Thank You for purchasing this

# **Factory Service Manual on EBAY**

# from PCTECHINFO!

# Click Here for more Factory Service

# Manuals for other Computer and

## **Printer / Copier Manufacturers**

# from PCTECHINFO!

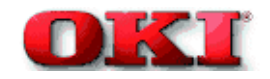

Front Cover

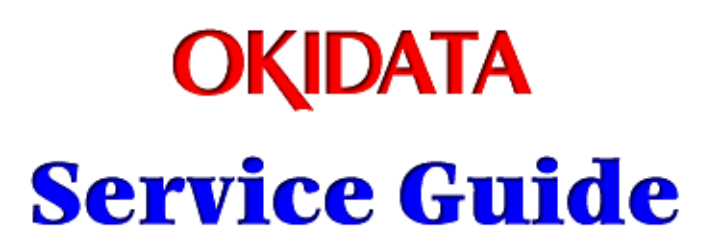

## OKIPAGE 8c / OKIPAGE 8cn LED PAGE COLOR PRINTER PRODUCTS

Adobe Acrobat printable reference copy of the OKIDATA Service Training Manual. 11/02/98 Rev. 2.0

Note: This Adobe Acrobat version of the Okidata Service Training Manual was built with the pictures rendered at 72 dpi, which is ideal for screen viewing. For future updates to this manual, and more on-line information visit our **Business Partner Exchange** (BPX) at http://bpx.okidata.com.

| Table of Contents                                            | Page        |
|--------------------------------------------------------------|-------------|
| 3.3.13 Main Motor (A), (B) Assy                              | 40          |
| 3.3.14 Gear One-way (Z30)                                    | 41          |
| 3.3.15 Motor Assy Belt                                       | 42          |
| 3.3.16 Power Supply Unit, Holder Inlet, Sheet Insulation     | 43          |
| 3.3.17 Sensor Assy Box Toner                                 | 44          |
| 3.3.18 Square-shaped Connector                               | 45          |
| 3.3.19 Motor - Pulse (ID)                                    | 46          |
| 3.3.20 One-way Gears                                         | 47          |
| 3.3.21 Feeder Unit Front                                     | 48          |
| 3.3.22 Manual Feed Hopper Assy                               | 49          |
| 3.3.23 Guide Paper Input Assy                                | 50          |
| 3.3.24 Two Lever Input Sensors, Lever 2nd Feed Sensor        | 51          |
| 3.3.25 Roller Registration, Roller Assy Hopping              | 52          |
| 3.3.26 Hopping Roller Assy                                   | 53          |
| 3.3.27 PXU PCB/PXM PCB, Lever Resist Sensor                  | 54          |
| 3.3.28 Paper End Lever                                       | 55          |
| 3.3.29 PCO PCB (Operator Panel)                              | 56          |
| 3.3.30 Holder Gear Toner Assy                                | 57          |
| 3.3.31 Plate Latch Lever (FD), Spring Latch Lever (FD)       | 58          |
| 3.3.32 Transfer Belt                                         | 59          |
| 3.3.33 High Voltage Power Supply Unit, Bracket HV (BT)       | 60          |
| Assy                                                         |             |
| 3.3.34 Eraser Bracket Assy, Eraser Bracket (KCM) Assy        | 61          |
| 3.3.35 Shaft Link                                            | 62          |
| 3.3.36 Contact Bracket (BL-R) Assy, Contact Bracket (CL-R)   | 63          |
| Assy                                                         | <b>0</b> .4 |
| 3.3.37 Contact (BL-L) Assy, Contact (CL-L) Assy              | 64          |
| 3.3.38 Contact SB Assy                                       | 65          |
|                                                              | 66          |
| 3.3.40 Heat Unit Assy (Fuser unit and oil roller)            | 67          |
| 3.3.41 Oli Roller Kit                                        | 68          |
| 3.3.42 Lever Lock Heat (L)/(R), Guide Side Heat, Spring Lock | 69<br>70    |
| 3.3.43 PXL PCB                                               | 70          |
| 3.3.44 Heat Unit Guide Assy                                  | 71          |
| 3.3.45 Holder LED ASSY, LED Head                             | 12          |
| 4 Adjustments                                                | 70          |
| 4. Adjustments                                               | 73          |
| 4.1 Maintenance modes and Their Functions                    | 74<br>75    |
| 4.1.1 User maintenance mode                                  | 70<br>76    |
| 4. 1.2 System maintenance mode                               | 10<br>77    |
| 4.2 Adjustments after Parts Perlagement                      | //<br>70    |
| 4.2 Aujustments alter Parts Replacement                      | / O<br>70   |
| 4.2.1 Commin the LED nead driving time                       | 19          |

\_\_\_\_\_

| Table of Contents                                                              | Page     |  |
|--------------------------------------------------------------------------------|----------|--|
| 4.2.2 Color Registration Using the Operator Panel (Color deviation correction) | 80       |  |
| 5 Maintenance                                                                  |          |  |
| Preventive Maintenance                                                         | 81       |  |
| 5.1 Periodically Replaced Parts                                                | 82       |  |
| 5.2 Cleaning                                                                   | 83       |  |
| 5.4 Cleaning the Pickup Roller                                                 | 84       |  |
| 6 Troubleshooting Procedures                                                   |          |  |
| 6.0 Troubleshooting Procedures                                                 | 85       |  |
| 6.1 Troubleshooting Tips                                                       | 86       |  |
|                                                                                | 87       |  |
|                                                                                | 88       |  |
| 6.5 Troubleshooting Flow                                                       | 89       |  |
| 6.5.1 I CD status message/problem list                                         | 90       |  |
| 6.5.2 LCD message troubleshooting                                              | 91       |  |
| 6.5.3 Image Troubleshooting                                                    | 02       |  |
| Blank paper                                                                    | 03       |  |
| Vortical black                                                                 | 93       |  |
|                                                                                | 94<br>05 |  |
|                                                                                | 90       |  |
| touchod)                                                                       | 90       |  |
| Evenly append, repeating marks                                                 | 07       |  |
| Missing characters or colors                                                   | 97       |  |
|                                                                                | 90       |  |
| Poor synthesization Color<br>Drintout colors different from criginal colors    | 99       |  |
| Printout colors different from original colors                                 |          |  |
| 7 wiring Diagram                                                               | 400      |  |
| 7.1 Resistance Check                                                           | 100      |  |
| 7.2 Program/Font ROM Location                                                  | 101      |  |
| 8 Centronics Parallel Interface                                                |          |  |
| Centronics Parallel Interface                                                  | 102      |  |
| A Illustrated Parts List                                                       |          |  |
| Diagram A1: Covers (Top & Sides)                                               | 103      |  |
| Diagram A2: Printer Unit                                                       | 104      |  |
| Diagram A3: Main Chassis Unit (1)                                              | 105      |  |
| Diagram A4: Main Chassis Unit (2)                                              | 106      |  |
| Diagram A5: Main Chassis Motor/PCB                                             | 107      |  |
| Diagram A6: Frame Upper Assy                                                   | 108      |  |
| Diagram A7: Guide Cassette (R) Assy                                            | 109      |  |
| Diagram A8: Main Motor (A) Assy                                                | 110      |  |
| Diagram A9: Main Motor (B) Assy                                                | 111      |  |
| Product Accessory: I. Second Paper Feed                                        |          |  |
| Preface                                                                        | 112      |  |
| 1.0 Outline                                                                    | 113      |  |
|                                                                                |          |  |

| Table of Contents                             | Page |  |
|-----------------------------------------------|------|--|
| 1.1 Functions                                 | 114  |  |
| 1.2 External View and Component Names         | 115  |  |
| 2.0 Mechanism Description                     | 116  |  |
| 2.1 General Mechanism                         | 117  |  |
| 2.2 Hopper Mechanism                          | 118  |  |
| 3.0 PARTS REPLACEMENT                         | 119  |  |
| 3.1 Precautions Concerning Parts Replacement  | 120  |  |
| 3.2 Parts Layout                              | 121  |  |
| 3.3 Parts Replacement Methods                 | 122  |  |
|                                               | 123  |  |
| 3.3.2 AOLT-PCB                                | 124  |  |
| 3.3.3 Hopping motor                           | 125  |  |
| 3.3.4 Feed roller                             | 126  |  |
| 3.3.5 Hopping roller                          | 127  |  |
| 3.3.6 Side frame (L) assy                     | 128  |  |
| 3.3.7 Side frame (R) assy                     | 129  |  |
| 4.0 Troubleshooting                           | 130  |  |
| 4.1 Precautions Prior to the Troubleshooting  | 131  |  |
| 4.2 Preparations Prior to the Troubleshooting | 132  |  |
| 4.3 Troubleshooting Method                    | 133  |  |
| 4.3.1 LCD Status Message List                 | 134  |  |
| 4.3.2 Troubleshooting Flow                    | 135  |  |
| 5.0 CONNECTION DIAGRAM                        | 136  |  |
| 5.1 Interconnection Diagram                   | 137  |  |
| 5.2 PCB Layout                                | 138  |  |
| 6. PARTS LIST                                 | 139  |  |
| High Capacity Second Paper Feeder             | 140  |  |
| 2nd Tray Assembly                             | 141  |  |

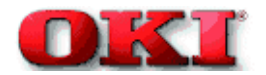

#### Preface

This manual provides procedures and techniques for the troubleshooting, maintenance, and repair of OKIPAGE 8c.

This manual is written for maintenance personnel, but it should always be accompanied with the OKIPAGE 8c User's Manual for procedures for handling and operating OKIPAGE 8c. For repairing each component of OKIPAGE 8c, see the Troubleshooting Manual.

#### [Notices]

The contents of this manual are subject to change without prior notice. Although reasonable efforts have been taken in the preparation of this manual to assure its accuracy, this manual may still contain some errors and omissions. OKI will not be liable for any damage caused or alleged to be caused, by the customer or any other person using this maintenance manual to repair, modify, or alter OKIPAGE 8c in any manner.

#### [Warning]

Many parts of OKIPAGE 8c are very sensitive and can be easily damaged by improper servicing. We strongly suggest that OKIPAGE 8c be serviced by OKI's authorized technical service engineers.

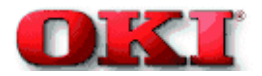

#### 1.1 Basic System Configuration

This diagram shows the basic system configuration of OKIPAGE 8c.

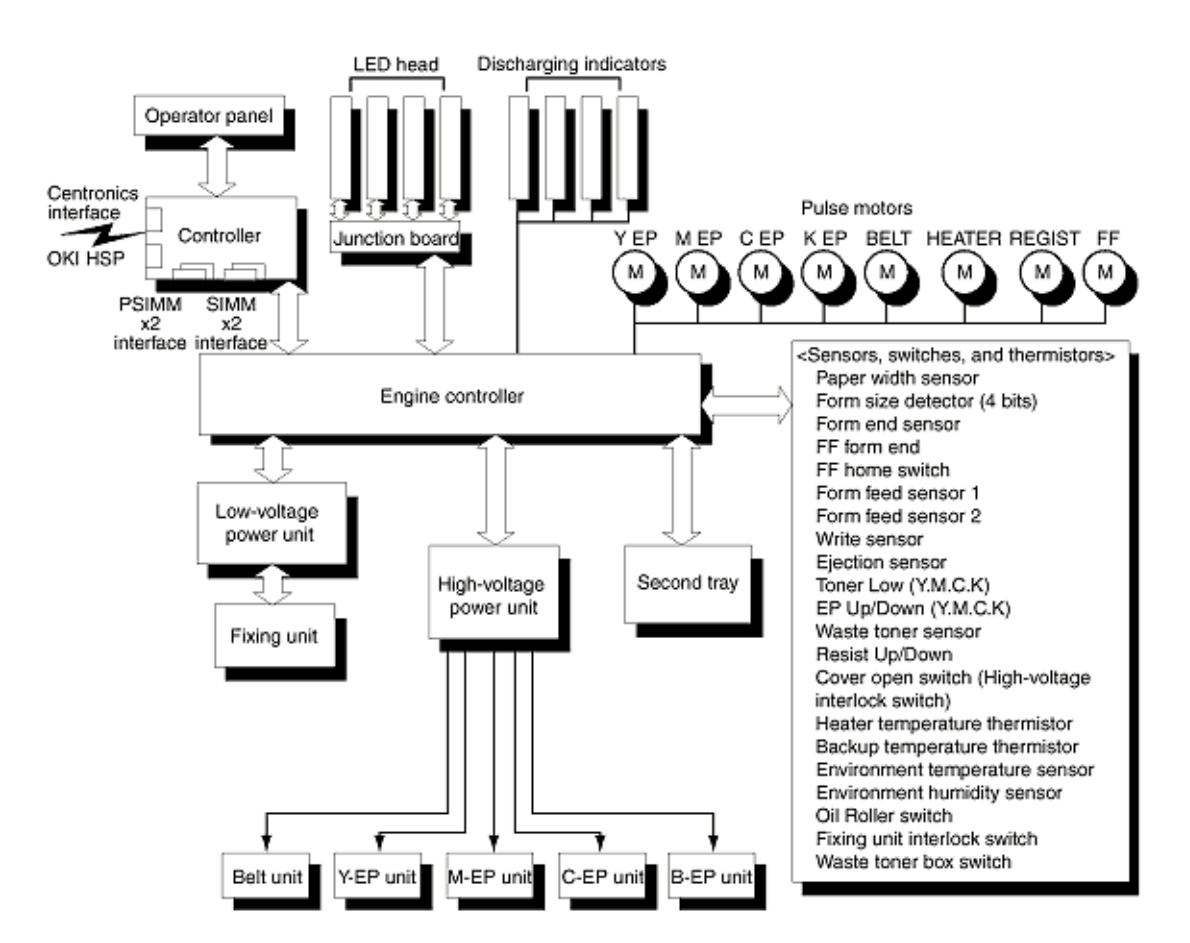

#### **Basic System Configuration Diagram**

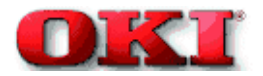

## Service Guide - OKIPAGE 8c Chapter 1 Specifications

#### **1.2 Printer Specifications**

This printer unit is composed of the following hardware.

- Electro-photographic processor
- Paper feeder
- Controller (CU part / PU Part)
- Operator panel
- Power board (High voltage part / PU part)

This diagrams shows the printer unit configuration.

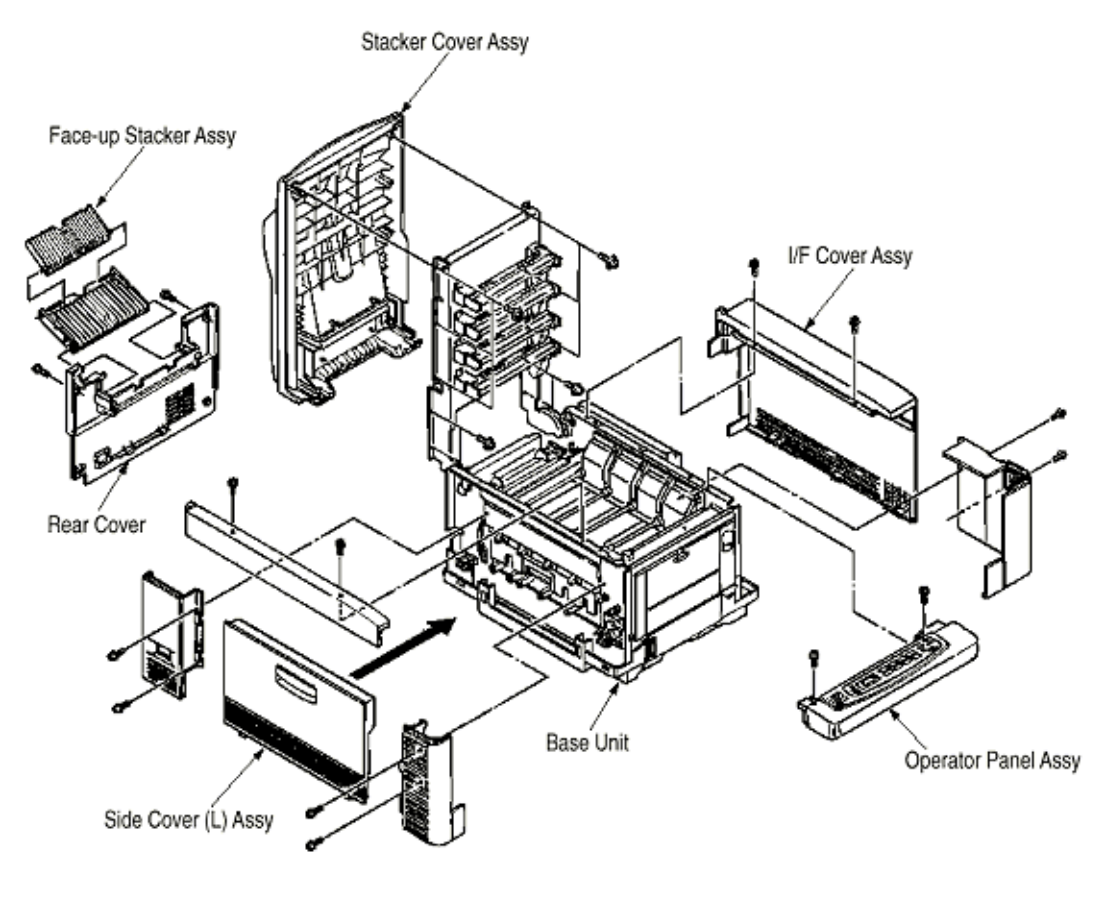

#### **Printer Unit Configuration Diagram**

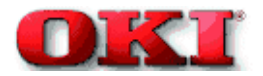

#### **1.3 Option Specifications**

The OKIPAGE 8c options are listed below.

(1) Second Paper Feeder

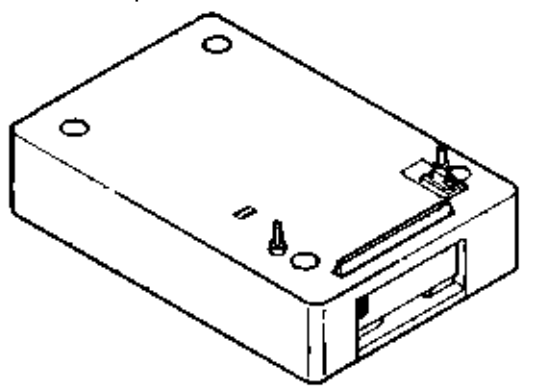

- (2) RAMM SIMM module (72 pin SIMM, 4MB/8MB/16MB/32MB)
- Make sure to use a set of 2 of the same volume size modules.

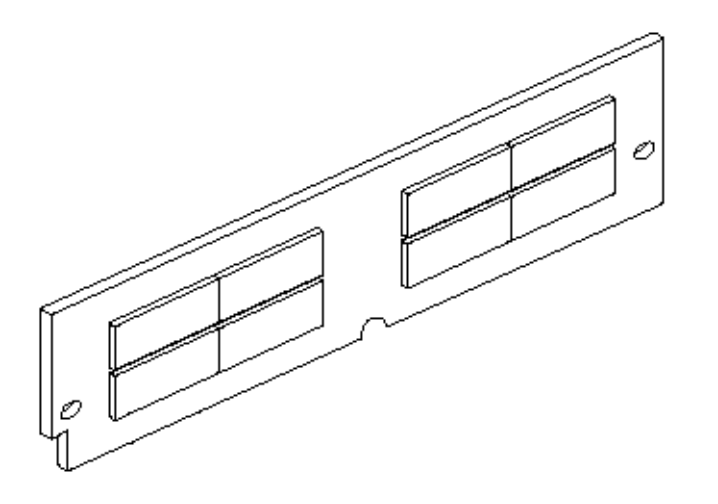

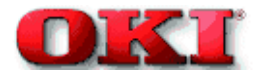

## Service Guide - OKIPAGE 8c Chapter 1 Specifications

## **1.4 Basic Specifications**

| (1)<br>(2) | Dimensions<br>Weight<br>–      | Width: 18.8"<br>Approx. 91 lbs. without box                                                                                                    |
|------------|--------------------------------|----------------------------------------------------------------------------------------------------|
| (3)        | Form<br>Type:                  | Ordinary paper (Hammermill xx lb.) and Transparency (Only CG3710)<br>Recommended paper (for color printing)<br>Note: the printout color tones are dependent upon the whiteness of the |
|            | Sizes:                         | print paper.<br>Letter, Legal (13" or 14"), Executive, A4, A5, B5, and B6 (1st tray and front feeder)                                                                                 |
|            | Reams:                         | 1st tray - 20 lbs. to 28 lbs.<br>2nd tray - 20 lbs. to 28 lbs.                                                                                                    |
| (4)        | Printing speed:                | Front feeder - 20 lbs. to 44 lbs.<br>8 pages per minute (5 pages per minute: Transparency / 34 lb. ~ 44 lb.,<br>$123q/m^2 \sim 166q/m^2$ )                                            |
| (5)<br>(6) | Resolution<br>Input voltage    | 600 dots per inch x 600 dots per inch<br>120VAC +5.5%, -15%<br>230VAC to 240VAC +10%, -14%                                                                                            |
| (7)        | Power                          | Peak: Approx. 980W                                                                                                    |
| • •        | consumption                    | Typical operation: Approx 230W                                                                                                    |
|            |                                | Idle: Approx 70W                                                                                                    |
|            |                                | Power save mode: Approx 32W                                                                                                    |
| (8)        | Frequency                      | 50Hz or 60Hz +2%, -2%                                                                                                    |
| (9)        | Noises                         | Operating: 54 decibels (without 2nd tray), 55 decibels (with 2nd tray)<br>Standby: 45 decibels                                                                                        |
| (10)       | Expendables and service life   | Toner Cartridge: Approx. 1800 pages (5% density) (each of Y, M, C, and K)                                                                                                    |
|            |                                | Image Drum: Up to 12,000 pages (5% density, continuous) (each of Y, M, C and K)                                                                                                    |
|            |                                | Waste Toner Box: Up to 25,000 sheets (under typical printout conditions:<br>Single images of 5% density, equivalent to printout using 14 toner<br>cartridges)                         |
|            |                                | Oil Roller Unit: Up to 10,000 sheets (Life defined in the number of actual printed paper sheets)                                                                                      |
|            |                                | Note: Y=Yellow, M=Magenta, C=Cyan, K=Black                                                                                                    |
| (11)       | Periodically<br>replaced parts | Fuser Heat Unit Assy: 60,000 pages<br>Transfer Belt Cassette Assy: 50,000 pages                                                                                                    |

## (12) Temperatures and relative humidities

## Temperature

| Temperature conditions |        |         |         |  |
|------------------------|--------|---------|---------|--|
| Fahre                  | enheit | Celsius | Remarks |  |

| Operating               | 50 to 89.6   | 10 to 32  | 17 Celsius to 27 Celsius (for assurance of |
|-------------------------|--------------|-----------|--------------------------------------------|
|                         |              |           | full-color printout quality)               |
| Non-operating           | 32 to 109.4  | 0 to 43   | Power off                                  |
| Storage (1 year max.)   | -14 to 109.4 | -10 to 43 | with drum and toner                        |
| Delivery (1 month max.) | -20 to 122   | -29 to 50 | without drum and toner and Belt Cassette   |
| Delivery (1 month max.) | -20 to 122   | -29 to 50 | with drum and toner                        |

## Humidity

| Humidity condition |            |         |                                                           |
|--------------------|------------|---------|-----------------------------------------------------------|
|                    | Fahrenheit | Celsius | Remarks                                                   |
| Operating          | 20 to 80   | 5       | 50% to 70% (for assurance of full-color printout quality) |
| Non-operating      | 10 to 90   | 26.8    | Power off                                                 |
| Storage            | 10 to 90   | 35      |                                                           |
| Delivery           | 10 to 90   | 40      |                                                           |

(13) Printer life - 3,000,000 (A4) pages or 5 years

Copyright 1998, Okidata, Division of OKI America, Inc. All rights reserved. See the OKIDATA Business Partner Exchange (BPX) for any updates to this material. (http://bpx.okidata.com)

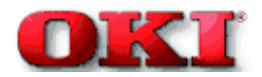

#### 2. Operation

OKIPAGE 8c is a tandem color electrophotographic page printer, using 4992 Pixel-LED technologies, OPC, dry single-component non-magnetic developing, roller transfer, heat-compression fixing (fusing). The printing method used is a Black Writing method which applies light beams to printout areas.

Here is the Functional Block Diagram of OKIPAGE 8c.

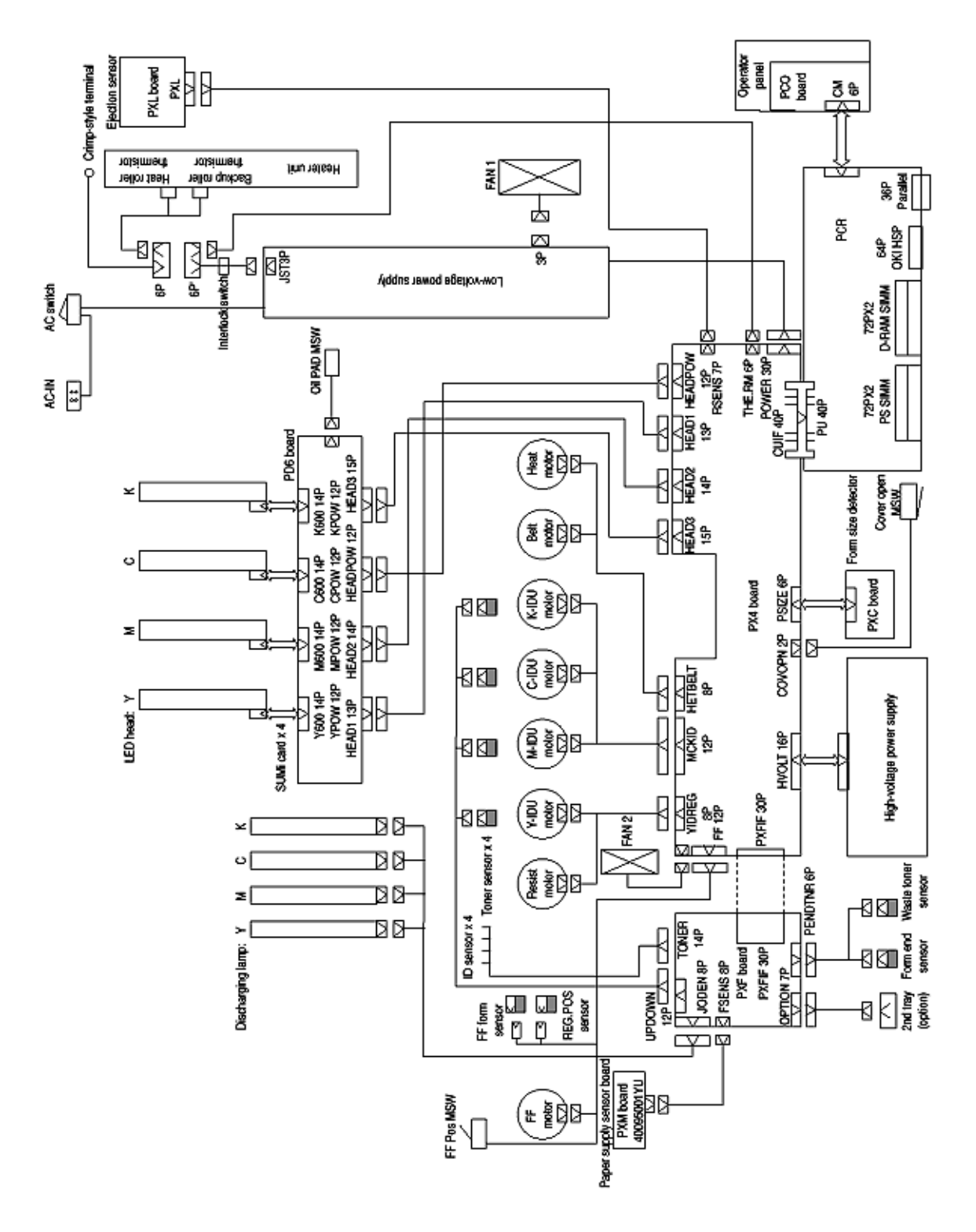

#### **Functional Block Diagram**

Copyright 1998, Okidata, Division of OKI America, Inc. All rights reserved. See the OKIDATA Business Partner Exchange (BPX) for any updates to this material. (http://bpx.okidata.com)

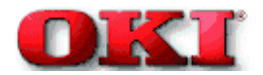

## 2.1 Main Control Board (PCR PCB)

The control board consists of a CPU (NR4700) block, a memory control LSI block, an interface control LSI block, a DRAM block, an EEPROM block, a mask ROM block, and an interface block.

Here is the Functional Block Diagram of the main control board (PCR PCB).

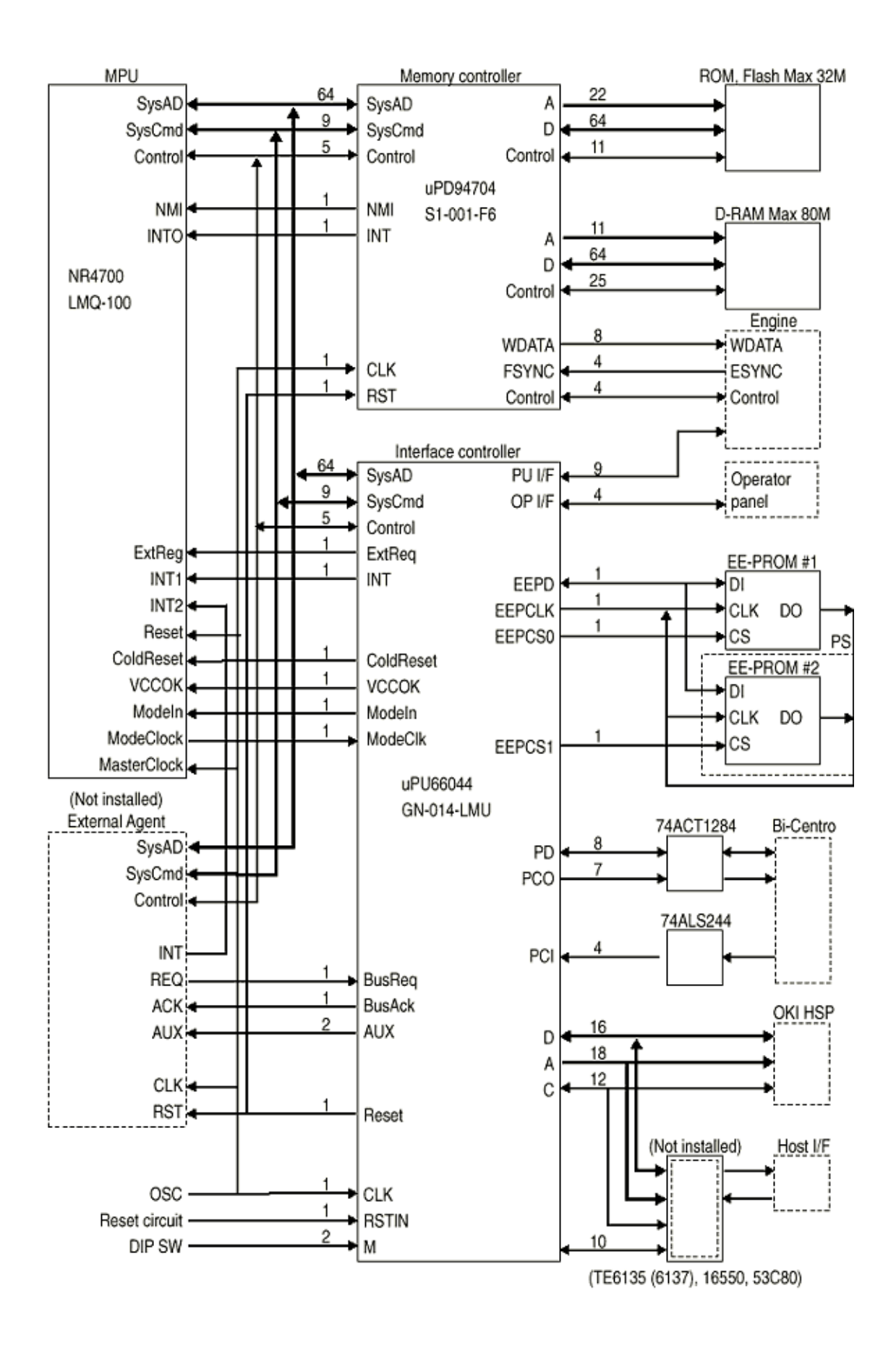

#### Functional Block Diagram of Main Control Board

#### (1) CPU

The CPU is a 64-bit RISC architecture processor (provided y NKK). It inputs a frequency of 50 MHz and runs at 100 MHz. It transfers data to a from memory at 50 MHz.

#### (2) Mask ROM

The mask ROM block consists of four 16 Mbit (1M x 16 bits) chips and its total size is 8M bytes. The chips are mounted on the PCR-PCB by means of IC sockets and store programs and character fonts.

#### (3) DRAM

The DRAM block consists of eight 16 Mbit (1M x 16bits) chips and its total size is 16M bytes. The chips are mounted on the PCR-PCB and can be expanded up to 80M bytes by adding the 32M byte SIMMs to the SIMM slots on the PCR-PCB.

#### (4) EEPROM

The EEPROM block consists of 1K-bit chips mounted on a board by means of IC sockets and stores the following:

- Menu data
- Counter values
- Adjustment values

#### (5) Flash ROM

The Flash ROM block consists of four 4M bit (256K x 16bits) chips and its total size is 2M bytes. The chips are mounted on the PCR-PCB and are used for storing fonts, macro and demo pages.

#### (6) Memory control LSI

This block mainly consists of memory control, CPU control, compression and decompression, and video interface functions.

#### (7) Interface control LSI

This block mainly consists of PU interface control, operator panel interface control, EEPROM control, parallel interface control, and HSP control functions.

#### (8) Host interface

The printer has the following interfaces to the host. Centronics bi-directional parallel interface OKI HSP interface (Option)

The single effective interface or the automatic interface select mode can be selected using the menu. If the busy state of the printer continues for a long time period, the buffer near-full control releases the busy status at constant intervals even if the host side is busy so as not to cause interface time-out at the host side.

(a) Centronics bi-directional parallel interface

This is an interface confirming to IEEE-1284 and provides either unidirectional ad bi-directional communications according to each of the following communication modes.

- Compatibility mode Unidirectional communications from the host to the printer.
- **Nibble mode** This mode transfers 4-bit wide data from the printer to the host. In this mode, each bit of 1-byte data transmits in the form of two nibbles using ERROR, BUSY, FAULT, and SELECT signal leads. This mode can provide bi-directional operation in combination with the compatibility mode.
- **ECP mode** This mode provides the asynchronous bi-directional interface and transmits and receives 1-byte data using eight data signal leads under semi-duplex control by the host.

When the power is turned on, the compatibility mode is automatically selected. The change to another mode form the compatibility mode is made through negotiation. (When the BI-DIRECTION is set to ENABLE in the menu, this change can be performed.) (For the electrical/physical characteristics of this interface, see APPENDIX B).

(b) OKI HSP interface (Option)

This interface (slot) is an OKI unique universal interface that provides the platform to connect various boards (including those supplied by third vendors) such as the LAN connection expansion board and SCSI expansion board.

Any expansion boards compatible with this interface can be mounted on the Control board the piggyback board from without modifying the program at the printer side. Refer to the Conceptual Diagram of the OKI HSP interface.

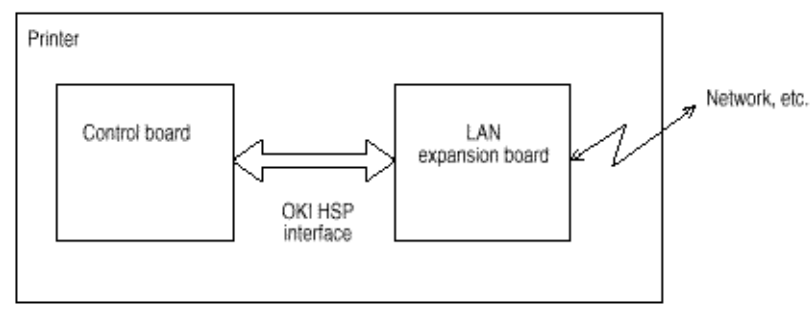

**Conceptual Diagram of OKI HSP Interface** 

## (9) RAM module

• Pin layout

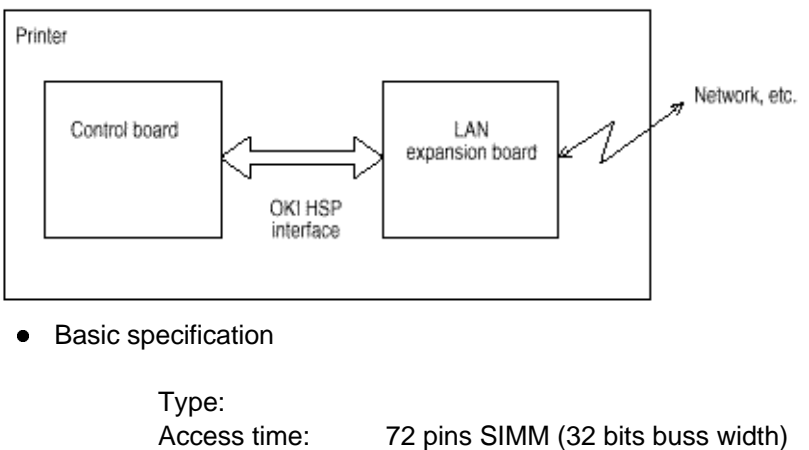

| Access time: | 72 pins SIMM (32 bits buss width) |
|--------------|-----------------------------------|
| Capacity:    | 60ns, 70ns, 80ns                  |
| Parity:      | 4, 8, 16 32 or 64MB               |
|              | None                              |

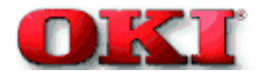

#### 2.2 Engine Control Board (PX4 PCB)

#### **ANALOG INPUT**

(Heater temperatures and environmental humidity and temperature)

#### Yellow (Y), Magenta (M), Cyan (C), Black (B)

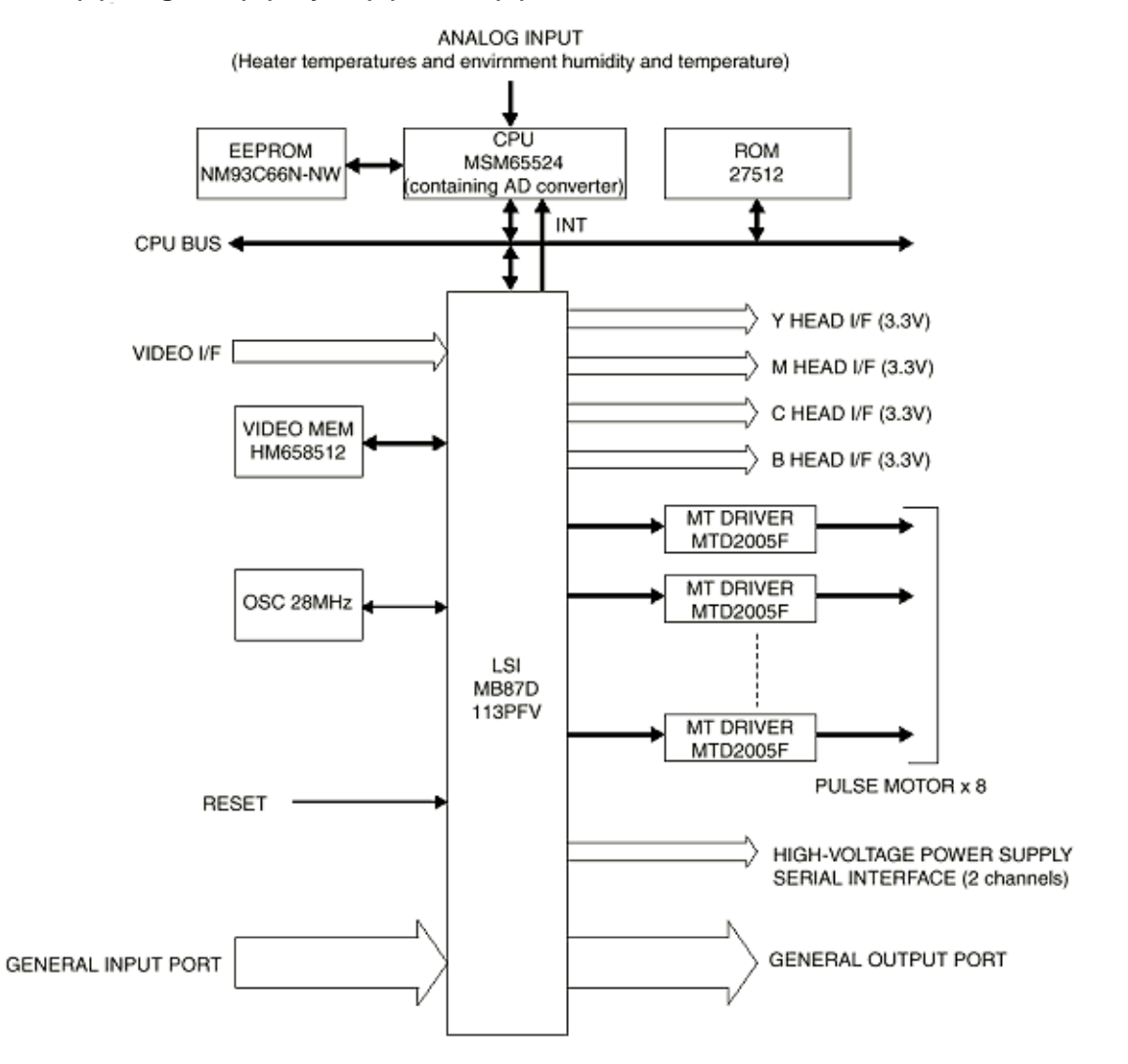

#### **Engine Control Board Block Diagram**

The engine control block (PU) is controlled by the engine control board (PX4 PCB) which consists of a CPU (MSM65524), general purpose LSI chips, EPROM, EEPROM, pulse motor drivers, and video memory. Refer to the Engine Control Board Block Diagram.

### (1) CPU

This is an 8-bit CPU (OKI MSM65524) containing the AD converter and controls the whole system.

## (2) General-purpose LSI

This LSI (MB87D113PFV) is provided in the printer engine control block and has controller-engine video interface, LED interface, motor control, sensor input, video memory control, main scanning color correction, skew correction, high-voltage power control, and OST-EX2 functions.

## (3) EPROM

This EPROM (275C512-150) has a storage capacity of 512K bits and stores programs for the PU block.

#### (4) EEPROM

This EEPROM (NM93C66N-NW) has a storage capacity of 4K bits. It is mounted on the board by means of IC socket and stores adjustment values.

#### (5) Pulse motor drivers

These drivers (MTD2005F) drive eight pulse motors for moving up and down the image drum (EP) and transferring medium.

## (6) Video memory

This SRAM received print data through video interface and stores it.

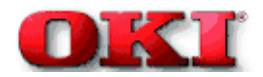

#### 2.3 Power/Board

The power board consists of an AC filter circuit, a low voltage power supply circuit, a high voltage power supply circuit, and heater drive circuit, and photo sensors.

#### (1) Low voltage power supply circuit.

This circuit generates the following voltages.

| Output voltage | Use                                                                                    |
|----------------|----------------------------------------------------------------------------------------|
| +3.3 V         | CU Unit CPU, LED HEAD                                                                  |
| +5 V           | Logic circuit supply voltage                                                           |
| +32 V          | Motor and fan drive voltage and source voltage for high-voltage supply, discharge lamp |
| +12 V          | HSP, OP Amp, high voltage power supply                                                 |
| -12 V          | HSP                                                                                    |

#### (2) High voltage power supply circuit

This circuit generates the following voltages necessary for electro-photographic processing from +32 V in accordance with the control sequence from the control board. When cover open state is detected, +32 V supply is automatically interrupted to stop the supply of all high-voltage outputs.

#### YMCK = Yellow, Magenta, Cyan, Black

| Output | Voltage                                                                     | Use                                       | Remarks  |
|--------|-----------------------------------------------------------------------------|-------------------------------------------|----------|
| СН     | -1.35 KV ±50V                                                               | Voltage applied to charging roller        |          |
| DB     | Normal paper<br>Y.M.C.K.: -250V/+300V, -232V/+300V<br>(First paper: Y only) | Voltage applied to<br>developing roller   |          |
|        | K.: -270V/+300V                                                             |                                           |          |
|        | Transparency<br>Y.M.C.: -200V/+300V, K.:<br>-250V/+300V                     |                                           |          |
| SB     | Y.M.C.K.: -650V/0V                                                          | Voltage applied to toner<br>supply roller |          |
| TR     | 0 to 4 KV                                                                   | Voltage applied to transfer roller        | Variable |
| FIX    | 0 to 2.5 KV                                                                 | Voltage applied to transfer roller        | Variable |

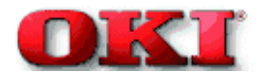

#### 2.4 Mechanical Processes

Here is the Mechanical Process Diagram of OKIPAGE 8c.

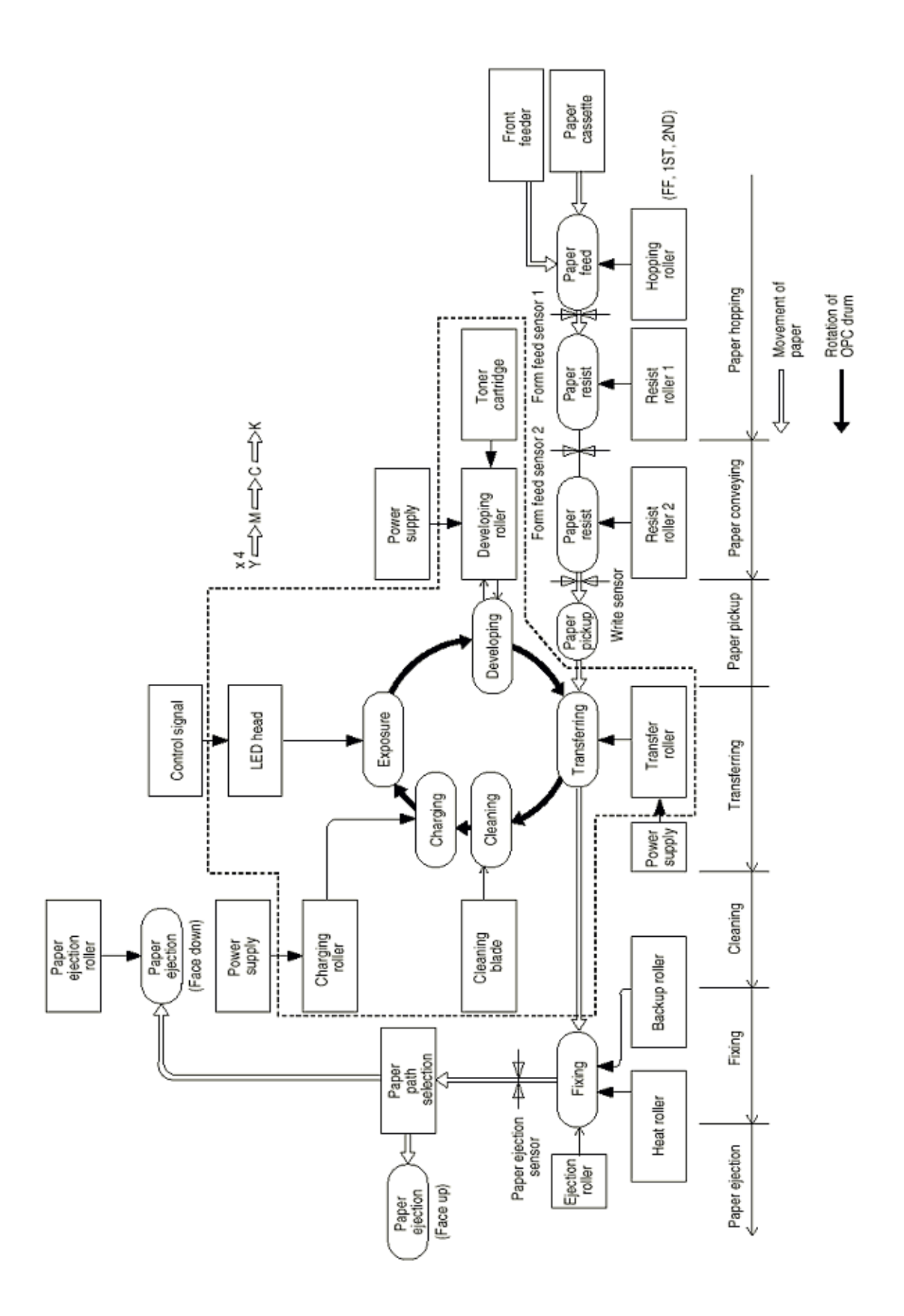

## **Mechanical Process Diagram (Figure 2.5)**

\_

Copyright 1998, Okidata, Division of OKI America, Inc. All rights reserved. See the OKIDATA Business Partner Exchange (BPX) for any updates to this material. (http://bpx.okidata.com)

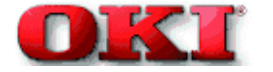

#### 2.4.1 Electrophotographic processing mechanism

(1) **Electrophotographic processed** - Each process of the electrophotographic processing mechanism is outlined below.

(1) Paper pickup - This process causes the roller to give a DC voltage to the paper, resulting in a negative charge. With this negative charge, the paper is electrostatically attracted to the roller.

(2) Charging - This process gives a DC voltage to the charge roller so that the image drum may have a uniform negative charge on its surface.

(3) **Exposure** - This process causes the LED head to apply light beams according to image signals to the negatively-charged surface of the image drum. The negative charge on the illuminated surface of the image drum is reduced according to magnitudes of the light beams. Thus, a latent image is formed on the surface of the image drum according to the resulting surface potentials.

(4) Developing and recovery of excessive toner - This process applies negatively-charged toner to the surface of the image drum. The toner is electrostatically attracted to the latent image to form a visible image on the surface of the image drum. Simultaneously, this process electrostatically transfers excessive toner from the image drum to the developing roller.

**(5) Transferring** - This process fits paper to the surface of the image drum and applies positive charge (opposite to the charge of the toner) to the back side of the paper from the transfer roller. The toner image is transferred to the paper.

(6) Cleaning - Cleaning blade scrapes off the remaining toner of any image drum, which has been used to transfer the image drum the drum to the paper.

(7) Fixing - This process fixes the toner image on the paper by pressing the fusing the image.

(2) Paper pickup

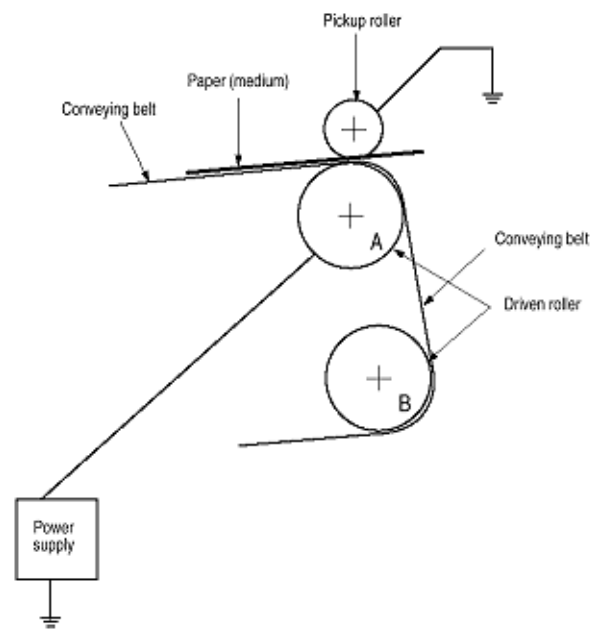

A DC voltage (0V to 2KV) is applied to the driven roller A, to create a positive charge on the lower surface of the paper. The

kept in charged paper is electrostatically attracted to the pickup roller. The paper is in close contact with the conveying Belt

and moves steadily.

(3) Charging - This process applies a DC voltage to the charging roller in contact with the surface of the image drum.

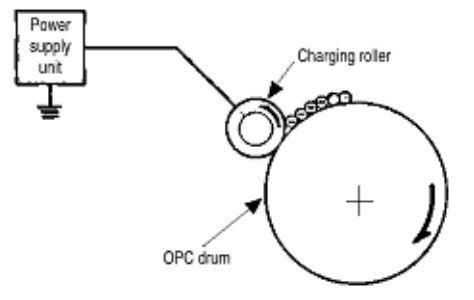

(4) Exposure - The light beams from the LED head are applied to the surface of the image drum which is charged

negatively. The negative charge on the illuminated surface f the image drum is reduced according to the magnitude of the

light beams and a latent image is formed on the surface of the image drum according to the resulting surface potentials.

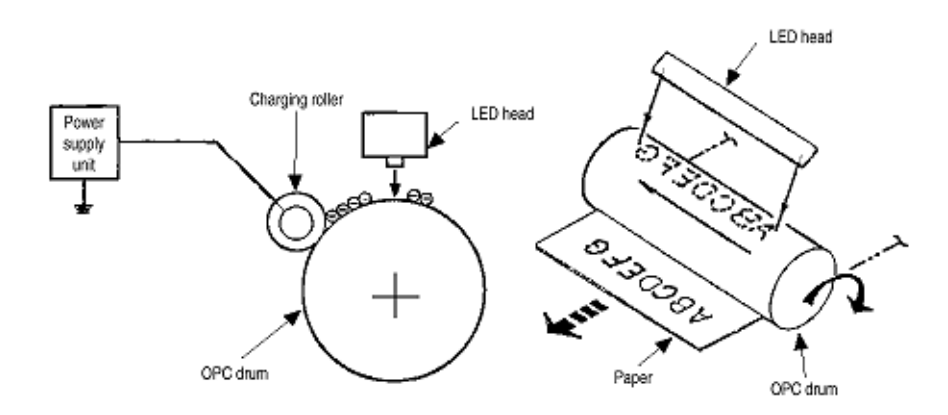

(5) Developing - This process applies toner to the latent image on the surface of the drum to create a toner image.

Developing is carried out on the surface of the image drum at where the image contacts with the developing roller.

(1) The sponge roller transfers toner to the developing roller. The toner is charged negatively.

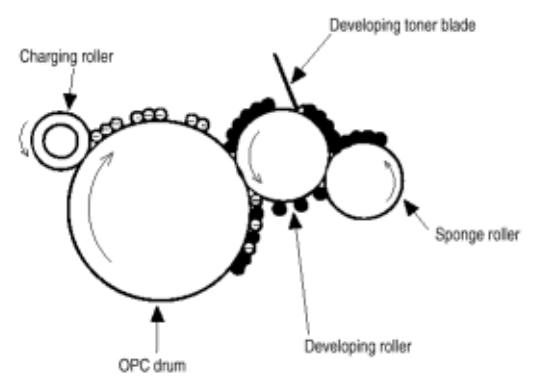

(2) The toner blade scrapes away excess toner from the developing roller, leaving a thin film of toner on the surface of

the developing roller.

(3) The toner is attracted to the latent image on the surface of the image drum, where the image drum contacts the

developing roller. The latent image on the surface of the image drum is made visible with the toner.

(6) Transferring - The transfer roller made of conductive sponge presses the paper against the surface of the image drum. The paper will make close contact with the surface of the image drum. This process fits the paper to the surface of the image drum (using the transfer roller) and applies a positive charge (opposite to the charge of the toner) from under the paper. When a positive high voltage is applied to the transfer roller from the power supply, the positive charge induced on the transfer roller jumps to the upper surface of the paper (where the transfer roller touches the paper) and attracts the negatively-charged toner from the surface of the image drum onto the surface of the paper.

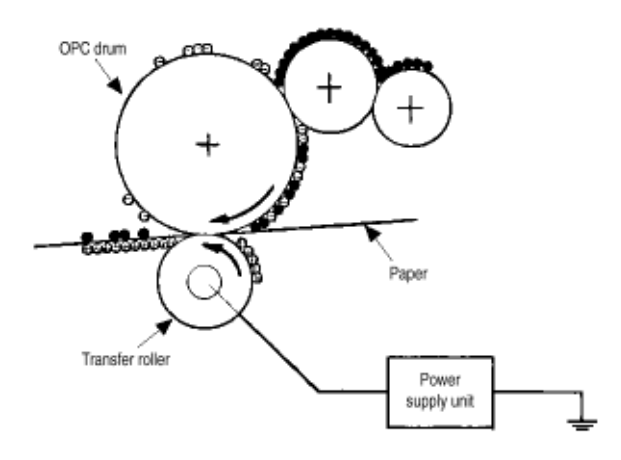

(7) Fixing - The toner image just transferred to the paper is fused and fixed to the paper while the paper is passing through the gap between the heat roller and the backup roller. The teflon-coated surface of the heat roller is heated by the 800-watt heater (or a halogen lamp) in the heat roller. The temperature of the heat roller surface is controlled by a thermistor in contact with the surface of the heat roller. A thermostat is provided for safety. When the heat roller temperature rises above the preset temperature, the thermostat opens and shuts off power to the heater in the heat roller. The backup roller is evenly pushed against the heat roller by two end springs.

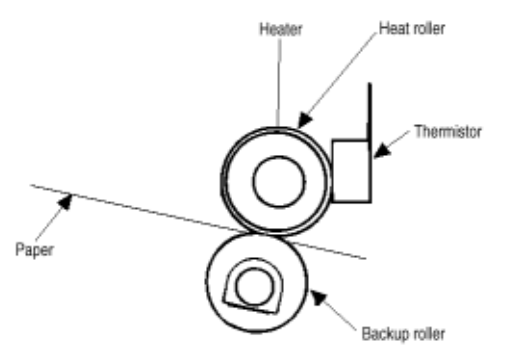

(8) Cleaning - The toner which remains on the (OPC) Image Drum without being fused is scraped by a cleaning blade and discarded in the waste toner tank.

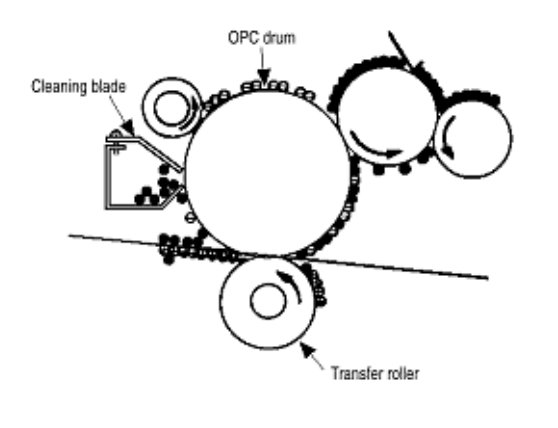

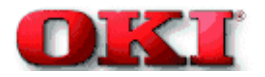

## 2.4.2 Paper running process

How paper moves through the OKIPAGE 8c is shown in the Paper Route Diagram.

Y=Yellow; M=Magenta; C=Cyan; K=Black

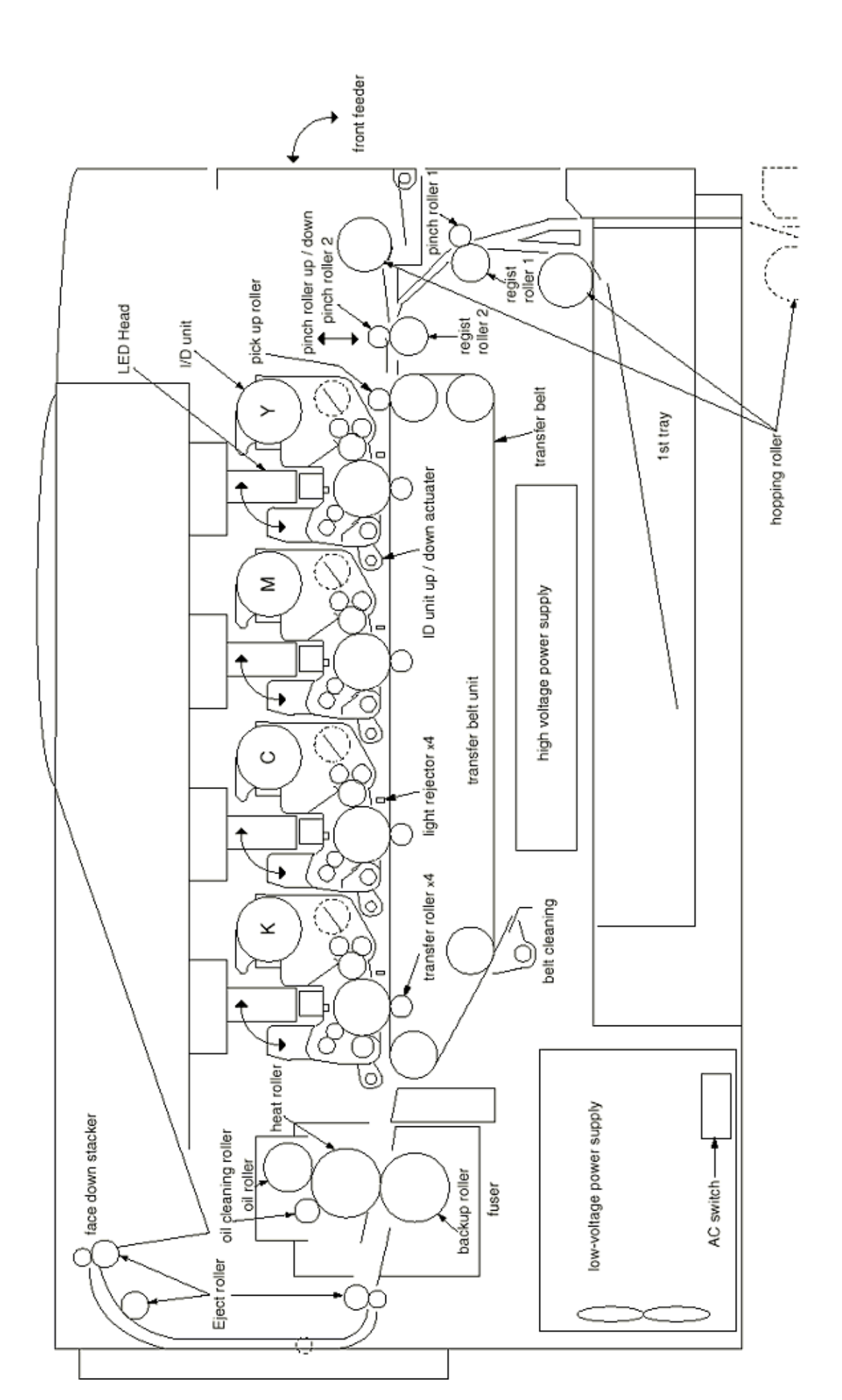

#### (1) Paper hopping and transfer and up/down movement of pinch roller 2

Paper is hopped and delivered by the mechanism shown below. This mechanism is driven by a single pulse motor.

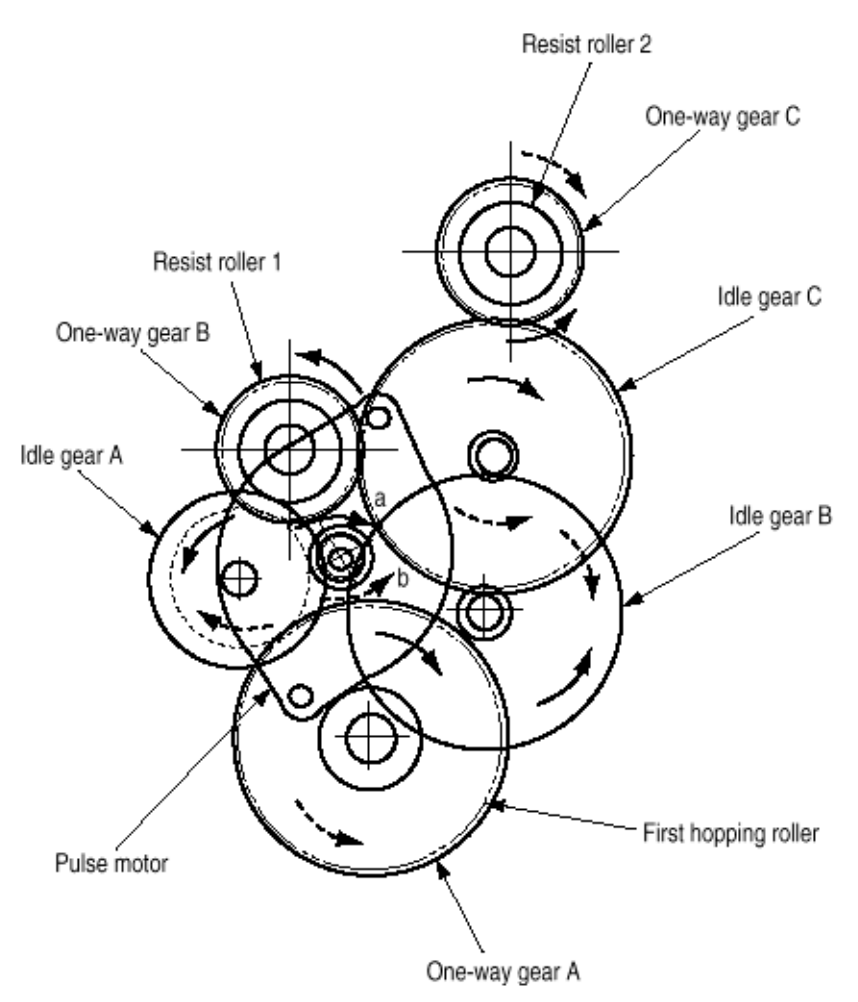

The pulse motor turns in the arrow direction (a) and drives the hopping roller in the direction of "b". The hopping roller drives the resist roller. Gears A, B, and C, have one-way clutches to prevent the roller form rotating reversely.

#### a) Hopping

- (1) The pulse motor turns in the arrow direction of "a" (counterclockwise) and drives the hopping roller to move the
- paper until the Entrance sensor turns on. Although the one-way gears B and C are driven, the resist roller 2 does no turn.
- The reverse rotations of the one-way clutch gears are not transmitted to the resist roller.
- (2) After the Entrance sensor turns on, the hopping roller keeps on feeding the paper until it hits the resist roller 1. This
- operation corrections any paper skew.

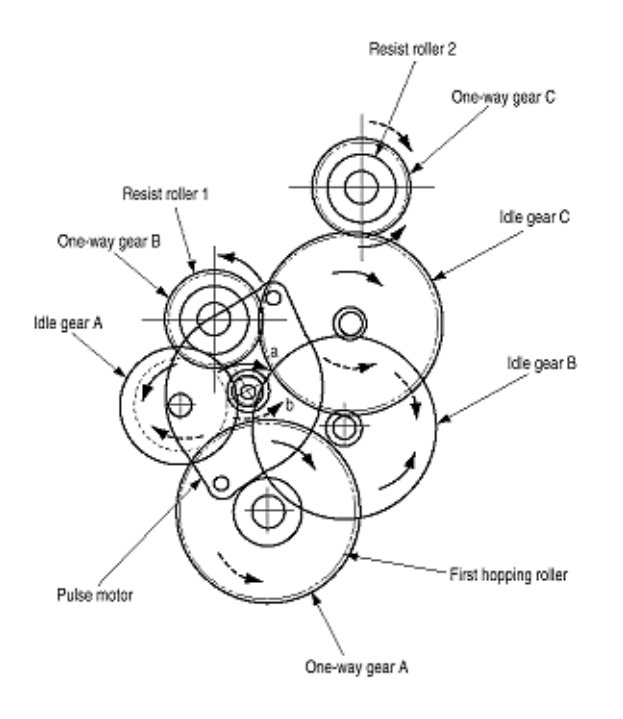

## b) Conveying

(1) After paper hopping is completed, the pulse motor turns right (in the direction of "b") to drive the resist rollers 1 and 2. The resist rollers feed the paper until the Form sensor turns on. Although the one-way gear A is also driven, the hopping roller does not turn because of the one-way clutch.

(2) The paper is further fed in synchronism with the print data.

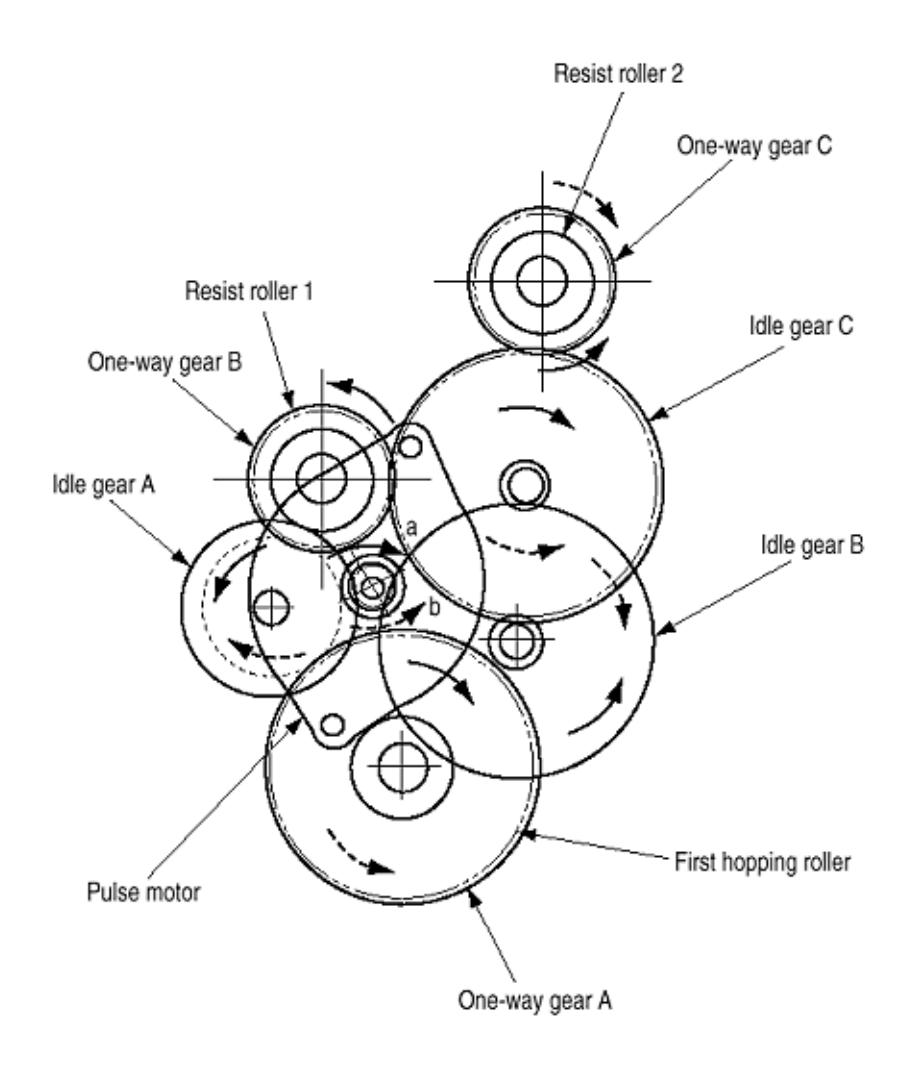

(2) The hopping operation of the front feeder and the up/down operation of the pinch roller 2 are performed by a single pulse motor.

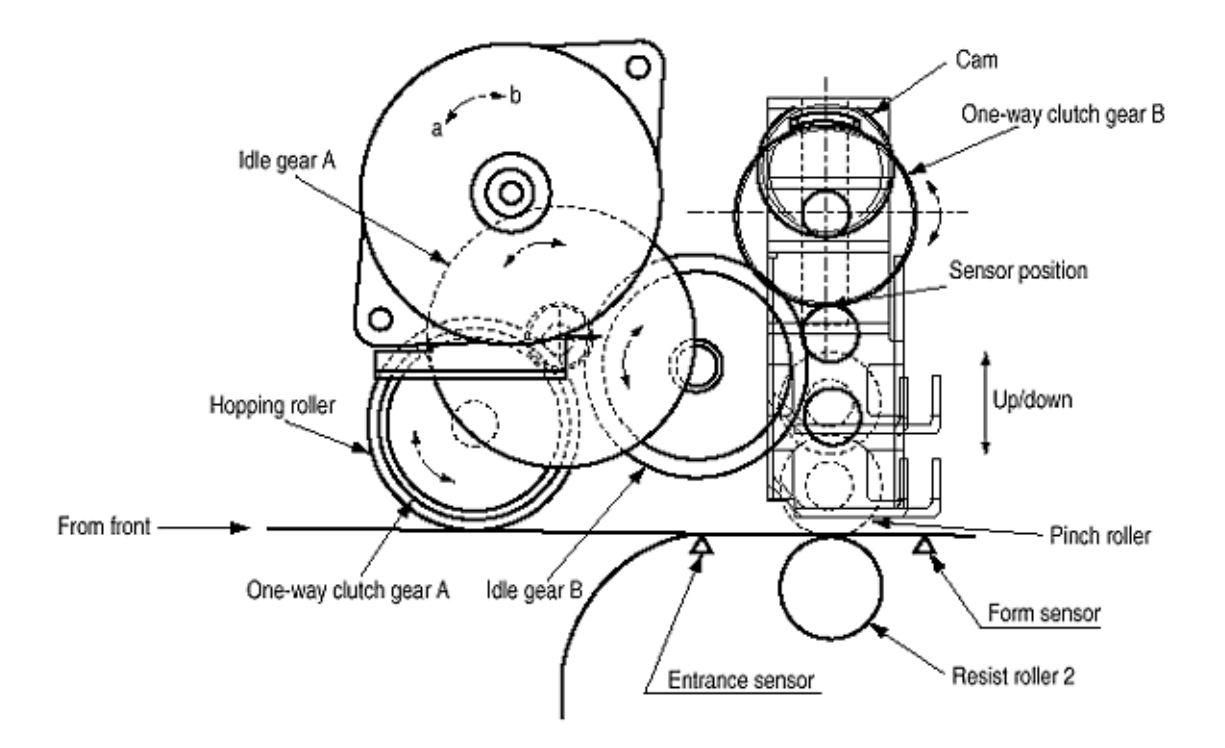

When the pulse motor of the front feeder turns right (in the direction of "A"), the front hopping roller turns left (in the direction of "b") to drive the cam. This cam moves up an down the pinch roller 2. The one-way clutch gears are made to turn only in a present direction by means of the one-way clutches.

#### (a) First and second hopping rollers

**1** When the front edge of the paper passes by the pickup roller, the pulse motor of the front feeder turns counter-clockwise (in the direction of "b" to drive the cam. The cam moves up the pinch roller 2. Although the one-way clutch gear A is also rotating, the hopping roller of the front feeder does not rotate (because of the one-way clutch).

**2** When the rear edge of the paper passes by the Entrance sensor 2, the pulse motor of the front feeder turns counter-clockwise (in the direction of "b") to drive the cam. The cam moves down the pinch roller 2 until it is sensed by the sensor. Although the one-way clutch gear A is also rotating, the hopping roller of the front feeder does not rotate (because of the one-way clutch).

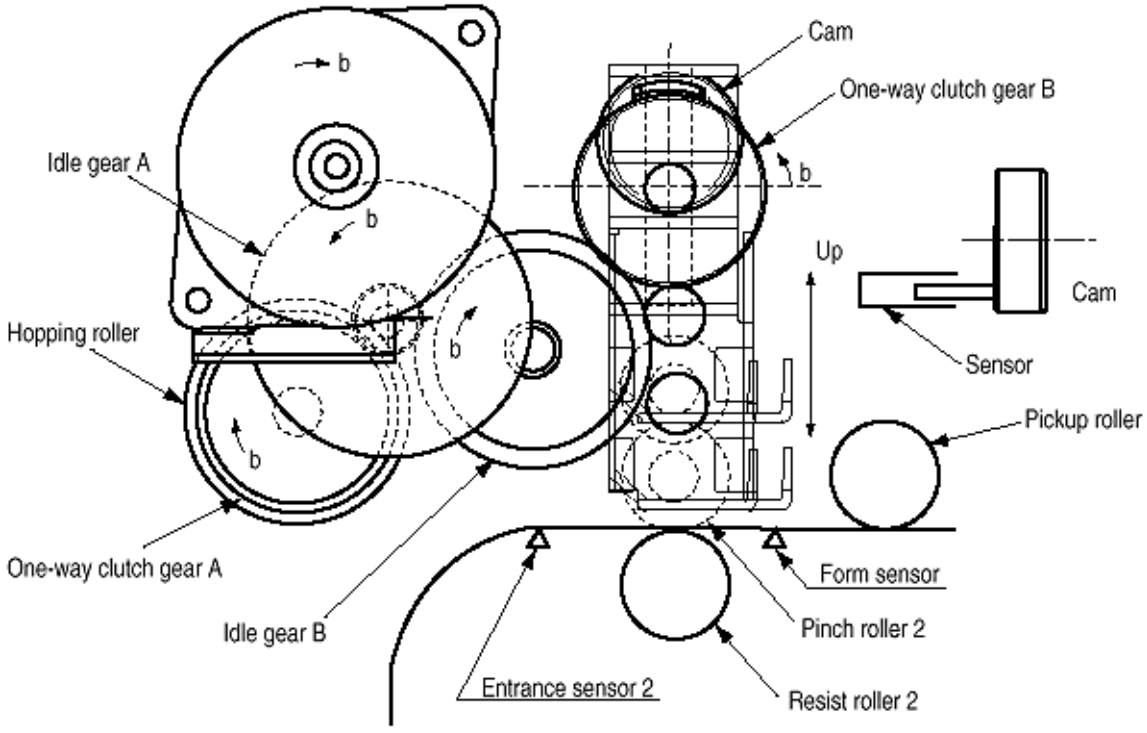

Paper from the tray

### (b) Front feeding hopping

(1) The pulse motor of the front feeder turns right (in the direction of "a") to drive the hopping roller. The paper feeds until the Entrance sensor 2 is activated. Although the one-way clutch gear B is also rotating, the pinch roller 2 does not drive the up/down cam (because of the one-way clutch). After the Entrance sensor is activated, the paper feeds until it reaches the resist roller.

(2) This operation corrects any paper skew.
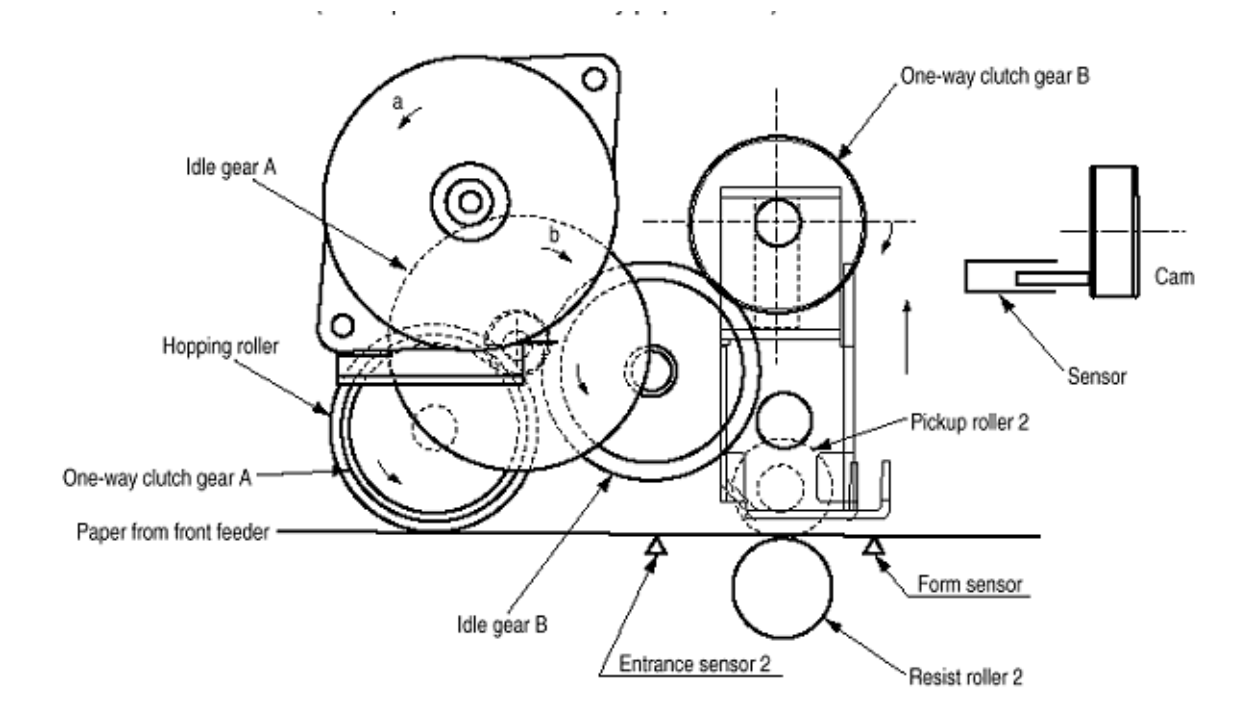

## (c) Conveying

(1) After paper hopping is completed, the pulse motor turns right (in the direction of "b") to drive the resist rollers 1 and 2. The resist rollers feed the paper until the Form sensor turns on.

(2) Although the one-way gear A is also driven, the first hoping roller does not turn (because of the one-way clutch).

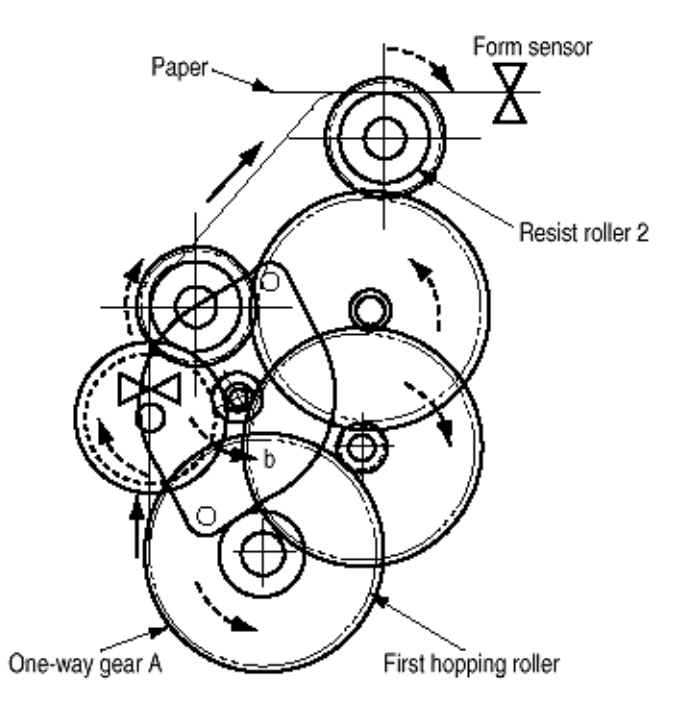

(2) Up/down movement of the image drum unit and rotation of the image drum. The up/down movement of the image drum unit and the rotation of the image drum are performed by a mechanism shown below. (See Figure 2.6-a). This mechanism is driven by a single pulse motor.

When the pulse motor turns left (Counter-clockwise), the up/down gear turns left (in the direction of "a"), and the up/down lever (see Figure 2.6-b) moves up (in the direction of "a". The up/down lever pushes up the up/down actuator of the image drum unit. The image drum unit moves up as shown in Figure 2.6-b). The image drum rotates freely.

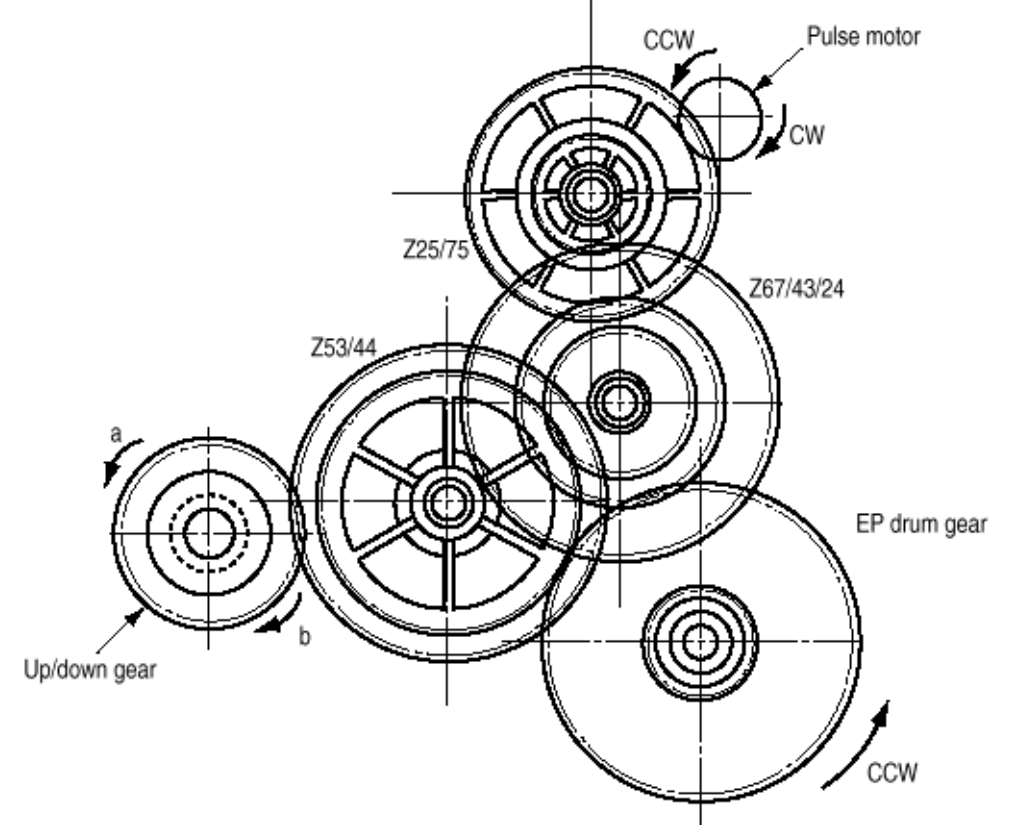

When the pulse motor (see Figure 2.6-a) turns right (Counter-clockwise), the image drum gear turns left (Counter-clockwise) and the up/down gear (one-way gear) is released. The weight of the image drum unit is applied to the up/down lever via the up/down actuator of the image drum unit. The free up/down gear turns right (in the direction "b" in Figure 2.6-a), and the image drum unit goes down until the up/down actuator of the image drum unit is stopped by the up/down lever. (See Figure 2.6-c). During this, the image is transferred onto the running paper.

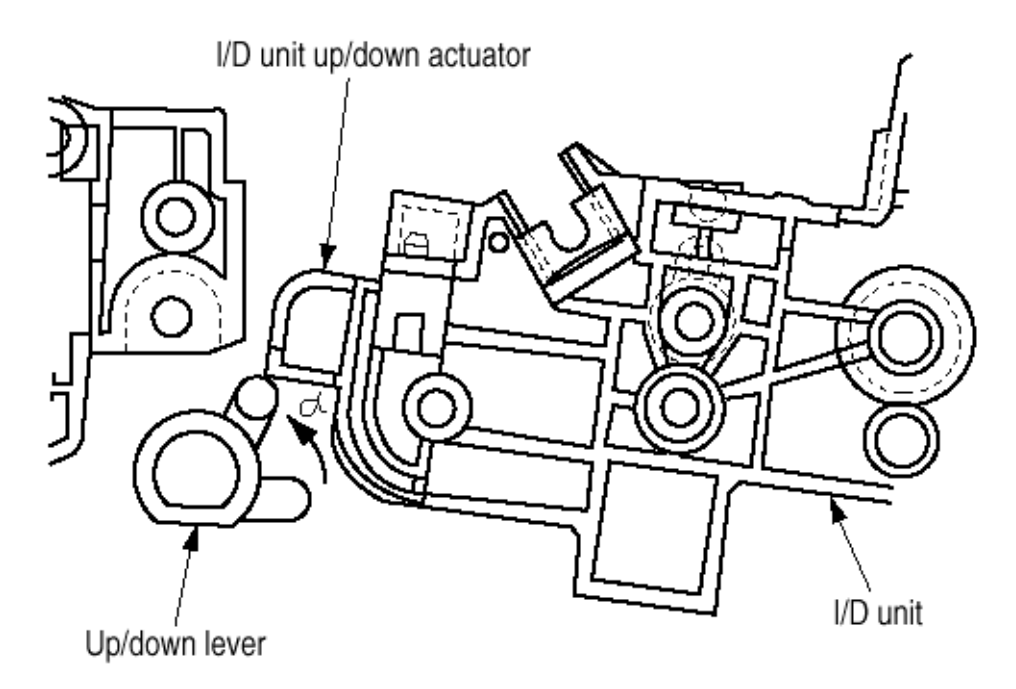

Upward Movement of Image Drum

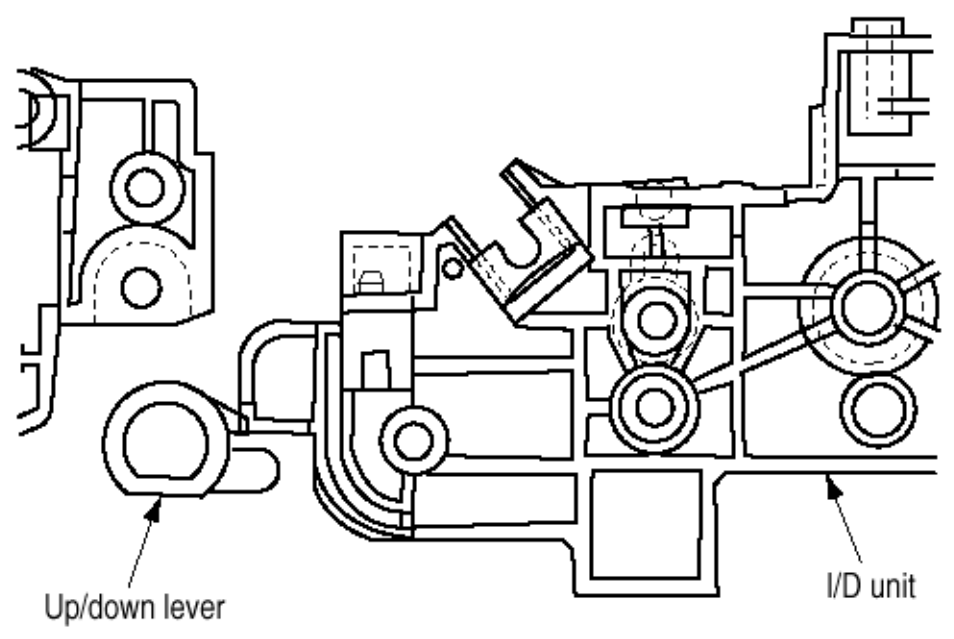

**Downward Movement of Image Drum** 

(3) Lubrication and cleaning of fixing, ejecting, and heat rollers.

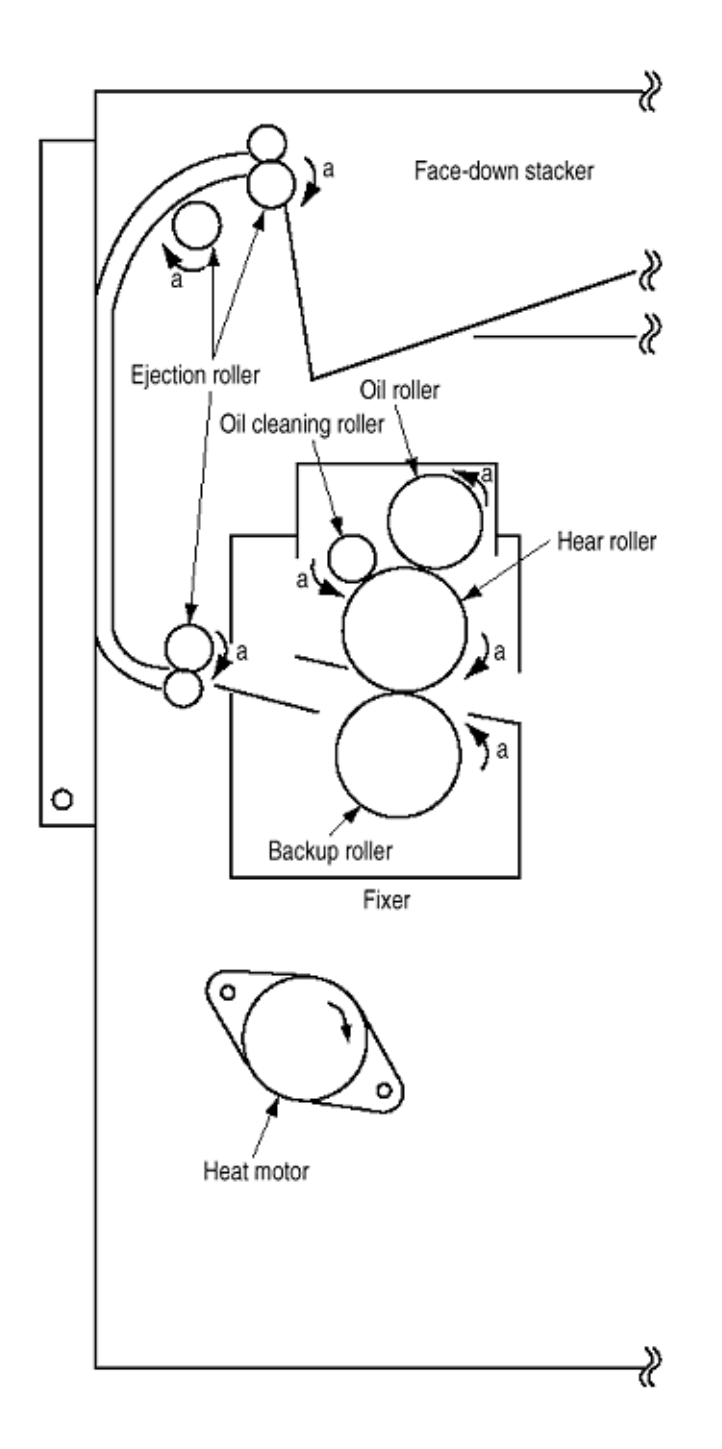

The fixing roller, the ejecting roller, and the heat roller are lubricated and cleaned by a single pulse motor.

When the heat roller pulse motor turns right (in the direction of "a"), the heat roller and the backup roller turn left (in the direction of "a") to fix a toner image onto the paper.

At the same time, three ejection rollers turn right (in the direction of "a") to eject the paper. The oil roller and the oil cleaning roller turn left (in the direction of "a") to supply oil to the surface of the heat roller and clean the surface.

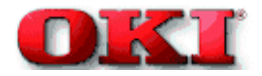

2.5 Sensors

2.5.1 Paper related sensors

2.5.2 Other sensors

10

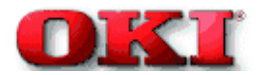

# Service Guide - OKIPAGE 8c Chapter 2 Operation

### 2.5.1 Paper Related Sensors

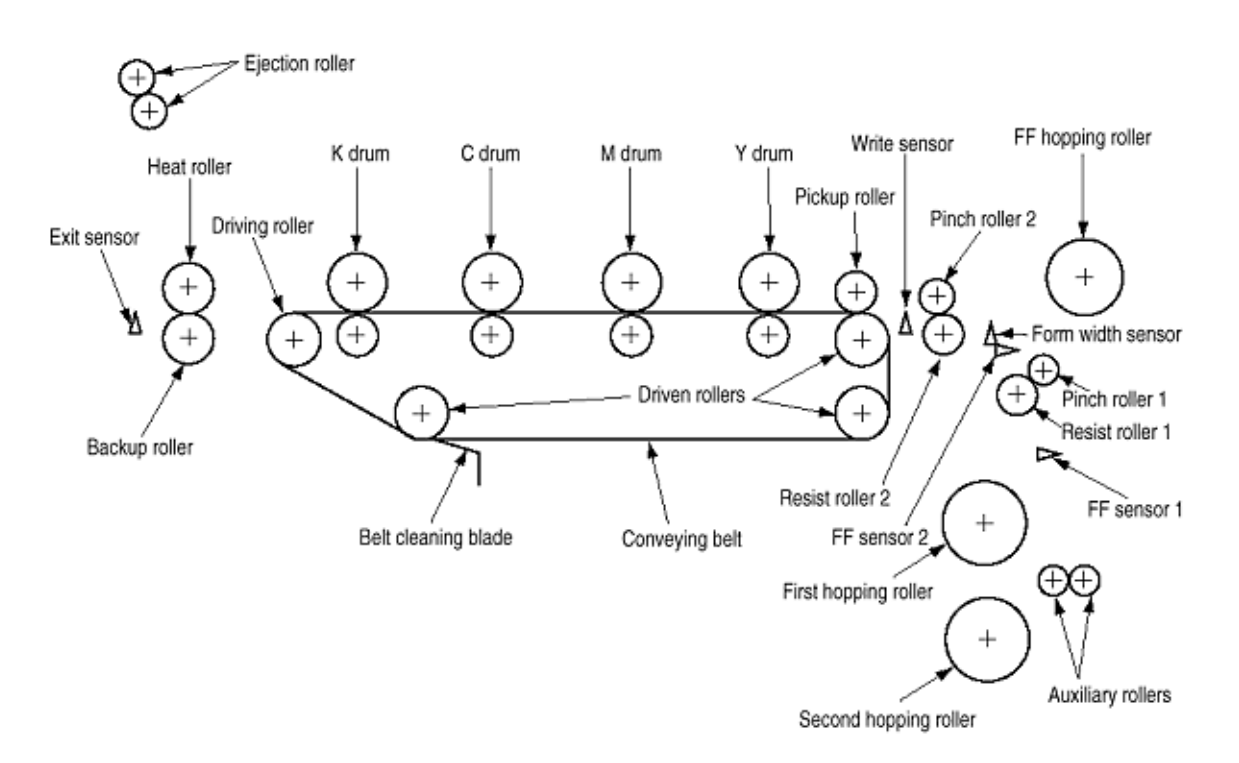

| Sensor                | Function                                     | Sensor status                |
|-----------------------|----------------------------------------------|------------------------------|
| FF sensor 1/2         | Detects the front edge of an incoming paper  | ON: Front edge detected      |
| (Entrance sensor 1/2) | and determines timing to change from         | OFF: Front edge not detected |
|                       | hopping to conveying.                        |                              |
| Write sensor          | Detects the front edge of the conveyed       | ON: Form present             |
|                       | paper sheet and determines the length of the | OFF: Form absent             |
|                       | paper sheet from elapsed time before the     |                              |
|                       | front edge of the paper reaches the sensor.  |                              |
| Ejection sensor       | Detects the front and rear edges of a paper  | ON: Form present             |
|                       | sheet and determines whether the paper is    | OFF: Form ejected            |
|                       | ejected.                                     |                              |

Copyright 1998, Okidata, Division of OKI America, Inc. All rights reserved. See the OKIDATA Business Partner Exchange (BPX) for any updates to this material. (http://bpx.okidata.com)

Page: 15

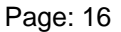

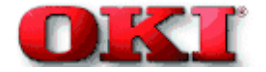

## Service Guide - OKIPAGE 8c Chapter 2 Operation

### 2.5.2 Other sensors

#### (1) Form end sensor This sensor checks whether the paper cassette is empty.

### (2) Front Feeder form end sensor

This sensor checks whether the front feeder has paper.

### (3) Front Feeder home switch

The microswitch checks whether the front feeder stage is in the up or down position.

#### (4) Image Drum

Image drum up/down sensor (one for each color Y, M, C, K) Y = Yellow, M = Magenta, C = Cyan, K = Black

### (5) Waste toner sensor

This sensor judges whether the waste toner cartridge is full by measuring a time period at which the sensor lever turns on periodically. When the time period falls under a preset value, the system judges that the waste toner cartridge is full and displays the "waste toner full" message.

### (6) Resist up/down sensor

This sensor detects the up or down position of the resist roller 2.

### (7) Temperature sensor

Refer to 2.7 (Transfer Control according to Environmental Changes).

### (8) Humidity sensor

Refer to 2.7 (Transfer Control according to Environmental Changes).

Page: 17

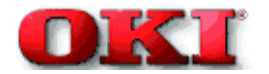

### 2.6 Correction of Color Deviation

OKIPAGE 8c is equipped with an array of I/D units which cannot be from generation of color deviations. This mechanic below.

### (1) Color deviations to be corrected

- 1 Color deviation in the X axis (Positional error of the LED head)
- 2 Diagonal color deviation (Positional error of the LED head)
- 3 Color deviation in the Y axis (Positional errors of the I/D units and light receivers)

(2) Method of correction Print out the preset color chart, compare the printed color chart by the original color chart, and enter the amount of color deviation of each color from the operator panel or from the host computer. OKIPAGE 8c calculates correction values from the entered values and changes the write timing of each color (cyan, magenta, and yellow) relative to black.

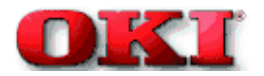

### 2.7 Transfer Control according to Environmental Changes

Transfer Control according to Environmental Changes Room Temperatures and Relative Humidities)

OKIPAGE 8c measures the room temperature and humidity. It uses a room temperature sensor and a room humidity sensor. An optimum transfer voltage is calculated, using the obtained environmental conditions. The unit then prints, using the optimum transfer voltage.

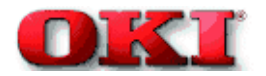

### 2.8 Form Jam Detection

OKIPAGE 8c checks for a paper jam when the page printer is powered on, and during printing. When a paper jam is found, the OKIPAGE 8c immediately stops the printing process. To recover the printer, open the cover, find and remove the jammed paper, then close the cover.

| Error           | Conditions                                                             |  |  |
|-----------------|------------------------------------------------------------------------|--|--|
| Form feed jam   | Three hopping operations are made, but the Form Feed sensor            |  |  |
|                 | (Entrance) does not turn on within a preset time after the Form Feed   |  |  |
|                 | sensor 1 turns on.                                                     |  |  |
| Convey jam      | The ejection sensor does not turn on within a preset time period after |  |  |
|                 | the Write sensor detects the front end of paper.                       |  |  |
| Ejection jam    | The eject sensor detected the front edge of the paper, but does not    |  |  |
|                 | detect the rear edge of the paper within a preset time period.         |  |  |
| Form size error | The form size (obtained by measuring the time period between the rear  |  |  |
|                 | edge of the paper passes by the Form Feed sensor 2 after the front     |  |  |
|                 | edge of the paper passed the Write sensor) is longer by 45mm than the  |  |  |
|                 | specified form length.                                                 |  |  |

\* To obtain the form size, measure the time interval from when the front edge of the paper passes the Write Sensor until the rear edge of the paper passes the Form Feed Sensor 2. A Form Size Error occurs when the specified length is exceeded by 45 mm.

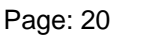

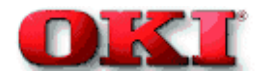

## 2.9 Cover Opening

When the upper, side, or front cover of the OKIPAGE 8c is opened, the Cover open microswitch turns off, the voltage of 32V to the high-voltage power supply is shit off, and all high-voltage outputs are shut off. At the same time, the CPU receives a signal (CVOPN), (indicating the status of the microswitch), and performs the cover open process.

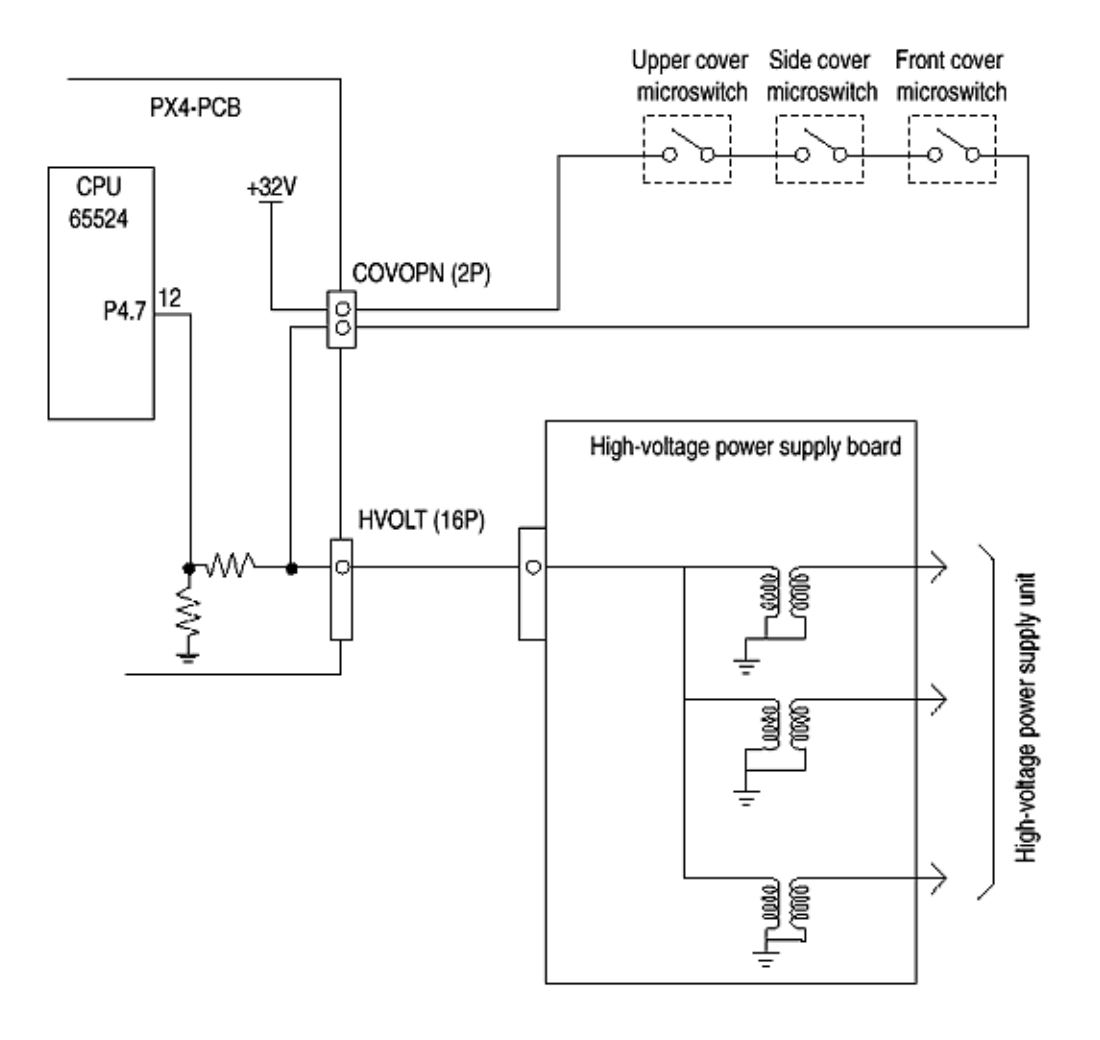

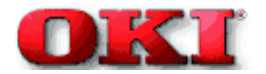

### 2.10 Toner Lower Detection

### • Composition

The device consists of the stirring gear (which rotates at a constant rate), the stirring bar, and the magnet on the stirring bar. The stirring bar rotates by engaging with the concave section in the stirring gear.

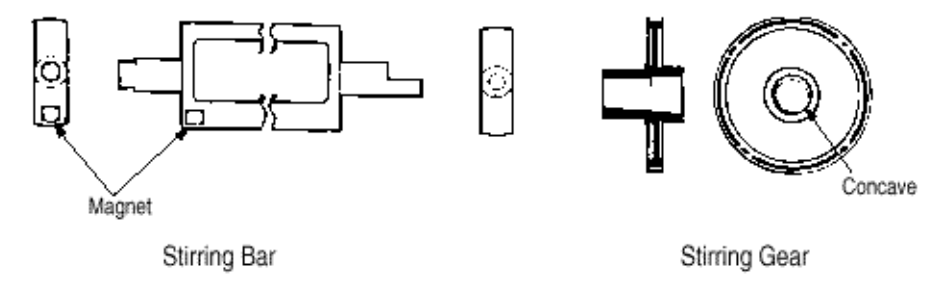

## • Operation

Toner Low is detected by monitoring the time interval between engagement of the magnet set on the sensor lever and the magnet on the stirring bar.

### **OPERATION** during toner full state

- The stirring bar rotates by interlocking with the stirring gear.
- When the magnet on the stirring bar reaches its maximum height, the other end of the bar is dipped in the toner. The stirring bar is pushed by the stirring gear.

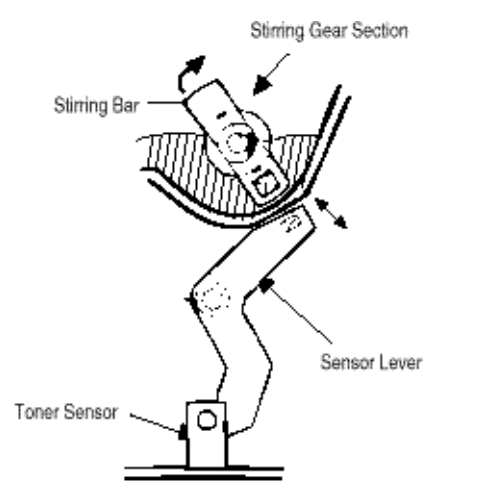

### Operation during toner low state

t1

- When the stirring bar reaches the maximum height, the lack of toner provides no resistance on the other end. The bar falls to the minimum height, due to its own weight.
- The time length of the encounter (between the stirring bar magnet and the sensor lever magnet), counter with the magnet of the sensor lever becomes long. By monitoring this time interval, toner low is detected.

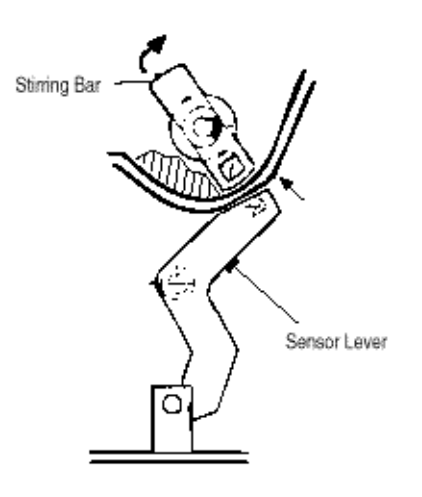

| TNRSNS          |           |            | 11 < 0.74 SEC (Y)<br>11 < 1.165 SEC (M, C, K) |
|-----------------|-----------|------------|-----------------------------------------------|
| 4<br> 4         | <u>ti</u> | 1.965 SEC. |                                               |
| TONER LOW state |           |            |                                               |
| TNRSNS          | ſ         |            |                                               |

TONER FULL state

- When the toner low state is detected 2 times consecutively, Toner Low is established.
- When the toner full state is detected 2 times consecutively, Toner Low is canceled.
- When there is no change with the toner sensor for 2 cycles (1.965 sec. x 2) or more, the Toner Sensor Alarm is activated.

t1 > 0.74 SEC (Y) t1 > 1.165 SEC (M, C, K)

• The toner sensor is not monitored while the drum motor is in halt.

1.965 SEC.

### 2.11 Page Size Detection

The four tab pieces are driven according to the setting position of the paper guide (through the cam interlocked with the paper guide of the paper cassette).

When the paper cassette is inserted into the printer, the position of the tab pieces is detected by a microswitch, recognizing the paper size.

### STATE OF MICROSWITCHES

| SW1 | SW2 | SW3 | SW4 | Paper size |
|-----|-----|-----|-----|------------|
| 0   | 1   | 1   | 1   | Letter     |
| 0   | 1   | 0   | 1   | Executive  |
| 0   | 0   | 1   | 1   | A4         |
| 1   | 1   | 1   | 0   | Legal 14   |
| 1   | 0   | 1   | 1   | Legal 13   |
| 1   | 1   | 0   | 1   | B5         |
| 1   | 1   | 0   | 0   | A5         |
| 1   | 0   | 0   | 1   | A6         |

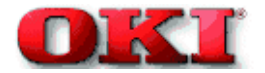

## Service Guide - OKIPAGE 8c Chapter 2 Operation

### 2.12 Power-on Processing

### 2.12.1 Self-diagnostic test

### (1) Initial test

The following check are automatically performed when the printer is power on:

- (a) ROM check
- (b) RAM check
- (c) EEPROM check
- (d) Flash ROM check

### (2) ROM check

(a) Checks ROM by comparing the sum of bits in the received data unit by the number of bits in the transferred data unit.

### (3) RAM check

(a) Checks RAM by writing a preset data patter in RAM, reading the contents of RAM, and comparing the data read from RAM by the data written in RAM. (Write-read test).(b) Checks optional RAM (if it is installed).

(c) Checks resident RAM by exclusively O Ring high and low addresses (to prepare 16-bit data units), writing a preset 16-bit data patter in RAM, reading the contents of RAM, and comparing the data read from RAM by the data written in RAM. Checks optional RAM by writing and reading 32-bit fixed patterns ("5555h" and "aaaah") in optional RAM.

### (4) EEPROM check

(a) Checks identification numbers stored in the fixed addresses of EEPROM.(b) Checks the contents of the menu area (by control firmware) and the engine area (by engine firmware).

## (5) Flash ROM check

Checks Flash ROM by writing a present data pattern in Flash ROM, reading the contents of Flash ROM, and comparing the data read from Flash ROM by the data written in Flash ROM. (Write-read test).

## (6) Option check unit

Checks whether the optional units (such as the second tray, and PS SIMM) have been installed before entering the operation mode.

Copyright 1998, Okidata, Division of OKI America, Inc. All rights reserved. See the OKIDATA Business

Partner Exchange (BPX) for any updates to this material. (http://bpx.okidata.com)

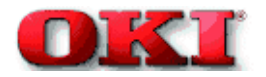

3.0 Parts Replacement

**3.1 Precautions for Parts Replacement** 

3.2 Parts Layout

14

3.3 How to Change Parts

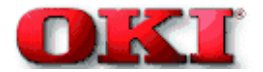

## 3.1 Precautions for Parts Replacement

### (1) Before starting parts replacement, remove the AC cable and interface cable.

### (a) Removing the AC cable

- i) Turn off ("o") the power switch of the printer.
- ii) Disconnect the AC inlet plug of the AC cable from the AC receptacle.
- iii) Disconnect the AC cable and interface cable from the printer.

## (b) Reconnecting the AC cable

- i) Connect the AC cable and interface cable to the printer.
- ii) Connect the AC inlet plug to the AC receptacle.
- iii) Turn on ("I") the power switch of the printer.

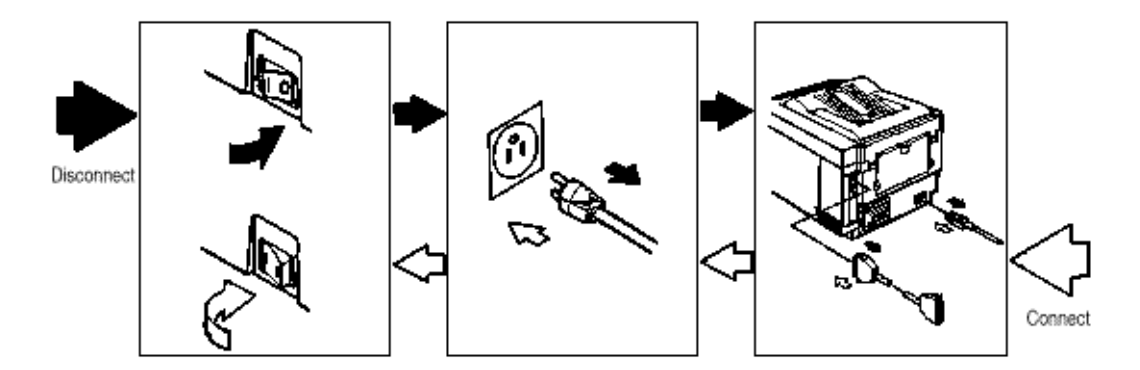

- (2) Do not disassemble the printer, if operating normally.
- (3) Do not remove unnecessary parts: try to keep disassembly to a minimum.
- (4) Use specified service tools.
- (5) When disassembling, follow the determined sequence. Otherwise, parts may be damaged.
- (6) Since screws, collars and other small parts are likely to be lost, they should temporarily be attached to the original positions.
- (7) When handling ICs such as microprocessors, ROM and RAM, and circuit boards, follow standard electrostatic procedures.
- (8) Do not place printed circuit boards directly on the equipment or floor.

| No. Service Tools Tools Qty Place of Use | Remarks |
|------------------------------------------|---------|
|------------------------------------------|---------|

| 1 |                   | No. 1-100 Philips                         | 1 | 2-2.5 mm           |
|---|-------------------|-------------------------------------------|---|--------------------|
|   |                   | screwdriver                               |   | screws             |
| 2 |                   | No. 2-200 Philips screwdriver, Magnetized | 1 | 3-5 mm screws      |
| 3 |                   | No. 3-100 screwdriver                     | 1 |                    |
| 4 |                   | No. 5-200 screwdriver                     | 1 |                    |
| 5 | <b>6</b>          | Digital multimeter                        | 1 |                    |
| 6 |                   | Pliers                                    | 1 |                    |
| 7 | P                 | Handy cleaner                             | 1 |                    |
| 8 | $\langle \rangle$ | LED Head cleaner<br>P/N 51802901          | 1 | Cleans LED<br>head |

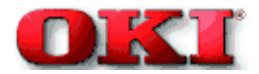

3.2 Parts Layout

Page: 26

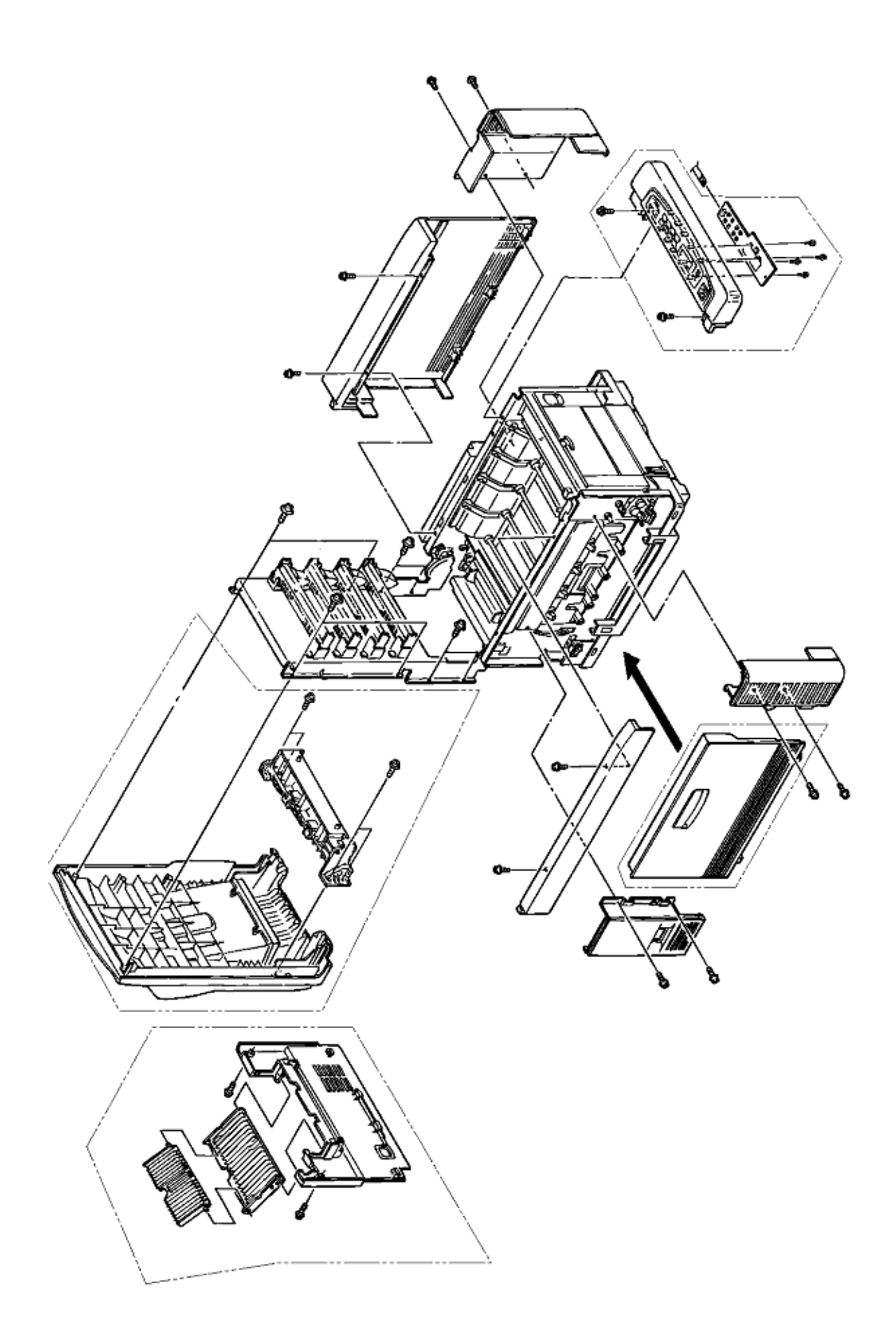

Figure 3-1, Covers

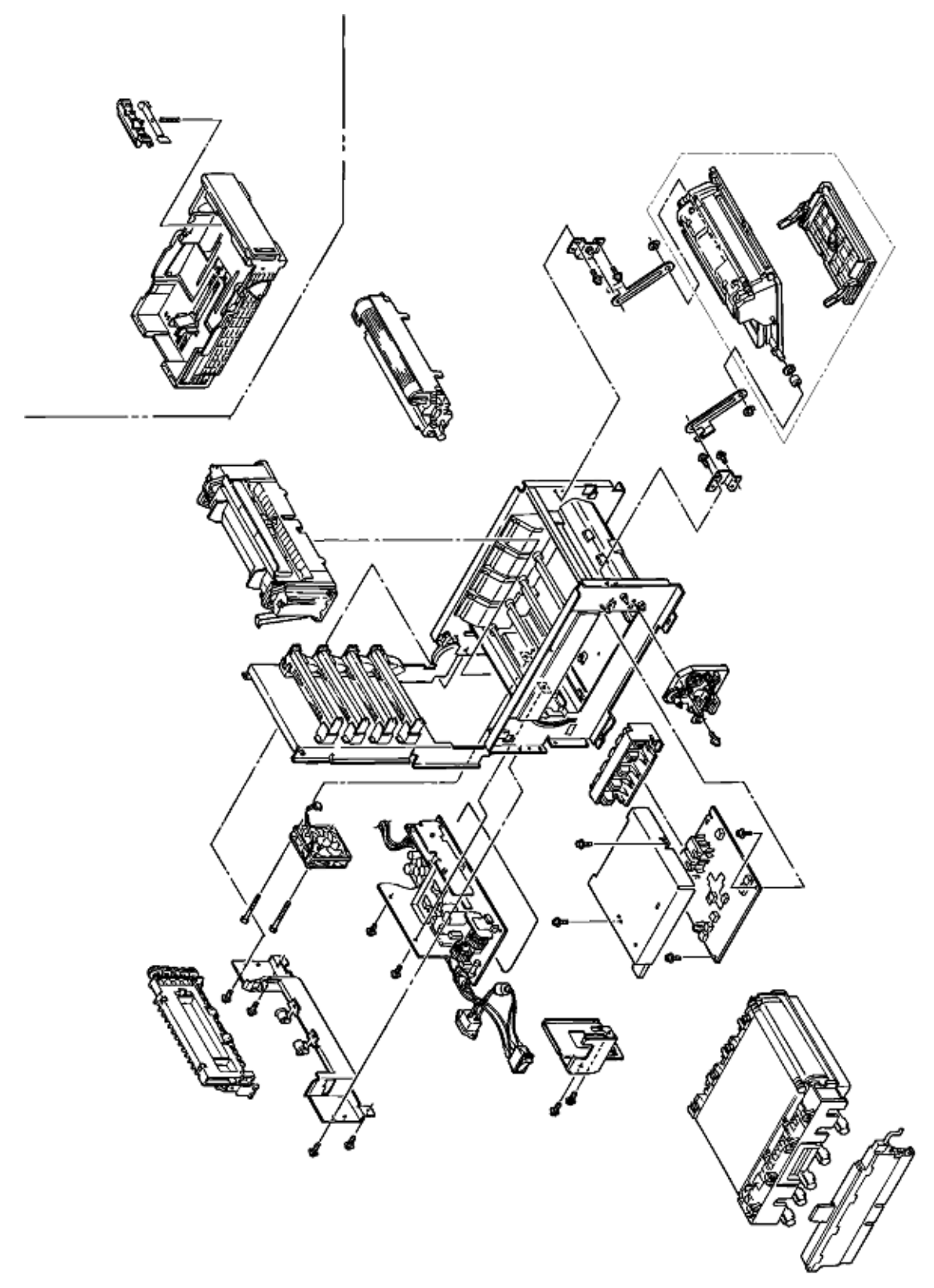

Figure 3-2, Print Assemblies

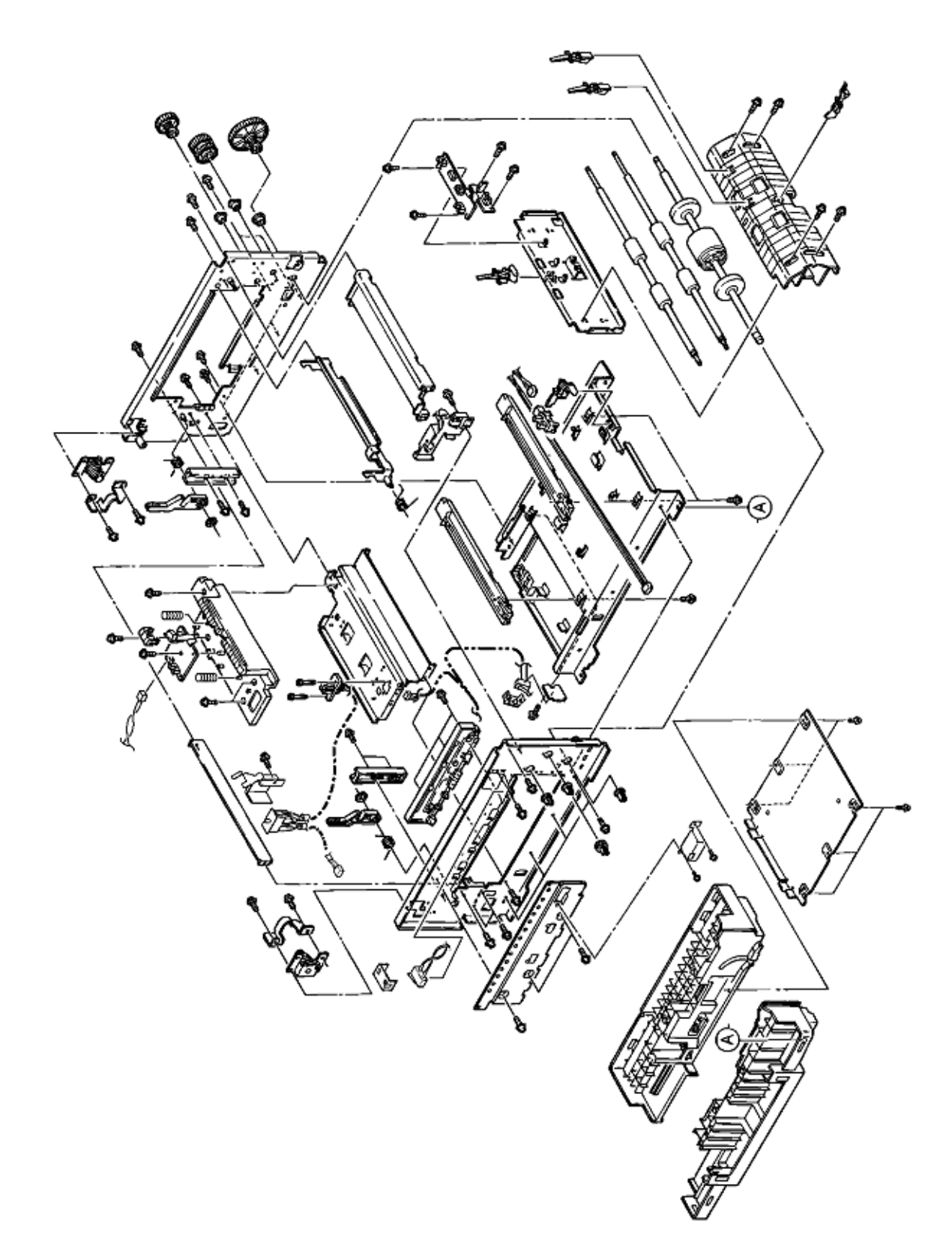

Figure 3-3, Base Assemblies

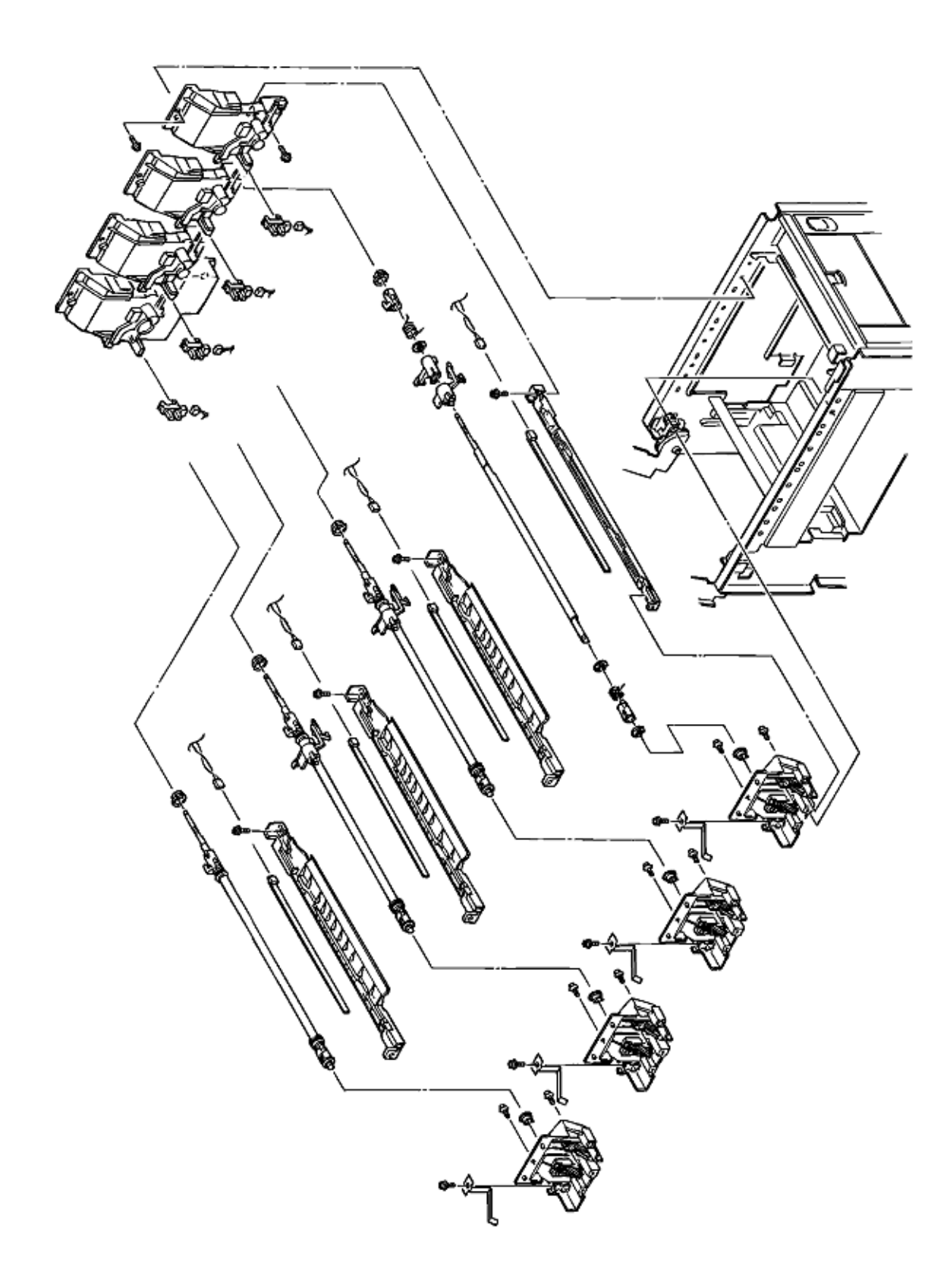

## Figure 3-4, Contact Assemblies

\_

Copyright 1998, Okidata, Division of OKI America, Inc. All rights reserved. See the OKIDATA Business Partner Exchange (BPX) for any updates to this material. (http://bpx.okidata.com)

\_

Page: 27

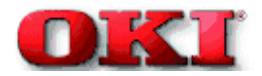

## 3.3 How to Change Parts

This section explains how to change parts and assemblies appearing in the disassembly diagram below.

3.3.1 Cover Assy Rear 3.3.2 Motor Fan (80-25) 3.3.3 Paper Eject Assy 3.3.4 Cover Assy Stacker Guide Eject FD Assy 3.3.5 Frame Assy Upper 3.3.6 Plate Support Assy 3.3.7 Limiter 2Way (L), (R) / Plate Guide (L), (R) 3.3.8 Cover 3.3.9 PCB Assy: PCR 3.3.10 Motor Fan (CU) 3.3.11 PXF PCB/PX4 PCB 3.3.12 Gear Heat Assy 3.3.13 Main Motor (A), (B) Assy 3.3.14 Gear On-way (Z30) 3.3.15 Motor Assy BT 3.3.16 Power Supply Unit, Holder Inlet, Sheet Insulation 3.3.17 Sensor Assy Box Toner 3.3.18 Square-shaped Connector 3.3.19 Hopping Motor 3.3.20 Gear One-Way 3.3.21 Feeder Unit Front 3.3.22 Manual Feed Hopper Assy 3.3.23 Guide Paper Input Assy 3.3.24 Lever Input Sensor 3.3.25 Roller Registration, Roller Assy Hopping 3.3.26 Roller Hopping 3.3.27 PXU PCB/PXM PCB, Lever Regist Sensor 3.3.28 Paper End Lever 3.3.29 PCO PCB (Operator Panel)

3.3.30 Holder Gear Toner Assy 3.3.31 Plate Latch Lever (FD), Spring Latch Lever (FD) 3.3.32 Belt Cassette Assy 3.3.33 High Voltage Power Supply Unit, Bracket HV 3.3.34 Erase Bracket Assy, Eraser Bracket 3.3.35 Shaft Link 3.3.36 Contact (BL-R) Assy, Contact (CL-R) Assy 3.3.37 Contact (BL-L) Assy, Contact (CL-L) Assy 3.3.38 Contact SB Assy 3.3.39 PXC PCB 3.3.40 Heat Unit Assy 3.3.41 Oil Roller Assy 3.3.42 Lever Lock Heat (L) / (R), Guide Side Heat, Spring Lock 3.3.43 PXL PCB 3.3.44 Heat Unit Guide Assy 3.3.45 Holder LED Assy, LED Head

Page: 28

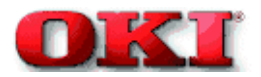

## 3.3.1 Cover Assy Rear

Remove the 2 screws (1) then lift the cover assy rear (2) a little bit, then remove the cover assy rear by releasing the two claws.

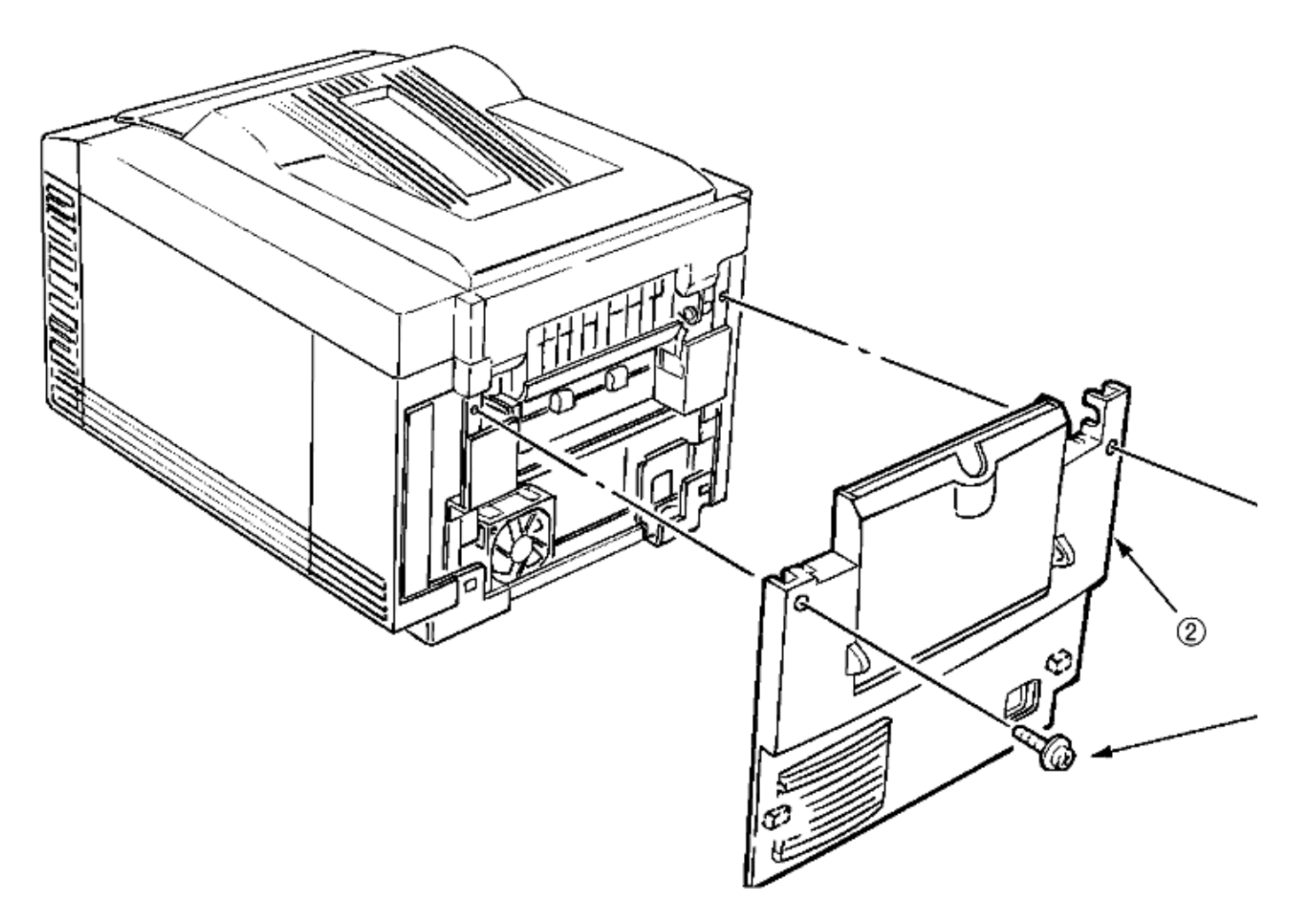

Figure 3.3.1 Cover Assy Rear

40315201 Cover Assy Rear - RSPL

Includes:

40098401 Cover Rear 40187501 Stacker Face-up 40187601 Support Stacker

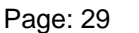

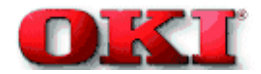

# Service Guide - OKIPAGE 8c Chapter 3 Disassembly

## 3.3.2 Motor-Fan (80-25)

- 1. Remove the cover assy rear (See 3.3.1)
- 2. Remove the two screws (1).
- 3. Detach the fan motor (2) from the guide with its right side lifted then draw the fan motor.
- 4. Detach the cable (3) then remove the fan motor (3).

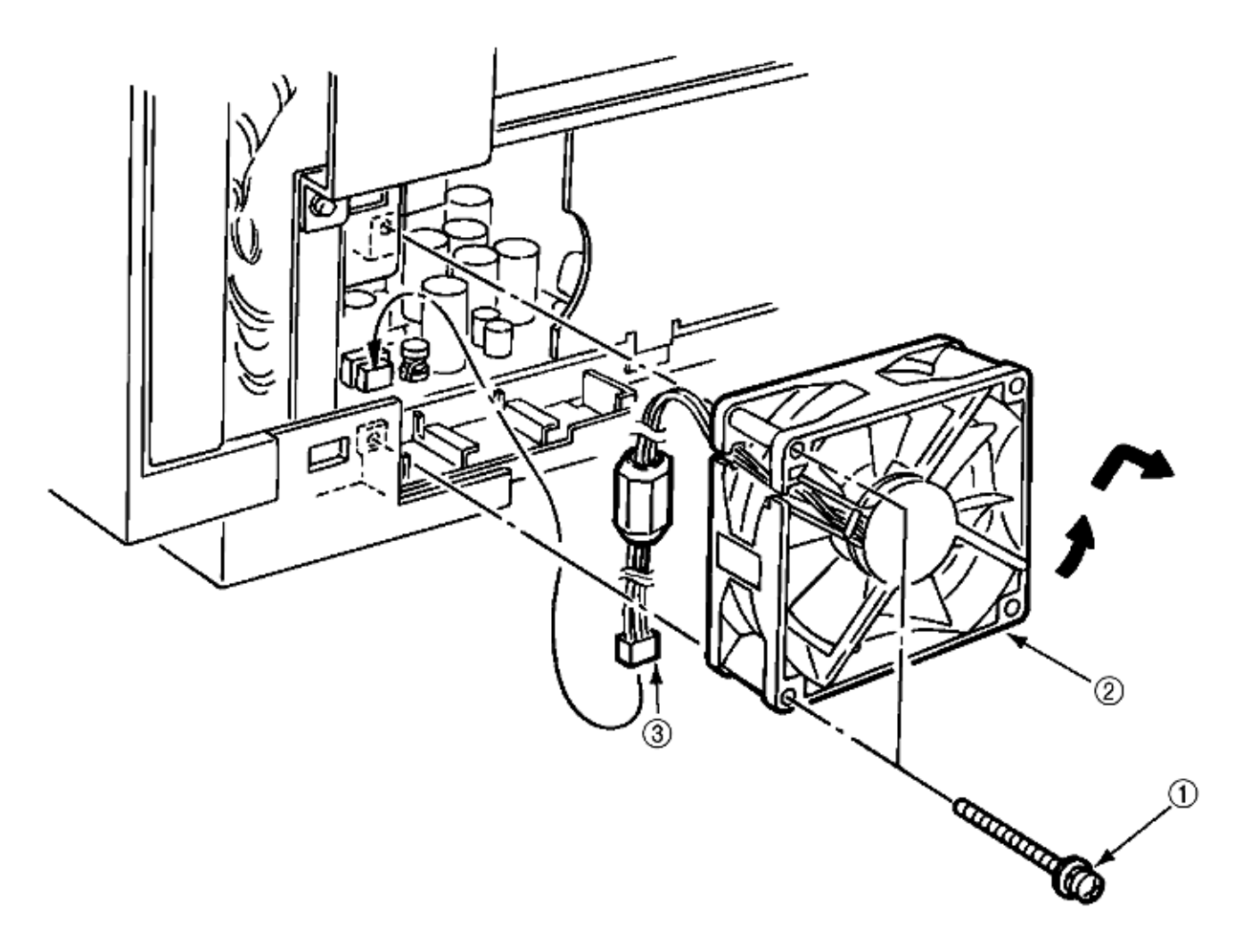

Figure 3.3.2 Fan Motor (80-25)

40255201 Fan Motor (80-25) RSPL

## 3.3.3 Paper Eject Assy

The paper eject assy includes the frame: eject assy and the guide: paper eject assy.

- 1. Remove the cover assy rear (See 3.3.1)
- 2. Open the top cover.
- 3. Unscrew 4 screws (1) then remove the frame eject assy (2).
- 4. Remove the guide paper eject assy (3) by releasing the lock of one claw.

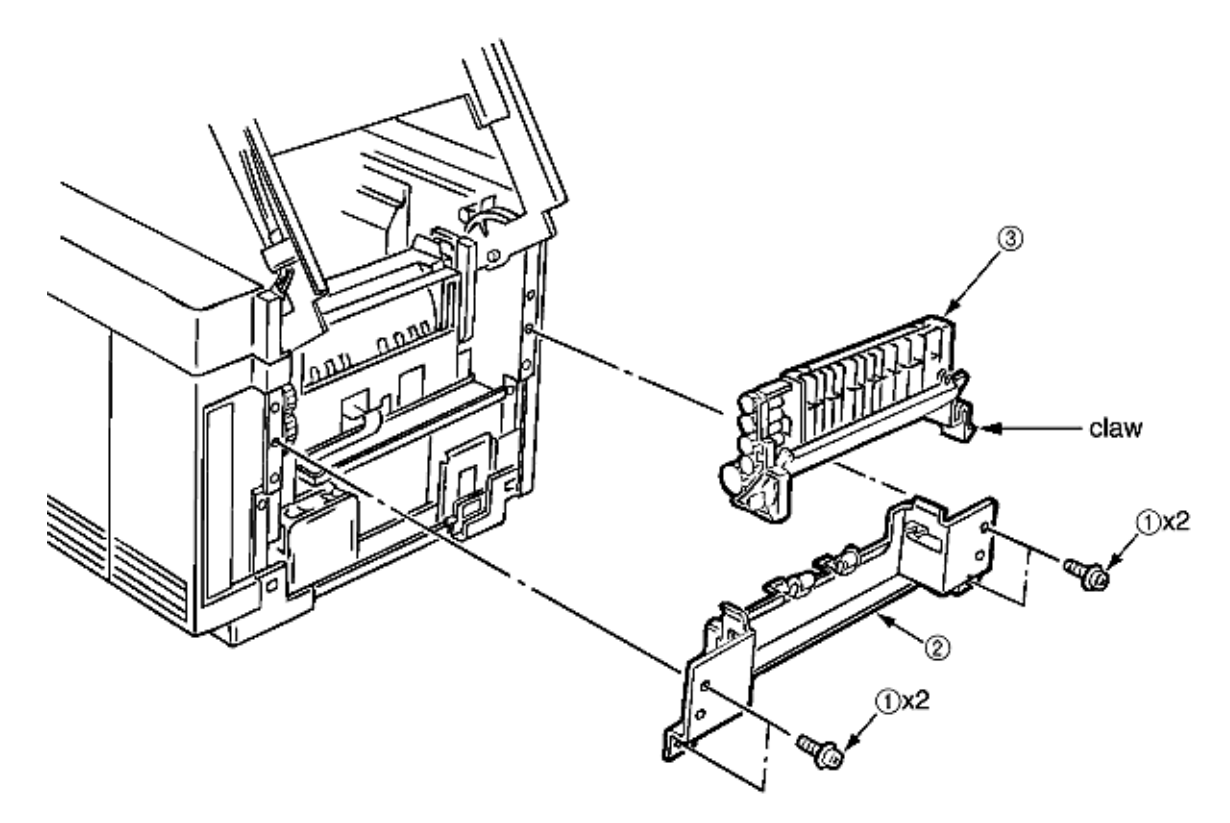

## Figure 3.3.3 Paper Eject Assy

| 40303501 | Frame: Eject Assy       | RSPL |
|----------|-------------------------|------|
| 40303401 | Guide: Paper Eject Assy | RSPL |

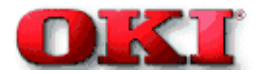

## 3.3.4 Cover Assy Stacker, Guide Eject FD Assy

- 1. Remove the cover assy rear. (See 3.3.1)
- 2. Release the cable from the cable clamp (1) by opening the clamp.
- 3. Unscrew 8 screws (2) then remove the cover assy stacker (3).
- 4. Unscrew 4 screws (4) then remove the guide eject FD assy (5).

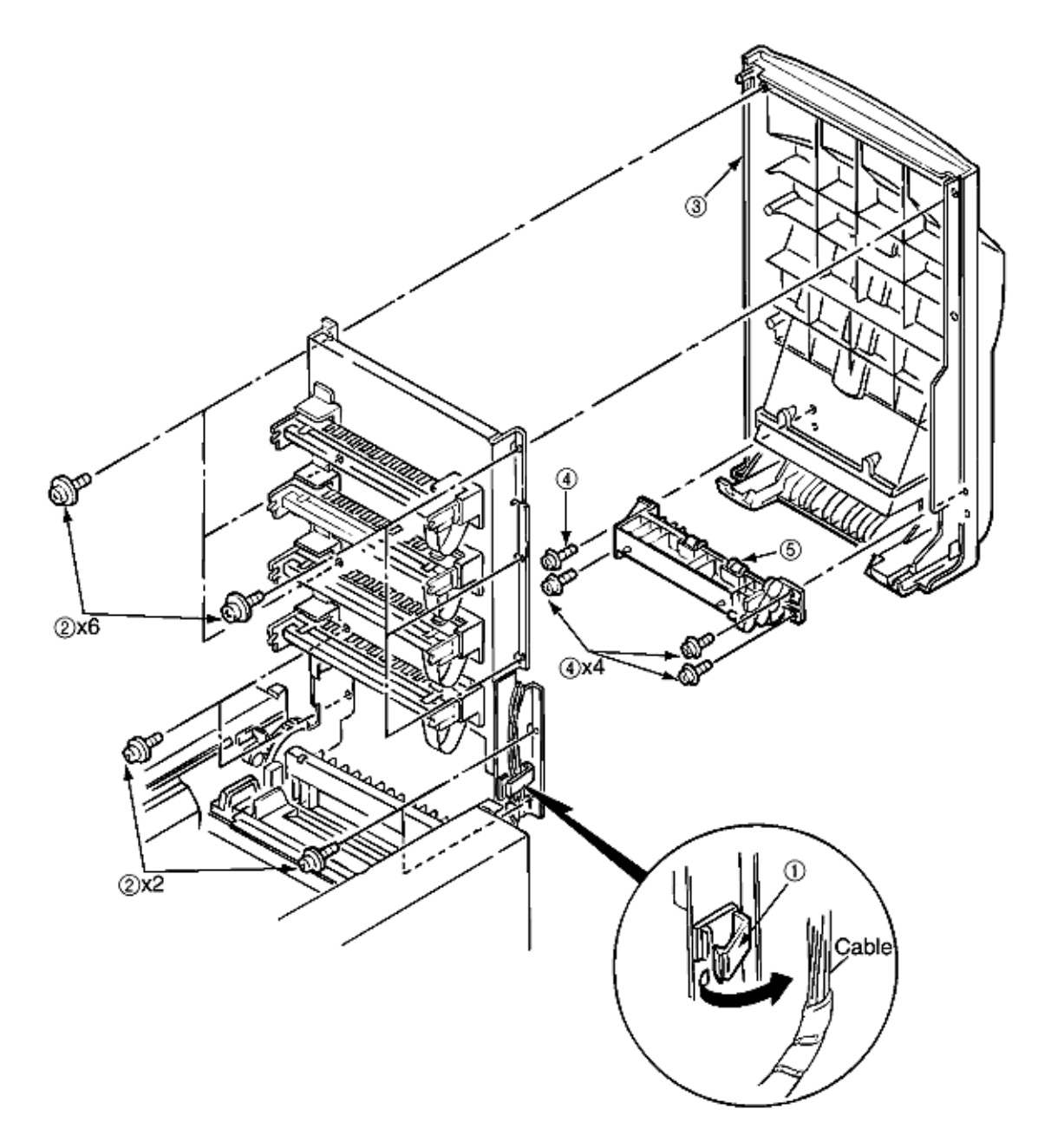

Figure 3.3.4 Cover Assy Stacker, Guide Eject FD Assy

40314801 Cover: Assy Stacker RSPL

Includes:

40303601 Guide - Eject - FD - Assy RSPL 40449901 Cover - Sub - Assy - Stacker RSPL

Item 2 - 50318701 PP4083-5670P001 Screw RSPL
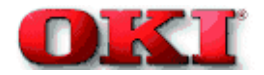

## 3.3.5 Upper Frame Assy

- 1. Remove the cover assy rear. (See 3.3.1.)
- 2. Remove the cover assy stacker. (See 3.3.4.)
- 3. Remove the holder LED assy. (See 3.3.45.)
- 4. Detach the cable from the cable clamp (1) by releasing its lock.
- 5. Remove connections of 4 connector cables (2) and 4 cables (3).
- 6. Unscrew 4 screws 4 then remove the PD6 PCB (5).
- 7. Unscrew 2 screw 6 then remove Guide Holder (7) by releasing the clamp of the claw.
- 8. Unscrew 4 screws 8 then remove the Upper Frame Assy (9).

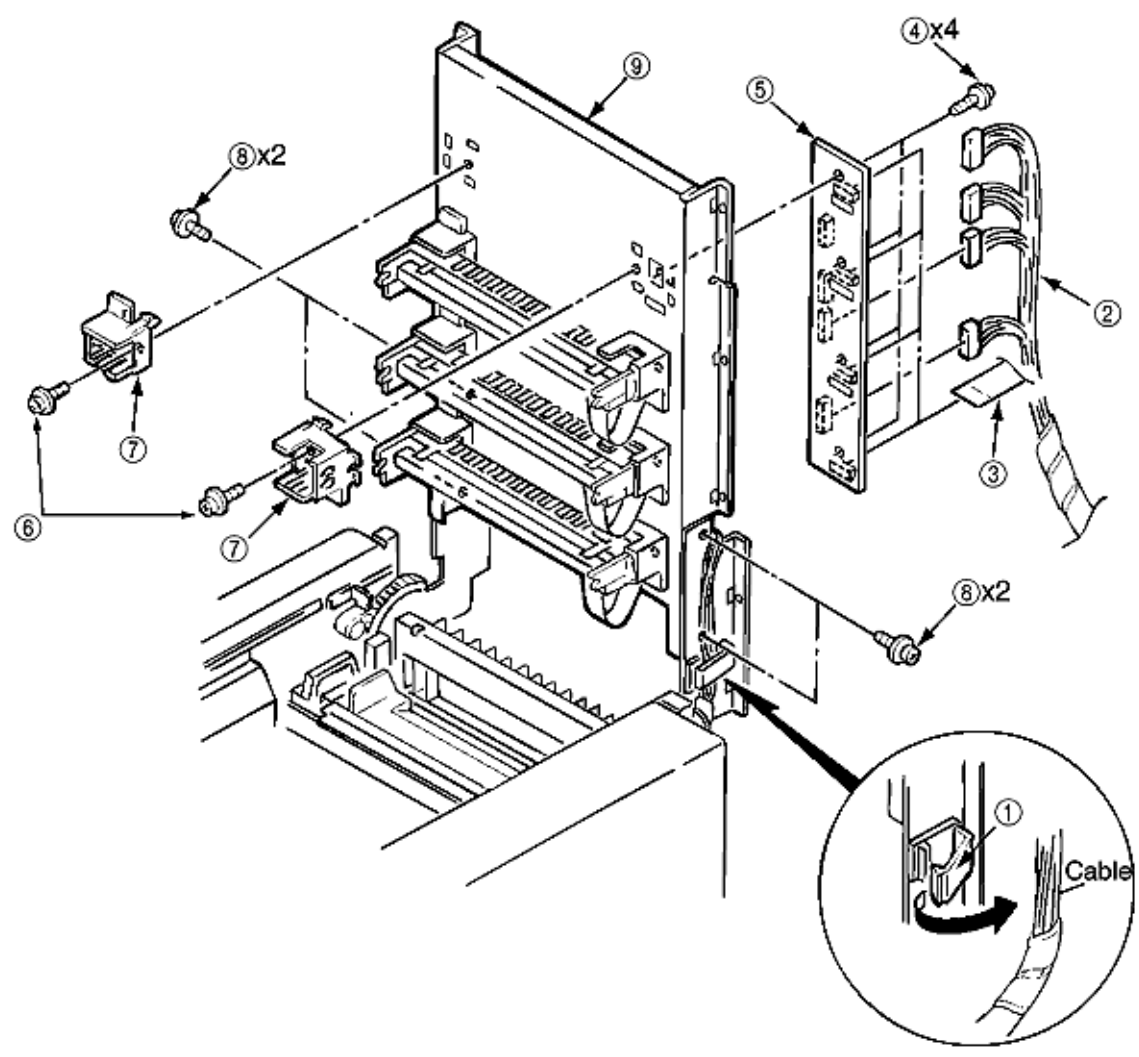

Cable is pushed against sharp edge on hole down to LED head.

| Figure | 3.3.5 | Upper | Frame | Assy |
|--------|-------|-------|-------|------|
|--------|-------|-------|-------|------|

| (9) | 40410701 | Frame - Upper Assembly | RSPL |
|-----|----------|------------------------|------|
| (7) | 40187801 | Guide Holder           | RSPL |

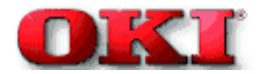

## 3.3.6 Plate Support Assemblies

The plate support assemblies are provided right and left. The method of those replacements is the same.

- 1. Remove the heat unit assy. (See 3.3.40)
- 2. Remove the cover assy rear. (See 3.3.1)
- 3. Remove the cover assy stacker. (See 3.3.4)
- 4. Remove the frame assy upper. (See 3.3.5)
- 5. Detach the cable from the flat cable clip (1) by releasing the lock.
- 6. Remove the 2 screws (2) then remove the plate support assy (3). Be careful not to lose the spring 4 which is removed with the plate support assy (3).)

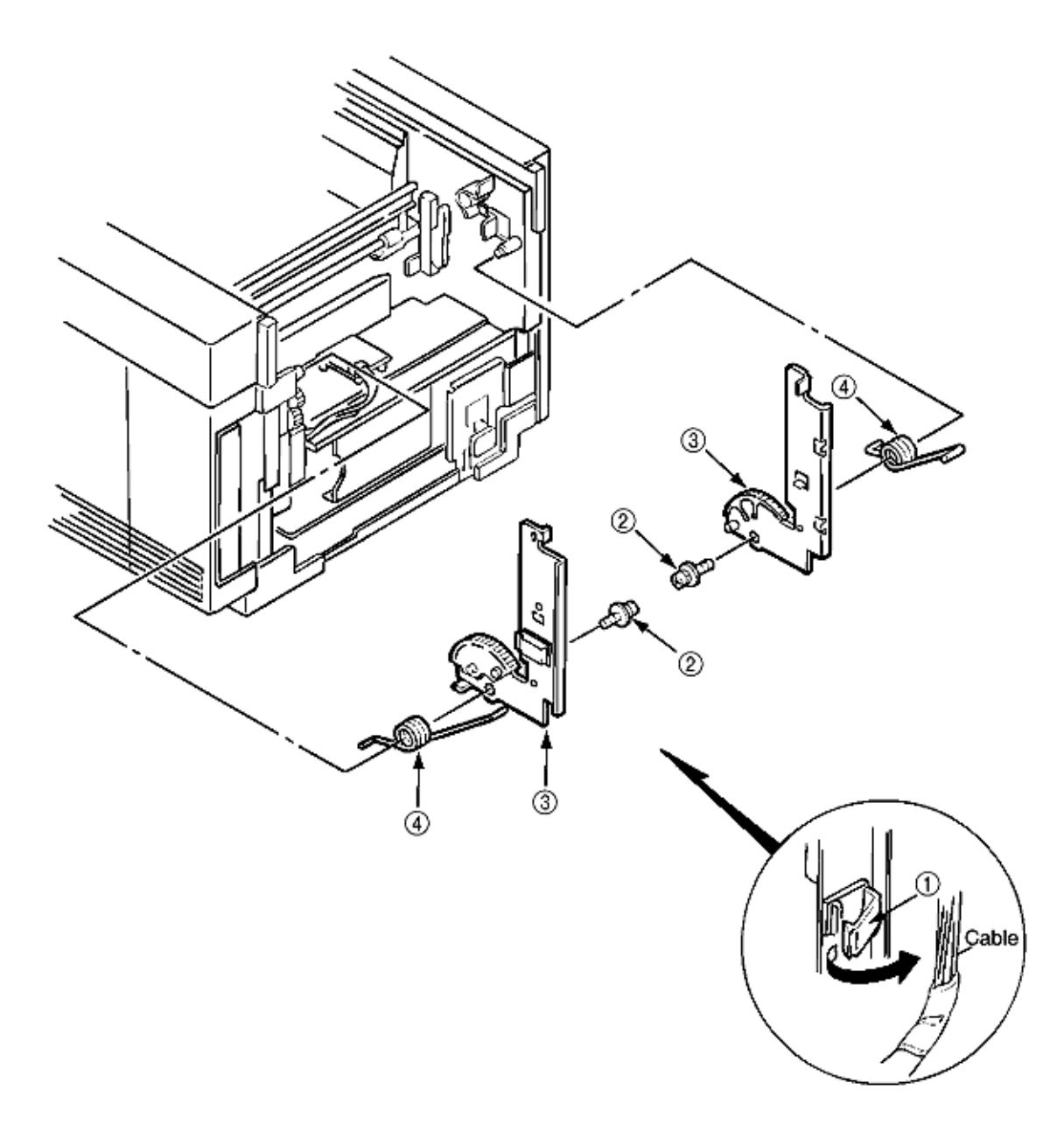

| Figure | 3.3.6 | Plate | Suppor | t Assy |
|--------|-------|-------|--------|--------|
|        |       |       |        |        |

| (3) A | 40449201 | Plate - Support - (R) - Assy    | RSPL |
|-------|----------|---------------------------------|------|
| (4) A | 40218301 | Torsion Spring (B)              | RSPL |
| (1)   | 56636301 | LP-6665-1 - Flat - Cable - Clip | RSPL |
| (36)  | 40449301 | Plate - Support - L - Assy      | RSPL |
| (46)  | 40197401 | Torsion - Spring (A)            | RSPL |

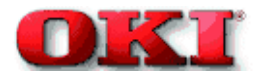

# 3.3.7 Limiter 2way (L), (R) / Plate Guide (L), (R)

- 1. Remove the plate support assy (L) and (R). (See 3.3.6)
- 2. Unscrew 2 screws (1) then remove the limiter 2way (L) (2) and the plate guide (L) (3).
- 3. Unscrew 2 screws (4) then remove limiter 2way (R) (5) and the plate guide (R) (6).

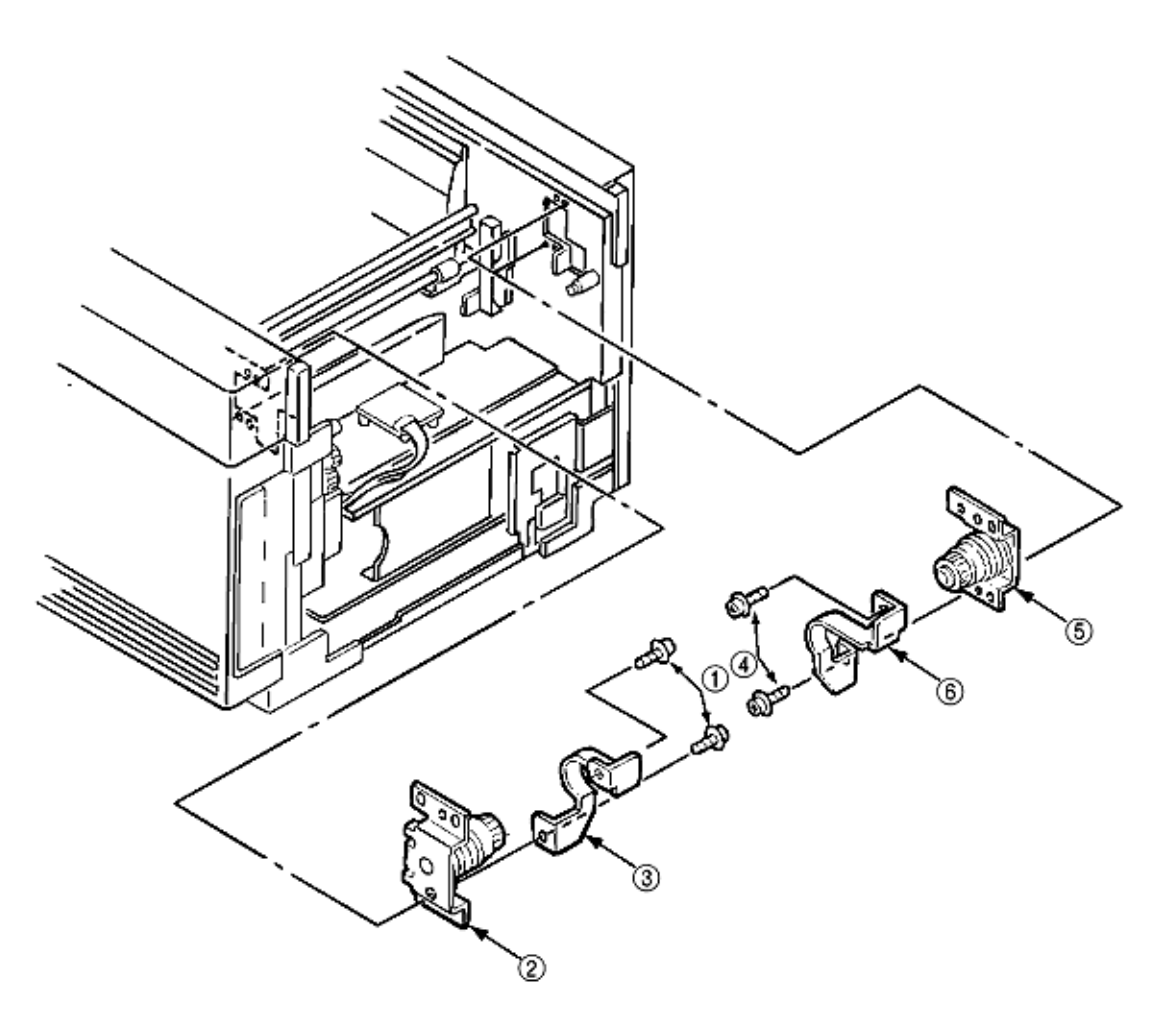

Figure 3.3.7 Limiter 2way (L), (R) / Plate guide (L), (R)

| 40383701 | Limiter - 2 way (L) | RSPL | 8-3, Item 15 |
|----------|---------------------|------|--------------|
| 40335001 | Plate-Guard (L)     | RSPL | 8-3, Item 17 |
| 40383801 | Limiter - 2 way (R) | RSPL | 8-3, Item 16 |
| 40335101 | Plate - Guard (R)   | RSPL | 8-3, Item 18 |

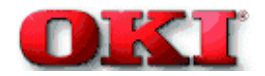

#### 3.3.8 Cover

Describes the method of removing the cover assy side (L)/(R), cover assy OP panel, cover front (L)/(R) and the cover rear (L).

- 1. Remove the cover assy rear. (See 3.3.1)
- 2. Remove the cover assy stacker. (See 3.3.4)
- 3. Remove the 2 screws (1) then remove the frame side (L) (2).

4. Remove the 2 screws (3) then release the lock of the claw with the cover assy side (R) (4) lifted a little bit, then remove the cover assy side (R).

- 5. Detach the operator panel cable (5) from the PCM PCB.
- 6. Open the FDR unit front in the arrow direction.
- 7. Remove the 2 screws (6) then remove the cover assy OP panel (7).

8. Remove the 2 screws (8), with the cover front (R) (9) pushed up, then release the lock of the claw, then remove the cover front (R).

- 9. Remove the 2 screws (10) then remove the cover front (L) (11).
- 10. Remove the 2 screws (12) then remove the cover rear (L) (13).
- 11. Pull off the film (15) glued on the cassette guide.

12. Release the engagement with the guide by lifting the cover assy side (L) (14), then remove the cover assy side (L).

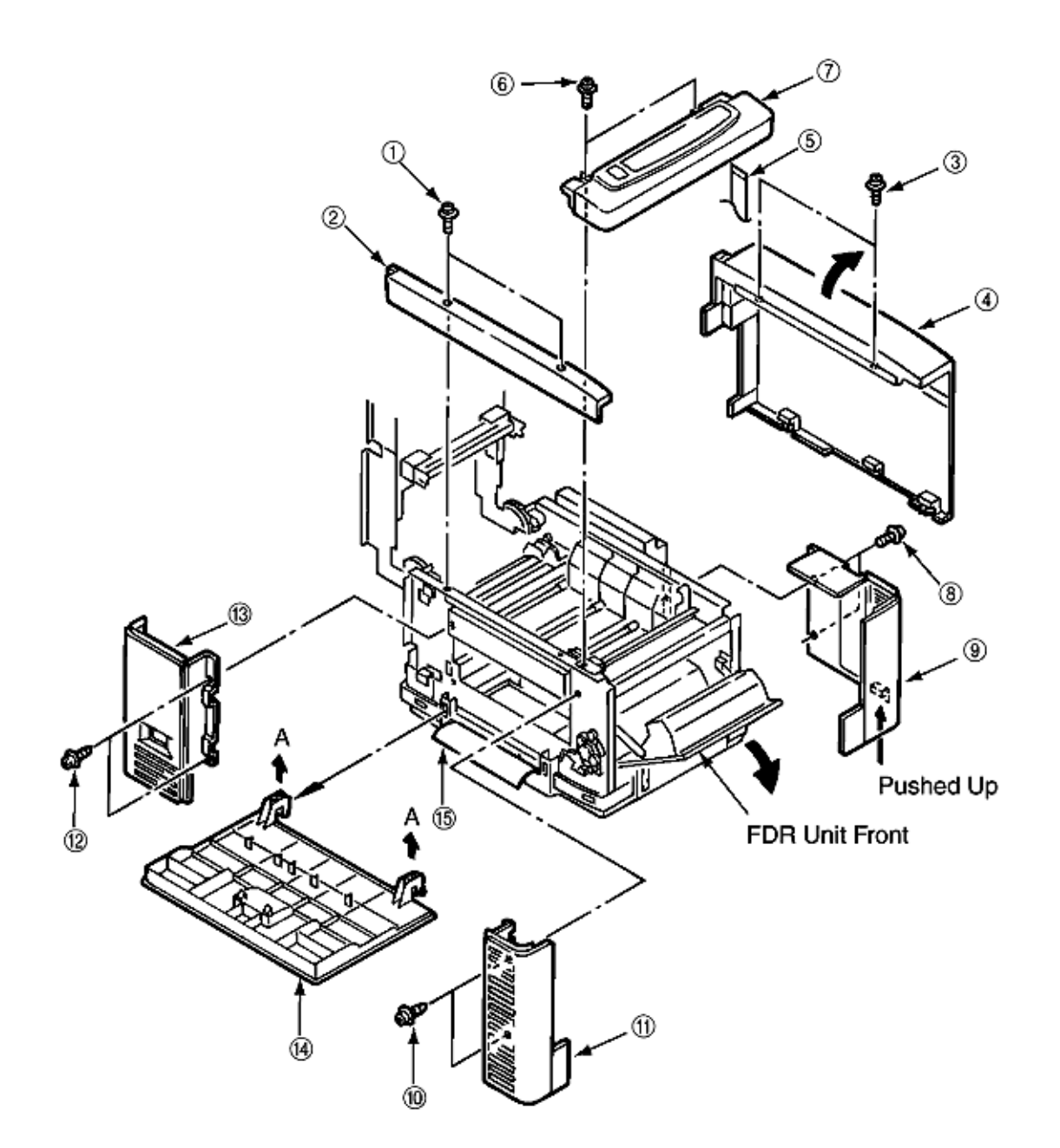

Figure 3.3.8 Cover

| (2)  | 40195601      | Frame - Side (L)               | RSPL | 8-1, # 16 |
|------|---------------|--------------------------------|------|-----------|
| (4)  | 40315001      | Cover - Assy - Side (R)        | RSPL | 8-1, # 6  |
| (7)  | 40314901      | Cover - Assy - Op - Panel      | RSPL | 8-1, # 10 |
|      | (7) Includes: |                                |      |           |
|      | 40492601      | Cover - Sub - Assy. Op - Panel | RSPL | 8-1, #11  |
|      | 40387201      | PCO PCB                        | RSPL | 8-1, #18  |
|      | 56636205      | 2381005P005 *1                 |      |           |
| (9)  | 40098301      | Cover - Front (R)              | RSPL | 8-1, #9   |
| (11) | 40098201      | Cover - Front (L)              | RSPL | 8-1, #12  |
| (13) | 40195701      | Cover - Rear (L)               | RSPL | 8-1, #17  |
| (15) | 40728701      | Foam - Seal (Cover)            | RSPL | 8-1, #24  |
| (14) |               | Cover - Side (L)               | RSPL | 8-1, #14  |

| *1 |          | Cable: HCUS (1.25) -<br>6F-440-10S6(B) M1 (20624) | RSPL | 8-1, #19 |
|----|----------|---------------------------------------------------|------|----------|
| *2 | Includes | Cover - Side (R)                                  |      |          |
|    |          | Frame - Side (R)                                  |      |          |

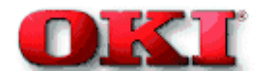

# 3.3.9 PCR PCB Assy

- 1. Open the top cover.
- 2. Remove the 2 screws (1) and release the lock of the claw by lifting the cover assy side (R) (2) a little bit, then remove the cover assy side (R).
- 3. Remove the 2 screws (8) to remove the plate shield (CU) (9).
- 4. Remove the 3 screws (3) to remove the plate sealed (4).
- 5. Detach the operator panel cable (5) from the PCR PCB. PCR PCB requires ten (10) screws for removal.
- 6. Remove the 7 screws (6) to remove the PCR PCB (7).

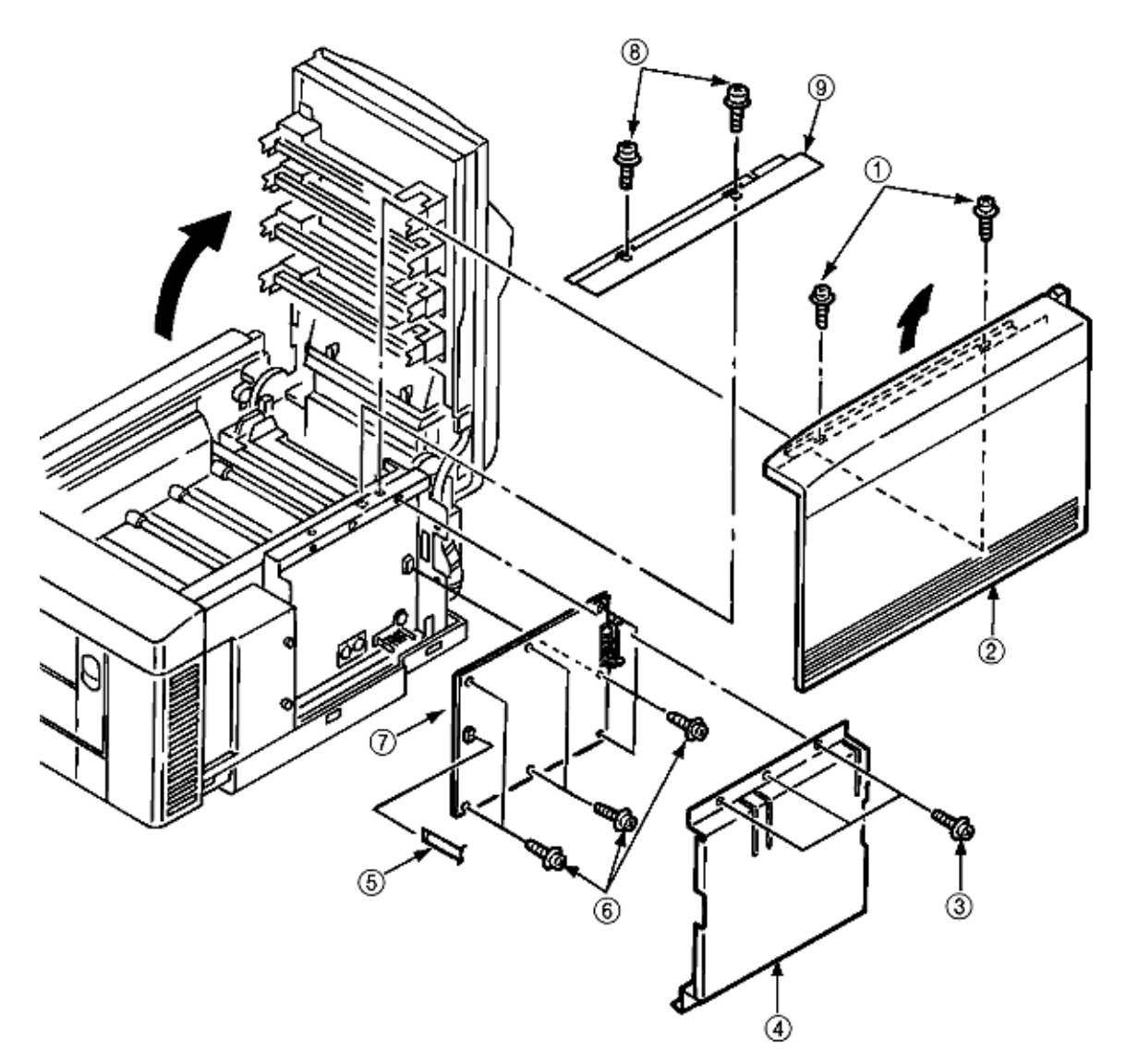

| Figure | 3.3.9 | PCB | Assy: | PCM |
|--------|-------|-----|-------|-----|
|--------|-------|-----|-------|-----|

| (2) | 40315001  | Cover - Assy - Side (R) | RSPL | 8-1, #6  |
|-----|-----------|-------------------------|------|----------|
|     | Includes: | Cover - Side (R)        |      |          |
|     |           | Frame - Side (R)        |      |          |
| (9) | 40704901  | Plate - Shield (CU)     | RSPL | 8-5, #43 |
| (4) | 40376901  | Plate - Sealed          | RSPL | 8-5, #16 |
| (7) | 40604802  | PCR - PCB               | RSPL | 8-5, #15 |

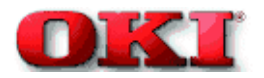

## 3.3.10 Motor Fan

- 1. Open the top cover.
- 2. Remove the cover assy side (R), frame side (L), cover assy OP panel and the cover front (R). (See 3.3.8)
- 3. Unplug the cable (1) and unscrew 2 screws (2), 2 collars (4) and then remove the motor fan (3).

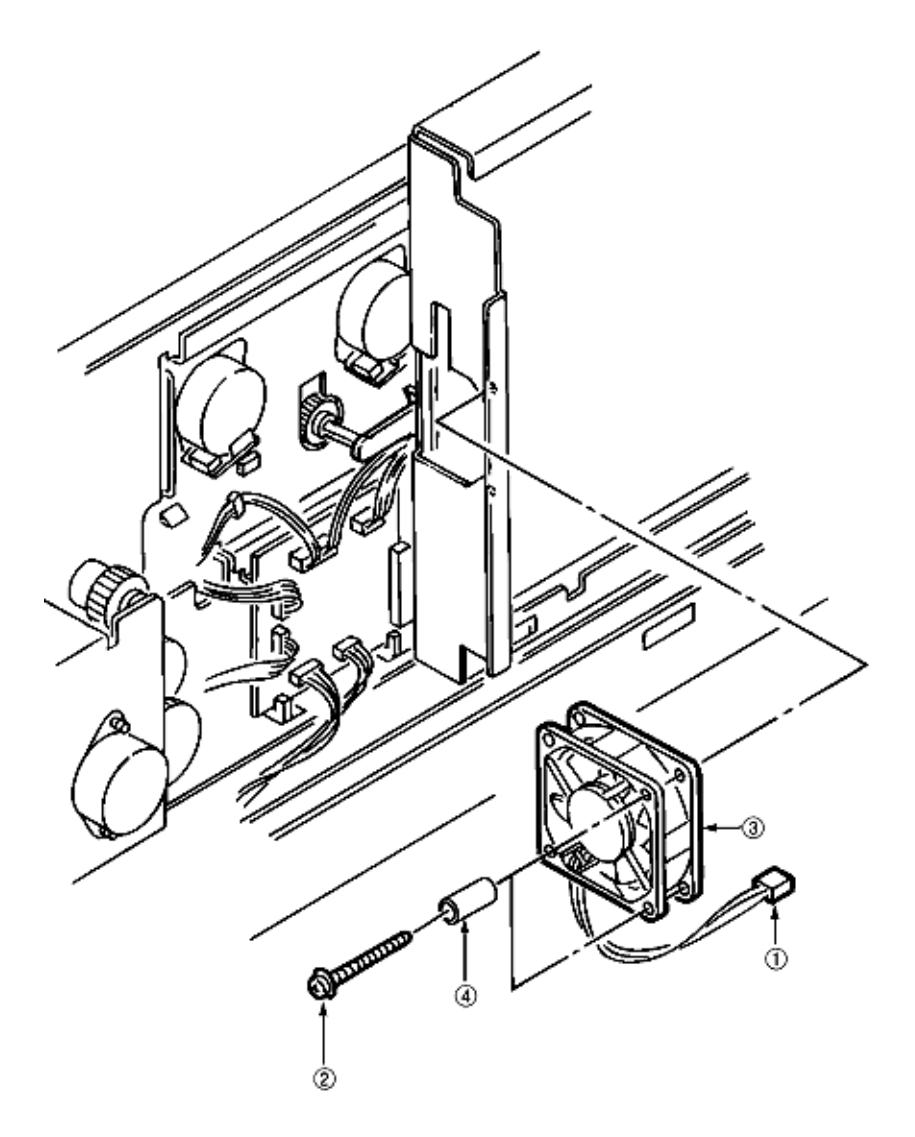

#### Figure 3.3.10 Motor Fan

| (2) | 54122925 | PSW2W3-253 | Screw      | RSPL | 8-5, #18 |
|-----|----------|------------|------------|------|----------|
| (3) | 40197101 |            | Motor, Fan | RSPL | 8-5, #17 |

Page: 38

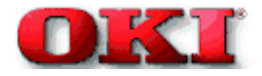

# Service Guide - OKIPAGE 8c Chapter 3 Disassembly

## 3.3.11 PXF PCB/PX4 PCB

Since the PXF PCB and PX4 PCB are connected with each other via the connector, remove them at the same time.

- 1. Remove the PCB assy : PCM. (See 3.3.9)
- 2. Unscrew 5 screws 1 then remove the cover CU2.
- 3. Unplug all the cables 5 connected to the PXF PCB 3 and PX4 PCB 4.
- 4. Unscrew 5 screws 6 then remove the PXF PCB3 and PX4 PCB4 at the same time.

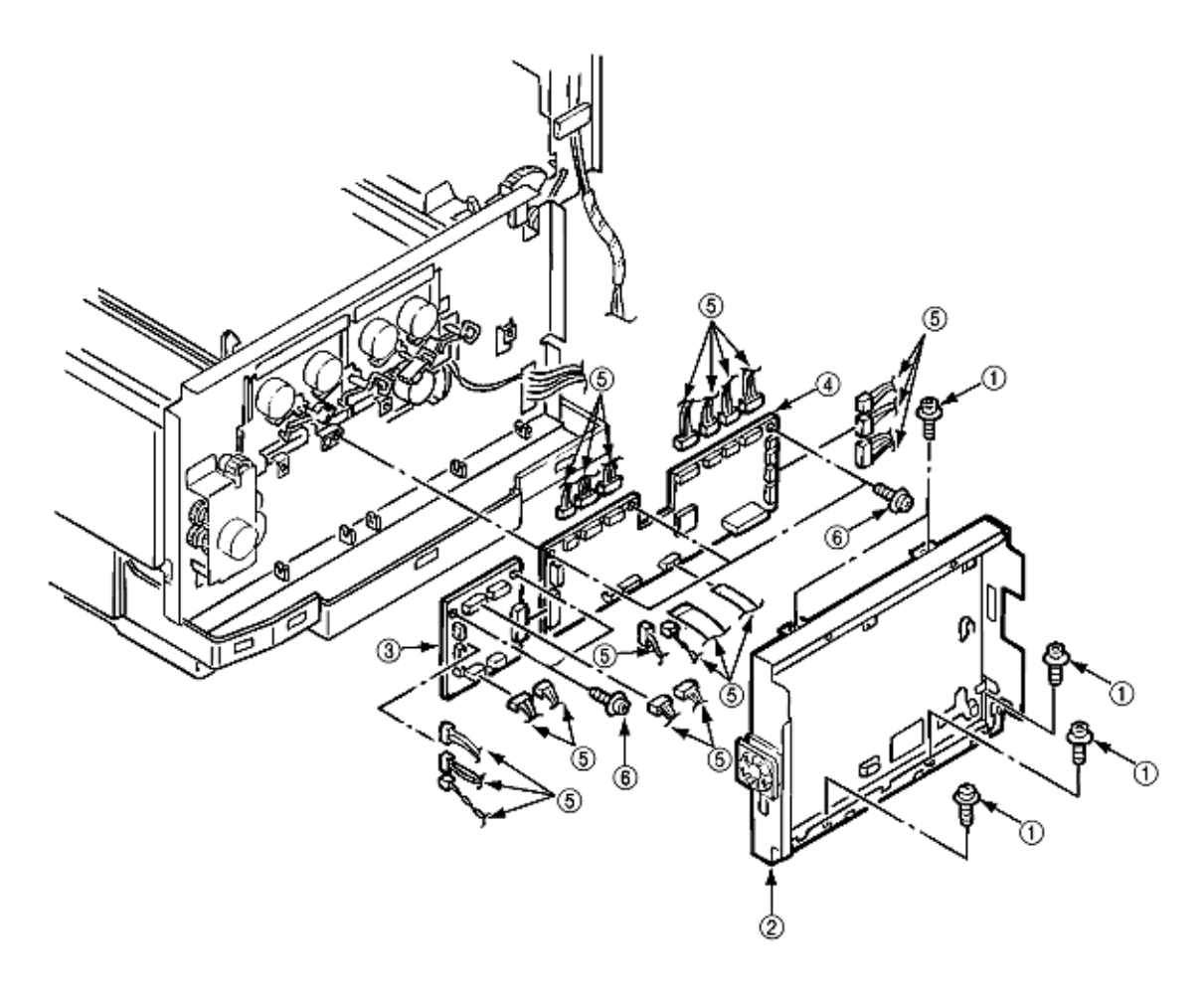

## Figure 3.3.11 PXF PCB/PXS PCB

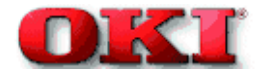

# Service Guide - OKIPAGE 8c Chapter 3 Disassembly

#### 3.3.12 Gear Heat Assy

- 1. Remove the cover assy side (R), cover assy OP panel, cover front (R) and the cover rear (L). (See 3.3.8)
- 2. Remove the cover CU then unplug all the cables connected to the PX4 PCB and unscrew 3 screws. (See 3.3.11)
- 3. Unplug all the cables connected to the PXF PCB then remove the PX4 PCB. (See 3.3.11) (Be careful not to damage the connector when unplugging cables connected to the PXF PCB.)
- 4. Remove the heat unit assy. (See 3.3.40)
- 5. Remove the guide paper eject assy. (See 3.3.3)
- 6. Remove the motor fan (80-25). (See 3.3.2)
- 7. Remove the 5 screws (1) and detach the cable (2) then remove the guide heat assy (3).
- 8. Remove the 2 screws (4) then remove the motor (ID) (5).

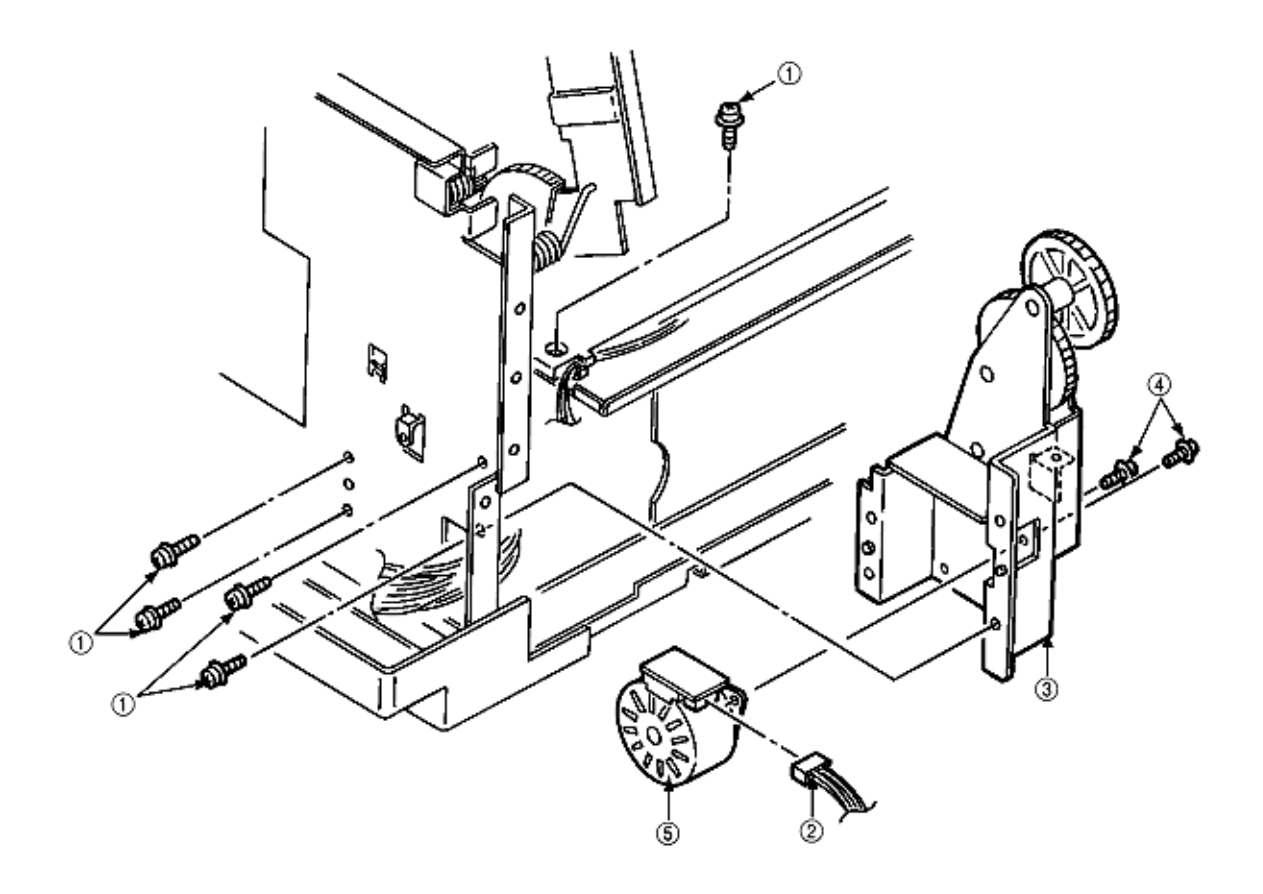

# Figure 3.3.12 Gear Heat Assy

| (3) | 40310001  | Gear-Heat-Assy          | RSPL | 8-5, #1  |
|-----|-----------|-------------------------|------|----------|
|     | Includes: |                         |      |          |
|     | 40124101  | Motor-Pulse (ID)        | RSPL | 8-5, #11 |
|     | 40448901  | Gear - Heat - Mech Assy | RSPL | 8-5, #40 |
| (5) | 40124101  | Motor - Pulse (ID)      | RSPL | 8-5, #11 |

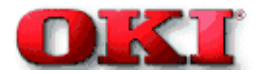

# 3.3.13 Main Motor (A), (B) Assy

- 1. Remove the PXF PCB and PX4 PCB. (See 3.3.11)
- 2. Remove the 4 screws (8) and remove 4 plate-Earth (9) and 4 lever Up/Dn 2 (1).
- 3. Detach the all the cables (2) connected and unscrew 4 screws (3), then remove the main motor (A) assy (4).
- 4. Detach the all the cables (5) connected and unscrew 3 screws (6), then remove the main motor (B) assy (7).

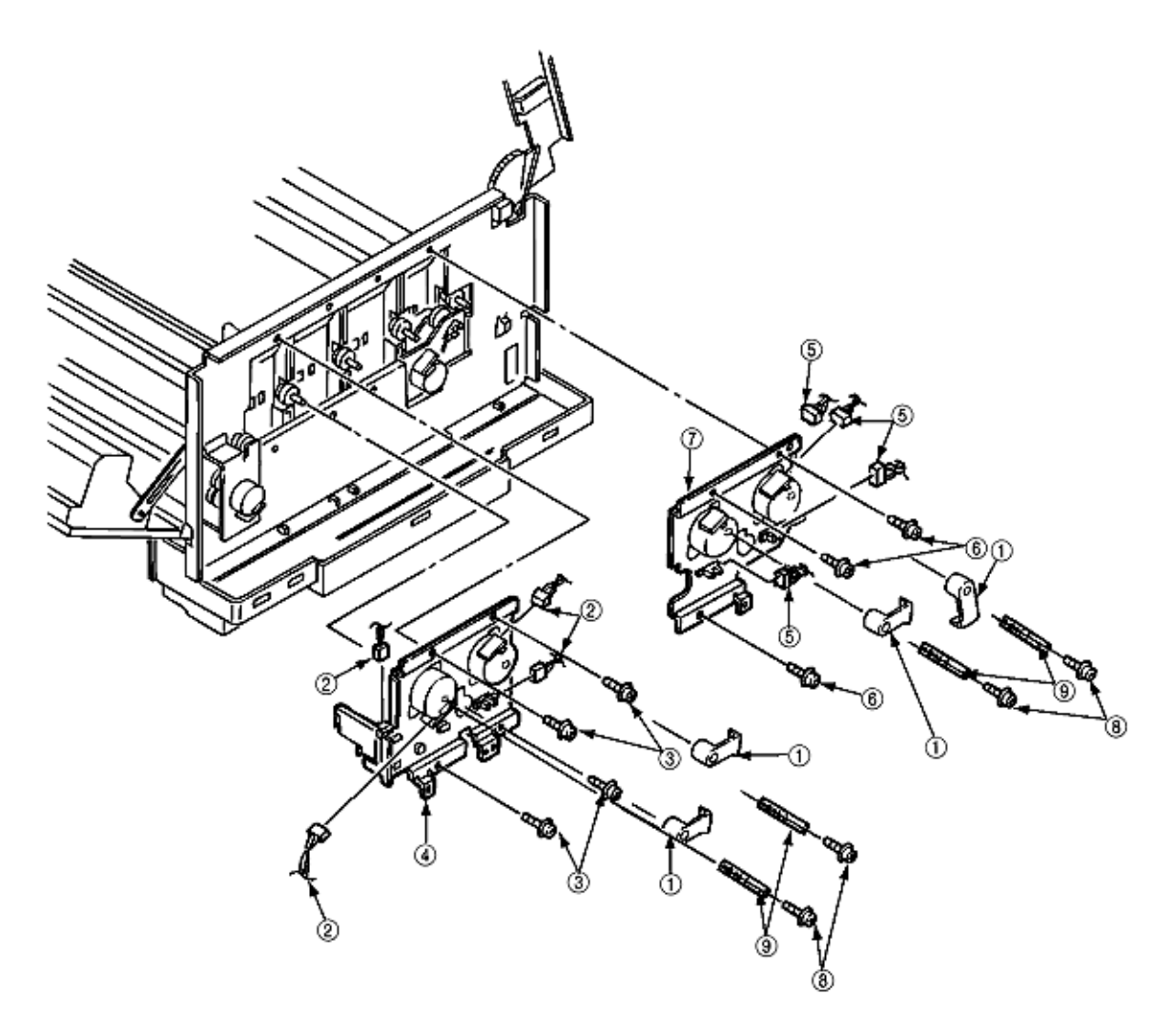

Figure 3.3.13 Main Motor (A), (B) Assy

| (9)   | 40583901 | Plate - Earth (LKR)     | RSPL | 8-5, #42 |
|-------|----------|-------------------------|------|----------|
| (1) B | 40664401 | Lever - Up/Dn 2 (YMC)   | RSPL | 8-5, #6  |
| (4)   | 40309101 | Main - Motor (A) - Assy | RSPL | 8-5, #3  |
| (7)   | 40309201 | Main - Motor (B) - Assy | RSPL | 8-5, #4  |
| (1) A | 40664501 | Lever - Up/Dn 2 - (K)   | RSPL | 8-5, #41 |

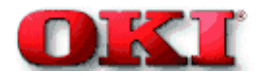

## 3.3.14 Gear One-way (Z30)

Four gear one-ways (Z30) are provided but the method of those replacements is the same. Do not disassemble the gear one-ways (Z30) because they are assemblies which require adjustment.

- 1. Remove the PCB assy : PCM. (See 3.3.9)
- 2. Remove the cover CU. (See 3.3.11)
- 3. Remove the 4 Plate-Earth and 4 lever Up/Dn 2. (See 3.3.13)
- 4. Release the lock with the shaft by spreading the claw, then remove the gear one-way (Z30) (1).

[Notice for mounting]

Mount the gear one-way (Z30) by fitting it with the shaft link turned in the arrow direction.

| 40208101 | Gear - One - Way - (Z30) | RSPL | 8-5, #5 | ]    |
|----------|--------------------------|------|---------|------|
| 40208101 | Gear - One - Way - (Z30) | RSPL | 8-5, #5 |      |
|          | Shaft                    | link |         | Claw |

# Figure 3.3.14 Gear One-Way (Z30)

## 3.3.15 Motor Assy Belt

- 1. Remove the main motor (B) assy. See (3.3.13)
- 2. Unplug 2 cables (1) connected and unscrew 2 screws (2), then remove the motor assy belt (3).

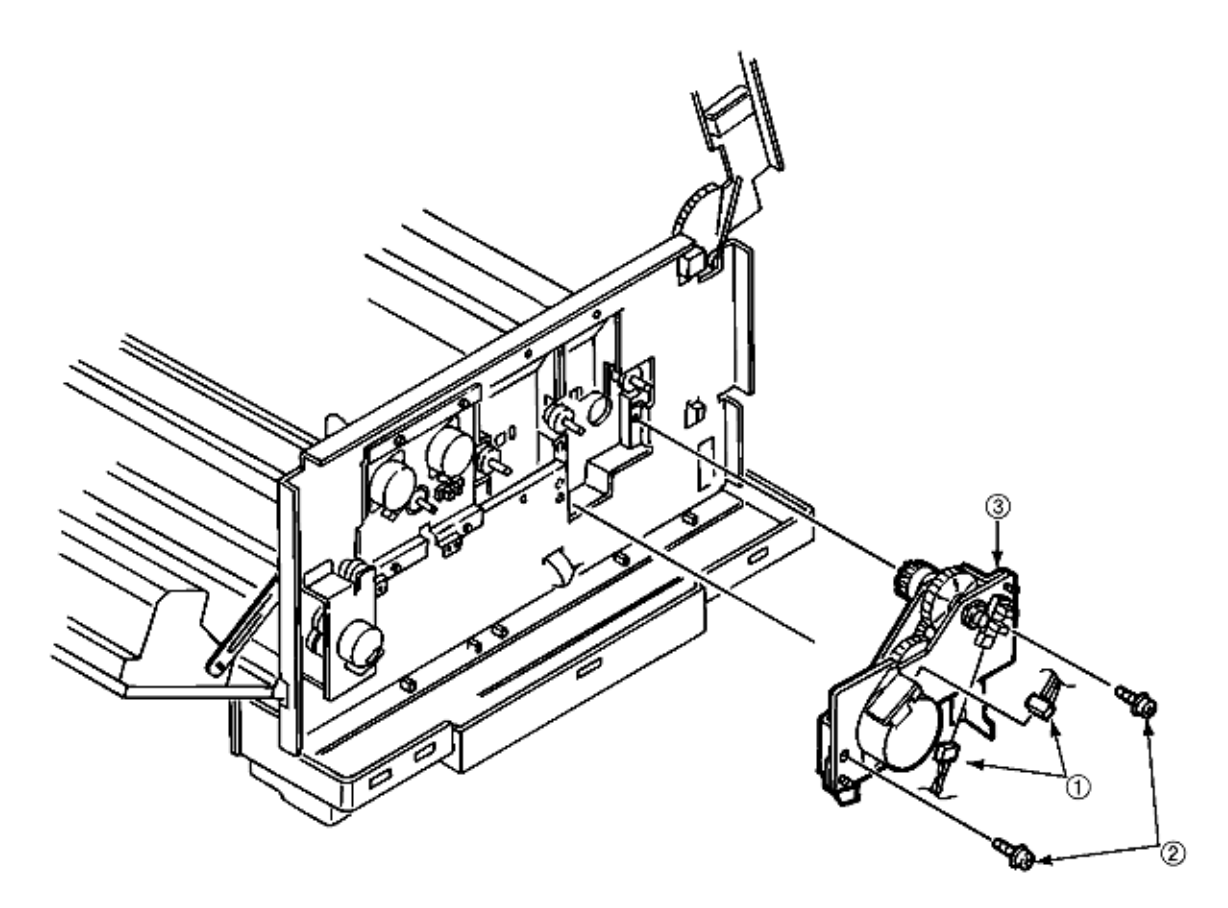

| Figure | 3.3.15 | Motor | Assy | Belt |
|--------|--------|-------|------|------|
|        |        |       |      |      |

| (3) | 40392301 | Motor - Assy - Belt        | RSPL | 8-5, #1  |
|-----|----------|----------------------------|------|----------|
|     | Includes |                            |      |          |
|     | 40124101 | Motor - Pulse              | RSPL | 8-5, #11 |
|     | 40135301 | Photo - Interrupter        | RSPL | 8-5, #39 |
|     | 40450001 | Belt - Motor - Mech - Assy | RSPL | 8-5, #37 |

Copyright 1998, Okidata, Division of OKI America, Inc. All rights reserved. See the OKIDATA Business Partner Exchange (BPX) for any updates to this material. (http://bpx.okidata.com)

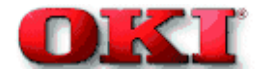

#### 3.3.16 Power Supply Unit, Holder Inlet, Sheet Insulation

- 1. Remove the motor-fan (80-25). (See 3.3.2)
- 2. Remove the frame side (L), the cover assy side (R) and the cover rear (L). (See 3.3.8)
- 3. Detach the cable (1).
- 4. Remove the holder inlet (3) by unscrewing 2 screws (2), then remove the power switch (4) and unplug the AC socket (5).
- 5. Draw the power supply unit (7) by unscrewing 2 screws (6), then unplug the cable (8).

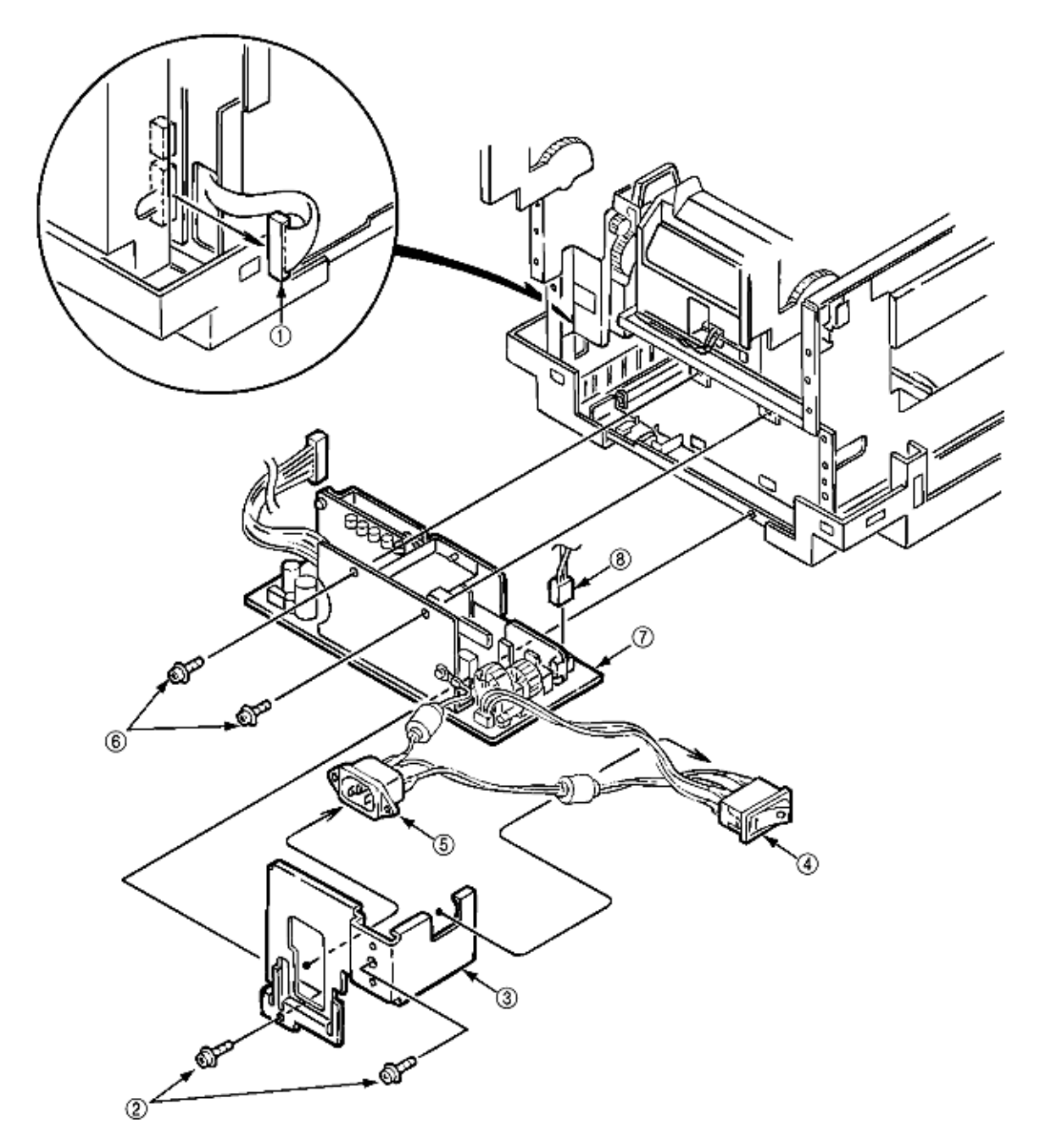

| (7) | 40018901 | Power - Unit - ACDC - Switching 120V | RSPL        | 8-2, # 5 |
|-----|----------|--------------------------------------|-------------|----------|
|     | 40019001 | Power - Unit - ACDC - Switching 230V | Option RSPL | 8-2, # 5 |

## 3.3.17 Sensor Assy Box Toner

- 1. Remove the power supper unit. (See 3.3.16)
- 2. Unscrew the screw (1) then remove the sensor assy box toner (2) together with the bracket 93).
- 3. Unscrew the screw (4) then remove the sensor assy box toner (2).

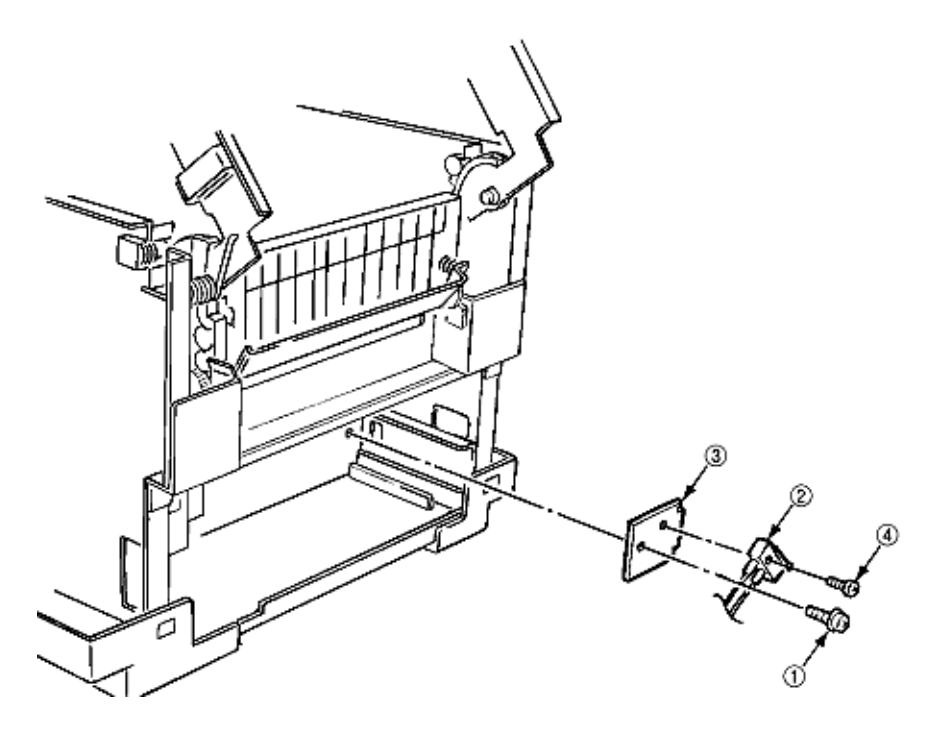

Figure 3.3.17 Sensor Assy Box Toner

| (2) | 40450401 | Sensor - Assy - Box - Toner | RSPL | 8-3, Item 5  |
|-----|----------|-----------------------------|------|--------------|
| (3) | 40450201 | Bracket - Switch            | RSPL | 8-3, ltem 47 |

Copyright 1998, Okidata, Division of OKI America, Inc. All rights reserved. See the OKIDATA Business Partner Exchange (BPX) for any updates to this material. (http://bpx.okidata.com)

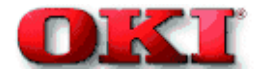

# Service Guide - OKIPAGE 8c Chapter 3 Disassembly

## 3.3.18 Square-shaped Connector

- 1. Remove the power supply unit. (See 3.3.16) (Do not remove the power switch and AC socket from the holder inlet.)
- 2. Unplug the cable (1).
- 3. Remove cable (2), screw (5) and bracket (6) in order and then take off SW from bracket (6) to pull off square-shaped connector (4).

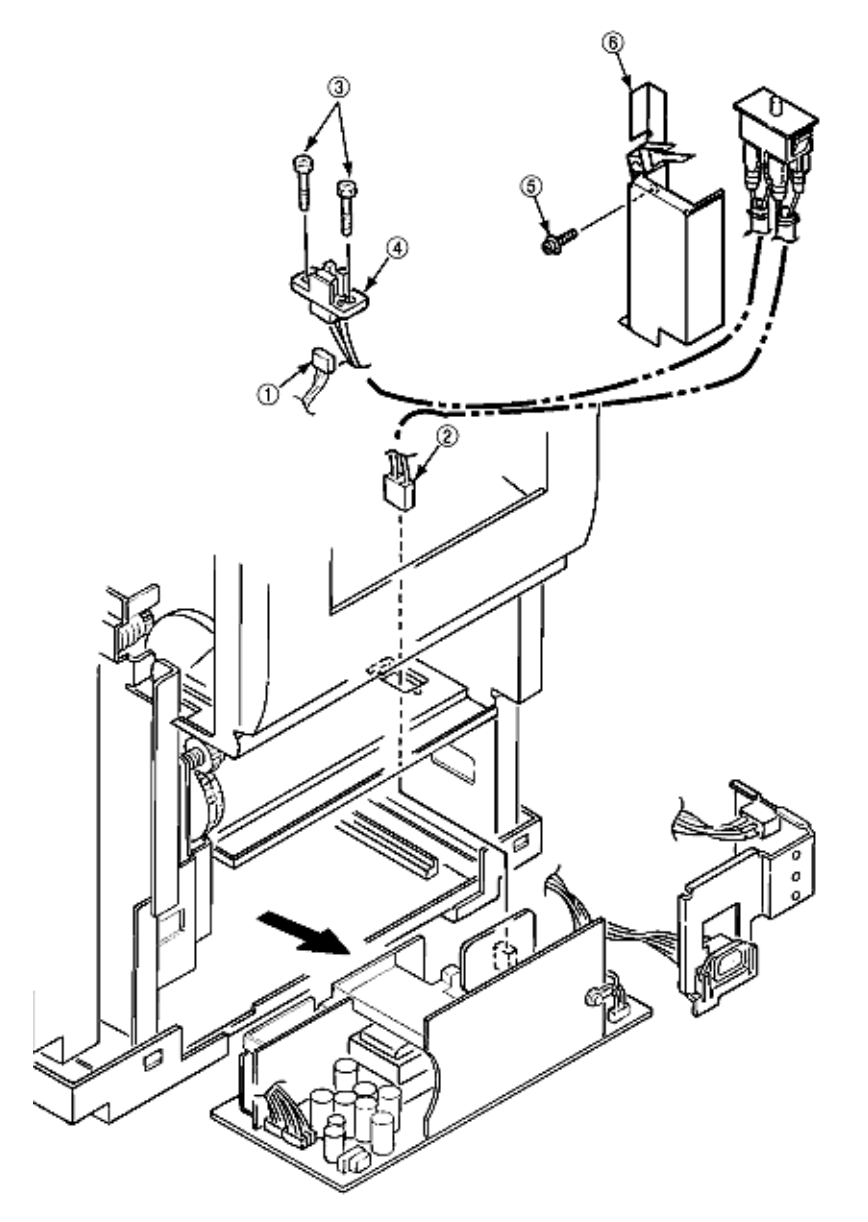

# Figure 3.3.18 Square-shaped Connector

| (3) | 50318601 | PB4043-4718<br>P001 | Screw                         | RSPL | 8-3, #38 |
|-----|----------|---------------------|-------------------------------|------|----------|
| (6) | 40446501 |                     | Interlock - SW - Cable - Assy | RSPL | 8-3, #53 |
| (4) | 40563101 |                     | Connection-Cord-Wire          | RSPL | 8-3, #37 |

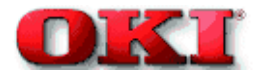

## 3.3.19 Motor - Pulse (ID)

- 1. Remove the cover assy side (R), cover assy OP panel and the cover front (R). (See 3.3.8)
- 2. Unscrew 2 screws (1) and unplug the cable (2), then remove the bracket hopping motor (3). (Be careful not to lose the gears (5), (6) and (7) which slip off at this time.)
- 3. Unscrew 2 screws (8) then remove the hopping motor (3).

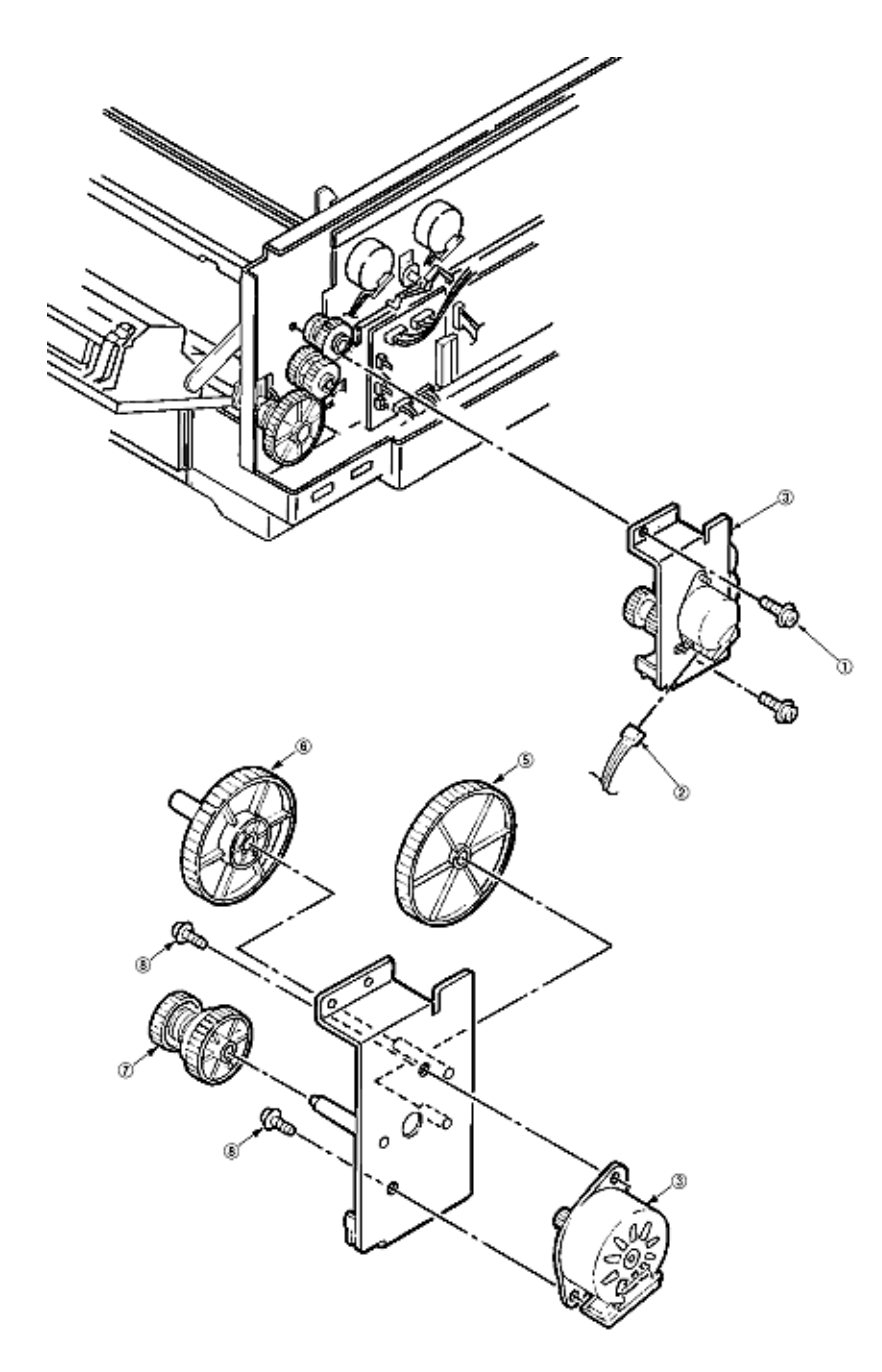

Figure 3.3.19 Motor - Pulse (ID)

| (3B) | 40124101 | Motor - Pulse (ID)                             | RSPL | 8-5, 11  |
|------|----------|------------------------------------------------|------|----------|
| (3A) | 40175001 | Bracket - Hopping - Motor                      | RSPL | 8-5, #7  |
| (5)  | 40143501 | Gear - Feed (118/7)                            | RSPL | 8-5, #9  |
| (6)  | 40143401 | Gear - Idle (92)                               | RSPL | 8-5, #8  |
| (7)  | 40164401 | Gear - One Way - (Z48/74)                      | RSPL | 8-5, #10 |
| (2)  | 40171001 | Cord - Wire - AMP8P AMP4PX2<br>(Y8D-240x270mm) | RSPL | 8-5, #23 |

#### 3.3.20 One-way Gears

1. Remove the bracket hopping motor. (See 3.3.19).

2. Remove the spacer (4) first and release the locks with the shaft by spreading the claws of the gear one-way 91), 92) and (3), then remove the gear one-ways.

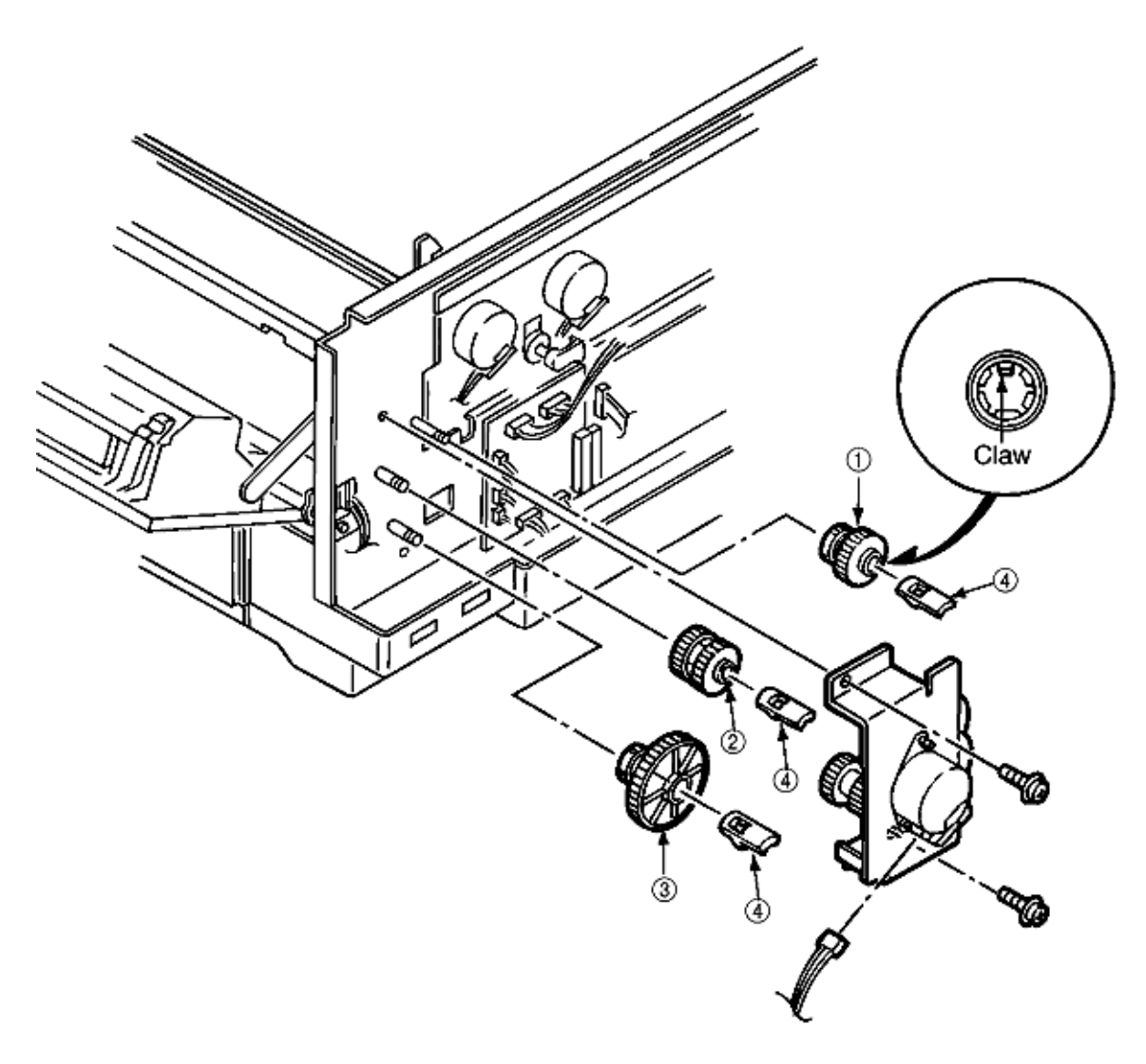

### Figure 3.3.20 Gear One-way

| (4) | 40686701 | Space - Register - Gear   | RSPL | 8-3, 67  |
|-----|----------|---------------------------|------|----------|
| (1) | 40164301 | Gear - One - way (Z48)    | RSPL | 8-3, #31 |
| (2) | 40164501 | Gear - One - way (Z48/48) | RSPL | 8-3, #30 |
| (3) | 40250901 | Gear - One - way (96)     | RSPL | 8-3, #29 |

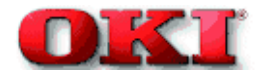

## 3.3.21 Feeder Unit Front

- 1. Remove the cover assy side (R), cover assy OP panel, cover front (R) and the cover front (L). (See 3.3.8.)
- 2. Remove the cover CU. (See 3.3.11)
- 3. Unplug the cable (1) and unscrew the screw (2), then remove the bracket FF shaft (3).
- 4. Remove 2 E-rings (4) then remove the feeder unit front (5).
- 5. Unscrew each 2 screws (6) then remove 2 bracket FF links (7).

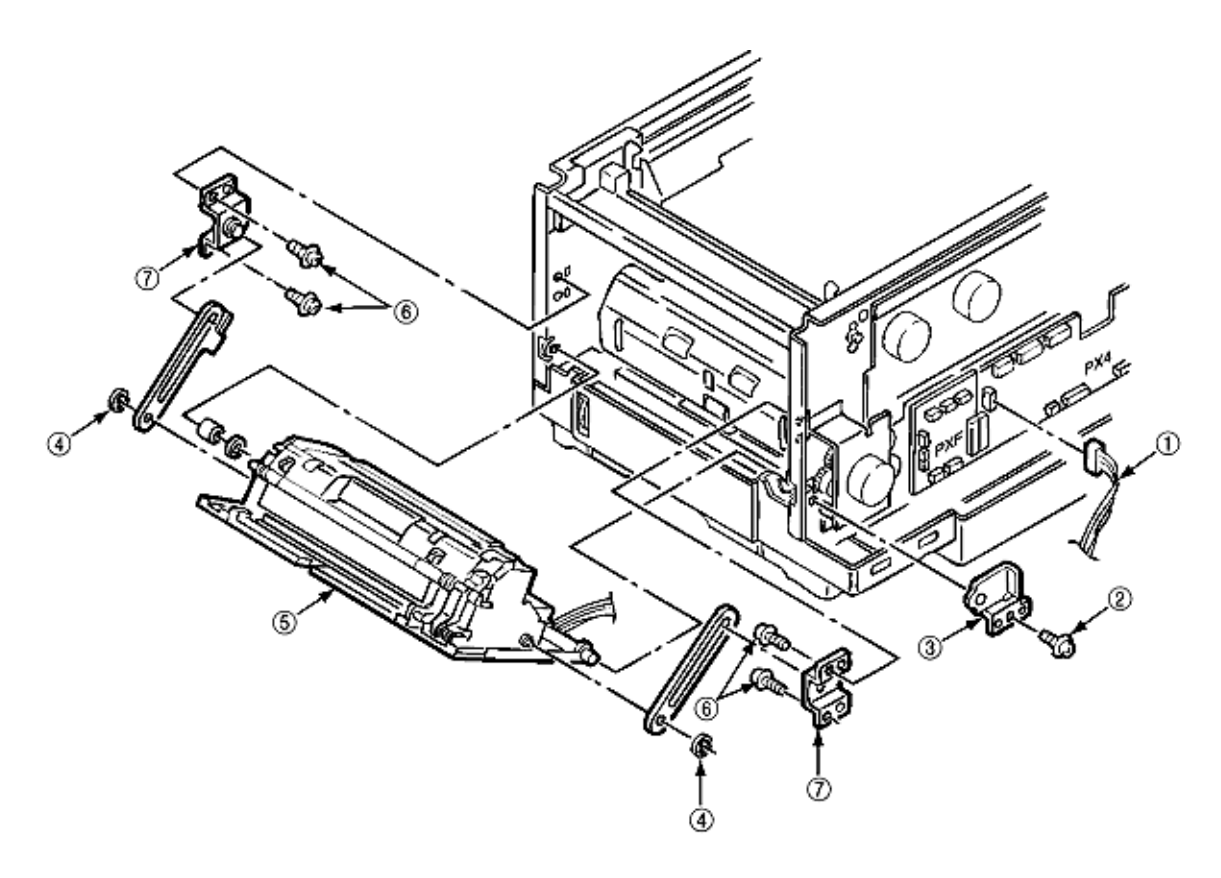

## Figure 3.3.21 Feeder Unit Front

| (1) | 40641801  | Conn - Cord - Wire                                | RSPL | 8-2, #29 |
|-----|-----------|---------------------------------------------------|------|----------|
| (3) | 40193601  | Bracket - FF - Link                               | RSPL | 8-2, #7  |
| (5) | 40311201  | FDR - Unit - Front                                | RSPL | 8-2, #6  |
|     | Includes: |                                                   |      |          |
|     | 55700401  | 2PA4128-1076G001 Hopper - Manual -<br>Feed (Assy) | RSPL | 8-2, #26 |

|     | 40449001 | FDR - Unit - Main - Assy | RSPL | 8-2, #27 |
|-----|----------|--------------------------|------|----------|
| (7) | 40193501 | Plate: FF Link           | RSPL | 8-2, #7  |

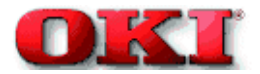

# Service Guide - OKIPAGE 8c Chapter 3 Disassembly

# 3.3.22 Manual Feed Hopper Assy

1. Open the manual feed hopper assy.

2. Release the engagement between the holder and the link then remove the manual feed hopper assy. (Be careful not to damage the holder.)

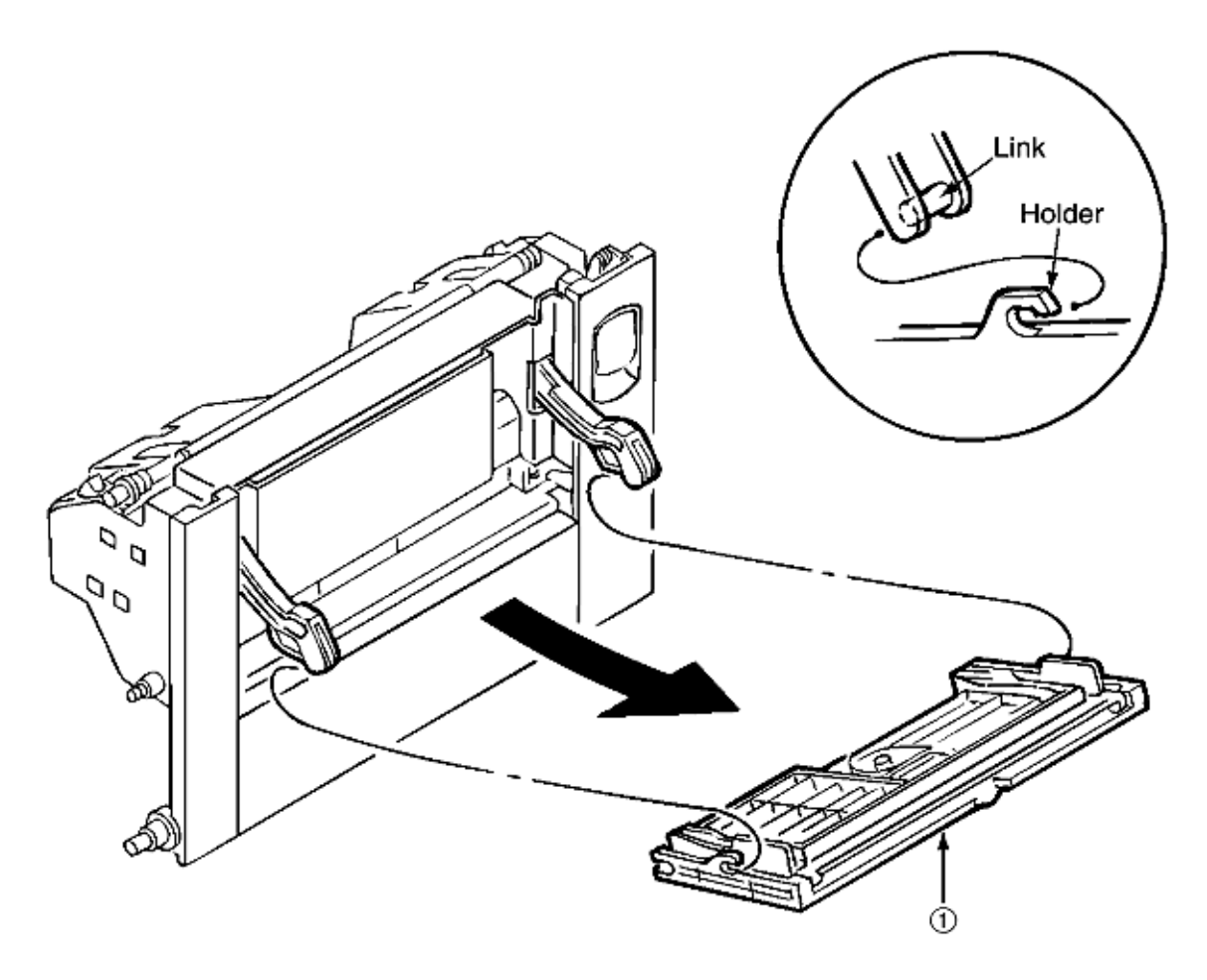

Figure 3.3.22 Manual Feed Hopper Assy

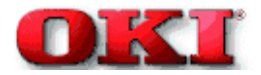

# Service Guide - OKIPAGE 8c Chapter 3 Disassembly

# 3.3.23 Guide Paper Input Assy

- 1. Remove the cover assy OP panel, cover front (R) ad the cover front (L). (See 3.3.8.)
- 2. Remove the feeder unit front. (See 3.3.21)
- 3. Unscrew 4 screws (1) then draw out the guide paper input assy (2) from the left side by rotating its upper part. (Be careful not to damage the lever sensor resist).

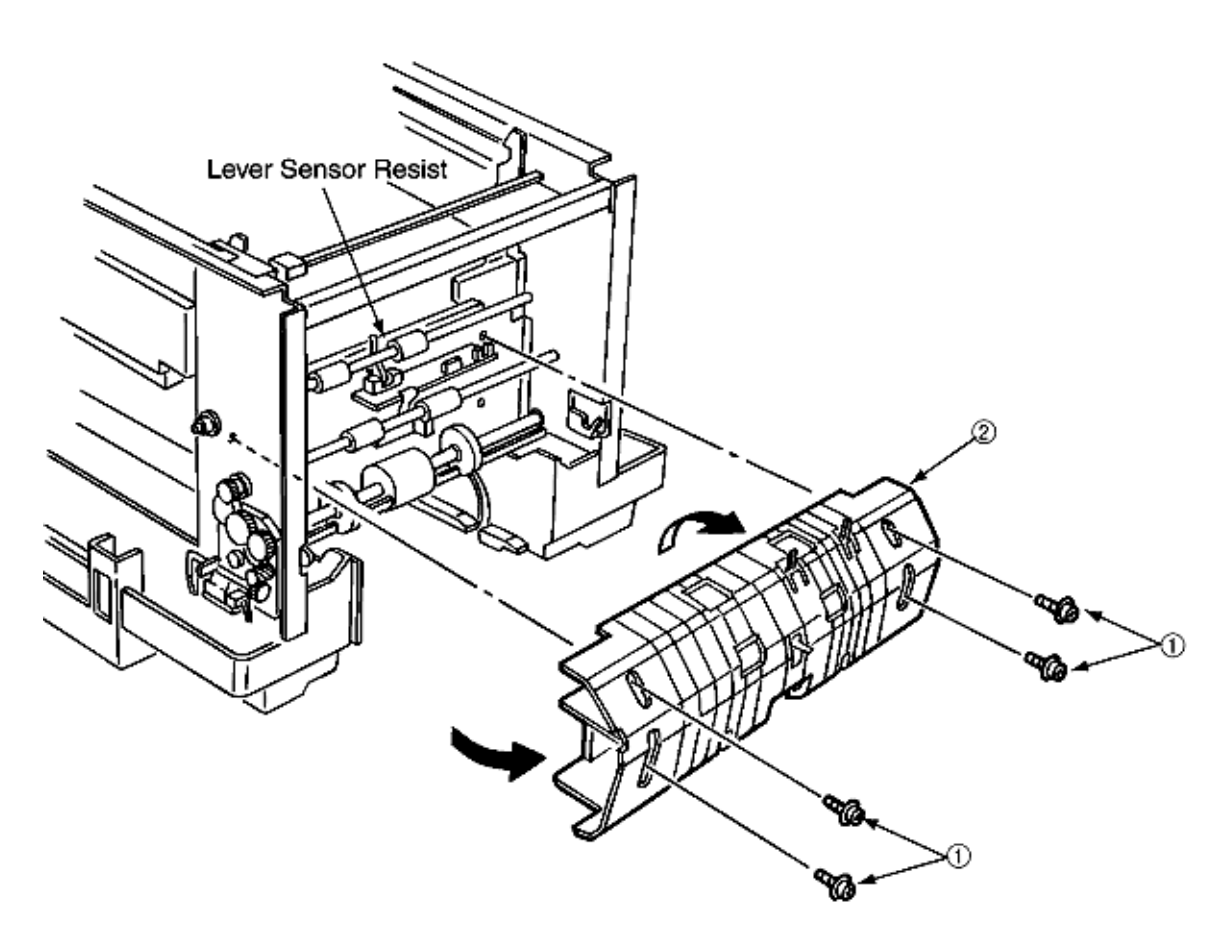

| Figure 3.3.23 | Guide | Paper | Input | Assy |
|---------------|-------|-------|-------|------|
|---------------|-------|-------|-------|------|

| (2) | 40303301  | Guide - Paper - Input - assy | RSPL | 8-3, #24 |
|-----|-----------|------------------------------|------|----------|
|     | Includes: |                              |      |          |
|     | 40097301  | Guide - Paper - Input - A    | RSPL | 8-3, #43 |
|     | 40144301  | Lever - Input - Sensor       | RSPL | 8-3, #44 |
|     | 40144401  | Lever - 2nd - Feed - Sensor  | RSPL | 8-3, #45 |
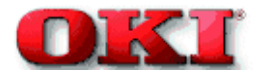

#### 3.3.24 Two Lever Input Sensors, Lever 2nd Feed Sensor

- 1. Remove the guide paper input assy. (See 3.3.23.)
- 2. Release the engagement with the guide (3) by pressing the lever input sensors (1) in the arrow direction, then remove them.
- 3. Release the engagement with the guide by pressing the lever 2nd feed sensor (2) in the arrow direction, then remove the sensor.

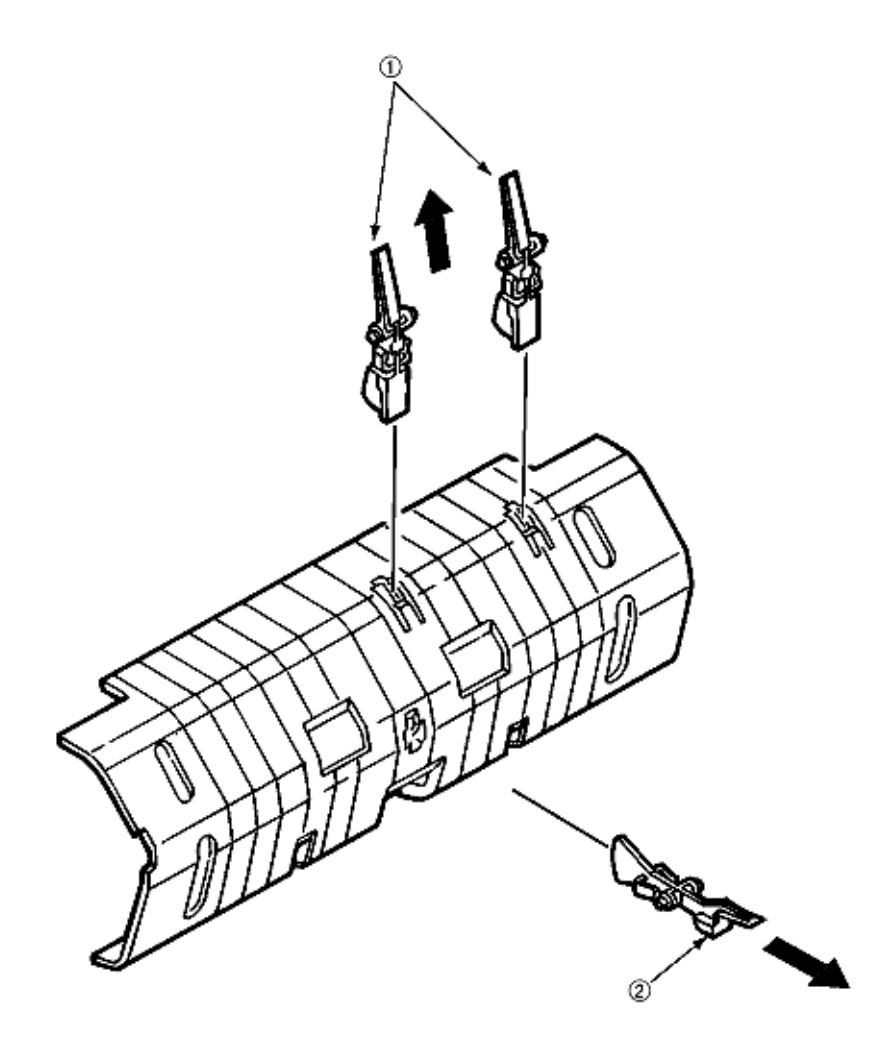

Figure 3.3.24 Two Lever Input Sensors, Lever 2nd Feed Sensor

| 40303301  | Guide - Paper - Input - Assy | RSPL | 8-3, #24 |
|-----------|------------------------------|------|----------|
| Includes: |                              |      |          |

| (3) | 40097301 | Guide - Paper - Input A     | RSPL | 8-3, #43 |
|-----|----------|-----------------------------|------|----------|
| (1) | 40144301 | Lever - Input - Sensor      | RSPL | 8-3, #44 |
| (2) | 40144401 | Lever - 2nd - Feed - Sensor | RSPL | 8-3, #45 |

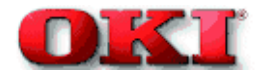

#### 3.3.25 Roller Registration, Roller Assy Hopping

- 1. Remove the guide paper input assy. (See 3.3.23.)
- 2. Remove the bracket hopping motor. (See 3.3.19)
- 3. Remove the gear one-way. (See 3.3.20)
- 4. Remove the holder gear toner assy. (See 3.3.30)

#### [Removal of the roller registration]

5. Remove the gear (1) and 2 bushes (2) and 2 bearings (3), then 2 roller registrations (4).

### [Removal of the roller assy hopping]

6. Remove the bush (5) and the bearing (6).

7. Remove E-rings (9) of the sub-roller hopping at both sides of hopping roller and then release the lock of the roller hopping (7) with the shaft (8) by spreading the claw, then remove the roller hopping from the left side by the sliding shaft (8) in the arrow direction. (Be careful not to lose the knock-pin for fastening the roller hopping (7), which slisp off together.)

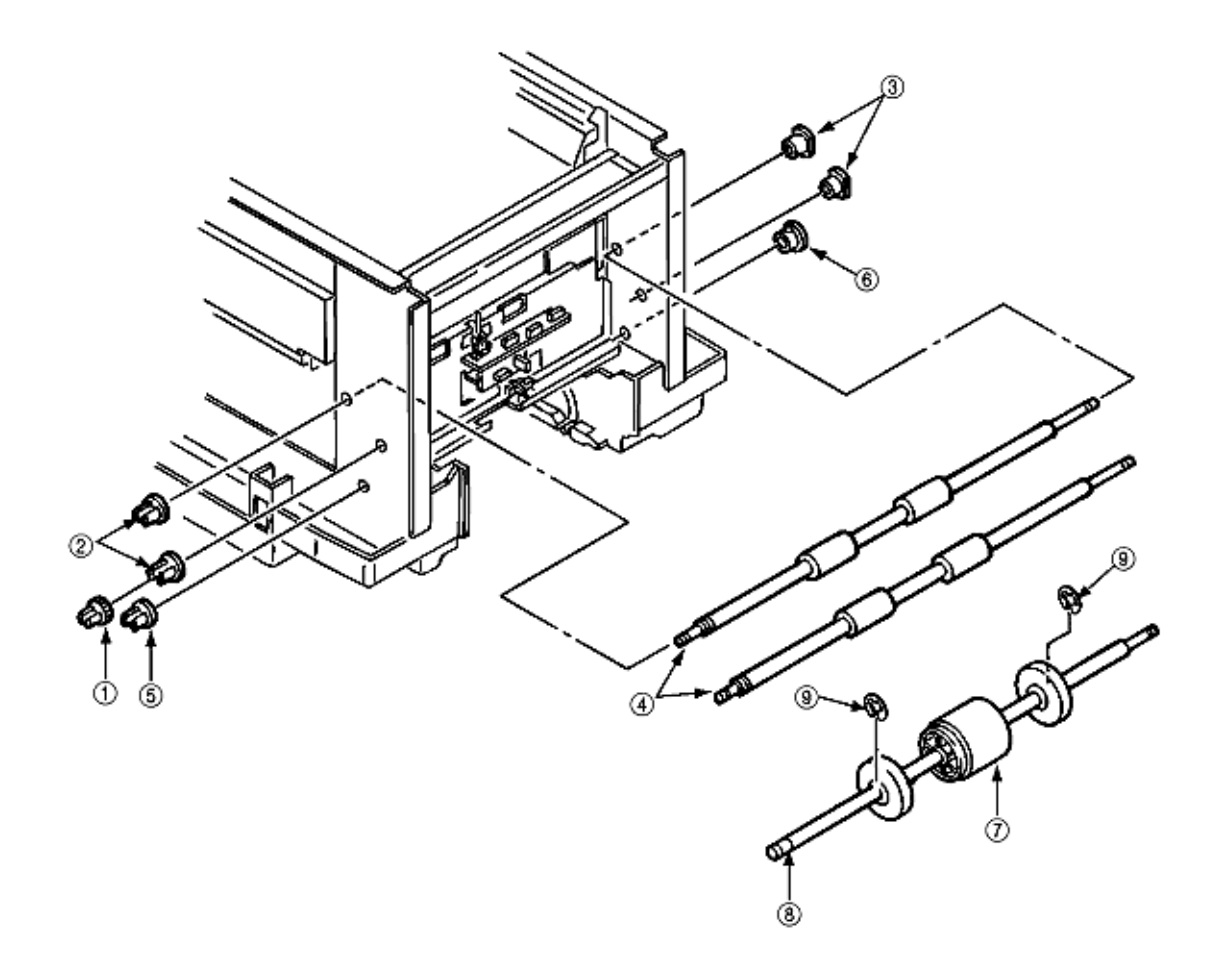

Figure 3.3.25 Roller Registration, Roller Assy Hopping

|      | 40310601  | Roller - Assy - Hopping        | RSPL | 8-3, #23 |
|------|-----------|--------------------------------|------|----------|
|      | Includes: |                                |      |          |
| (7)  | 40449701  | Hopping - Roller - Boss - Assy | RSPL | 8-3, #42 |
| (8)  | 40189601  | Shaft - Hopping - Roller - 1st | RSPL | 8-3, #46 |
|      | 50608118  | NK3-18-SUS Knock-Pin           | RSPL | 8-3, #50 |
| (10) | 40743701  | Roller - Assy - Hopping (Sub)  | RSPL | 8-3, #66 |
| (4)  | 40130801  | Roller - Registration          | RSPL | 8-3, #22 |

Copyright 1998, Okidata, Division of OKI America, Inc. All rights reserved. See the OKIDATA Business Partner Exchange (BPX) for any updates to this material. (http://bpx.okidata.com)

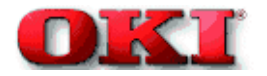

### 3.3.26 Hopping Roller Assy

- 1. Remove the roller assy hopping. (See 3.3.25) and remove the 2 sub-roller hopping guide (3). (Be careful not to lose the knock-pin which clips off together when removing the roller assy hopping.
- 2. Detach the roller hopping (2) from the shaft (1).

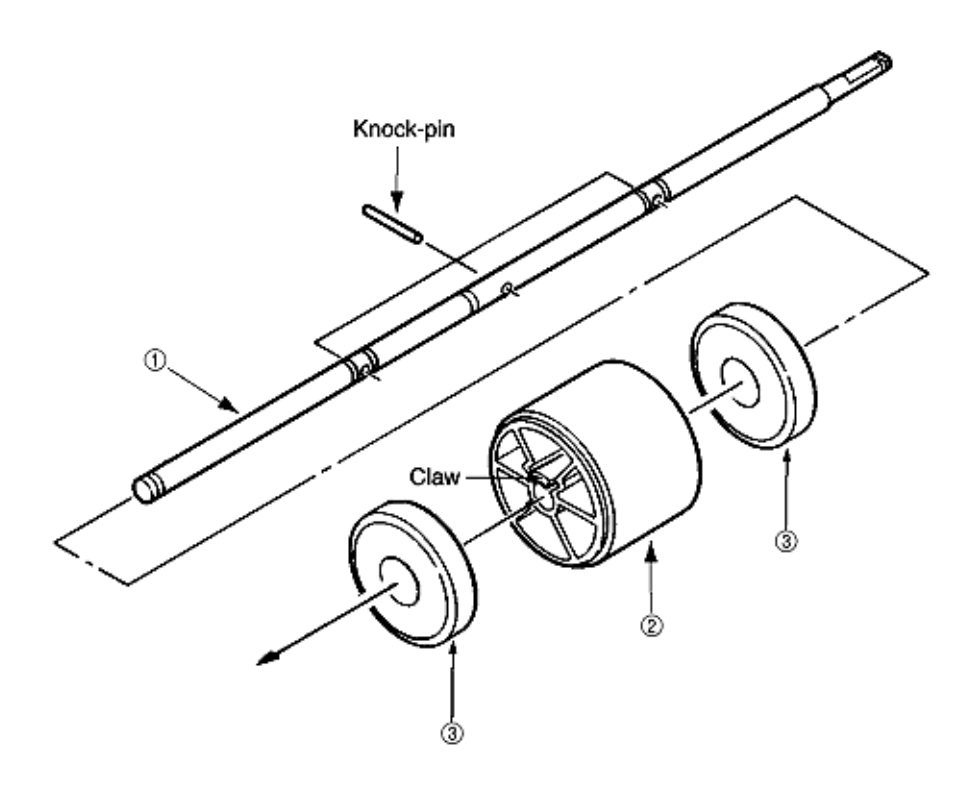

| Figure | 3.3.26 | Hopping | Roller | Assy |
|--------|--------|---------|--------|------|
|--------|--------|---------|--------|------|

|     | 40310601  | Roller - Assy - Hopping          | RSPL | 8-3, #23 |
|-----|-----------|----------------------------------|------|----------|
|     | Includes: |                                  |      |          |
| (2) | 40449701  | Hoping - Roller - Boss - Assy    | RSPL | 8-3, #42 |
| (1) | 40189601  | Shaft - Hopping - Roller - (1st) | RSPL | 8-3, #46 |
| (4) | 50608118  | NK3-18-SUS Knock-Pin             | RSPL | 8-3, #50 |
| (3) | 40743701  | Roller Assy Hopping Sub          | RSPL |          |

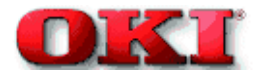

## Service Guide - OKIPAGE 8c Chapter 3 Disassembly

#### 3.3.27 PXU PCB/PXM PCB, Lever Resist Sensor

Since the PXU PCB and PXM PCB are connected with each other via the cable, remove them at the same time.

- 1. Remove the guide paper input assy. (See 3.3.23)
- 2. Unscrew 4 screws 1 and unplug the cable 2, then remove the PXU PCB 3 and PXM PCB 4 at the same time.

3. Remove the lever resist sensor 5 by releasing the engagement with the guide.

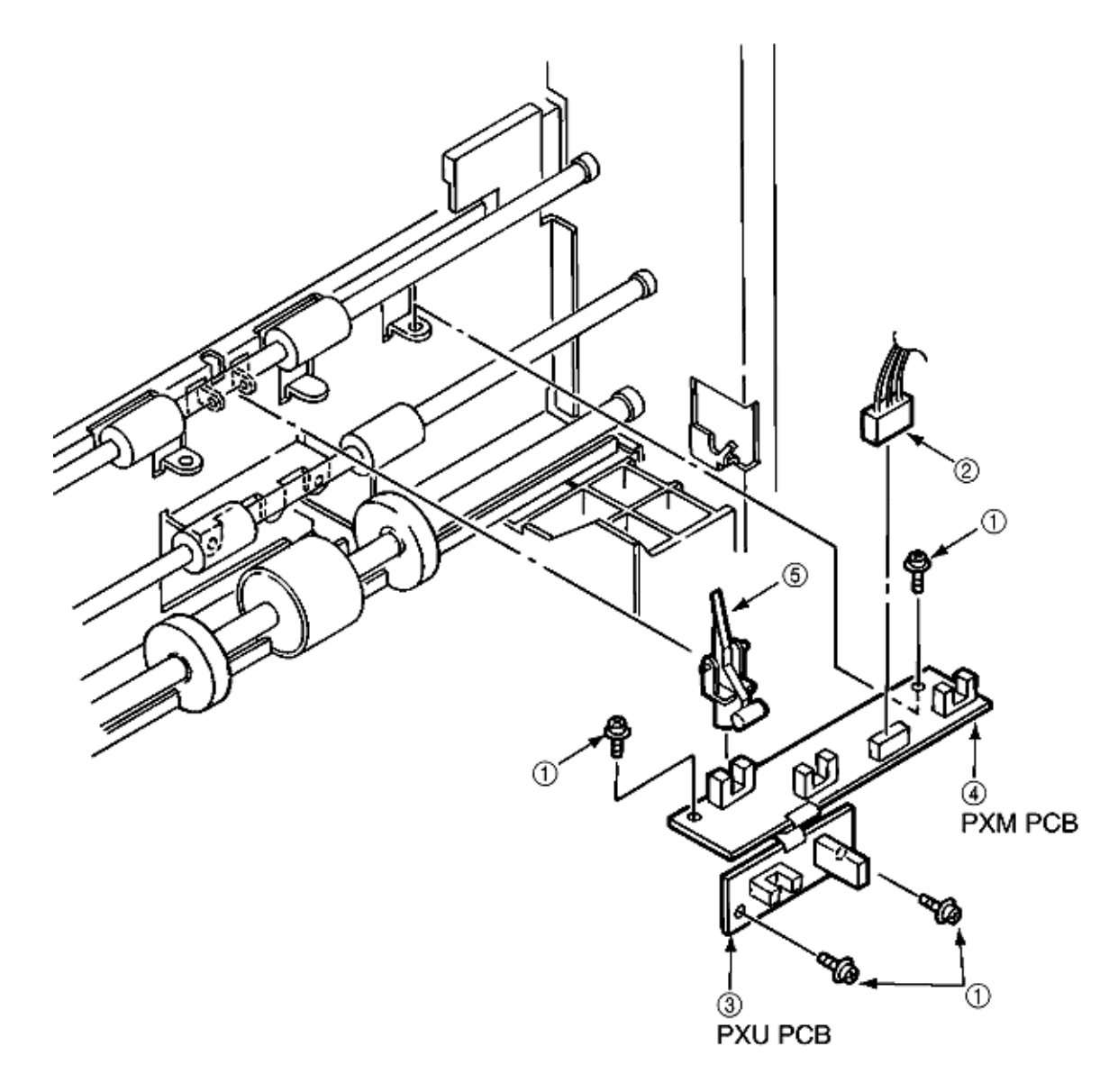

Figure 3.3.27 PXU PCB/PXM PCB, Lever Resist Sensor

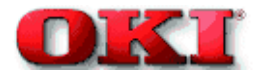

#### 3.3.28 Paper End Lever

- 1. Remove the guide paper input assy. (See 3.3.23.)
- 2. Remove the paper end lever (1) by releasing the engagement with the guide.

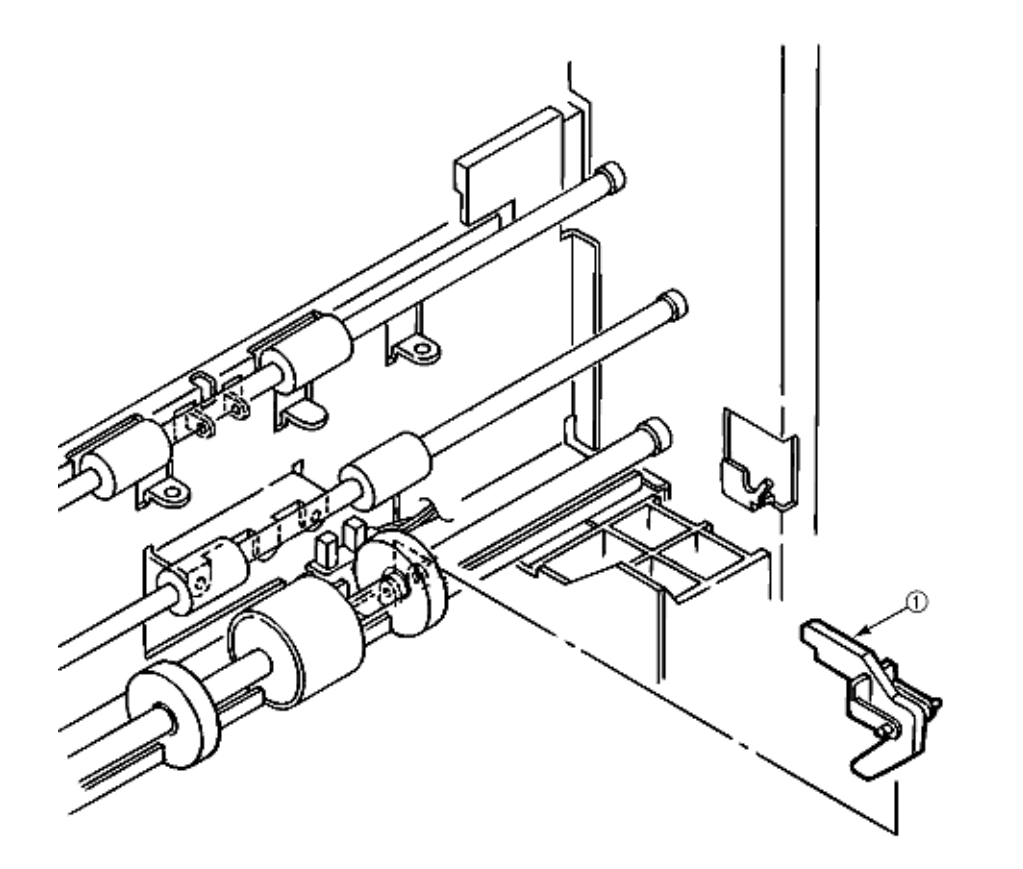

Figure 3.3.28 Paper End Lever

| 50808201 | 4PP4076-5154P001 | Lever: Paper End | RSPL | 8-3, #4 |
|----------|------------------|------------------|------|---------|
| 00000101 |                  |                  |      | •••,    |

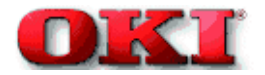

## 3.3.29 PCO PCB (Operator Panel)

- 1. Remove the cover assy side (R), and the cover assy OP panel. (See 3.3.8.)
- 2. Unscrew 4 screws (1) and unplug the operator panel cable (2).
- 3. Remove the PCO PCB (3) by releasing 6 claws. (Be careful not to drop the LCD (Liquid Crystal Display) (4) and (5) which are detached together).

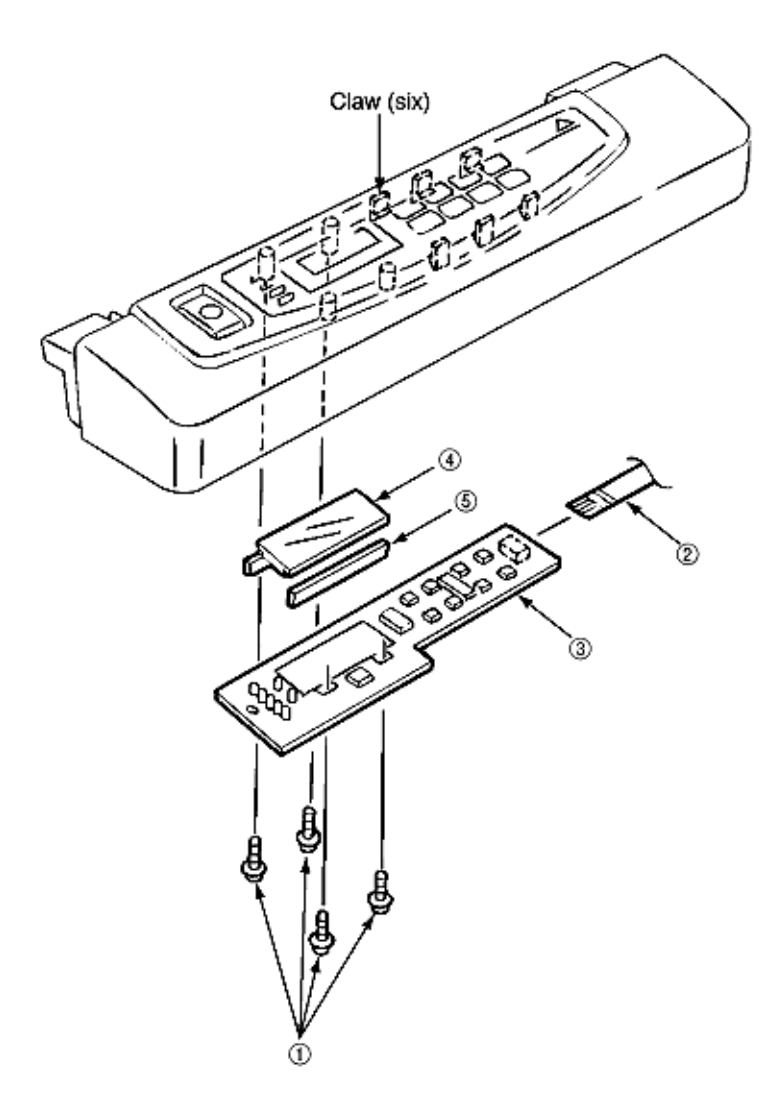

Figure 3.3.29 PCO PCB (Operator Panel)

| (2) | 56636205 | 2381005P0005 | Cable: HCUN (1.25)-6F-440-1056 | RSPL | 8-1, #19 |
|-----|----------|--------------|--------------------------------|------|----------|
|     |          |              | (B)-M1 (20624)                 |      |          |

Page: 56

| (3) | 40387201 | PCO PCB                         | RSPL | 8-1, #18 |
|-----|----------|---------------------------------|------|----------|
| (6) | 40492601 | Cover - Sub - Assy - Op - Panel | RSPL | 8-1, #11 |
|     | 40314901 | Cover - Assy - Op - Panel       | RSPL | 8-1, #10 |
|     |          | (Includes 3 & 6)                |      |          |

÷.

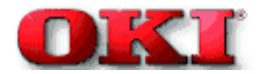

# Service Guide - OKIPAGE 8c Chapter 3 Disassembly

## 3.3.30 Holder Gear Toner Assy

- 1. Remove the cover assy side (R), cover assy OP panel, cover front (R) and the cover front (L). (See 3.3.8.)
- 2. Unplug the cable (1) and unscrew the screw (2), then remove the holder gear toner assy (3).

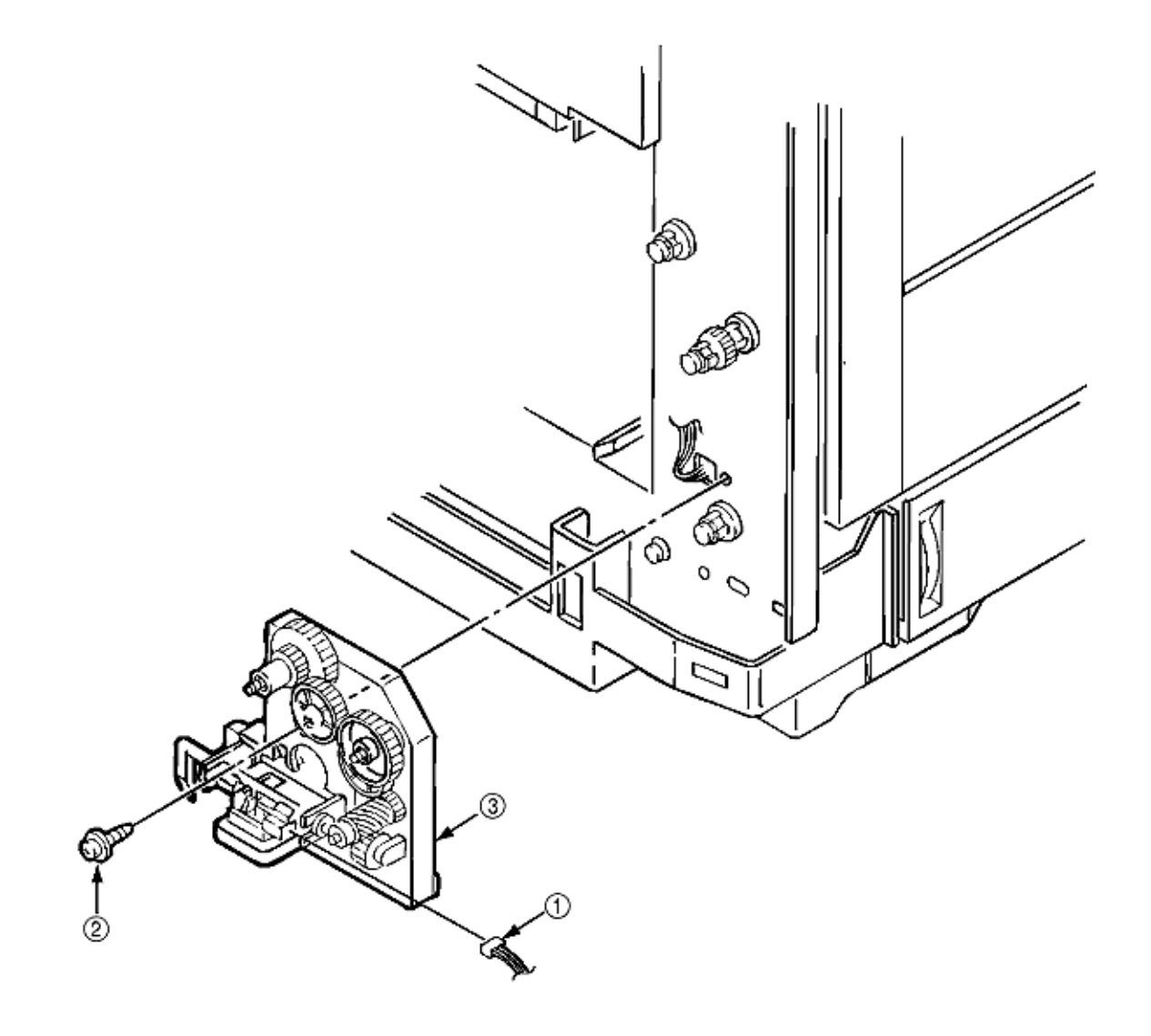

Figure 3.3.30 Holder Gear Toner Assy

| (3) 40309801 Holder - Gear - Toner - Assy | RSPL 8-2, #10 |  |
|-------------------------------------------|---------------|--|
|-------------------------------------------|---------------|--|

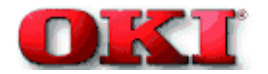

# Service Guide - OKIPAGE 8c Chapter 3 Disassembly

## 3.3.31 Plate Latch Lever (FD), Spring Latch Lever (FD)

- 1. Remove the cover assy side (R), cover assy OP panel, cover front (R) and the cover front (L). (See 3.3.8.)
- 2. Open the cover CU. (See 3.3.11)
- 3. Unplug the cable (1).
- 4. Unscrew the screw (2) then remove the bracket SW (side) (3).
- 5. Unscrew 4 screws (4) then remove the stay upper (front) (5).
- 6. Remove the plate latch lever (FD) (6) and spring latch lever (FD) (7) with the side frames spread. (Be careful not to spread the frames too much).

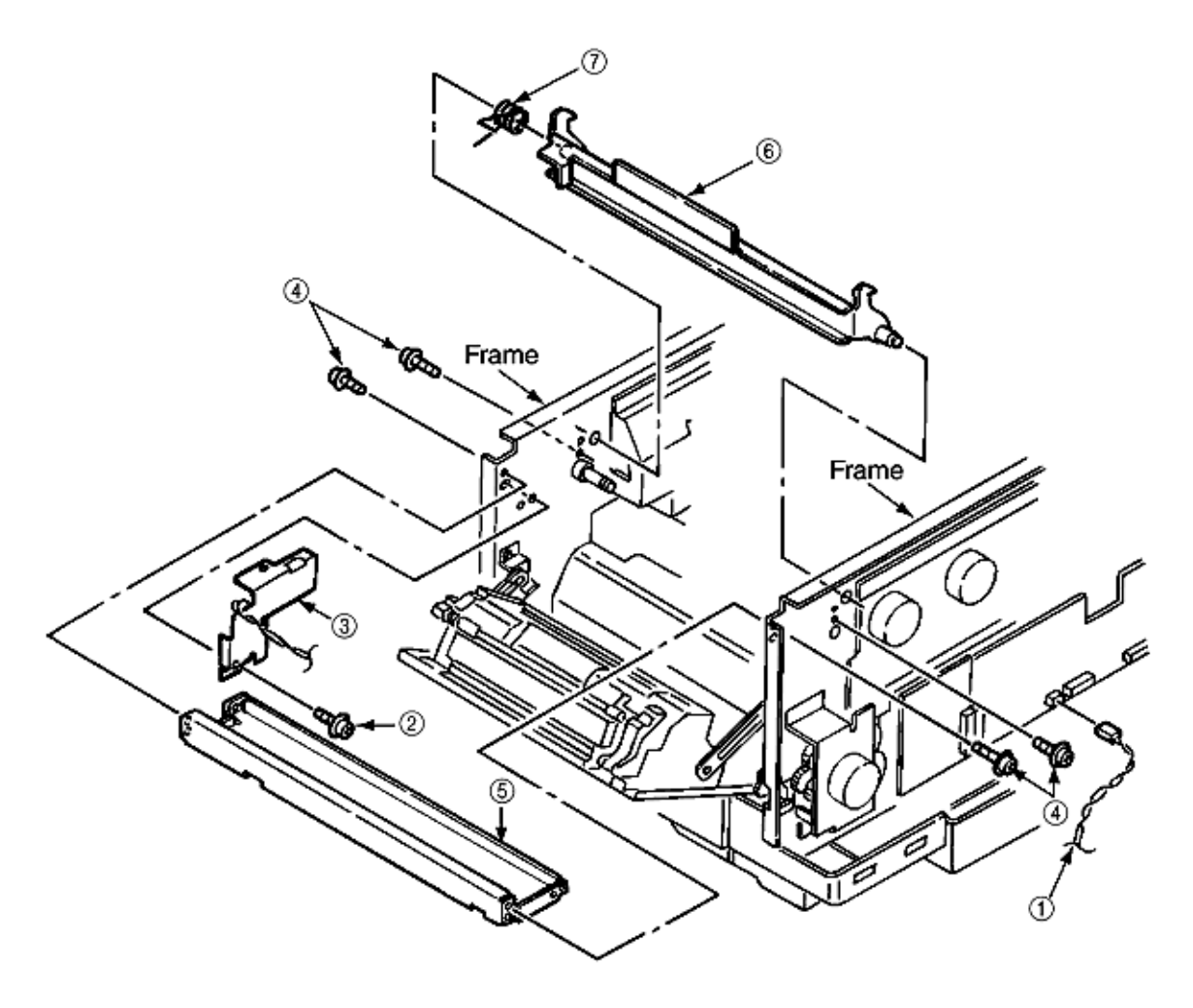

Figure 3.3.31 Plate Latch Lever (FD), Spring Latch Lever (FD)

| (3) | 40388501 | Bracket - SW                | RSPL | 8-3, #33 |
|-----|----------|-----------------------------|------|----------|
| (5) | 40171101 | Stay - Upper - (Front)      | RSPL | 8-3, #32 |
| (6) | 40195101 | Plate - Latch - Lever (FD)  | RSPL | 8-3, #34 |
| (7) | 40195001 | Spring - Latch - Lever (FD) | RSPL | 8-3, #35 |

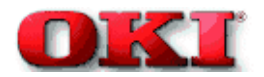

## 3.3.32 Transfer Belt

- 1. Open the Top cover.
- 2. Release the lock by drawing the cover knob then open the cover assy side (L).
- 3. Turn the waste toner box (box toner assy) (1) to the left by pressing it down, then remove it.
- 4. Draw out the belt cassette assy (2) by lifting it a little bit with its handle.

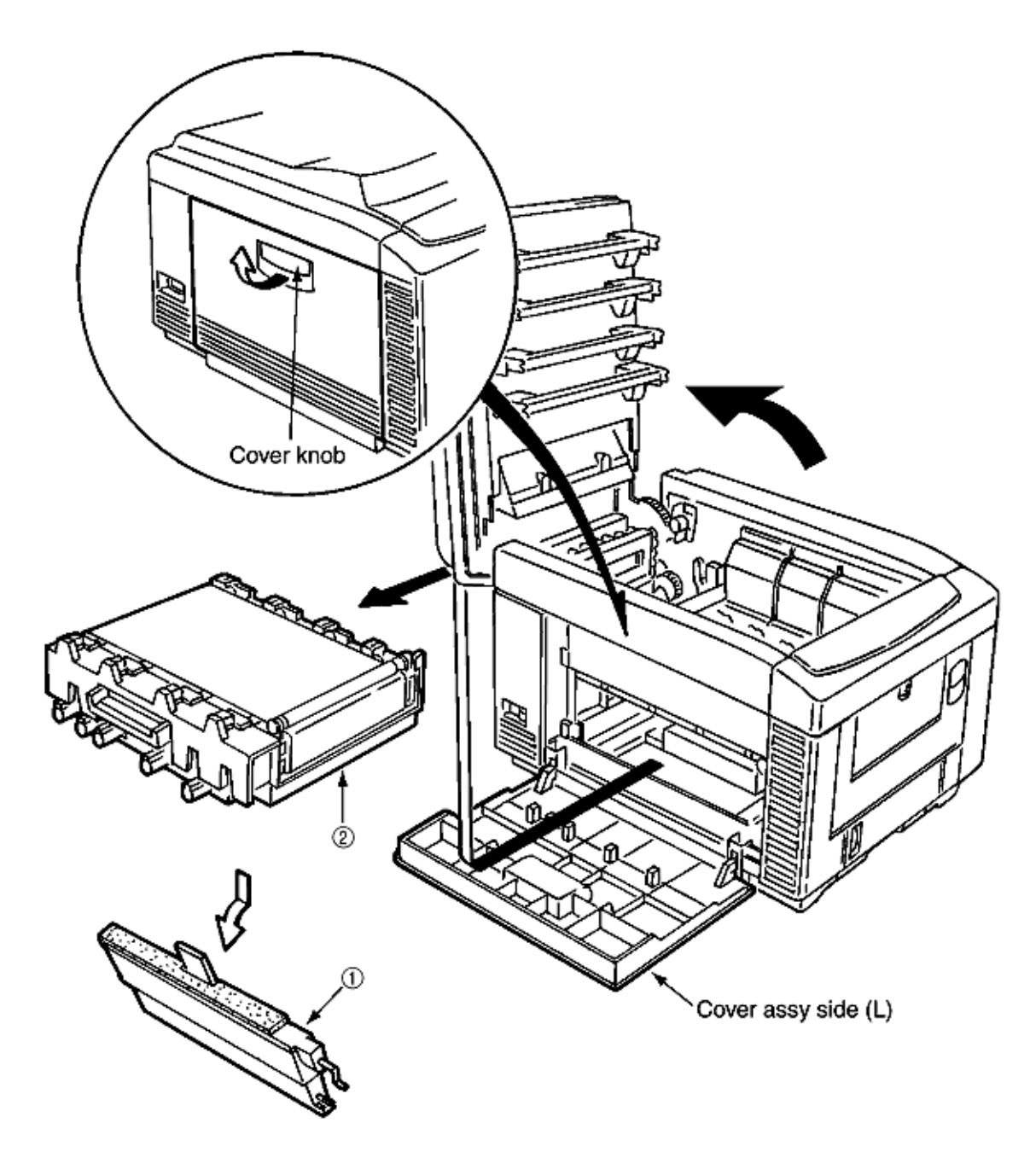

Figure 3.3.32 Transfer Belt

|     |          | Cover - Knob                                 | 8-1, #15 |
|-----|----------|----------------------------------------------|----------|
|     |          | Cover - Side (L)                             | 8-1, #14 |
| (1) | 40645401 | Waste - Toner - Bottle - Kit<br>(Consumable) | 8-2, #30 |
| (2) | 40490802 | Transfer Belt (Consumable)                   | 8-2, #11 |

Copyright 1998, Okidata, Division of OKI America, Inc. All rights reserved. See the OKIDATA Business Partner Exchange (BPX) for any updates to this material. (http://bpx.okidata.com)

# 3.3.33 High Voltage Power Supply Unit, Bracket HV (BT) Assy

- 1. Remove the belt cassette assy. (See 3.3.32)
- 2. Unscrew 2 screws (1) with the stacker cover opened, then remove the plate HV (2).
- 3. Unplug the cable (3) and 7 codes (4).
- 4. Unscrew 2 screws (5) then remove the high voltage power supply unit (6).
- 5. Remove the bracket HV (BT) Assy (7).

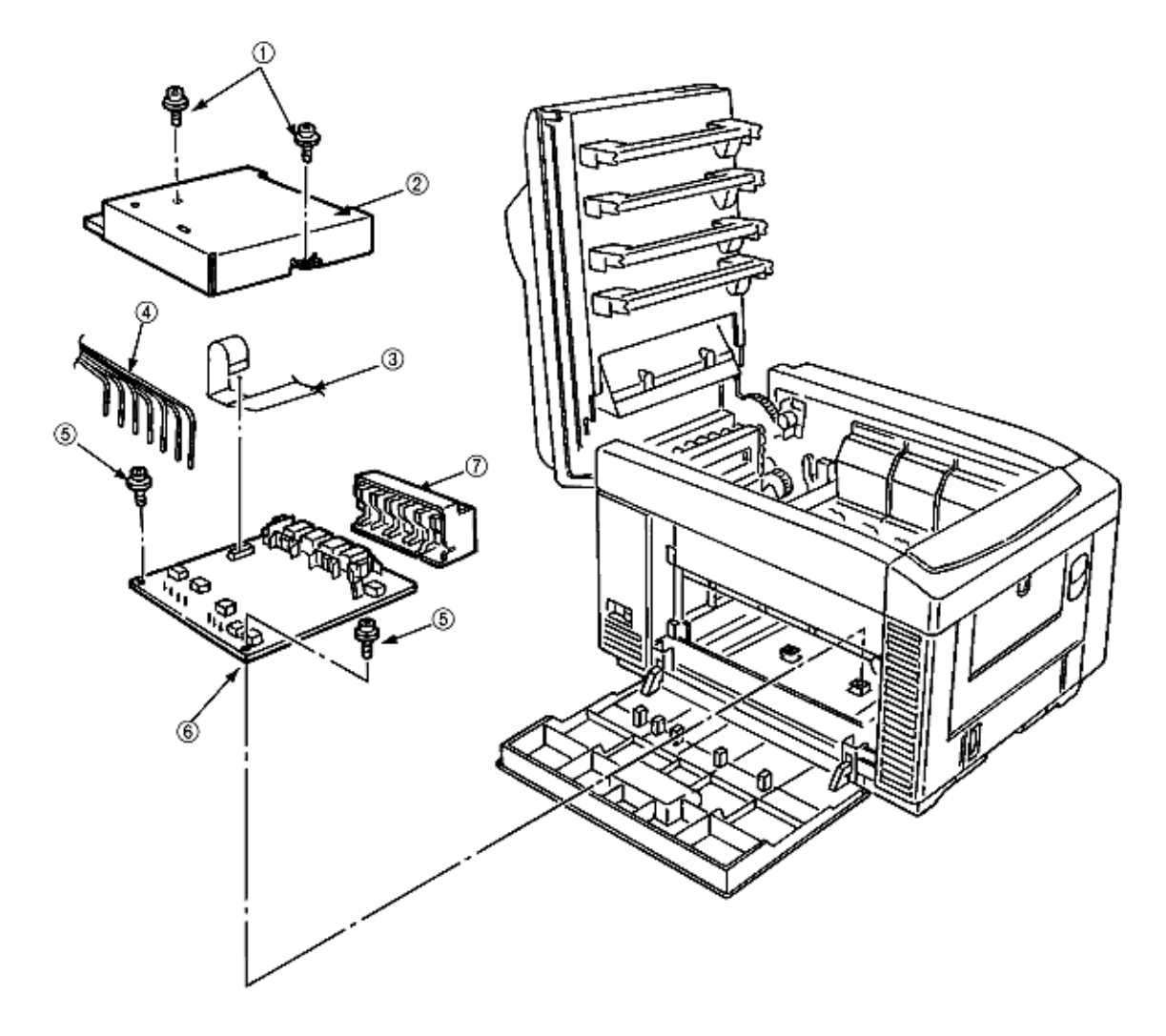

Figure 3.3.33 High Voltage Power Supply Unit, Bracket HV (BT) Assy

| (2) 40168001 Plate - HV | RSPL 8-2, #15 |
|-------------------------|---------------|
|-------------------------|---------------|

## Page: 60

| (6) | 40065601 | High - Voltage - Power - Supply | RSPL | 8-2, #13 |
|-----|----------|---------------------------------|------|----------|
| (7) | 40325001 | Bracket - HV - (BT) - Assy      | RSPL | 8-2, #14 |

## 3.3.34 Eraser Bracket Assy, Eraser Bracket (KCM) Assy

- 1. Remove the belt cassette assy. (See 3.3.32).
- 2. Open the stacker cover.
- 3. Remove four screws (5) and then remove the Plate Blind (6).

### [Removing the eraser bracket assy]

- 4. Remove the screw (1) and the connector (2).
- 5. Release the screw (7) and then remove the eraser bracket assy (3).

## [Removing the eraser bracket (KCM) assy]

- 6. Remove the screw (1) and the connector (2).
- 7. Release the lock of the claw then release the engagement with the bracket sensor T (KCM). (See 3.3.35).

8. Release the screw (7) and then remove the eraser bracket (KCM) assy (4) and unplug the cable (2) then remove the eraser bracket (KCM) assy.

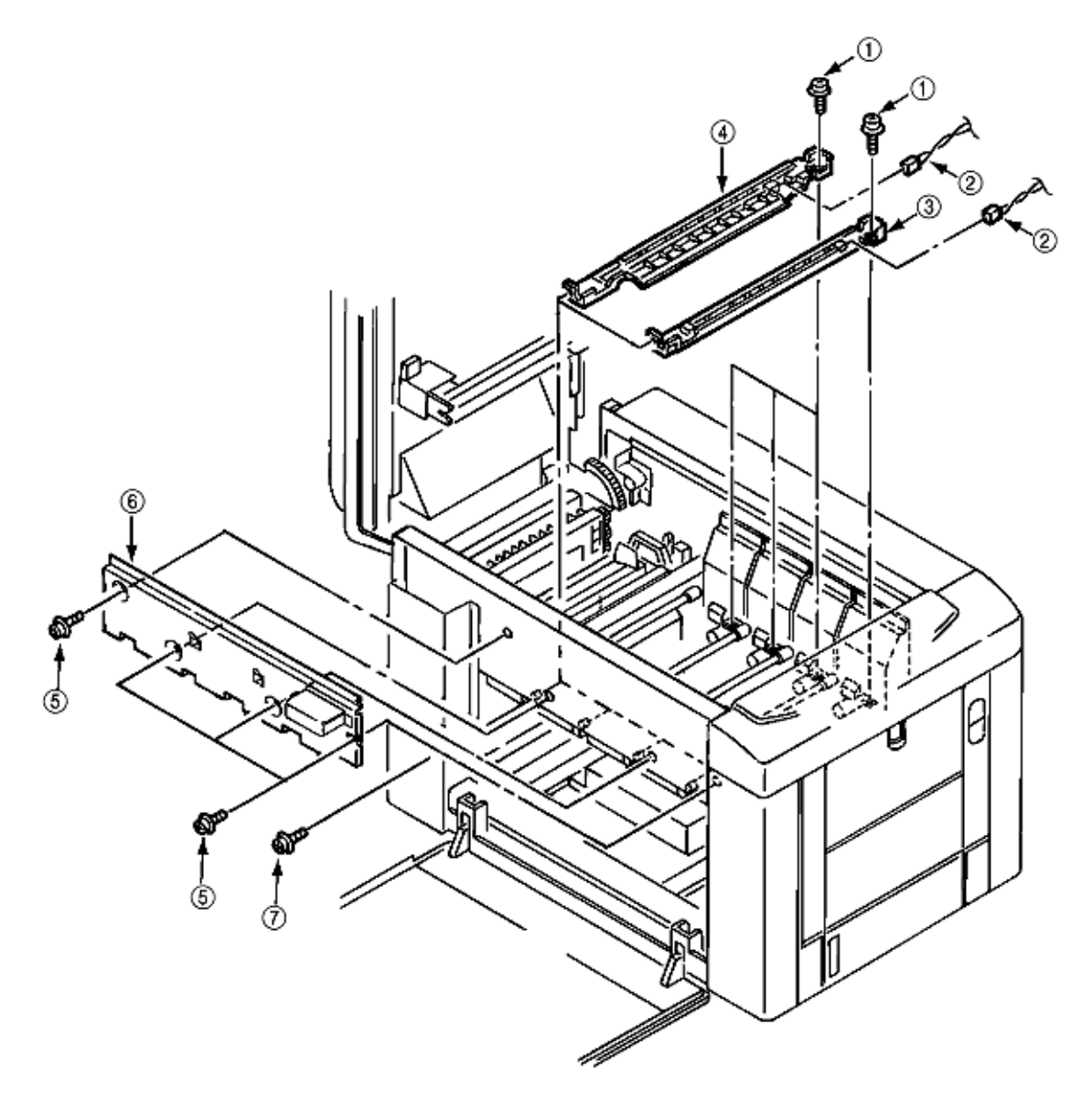

Figure 3.3.34 Eraser Bracket Assy, Eraser Bracket (KCM) Assy

| (2) | 40172710 | Cord - Wire - AMP8P-AMP2PX4 | RSPL | 8-4, #20 |
|-----|----------|-----------------------------|------|----------|
| (3) | 40308501 | Eraser - Bkt - Assy         | RSPL | 8-4, #8  |
| (4) | 40324301 | Eraser - Bkt - (KCM) - Assy | RSPL | 8-4, #9  |

Copyright 1998, Okidata, Division of OKI America, Inc. All rights reserved. See the OKIDATA Business Partner Exchange (BPX) for any updates to this material. (http://bpx.okidata.com)

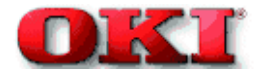

#### 3.3.35 Shaft Link

- 1. Remove the eraser bracket assy. (See 3.3.34)
- 2. Remove the gear one-way (Z30). (See 3.3.14.)
- 3. Remove the E-ring (3) by sliding the sensor assy T (KCM) (1) and bracket sensor T (KCM) (2) together in the arrow (A) direction.
- 4. Release the engagement between the lever Up/Dn and boss A of the lever link (R) (5) by sliding the spring support (R) (4), lever link (R) (5) and the bearing (6) together in the arrow (B) direction. (Keep on sliding until the lever link (R) (5) reaches the end of D-cut part of the shaft link (7).)
- 5. Draw out the entire shaft link (7) by pressing it in the arrow (C) direction and turning its left side under the contact (BL L) assy.
- Detach the sensor assy T (KCM) (1), bracket sensor T (KCM) (2), spring support (R) (4), lever link (R) (5) and the bearing (6) from the shaft link (7).
- 7. Remove 2 E-rings (8) then remove the spring support (L) (9) and lever link (L) (10).

### [Notice for mounting]

- Engagement between the lever Up/Dn and boss A of the lever link (R) (5): Mount the spring support (L (9) and lever link (L (10) in the predetermined positions, then clamp the boss A of lever link (R) (5) with the lever Up/Dn by adding rotating power on the spring support (L) (9) by rotating the shaft link (7).
- Mounting of the spring support (R) (4): Clamp the spring support (R) (4) at the predetermined positions in the lever link (R) (5) and the contact BKT (R).

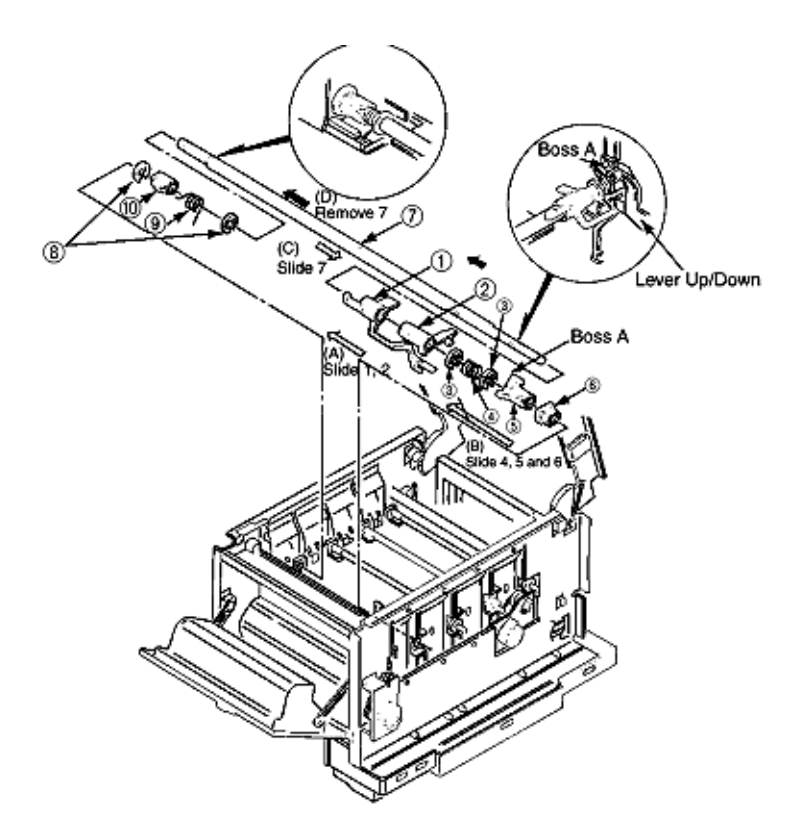

Figure 3.3.35 Shaft Link

| (3) | 50705301 | RE6-SUS Ring: "E"                | RSPL | 8-4, #13 |
|-----|----------|----------------------------------|------|----------|
| (1) | 40449501 | Sensor - Assy - T - (KCM)        | RSPL | 8-4, #19 |
| (2) | 40136201 | Bracket - Sensor - Toner - (KCM) | RSPL | 8-4, #16 |
| (5) | 40132301 | Lever - Link - (R)               | RSPL | 8-4, #11 |
| (4) | 40168401 | Spring - Support (R)             | RSPL | 8-4, #14 |

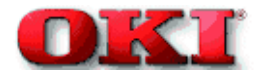

## 3.3.36 Contact Bracket (BL-R) Assy, Contact Bracket (CL-R) Assy

- 1. Remove the gear one-way (Z30). (See 3.3.14)
- 2. Remove the motor assy BT. (See 3.3.15)
- 3. Remove the high voltage power supply unit. (See 3.3.33)
- 4. Remove the shaft link. (See 3.3.35)

#### [Removal of the contact (BL-R) Assy]

5. Unscrew 2 screws (1) and unplug the cable (2), then rmeove the contact (BL-R) assy (3).

### [Removal of the contact (CL-R) Assy]

6. Unscrew 2 screws (4) then remove the contact (CL-R) Assy (5).

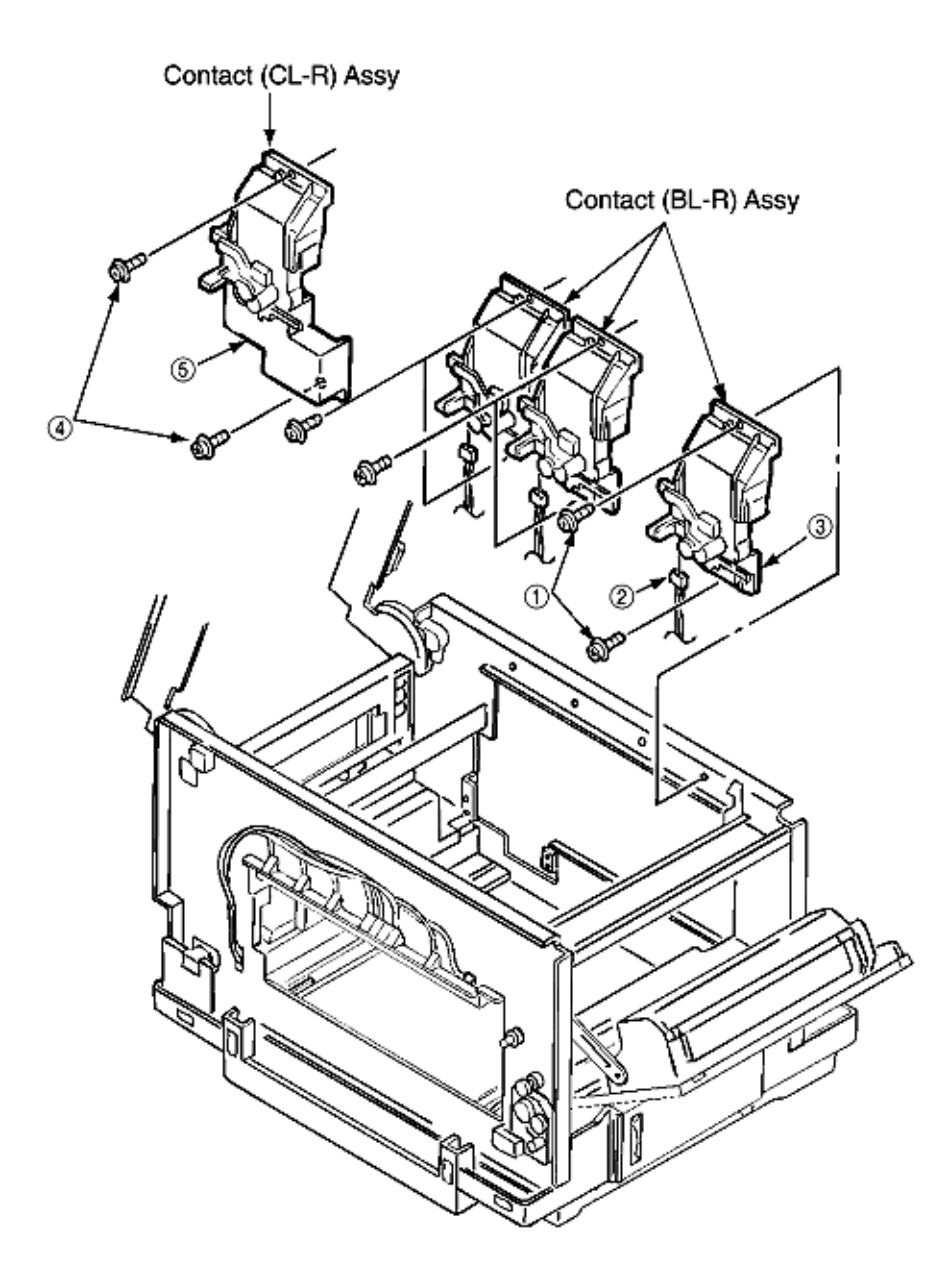

Figure 3.3.36 Contact Bracket (BL-R) Assy, Contact Bracket (CL-R) Assy

| (2) | 40173301  | Cord - Wire - : Amp 14p-1MPX43 | RSPL | 8-4, #18 |
|-----|-----------|--------------------------------|------|----------|
| (5) | 40309001  | Contact - BK - T (CL-R) Assy   | RSPL | 8-4, #7  |
|     | Includes: |                                |      |          |
|     | 40135301  | Photo Interrupter              | RSPL | 8-4, #6  |

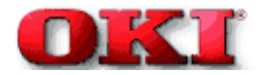

## 3.3.37 Contact (BL-L) Assy, Contact (CL-L) Assy

1. Remove the shaft link. (See 3.3.35)

### [Removal of the contact (BL-L) assy]

2. Unscrew 2 screws (1) then remove the contact (BL-L) Assy (2).

## [Removal of the contact (CL-L) assy]

3. Unscrew 2 screws 93) then remove the contact (CL-L) assy (4).

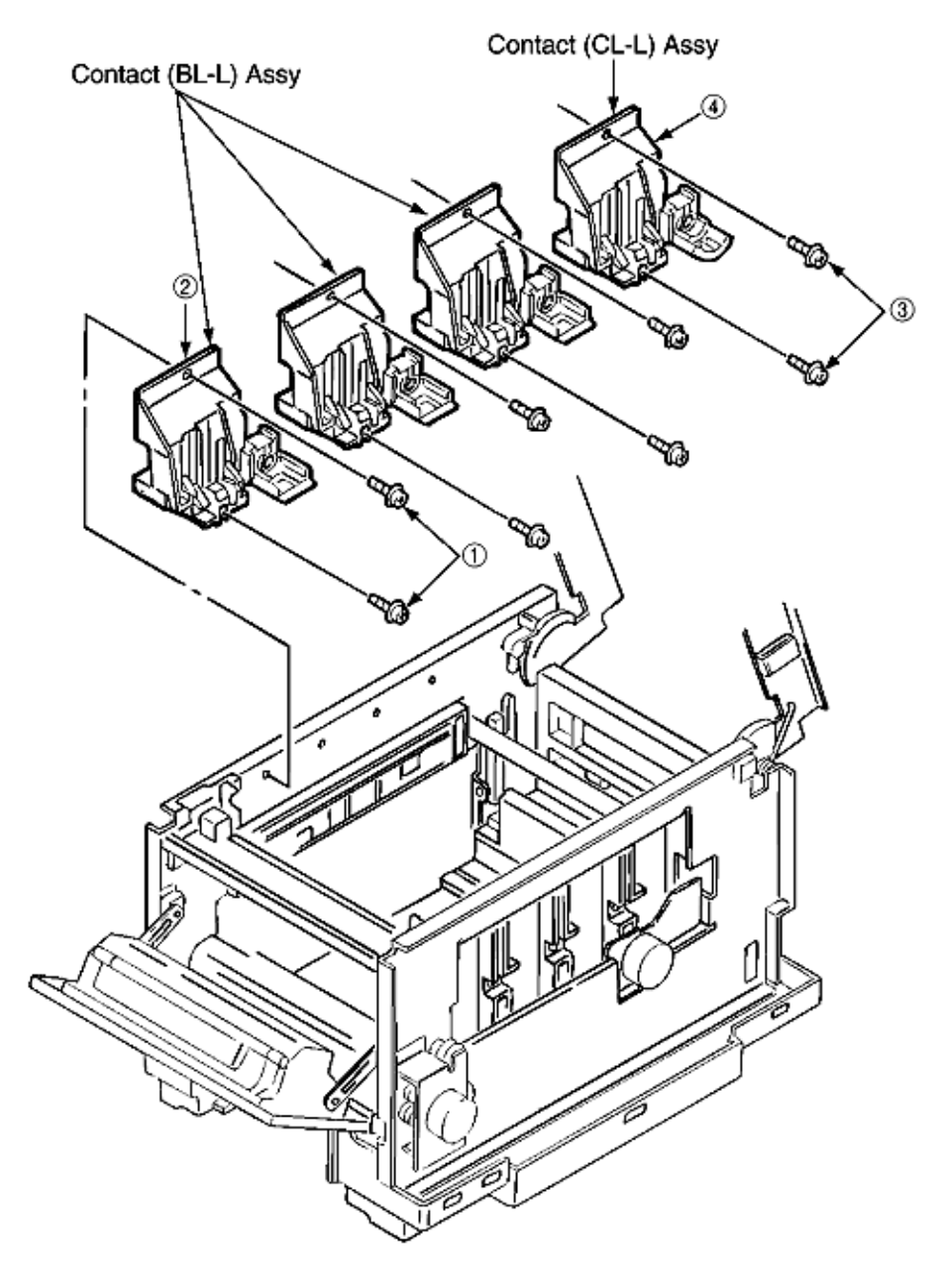

Figure 3.3.37 Contact (BL-L) Assy, Contact (CL-L) Assy

| (2) | 40324501  | Contact - (BL-L) Assy      | RSPL | 8-4, #1 |
|-----|-----------|----------------------------|------|---------|
|     | Includes: |                            |      |         |
| (A) | 40278101  | Plate - Earth (LK)         | RSPL | 8-4, #2 |
| (A) | 51608901  | PP4076-5308P001 Bearing: F | RSPL | 8-4, #3 |
| (4) | 40324401  | Contact (CL-L) Assy        |      | 8-4, #4 |
|     | Includes: | (A) Both Parts             |      |         |

Copyright 1998, Okidata, Division of OKI America, Inc. All rights reserved. See the OKIDATA Business

Partner Exchange (BPX) for any updates to this material. (http://bpx.okidata.com)

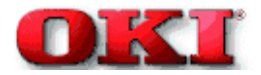

# Service Guide - OKIPAGE 8c Chapter 3 Disassembly

## 3.3.38 Contact SB Assy

- 1. Remove the contact (BL-L) assy and contact (CL-L) assy. (See 3.3.37)
- 2. Unscrew 3 screws (1) then remove the plate blind (2).
- 3. Unplug 7 codes (3).
- 4. Unscrew 3 screws (4) then remove the contact SB assy (5).

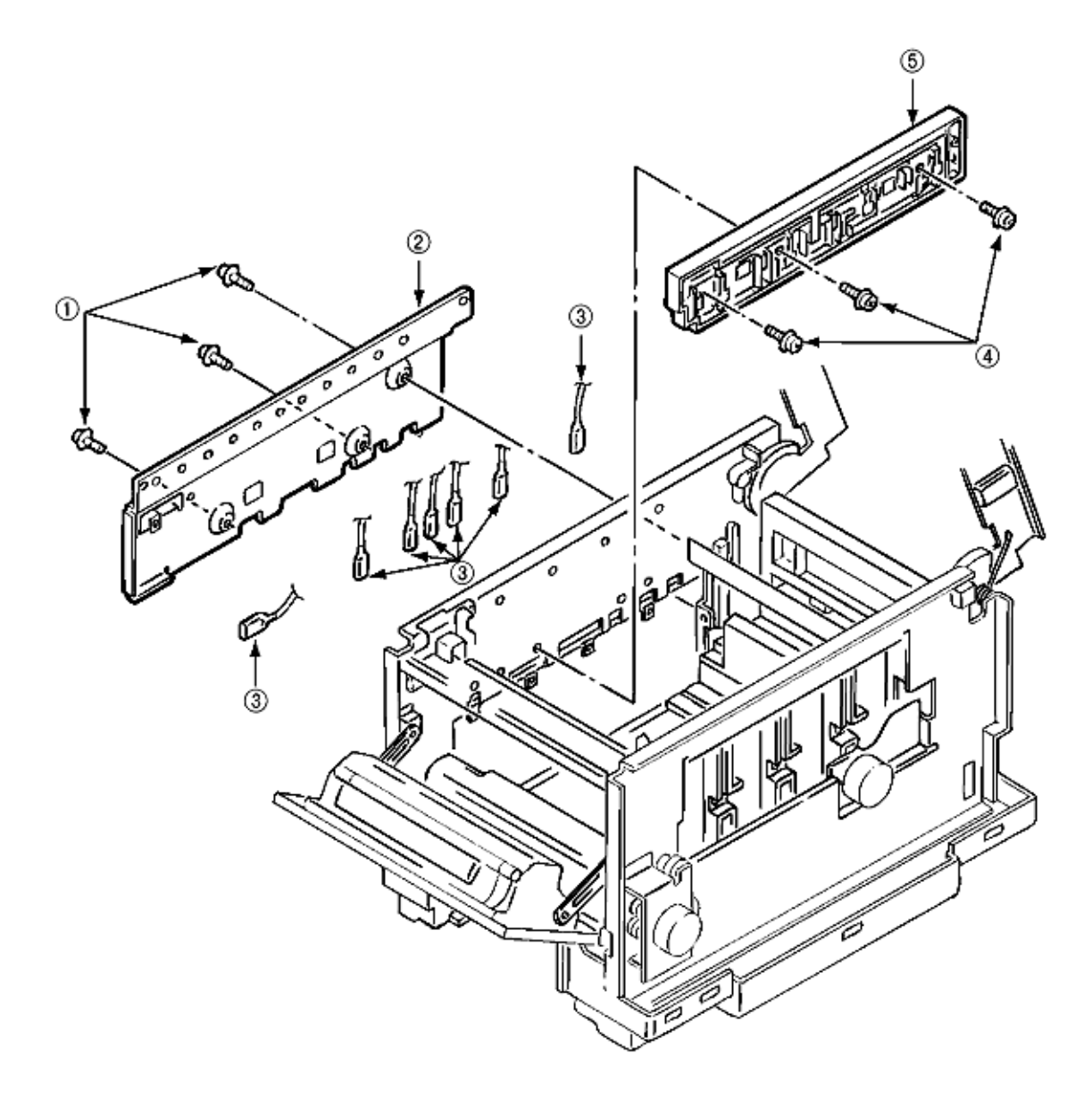

| (2) | 40290201 | Plate - Blind       | RSPL | 8-3, #9 |
|-----|----------|---------------------|------|---------|
| (5) | 40308801 | Contact - SB - Assy | RSPL | 8-3, #8 |

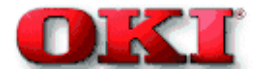

#### 3.3.39 PXC PCB

- 1. Remove the contact (BL-R) assy and contact (CL-R) assy. (See 3.3.36)
- 2. Remove the contact (BL-L) assy and contact (CL-L) assy. (See 3.3.37)
- 3. Remove the hopping motor. (See 3.3.19)
- 4. Remove the motor assy BT. (See 3.3.15)
- 5. Remove the gear heat assy. (See 3.3.12)
- 6. Remove the roller assy hopping. (See 3.3.25)
- 7. Remove the holder gear toner assy. (See 3.3.30)
- 8. Remove the high voltage power supply unit. (See 3.3.33)
- 9. Unplug the inlet AC. (See 3.3.16)
- 10. Unscrew 9 screws (1) then remove the guide cassettes (L) (2) and (R) (3) together.
- 11. Unscrew the screw (4) then remove the switch (5).
- 12. Unscrew the screw (6) then remove the PXC PCB (7).

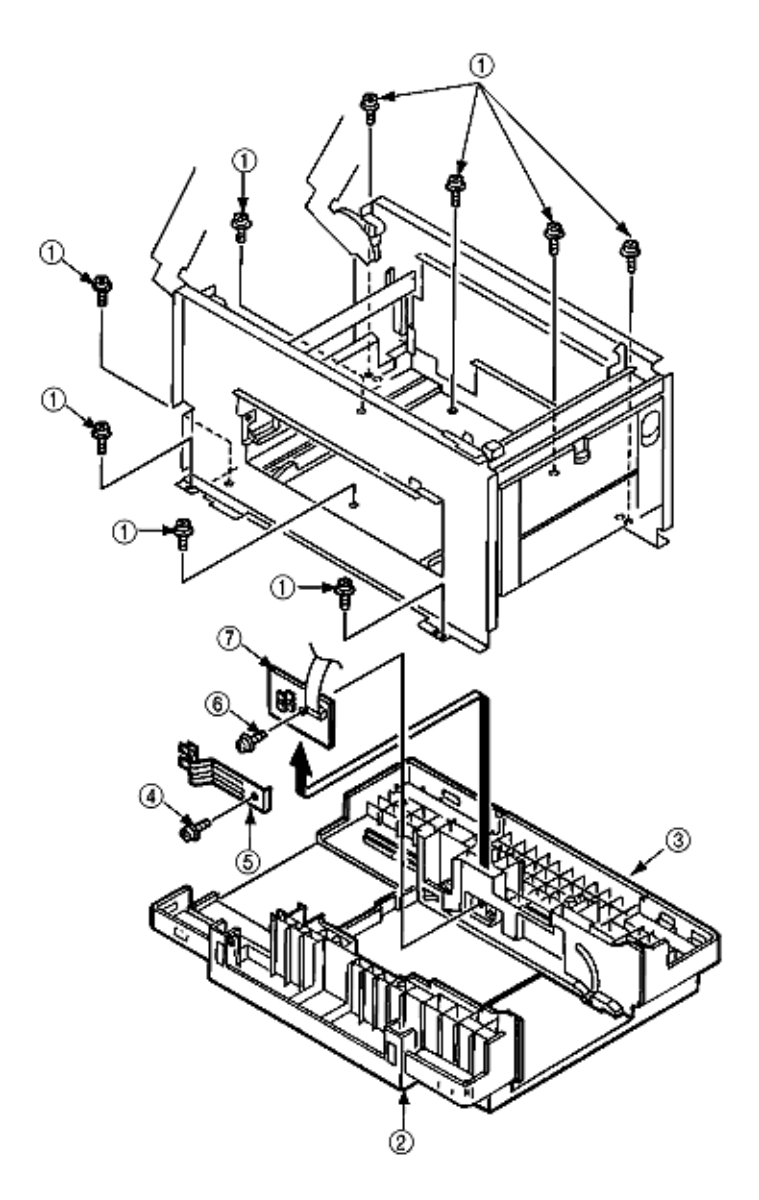

Figure 3.3.39 PXC PCB

| (2) | 40302101 | Guide - Cassette - (L) - Assy     | RSPL | 8-3, #60 *         |
|-----|----------|-----------------------------------|------|--------------------|
| (3) | 40302901 | Guide - Cassette - (R) - Assy     | RSPL | 8-3, #61*; 8-7, #1 |
| (5) | 50928901 | 4PP4076-5306P001 Spring: Detector | RSPL | 8-7, #2            |
| (7) | 40368301 | PXC - PCB                         | RSPL | 8-7, #5            |

## 3.3.40 Heat Unit Assy (Fuser unit and oil roller)

- 1. Open the stacker cover.
- 2. Release the lock by turning down the lever lock heat guides (blue) on both sides, then lift the fuser unit assy (1) and remove it.

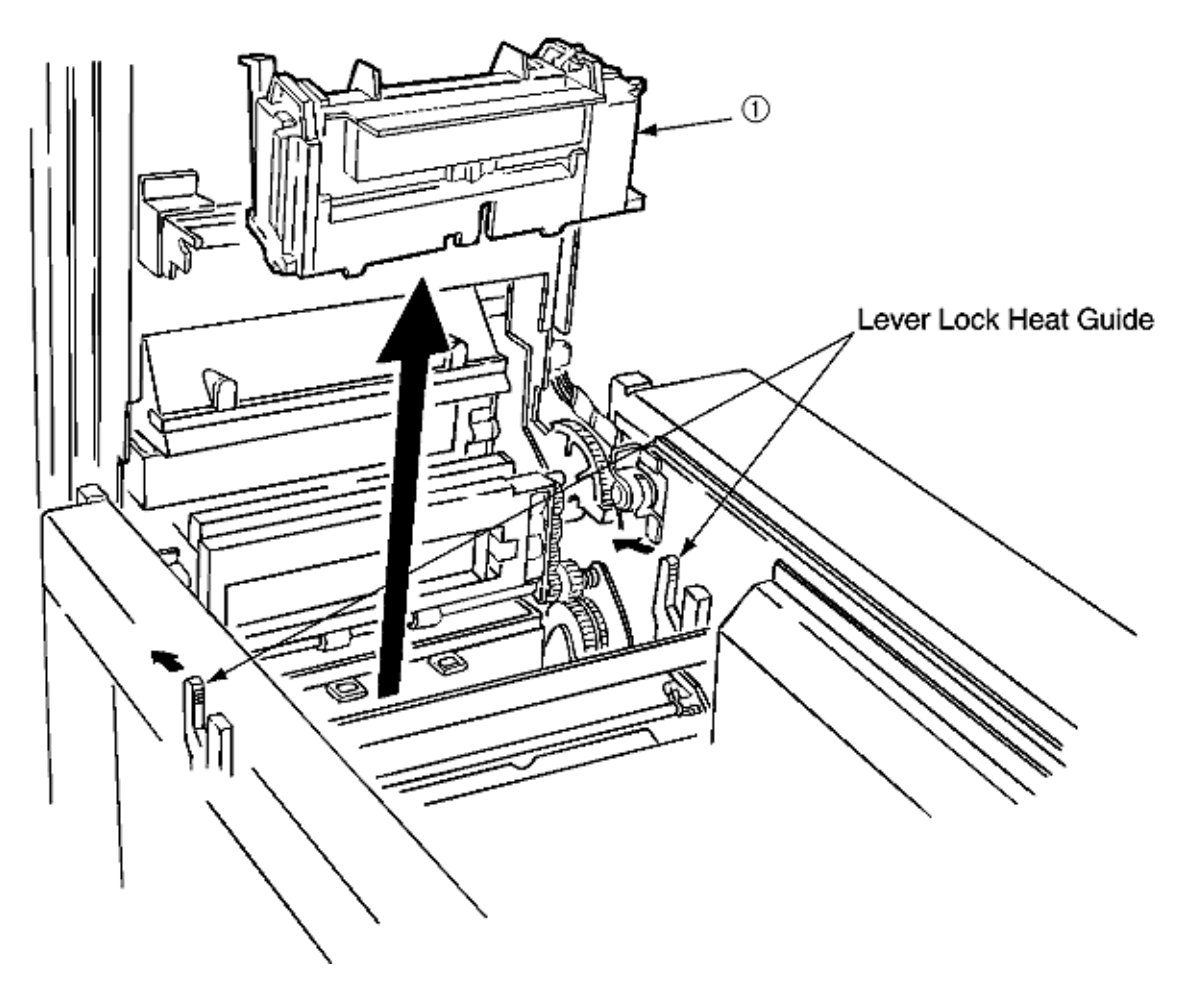

### Figure 3.3.40 Heat Unit Assy

| (1) | 40490901 | Unit: Fuser 120V (OP8c) | RSPL | 8-2, #21 |
|-----|----------|-------------------------|------|----------|
|     | 40490904 | Unit: Fuser 220V (OP8c) | RSPL | 8-2, #21 |

Copyright 1998, Okidata, Division of OKI America, Inc. All rights reserved. See the OKIDATA Business Partner Exchange (BPX) for any updates to this material. (http://bpx.okidata.com)

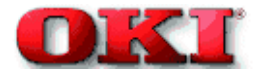

# Service Guide - OKIPAGE 8c Chapter 3 Disassembly

### 3.3.41 Oil Roller Kit

- 1. Remove the heat unit assy. (See 3.3.40)
- 2. Release the lock by turning down the lever in the arrow (A) direction, then slide the oil roller assy (1) with its right side lifted and remove it.

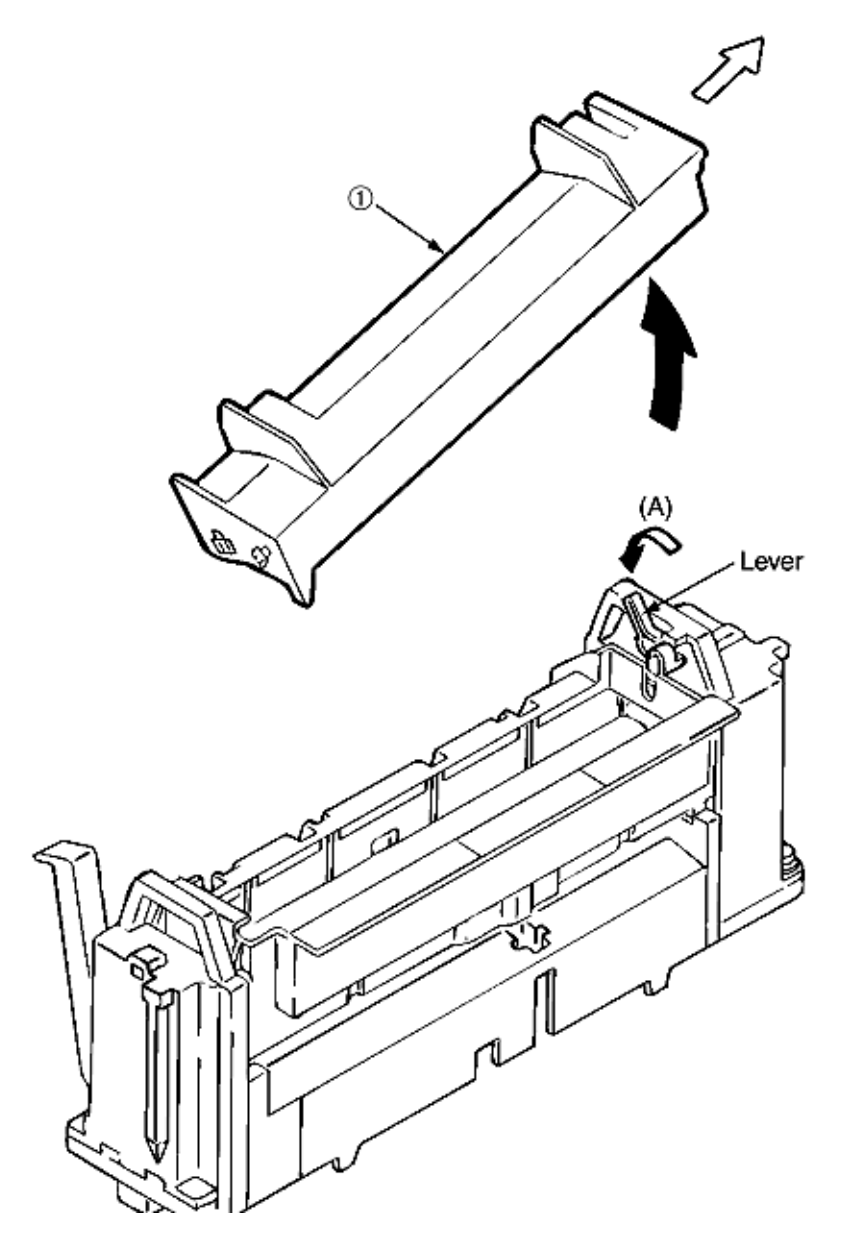

Figure 3.3.41 Oil Roller Kit

| (1) | 40645301 | Oil Roller Kit (Consumable) | 8-2. #12 |
|-----|----------|-----------------------------|----------|
| 17  |          |                             | ,        |

## 3.3.42 Lever Lock Heat (L)/(R), Guide Side Heat, Spring Lock

Removing methods for right side and left side of each part are the same. Here describes the method for right side.

- 1. Remove the heat unit assy. (See 3.3.40)
- 2. Unscrew 2 screws (1) then remove the guide side heat (2).
- 3. Remove the E-ring (3) then lever lock heat (R) (4). (Be careful not to lose the spring lock 5 which slips off together.)

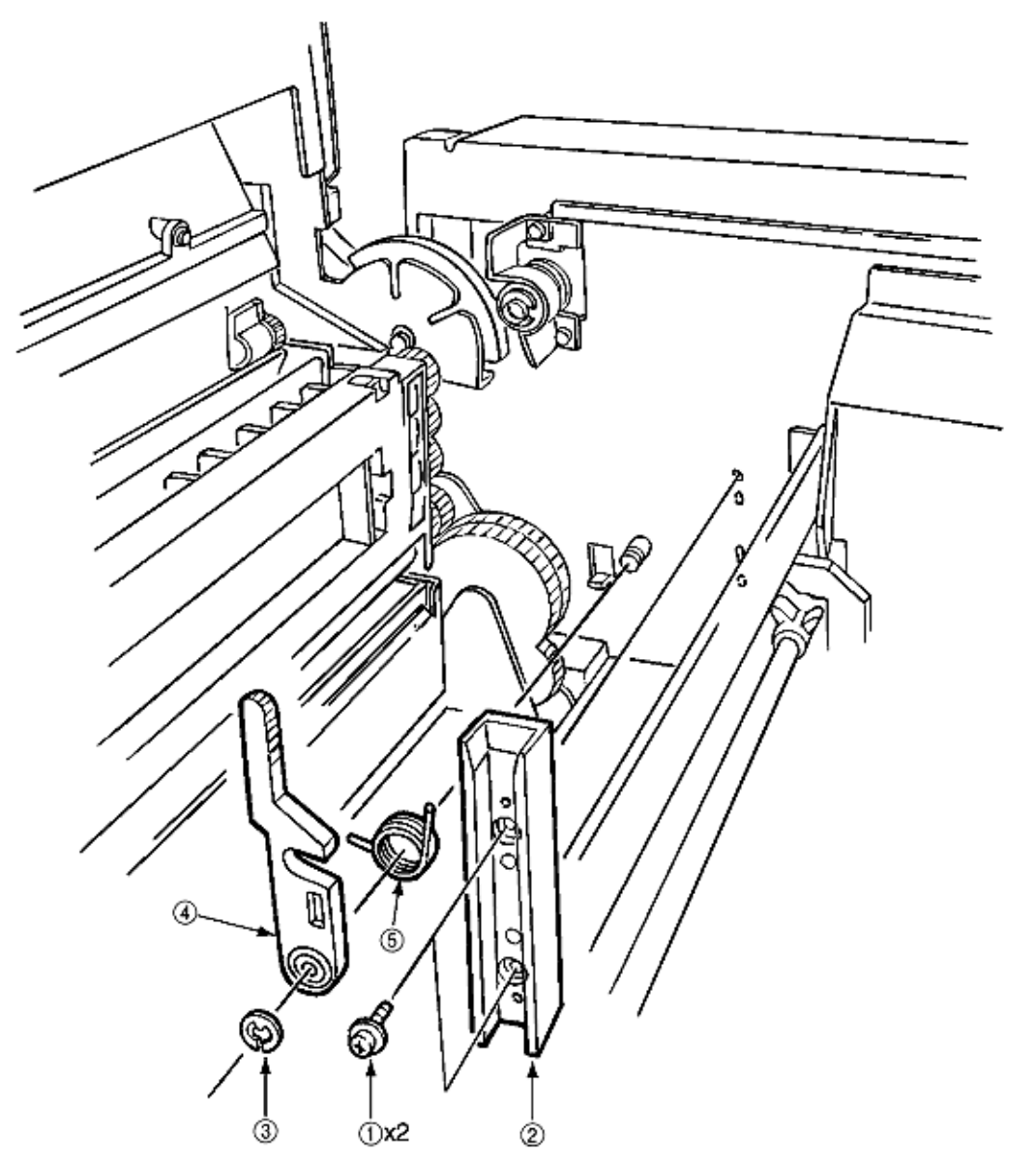
| (2) | 40163401 | Guide - Side - Heat - Unit       | RSPL | 8-3, #10 |
|-----|----------|----------------------------------|------|----------|
| (4) | 40163601 | Lever - Lock - Heat - Unit - (R) | RSPL | 8-3, #14 |
|     | 40163501 | Lever - Lock - Heat - Unit - (L) | RSPL | 8-3, #13 |
| (5) | 40163702 | Spring - Lock - Heat (R)         | RSPL | 8-3, #12 |
|     | 40163701 | Spring - Lock - Heat (L)         | RSPL | 8-3, #11 |

Figure 3.3.42 Lever Lock Heat (L)/(R), Guide Side Heat, Spring Lock

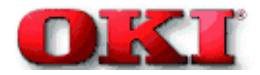

# 3.3.43 PXL PCB

- 1. Remove the paper eject assy. (See 3.3.3)
- 2. Remove the belt cassette assy. (See 3.3.32)
- 3. Remove the heat unit assy. (See 3.3.40)
- 4. Unplug the cable (1) and the screw (2), then remove the PXL PCB (3).
- 5. Release the lock of the claw then remove the sensor cover (4).

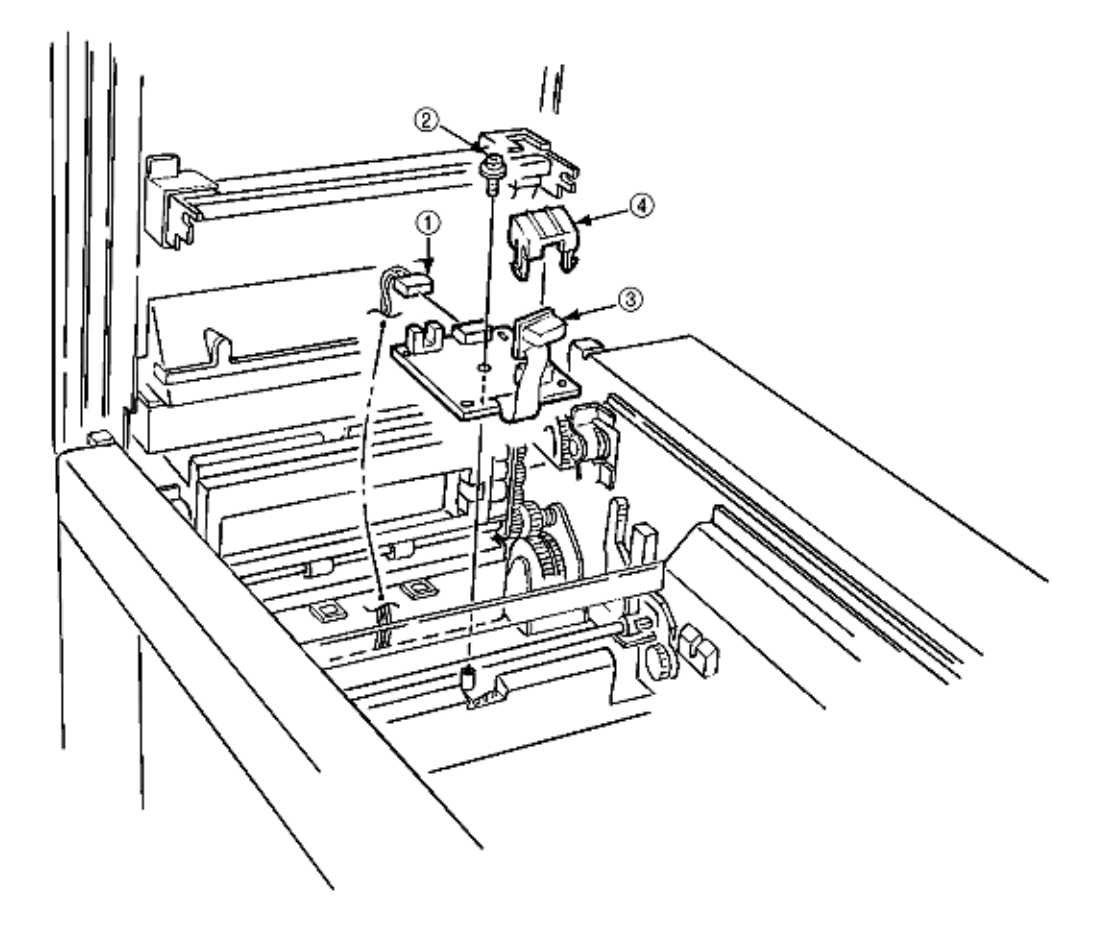

# Figure 3.3.43 PXL PCB

| (1) | 40171801 | Cord Wire - AMP7P-AMP7P (White 300 mm) | RSPL | 8-3, #57 |
|-----|----------|----------------------------------------|------|----------|
| (3) | 40437501 | PXL-PCB                                | RSPL | 8-3, #56 |
| (4) | 40162201 | Cover - Sensor                         | RSPL | 8-3, #54 |

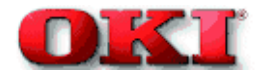

# 3.3.44 Heat Unit Guide Assy

- 1. Remove the cover assy rear. (See 3.3.1)
- 2. Remove the paper eject assy. (See 3.3.3)
- 3. Remove the gear heat assy. (See 3.3.12)
- 4. Remove the belt cassette assy. (See 3.3.32)
- 5. Open the stacker cover and remove the heat unit assy. (See 3.3.40)
- 6. Unscrew 4 screws (1) then remove the heat unit guide assy (2).

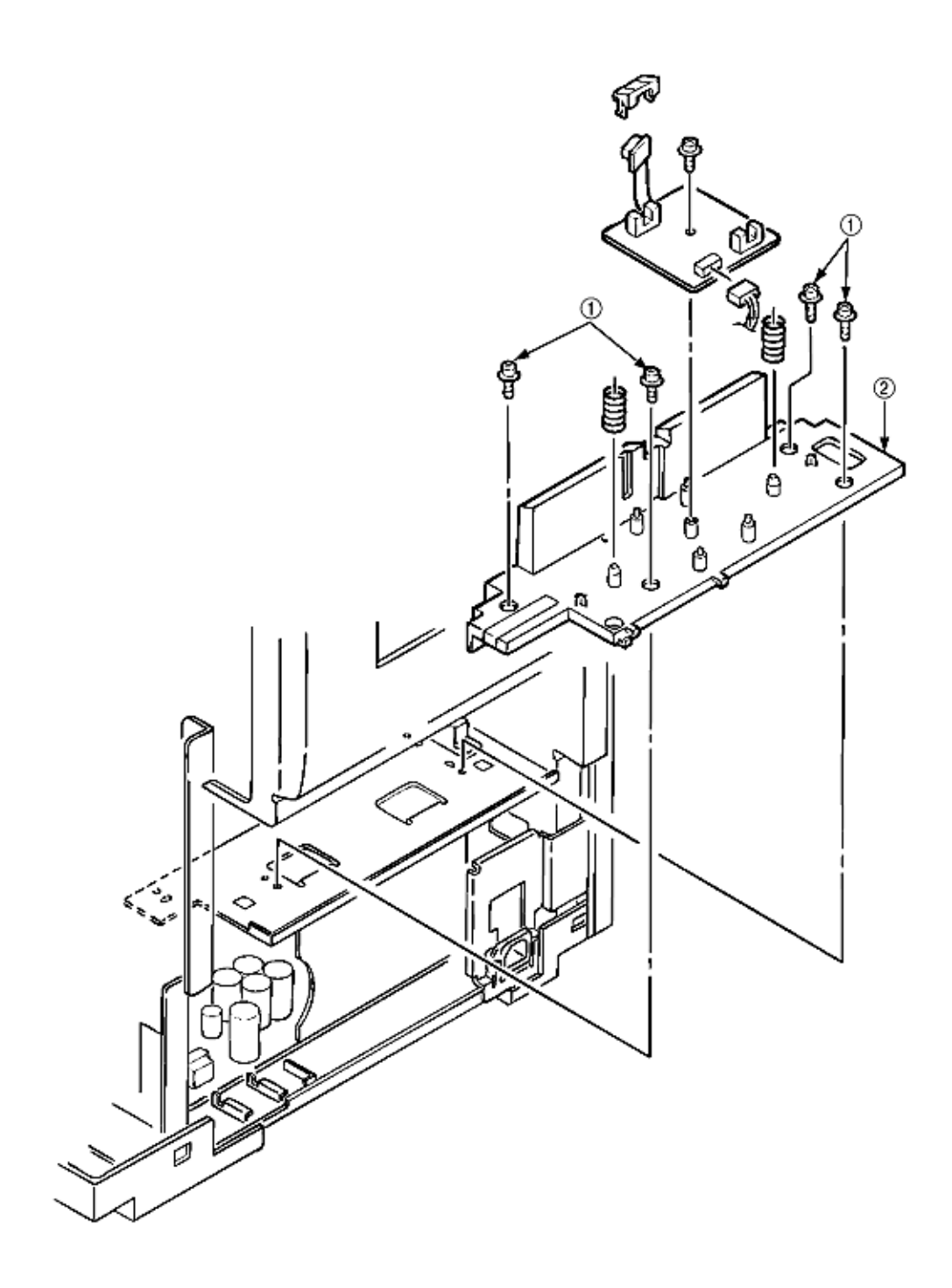

| Figure | 3.3.44 | Heat | Unit | Guide | Assy |
|--------|--------|------|------|-------|------|
|--------|--------|------|------|-------|------|

| (2) | 40162101  | Guide - Assy - Heat - Unit | RSPL | 8-3, #39 |
|-----|-----------|----------------------------|------|----------|
|     | Includes: |                            |      |          |
|     | 40449401  | Guide - Assy - Heat        | RSPL | 8-3, #41 |
|     | 40264401  | Spring - Eject - Heat      | RSPL | 8-3, #49 |
|     | 40162201  | Cover - Sensor             | RSPL | 8-3, #54 |
|     | 40437501  | PXL - PCB                  | RSPL | 8-3, #56 |

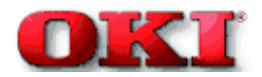

## 3.3.45 Holder LED Assy, LED Head

1. Unplug the cable 1.

2. Remove the LED head 3 by spreading the holder LED assy 2 a little bit. (Be careful not to lose the spring 4 which slips off together.)

3. Remove the holder LED assy 2 by spreading the A-part of the guide holder a little bit with a flat blade screwdriver.

(Be careful not to lose the spring 5 which slips off together.)

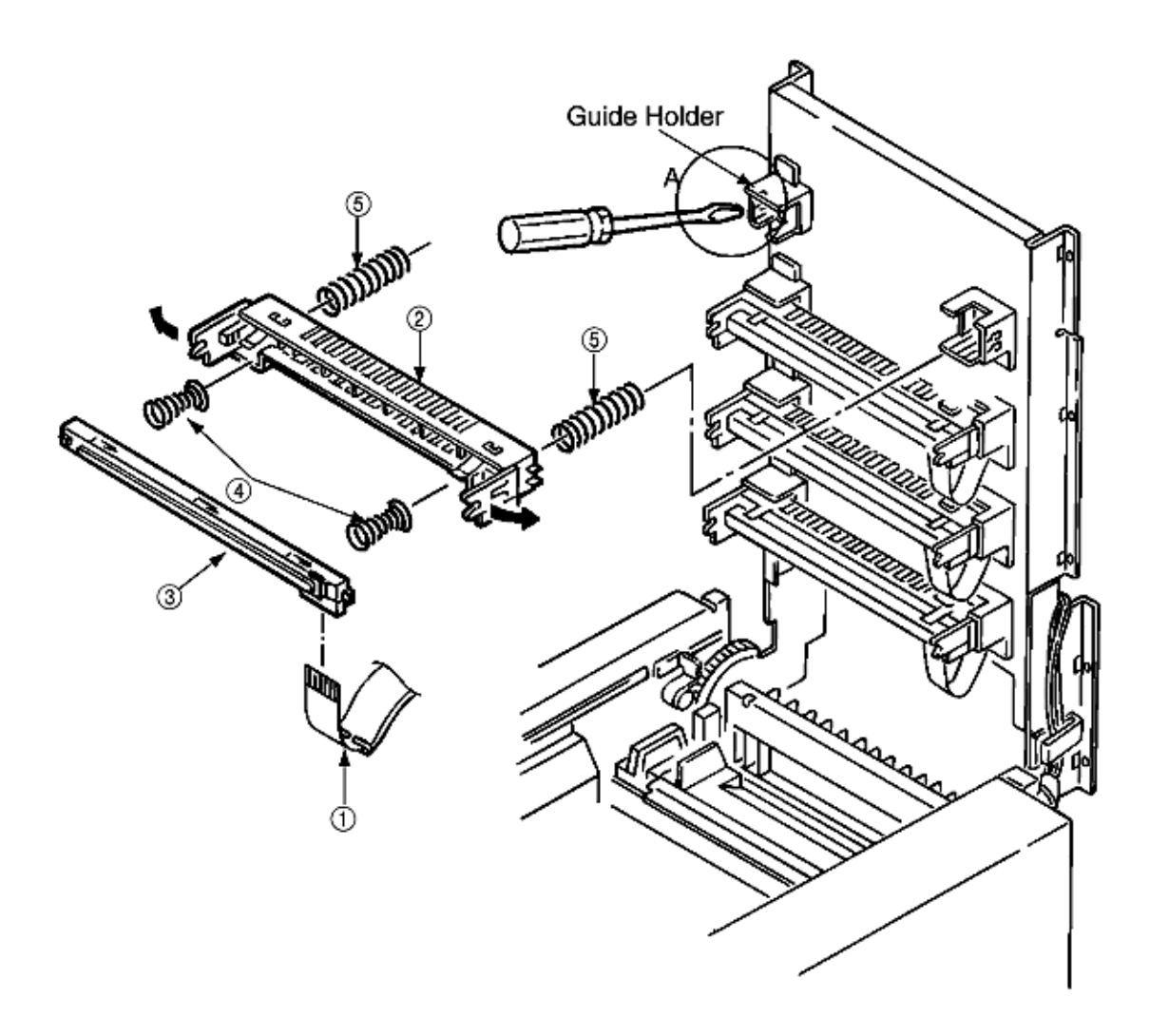

Figure 3.3.45 Holder LED Assy, LED Head

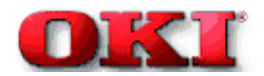

#### 4. Adjustments

Adjustments are carried out by key operations on the operator panel, by software operation panel, and by EEPROM of PU (PXS-PCB) setting.

This page printer supports three maintenance modes. Select and enter a maintenance mode fit for the adjustment.

#### 4.1 Maintenance Modes and Their Functions

### 4.2 Adjustments after Parts Replacement

i.

# 4.1 Maintenance Modes and Their Functions

- 4.1.1 User maintenance mode
- 4.1.2 System maintenance mode
- 4.1.3 Engine maintenance mode

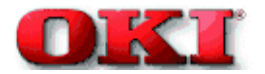

# Service Guide - OKIPAGE 8c Chapter 4 Adjustments

#### 4.1.1 User maintenance mode

To enter the user maintenance mode, press and hold the MENU key while powering on the printer.

- Functions
  - Menu reset
  - Drum counter reset
  - (YELLOW, MAGENTA, CYAN, BLACK)
  - Belt count reset
  - Resource save area
  - Operator panel menu disable
  - SETTING

- Hex dump
- FUSER COUNT RESET
- Oil roller count reset
- Receive buffer size
- X adjust
- Darkness
- (YELLOW, MAGENTA, CYAN, BLACK)
- Color Reg Adjust Execute

#### (a) Menu reset

- 1. Resets all Menu Level 1 settings to the default settings (which have been factory-set).
- 2. Resets all executable Emulation menu items (including options) to factory-set default emulation items.

#### (b) Hex dump

- 1. Receives data from the host computer and dumps it in a hexadecimal format.
- When one or more page of data come from the host, printing automatically starts. To print out data of less than one page, press the ONLINE key to set the offline state and press the EJECT key. Printing starts.
- 3. To exit this mode, shut off power to the page printer. This is the only way to exit this mode.

# (c) Drum counter reset (for yellow, magenta, cyan and black)

- 1. Used to reset the drum life after the image drum is replaced.
- 2. After drum-counter resetting is made, the page printer does not enter the operation mode automatically.

# (d) Fuser count reset

Resets the fuser life counter the fuser unit is replaced.

# (e) Belt count reset

Resets the belt life counter the belt unit is replaced.

#### (f) Oil roller count reset

Resets the oil roller life counter after the oil roller unit is replaced.

#### (g) Resource save area

Sets the resource saving area. This menu item appears when the option PS SIMM and RAM increases. The selectable size will also increase. When adding RAM over 24Mbytes, the selection can be made up to 22.5Mbytes. The size upon auto will also increase if the size of the add-on RAM increases.

#### (h) Receive buffer

Sets the receive buffer. The data transmission time from the upper command will decrease when set to a high value, but memory overflow is more likely to occur. Memory will be restructured with this change, and the contents of all download fonts, PCL macro, and PostScript will be lost.

# (i) Operator panel menu disable

Enables or disables the menu functions (Menu1, Menu2, Tray Type, Power Save, and Paper Size) of the operator panel.

# (j) X adjust

- 1. Corrects the position of the whole print image so that it may be perpendicular to the movement of paper (at intervals of 0.25mm).
- 2. The print image exceeding the specified printable area is clipped.

## (k) Y adjust

- 1. Corrects the position of the whole print image so that it parallels the movement of paper (at intervals of 0.25mm).
- 2. The print image exceeding the specified printable area is clipped.

#### (I) Darkness (Yellow, Magenta, Cyan and Black)

#### Sets the printout density of each color.

# (m) SETTING

Used for fine adjustments when the operational environment, of the use of special paper, etc may produce a prominent blur and dispersion on the printed output. Executes a Print Quality correction for continuous use of special environment and media. When scattered printing or snow flake-like printing is output, it should be decremented. When the printing becomes scratchy, it should be incremented. Press the ENTER key to write the setting to the EEPROM.

# (n) Color Register Adjust Execute

Sets values for correcting X-axis, diagonal, and Y-axis deviations of the LED heads (yellow, magenta, and cyan) relative to black. The tandem-type page printer is equipped with an array of image drum (I/D) units which cannot be free from generation of color deviations. The color deviations are main scanning, sub-scanning, and diagonal deviations. These mechanically-caused color deviations are corrected electronically.

| Category         | Selection | DF | After pressing<br>[ENTER] key | After completing the process |
|------------------|-----------|----|-------------------------------|------------------------------|
| MENU             |           |    | MENU                          | MENU                         |
| RESET            |           |    | RESETTING                     | RESET                        |
| HEX DUMP         |           |    | ON-LINE                       |                              |
|                  |           |    | HEX DUMP                      |                              |
| YELLOW DRMCNT    |           |    | YELLOW DRMCNT                 | YELLOW DRMCNT                |
| RESET            |           |    | RESETTING                     | RESET                        |
| MAGENTA DRMCNT   |           |    | MAGENTA DRMCNT                | MAGENTA DRMCNT               |
| RESET            |           |    | RESETTING                     | RESET                        |
| CYAN DRMCNT      |           |    | CYAN DRMCNT                   | CYAN DRMCNT                  |
| RESET            |           |    | RESETTING                     | RESET                        |
| BLACK DRMCNT     |           |    | BLACK DRMCNT                  | BLACK DRMCNT                 |
| RESET            |           |    | RESETTING                     | RESET                        |
| FUSER COUNT      |           |    | FUSER COUNT                   | FUSER COUNT                  |
| RESET            |           |    | RESETTING                     | RESET                        |
| BELT COUNT RESET |           |    | BELT COUNT                    | BELT COUNT RESET             |
|                  |           |    | RESETTING                     |                              |
| OIL ROLLER COUNT |           |    | OIL ROLLER COUNT              | OIL ROLLER COUNT             |
| RESET            |           |    | RESETTING                     | RESET                        |

# User maintenance mode menu system

| RESOURCE SAVE   | AUTO     | * |                |  |
|-----------------|----------|---|----------------|--|
|                 | OFF      |   |                |  |
|                 | 400KB    |   |                |  |
|                 | 900KB    |   |                |  |
|                 | 1 6MB    |   |                |  |
|                 | 2.5MB    |   |                |  |
|                 |          |   |                |  |
|                 |          |   |                |  |
|                 |          |   |                |  |
|                 | 10.6MB   |   |                |  |
|                 | 22 5MP   |   |                |  |
|                 |          | * |                |  |
| RECEIVE BUFFER  |          |   |                |  |
|                 |          |   |                |  |
|                 | 8KB      |   |                |  |
|                 | ZUKB     |   |                |  |
|                 | 50KB     |   |                |  |
|                 | 100KB    |   |                |  |
|                 | 1MB      |   |                |  |
| OP MENU         | ENABLE   | * | SETTING EEPROM |  |
|                 | DISABLE  |   |                |  |
| X ADJUST        | 0 mm     | * | SETTING EEPROM |  |
|                 | +0.25 mm |   |                |  |
|                 | +0.50 mm |   |                |  |
|                 | ~        |   |                |  |
|                 | +2.00 mm |   |                |  |
|                 | -2.00 mm |   |                |  |
|                 | 1.75 mm  |   |                |  |
|                 | ~        |   |                |  |
|                 | -0.25 mm |   |                |  |
| Y ADJUST        | 0 mm     | * | SETTING EEPROM |  |
|                 | +0.25 mm |   |                |  |
|                 | +0.50 mm |   |                |  |
|                 | ~        |   |                |  |
|                 | +2.00 mm |   |                |  |
|                 | -2.00 mm |   |                |  |
|                 | -1 75 mm |   |                |  |
|                 | ~        |   |                |  |
|                 | -0.25 mm |   |                |  |
| YELLOW DARKNESS | 0        | * | SETTING EEPROM |  |
|                 | +1       |   |                |  |
|                 | ±2       |   |                |  |
|                 | -2       |   |                |  |
|                 | -2       |   |                |  |
|                 | -1       | * |                |  |
|                 | 0        |   | SETTING EEPROM |  |
| DAKNNESS        | +1       |   |                |  |
|                 | +2       |   |                |  |
|                 | -2       |   |                |  |
|                 | -1       |   |                |  |
| CYAN DARKNESS   | 0        | * | SETTING EEPROM |  |
|                 | +1       |   |                |  |
|                 | +2       |   |                |  |
|                 | -2       |   |                |  |
|                 | -1       |   |                |  |

| BLACK DARKNESS   | 0                    | * | SETTING EEPROM |  |
|------------------|----------------------|---|----------------|--|
|                  | +1                   |   |                |  |
|                  | +2                   |   |                |  |
|                  | -2                   |   |                |  |
|                  | -1                   |   |                |  |
| SETTING          | 0                    | * |                |  |
|                  | +1                   |   |                |  |
|                  | +2                   |   |                |  |
|                  | -2                   |   |                |  |
|                  | -1                   |   |                |  |
| COLOR REG ADJUST | Refer to Section     |   |                |  |
| EXECUTE          | 4.2.2 color          |   |                |  |
|                  | deviation correction |   |                |  |

Copyright 1998, Okidata, Division of OKI America, Inc. All rights reserved. See the OKIDATA Business Partner Exchange (BPX) for any updates to this material. (http://bpx.okidata.com)

÷.

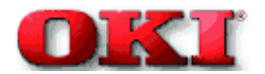

#### 4.1.2 System maintenance mode

To enter the system maintenance mode, press and hold the RECOVER key while powering on the printer.

Note: The system maintenance mode is hidden and not available to the user.

To exit this mode, press the ONLINE switch except during rolling ASCII continuous printing. Then the RUN mode is set.

In the system maintenance mode, the category changes each time the MENU switch is pressed. The last category wraps around to the first category. The system maintenance mode supports the following functions:

| <ul> <li>Page count display</li> </ul>                | <ul> <li>Page count printing enable/disable</li> </ul> |
|-------------------------------------------------------|--------------------------------------------------------|
| <ul> <li>Rolling ASCII continuous printing</li> </ul> | <ul> <li>EEPROM reset</li> </ul>                       |
| HSP ERROR recovery                                    | <ul> <li>HSP ERROR count display</li> </ul>            |
| <ul> <li>HSP ERROR count reset</li> </ul>             |                                                        |

(1) Page count display

• The total number of pages counted at the engine is displayed on the operator panel.

(2) Page count printing enable/disable

• This function selects whether to include (enable) or exclude (disable) the total number of printed pages counted at the engine at the time of menu printing.

(3) Rolling ASCII continuous printing

- The rolling ASCII pattern is printed continuously for various engine tests.
- Press the ON-LINE key to cancel this mode.

#### (4) EEPROM reset

- All EEPROM areas (including Menu level-2) to the factory default values.
- The following items are excluded

Head drive time setting

ENGINE Maintenance Item

Revision (Including Destination setting)

(5) HSP ERROR recovery

- Select HSP ERROR recovery function either recover or stop.
- (6) HSP ERROR count
- Display total HSP ERROR count.
- (7) HSP ERROR count reset
- Reset the HSP ERROR counter.

# System Maintenance mode menu system

| Category          | Selection         | DF | After pressing<br>[ENTER] key | After completing the<br>process                        |
|-------------------|-------------------|----|-------------------------------|--------------------------------------------------------|
| PAGE CNT          |                   |    |                               |                                                        |
| PAGE PRT          | DISABLE<br>ENABLE | *  |                               |                                                        |
| CONT PRT          |                   |    | CONT PRT<br>PRINTING          | CONT PRT<br>CANCELLED<br>(Press the ONLINE<br>button). |
| EEPROM RESET      |                   |    | EEPROM RESETTING              |                                                        |
| HSPERR            | RECOVER STOP      | *  | SETTING EEPROM                |                                                        |
| HSPERR<br>CNT nn  |                   |    |                               |                                                        |
| HSPERR<br>CNT RST |                   |    | HSPERR<br>RESETTING           | HSPERR<br>CNT RST                                      |

Copyright 1998, Okidata, Division of OKI America, Inc. All rights reserved. See the OKIDATA Business Partner Exchange (BPX) for any updates to this material. (http://bpx.okidata.com)

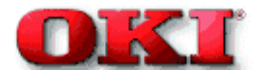

#### 4.1.3 Engine maintenance mode

To enter the engine maintenance mode, pres and hold the ENTER and FORM FEED keys while powering on the printer. ENG MNT is displayed on the operator panel.

Note: The engine maintenance mode is hidden and not available to the user.

To exit this mode, press the ONLINE switch. The operation mode is entered. The engine maintenance mode supports the following functions:

- Head drive time setting (YELLOW, MAGENTA, CYAN, BLACK)
- Drum count display (YELLOW, MAGENTA, CYAN, BLACK)
- Total drum count display (YELLOW, MAGENTA, CYAN, BLACK)
- Fuser count display
- Belt count display
- Oil roller count display
- Setting of standard tray paper feed length
- Setting of second tray paper feed length
- Setting of front feeder paper feed length
- Engine reset

## (1) Head drive time setting (Yellow, Magenta, Cyan, and Black)

Sets the time of driving each LED head.

#### (2) Drum count display (Yellow, Magenta, Cyan, and Black)

Displays the number of revolutions of each image drum counted by the engine on the LCD.

#### (3) Total drum count display (Yellow, Magenta, Cyan, Black)

Displays the total number of rotations at each color.

#### (4) Fuser count display

Displays the total number of pages handled by the Fuser which have been counted by the engine.

#### (5) Belt count display

Displays the total number of pages handled by the Belt which have been counted by the engine.

#### (6) Oil roller count display

Displays the counter of the oil roller.

#### (7) T1 position (Setting of standard tray paper feed length)

Sets a value for correcting the amount of paper feeding of the standard tray.

#### (8) T2 position (Setting of second tray paper feed length)

Sets a value for correcting the amount of paper feeding of the second tray.

#### (9) Engine reset

• Resets the contents of all EEPROM areas used by the engine with default values.

- Does not reset the following items:
  - LED head drive time
  - Menu level 1
  - Menu level 2
  - Operator Panel Menu Disable/Enable
  - Page Print Disable/Enable

| Category         | Selection | DF | After pressing | After completing the |
|------------------|-----------|----|----------------|----------------------|
|                  |           |    | [ENTER] key    | process              |
| YELLOW LED HEAD  | No. 1     |    | SETTING EEPROM |                      |
|                  | No. 2     |    |                |                      |
|                  | -         |    |                |                      |
|                  | No. 16    |    |                |                      |
|                  | No. 17    |    |                |                      |
|                  | -         |    |                |                      |
|                  | No. 32    |    |                |                      |
| MAGENTA LED HEAD | No. 1     |    | SETTING EEPROM |                      |
|                  | No. 2     |    |                |                      |
|                  | -         |    |                |                      |
|                  | No. 16    |    |                |                      |
|                  | No. 17    |    |                |                      |
|                  | -         |    |                |                      |
|                  | No. 32    |    |                |                      |
| CYAN LED HEAD    | No. 1     |    | SETTING EEPROM |                      |
|                  | No. 2     |    |                |                      |
|                  | -         |    |                |                      |
|                  | No. 16    |    |                |                      |
|                  | No. 17    |    |                |                      |
|                  | -         |    |                |                      |
|                  | No. 32    |    |                |                      |
| BLACK LED HEAD   | No. 1     |    | SETTING EEPROM |                      |
|                  | No. 2     |    |                |                      |
|                  | -         |    |                |                      |
|                  | No. 16    |    |                |                      |
|                  | No. 17    |    |                |                      |
|                  | -         |    |                |                      |
|                  | No. 32    |    |                |                      |

# Engine Maintenance mode menu system (1/2)

# Engine Maintenance mode menu system (2/2)

| Category | Selection | DF | After pressing | After completing the |
|----------|-----------|----|----------------|----------------------|
|          |           |    | [ENTER] key    | process              |

| YELLOW DRMCNT    |       |   |                  |        |
|------------------|-------|---|------------------|--------|
| nnnn             |       |   |                  |        |
| Yellow DRMCNT    |       |   |                  |        |
| T nnnnnn         |       |   |                  |        |
| MAGENTA DRMCNT   |       |   |                  |        |
| nnnn             |       |   |                  |        |
| Magenta DRMCNT   |       |   |                  |        |
| T nnnnnn         |       |   |                  |        |
| CYAN DRMCNT      |       |   |                  |        |
| nnn              |       |   |                  |        |
| Cvan DRMCNT      |       |   |                  |        |
| T nnnnnn         |       |   |                  |        |
| BLACK DRMCNT     |       |   |                  |        |
| nnn              |       |   |                  |        |
| Black DRMCNT     |       |   |                  |        |
|                  |       |   |                  |        |
| FUSER COUNT      |       |   |                  |        |
|                  |       |   |                  |        |
|                  |       |   |                  |        |
| nnnn             |       |   |                  |        |
| Oil Roller Count |       |   |                  |        |
|                  |       |   |                  |        |
|                  | 0 mm  | * | SETTING FEPROM   |        |
|                  | ⊥1 mm |   |                  |        |
|                  | ~     |   |                  |        |
|                  | +7 mm |   |                  |        |
|                  | -8 mm |   |                  |        |
|                  | ~     |   |                  |        |
|                  | -1 mm |   |                  |        |
| T2 POSITION      | 0 mm  | * | SETTING EEPROM   |        |
|                  | +1 mm |   |                  |        |
|                  | ~     |   |                  |        |
|                  | +7 mm |   |                  |        |
|                  | -8 mm |   |                  |        |
|                  | ~     |   |                  |        |
|                  | -1 mm |   |                  |        |
| FF POSITION      | 0 mm  | * | SETTING FEPROM   |        |
|                  | +1 mm |   |                  |        |
|                  | ~     |   |                  |        |
|                  | +7 mm |   |                  |        |
|                  | -8 mm |   |                  |        |
|                  | ~     |   |                  |        |
|                  | -1 mm |   |                  |        |
| ENGINE           |       |   | ENGINE RESETTING | ENGINE |
| REST             |       |   |                  | RESET  |
|                  |       |   |                  |        |

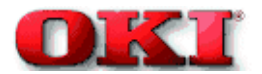

## 4.2 Adjustments after Parts Replacement

Adjustments required after parts replacement are listed below.

Adjustment and correction of color deviations are always required after parts are replaced.

| Part replaced                      | Adjustment required                                         |
|------------------------------------|-------------------------------------------------------------|
| LED head                           | Set the LED head driving time and correct color deviations. |
| Drum cartridge (Y, M, C, B, and K) | Reset the drum counter and correct color deviations.        |
| Fuser Unit                         | Reset the fuser counter and correct color deviations.       |
| Transfer Belt                      | Reset the belt counter and correct color deviations.        |
| EEPROM (PU block)                  | Set the LED head driving time and correct color deviations. |
| Oil Roller                         | Reset the oil roller counter.                               |
| Other parts                        | Correct color deviations (if any).                          |

# 4.2.1 Confirm the LED head driving time

# 4.2.2 Color Registration Adjustment

# 4.2.1 Confirm the LED head driving time

**Note:** When a new LED HEAD is installed, the printer, reads the contents of the EEPROM within the LED HEAD, automatically re-setting the drive time. Therefore, the re-setting of drive time is not necessary. A confirmation of the drive time re-reset is necessary.

• Display of illumination level of the LED head

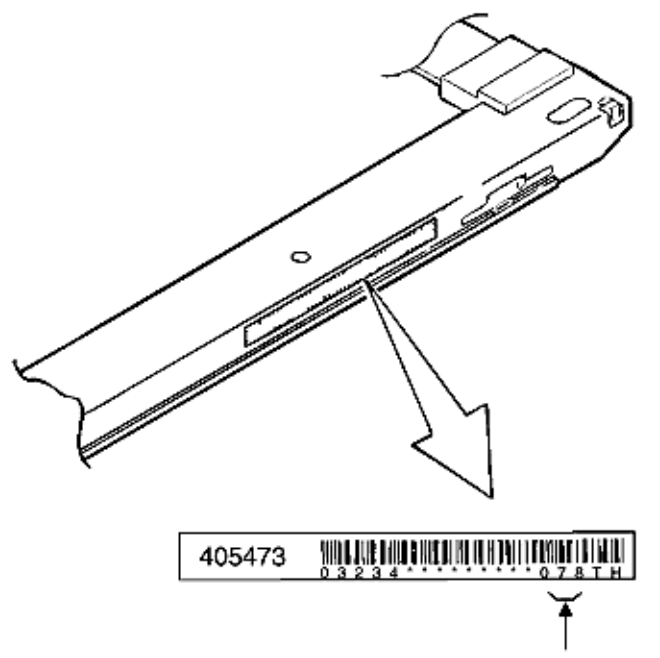

The trailing three digits of this number indicates the illumination level of the LED head.

| Parameter value | Illumination level of | umination level of Parameter value |         |
|-----------------|-----------------------|------------------------------------|---------|
|                 |                       |                                    |         |
| I               | 100                   | 17                                 | 55 - 57 |
| 2               | 145 - 154             | 18                                 | 50 - 52 |
| 3               | 136 - 144             | 19                                 | 47 - 49 |
| 4               | 127 - 135             | 20                                 | 44 - 46 |
| 5               | 119 - 126             | 21                                 | 41 - 43 |
| 6               | 111 - 118             | 22                                 | 38 - 40 |
| 7               | 104 - 110             | 23                                 | 36 - 37 |
| 8               | 97 - 103              | 24                                 | 33 - 35 |
| 9               | 91 - 96               | 25                                 | 31 - 32 |
| 10              | 85 - 90               | 26                                 | 29 - 30 |
| 11              | 80 - 84               | 27                                 | 27 - 28 |
| 12              | 74 - 79               | 28                                 | 26 - 26 |
| 13              | 70 - 73               | 29                                 | 25 - 25 |

| 14 | 65 - 69 | 30 | 22 - 24 |
|----|---------|----|---------|
| 15 | 61 - 64 | 31 | 21 - 21 |
| 16 | 58 - 60 | 32 | 20      |

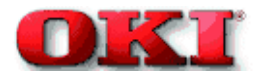

# Service Guide - OKIPAGE 8c Chapter 4 Adjustments

# 4.2.2 Color Registration Using the Operator Panel (Color deviation correction)

After replacing a part of the page printer, be sure to check whether colors are matched. If not, correct the deviations.

- Method of correcting color deviations

(a) Set the User Maintenance mode, select the Color Deviation Correction mode (COLOR REG ADJUST EXECUTE), and print out a color chart (PRINT PATTERN). In this mode, the page printer cannot receive any data from the host computer.

(b) Watch the printed color and check color deviations (#1 to #3 for yellow, #4 to #6 for magenta, and #7 to #9 for cyan).

(c) After a color chart is printed out, the menu shows the ADJUST #1 mode for entering a correction value for the left (#1) yellow chart.

(d) Enter correction values for #1 (left yellow chart), #2 (middle yellow chart) and #3 (right yellow chart). Similarly enter correction values for #4 to #6 for left, middle, and center magenta charts and for #7 to #9 for left, middle, and center cyan charts.

(e) After entering all correction values, print out a new color chart (by PRINT EXECUTE), and check color deviation.

(f) Repeat the above steps until all colors match.

(g) Press the ONLINE switch to exit the color correction mode (by EXIT). Initialize the page printer and enter the operation mode.

The menus for correction of color deviations are as follows:

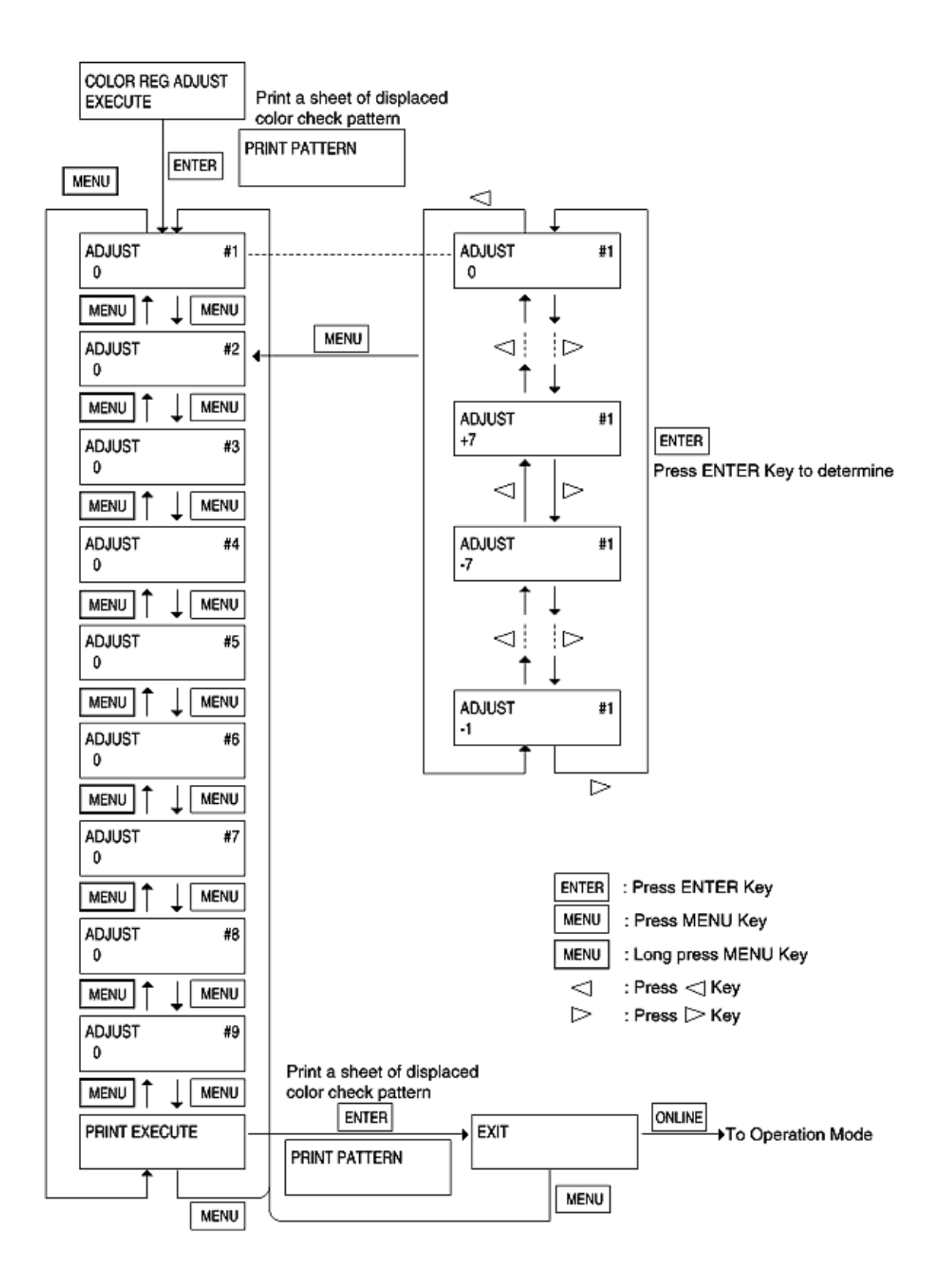

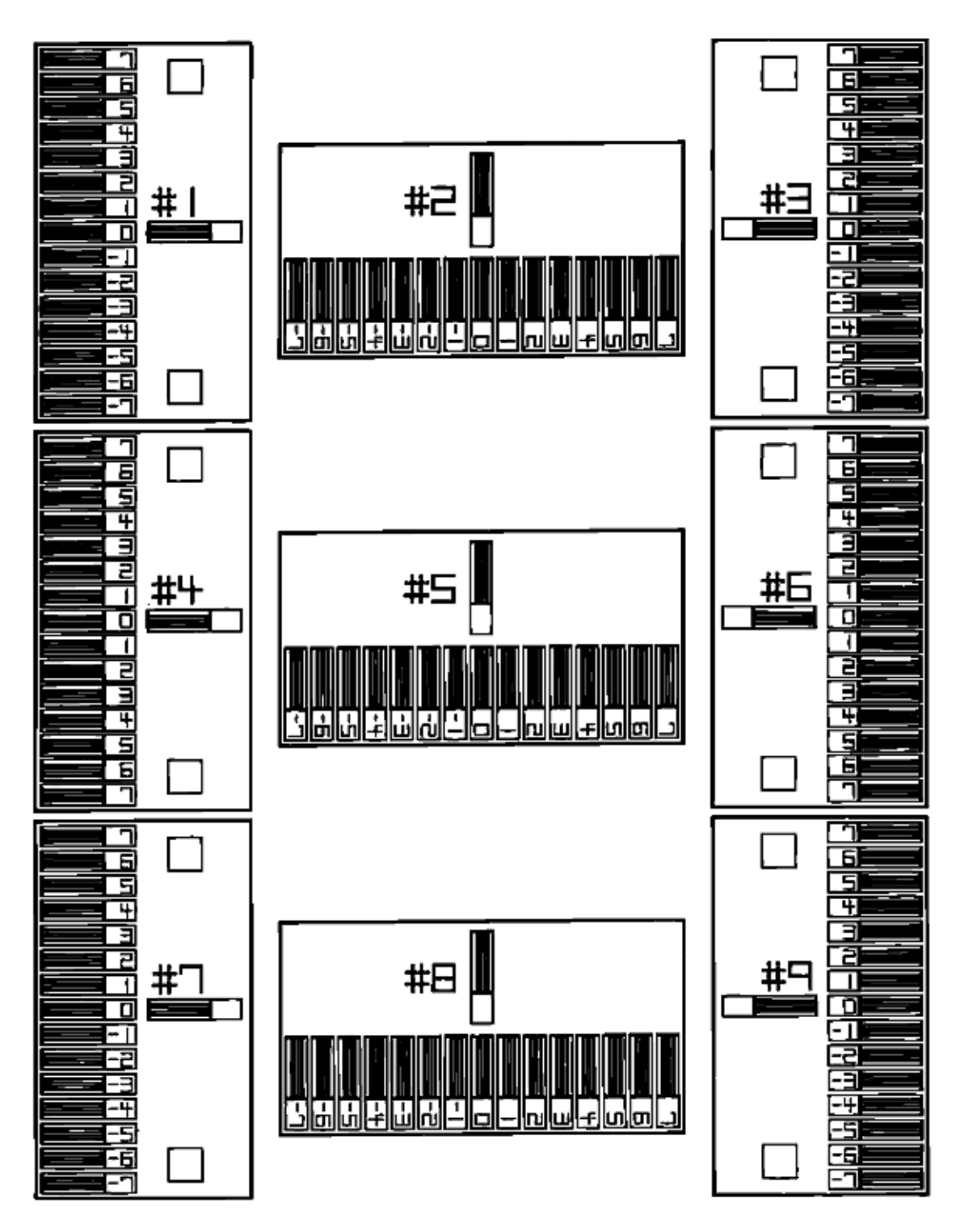

Color Check pattern

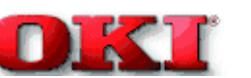

**Preventive Maintenance** 

- **5.1 Periodically Replaced Parts**
- 5.2 Cleaning
- 5.3 Cleaning the LED Lens Array
- 5.4 Cleaning the Pickup Roller

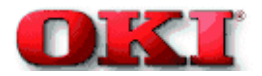

## 5.1 Periodically Replaced Parts

The parts listed below should be replaced periodically. If the parts are not replaced, output quality may be poor, in extreme cases, the printer may malfunction

| Parts Name         | Display of warning   | Recommend             | Adjustment after        |  |  |
|--------------------|----------------------|-----------------------|-------------------------|--|--|
|                    | condition            | condition for         | replacement             |  |  |
|                    |                      | replacement           |                         |  |  |
| Toner Cartridge    | When the "TONER      | When 1,800 pages are  | Replace Toner           |  |  |
|                    | LOW" message is      | printed out (5% prunt | Cartridge               |  |  |
|                    | displayed            | density) (without the |                         |  |  |
|                    |                      | first cartridge)      |                         |  |  |
| Image Drum         | When the "CHG        | When 12,000 pages are | Reset the drum counter  |  |  |
|                    | DRUM" message is     | printed out           | of the replaced drum    |  |  |
|                    | displayed            |                       |                         |  |  |
| Oil Roller Assy    | When the "OIL        | When 10,000 pages are | Replace Holder Assy     |  |  |
|                    | ROLLER LIFE"         | printed out           | Oil Roller              |  |  |
|                    | message is displayed |                       |                         |  |  |
| Waste toner bottle | When the "WASTE      | When 25,000 pages are | Replace Waste Toner     |  |  |
|                    | TONER FULL"          | printed out (single   | Bottle and Oil Roller   |  |  |
|                    | message is displayed | images of 5% print    |                         |  |  |
|                    |                      | density)              |                         |  |  |
| Fuser Unit         | When the "FUSER      | When 60,000 pages are | Reset the fuser counter |  |  |
|                    | LIFE" message is     | printed out           |                         |  |  |
|                    | displayed            |                       |                         |  |  |
| Transfer Belt      | When the "BELT LIFE" | When 50,000 pages are | Reset the belt counter  |  |  |
|                    | message is displayed | printed out           |                         |  |  |

The above parts may be replaced by the user.

-

Copyright 1998, Okidata, Division of OKI America, Inc. All rights reserved. See the OKIDATA Business Partner Exchange (BPX) for any updates to this material. (http://bpx.okidata.com)

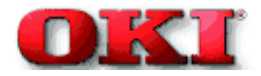

# 5.2 Cleaning

Periodically clean the inside and outside of the page printer with a soft cloth and small vacuum cleaner. The vacuum cleaner must have a toner-safe filter.

Caution: Do not touch the terminals of the image drums, the LED lens array, or the LED head connector block.

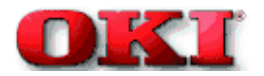

1

## 5.4 Cleaning the Pickup Roller

When horizontal lines appear on output, clean the Pick up Roller.

**Note:** Clean it up with a soft cloth so that the surface is not scratched.

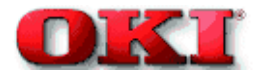

# 6.0 Troubleshooting Procedures

- 6.1 Troubleshooting Tips
- 6.2 Points to Check before Correcting Image Problems
- 6.3 Tips for Correcting Image Problems
- 6.4 Preparation for Troubleshooting
- 6.5 Troubleshooting Charts

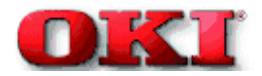

# 6.1 Troubleshooting Tips

- 1. Check the basic check points covered in the user's manual.
- 2. Gather as much information on the problem from the customer as possible.
- 3. Perform inspections in conditions close to those in which the problem occurred.

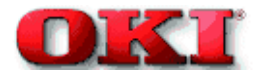

-

# Service Guide - OKIPAGE 8c Chapter 6 Troubleshooting Procedures

# 6.2 Points to Check before Correcting Image Problems

- 1. Is the printer being run in proper ambient conditions?
- 2. Have the supplies (toner) and the routine replacement part (image drum cartridge) been replaced properly?
- 3. Does the paper meet specifications? See paper specifications section.
- 4. Has the image drum cartridge been installed properly?

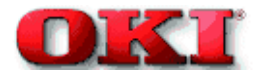

# 6.4 Preparation for Troubleshooting

# (1) Operator panel display

The error messages for this printer are displayed on the liquid crystal display (LCD) in the operator panel. Take proper corrective action as directed by messages that are displayed on the LCD.

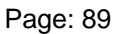

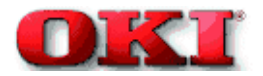

# 6.5 Troubleshooting Flow

If problems should develop in this printer, troubleshoot using the following flowchart.

# 6.5.1 LCD status message/problem list

# 6.5.2 LCD message troubleshooting

# 6.5.3 Image troubleshooting

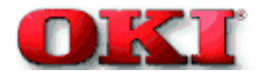

# Service Guide - OKIPAGE 8c Chapter 6 Troubleshooting Procedures

### 6.5.1 LCD status message/problem list

Table 6-1 lists the status and problems that may be indicated by messages on the LCD.

xxx: Emulation in operation (AUT, PCL, PS) ffff: Trays (Tray1, Tray2, Front) mmmmmm: Paper Size (Letter, A4, etc...)

## Category: Daily Status - Table 6.1

| LCD Status           | LED       | LED       | LED       | LED       | READY     | ATTENTI   | Trouble                                                                                                    | Remedy                                                                                                    |
|----------------------|-----------|-----------|-----------|-----------|-----------|-----------|----------------------------------------------------------------------------------------------------|----------------------------------------------------------------------------------------------------|
| Message              | ĸ         | С         | м         | Y         |           | ON        | or Status                                                                                                    | _                                                                                                    |
|                      | Undefined | Undefined | Undefined | Undefined | ON        | OFF       | Displayed<br>when the<br>page printer<br>is power on.                                                        | Normal<br>operation<br>When<br>powered on,<br>the page<br>printer turns<br>on LEDs for<br>about one<br>second to<br>check<br>whether the<br>LEDs and<br>the LCD are<br>normal |
| INITIALIZING         | Undefined | Undefined | Undefined | Undefined | OFF       | OFF       | Displayed<br>while the<br>controller is<br>initializing<br>(after the<br>page printer<br>is powered<br>on).  | Normal<br>operation                                                                                                    |
| ON-LINE              | Undefined | Undefined | Undefined | Undefined | ON        | Undefined | The printer is<br>in the on-line<br>mode.                                                                    | Normal operation                                                                                                    |
| OFF-LINE             | Undefined | Undefined | Undefined | Undefined | OFF       | Undefined | The printer is<br>in the off-line<br>mode.                                                                   | Normal operation                                                                                                    |
| PRINTING             | Undefined | Undefined | Undefined | Undefined | Undefined | Undefined | Displayed<br>while the<br>page printer<br>is printing.                                                       | Normal<br>operation                                                                                                    |
| PROCESSING<br>.xxx   | Undefined | Undefined | Undefined | Undefined | Blink     | Undefined | Displayed<br>while the<br>page printer<br>is receiving<br>data or<br>performing<br>the output<br>processing. | Normal<br>operation                                                                                                    |
| DATA PRESENT<br>.xxx | Undefined | Undefined | Undefined | Undefined | Undefined | Undefined | Indicates<br>that the data<br>remains<br>unprinted in<br>the buffer.                                         | Normal<br>operation                                                                                                    |

|                     | 1         | 1         | 1         | 1         |           |           |                                                                                                    |                                                                                                    |
|---------------------|-----------|-----------|-----------|-----------|-----------|-----------|----------------------------------------------------------------------------------------------------|----------------------------------------------------------------------------------------------------|
| RESET TO<br>FLUSH   | Undefined | Undefined | Undefined | Undefined | ON        | Undefined | When this<br>message is<br>displayed,<br>data remains                                                                                                    | To clear this<br>message,<br>press the<br>RESET<br>switch.                                                                                                    |
| RESET TO SAVE       | Undefined | Undefined | Undefined | Undefined | OFF       | OFF       | When this<br>message is<br>displayed,<br>data remains<br>unprinted in<br>the buffer<br>(off-line).<br>This<br>message<br>prompts the<br>user to press<br>the RESET<br>switch, to<br>cancel the<br>data. | To clear this<br>message,<br>press the<br>RESET<br>switch.                                                                                                    |
| FLUSHING JOB        | Undefined | Undefined | Undefined | Undefined | Blink     | OFF       | indicates<br>that the data<br>(to the end of<br>processing)<br>is being<br>canceled.                                                                                                    | Normal<br>operation                                                                                                    |
| PS NOT<br>AVAILABLE | Undefined | Undefined | Undefined | Undefined | Undefined | Undefined | Indicates<br>that a printer<br>language<br>which is not<br>available has<br>been<br>specified by<br>the PCL<br>command.                                                                                 | Normal<br>operation<br>When<br>"CLEARABL<br>E<br>WARNINGS<br>" On the<br>menu is set<br>to "ON",<br>press the<br>RECOVER<br>switch to<br>clear the<br>message.           |
| COPY nnn/mmm        | Undefined | Undefined | Undefined | Undefined | Undefined | Undefined | Displays the<br>number of<br>copies being<br>printed when<br>the number<br>of copies<br>being printed<br>is two or<br>more.                                                                             | Normal<br>operation                                                                                                    |
| TNR SNS ******      | ON        | ON        | ON        | ON        | Undefined | ON        | Indicates<br>that Toner<br>sensor is<br>abnormal<br>when page<br>counter is<br>above thirty.<br>(The LED of<br>the color<br>lights).                                                                    | This<br>message is<br>cleared<br>when the<br>drum is<br>properly<br>positioned or<br>sensor level<br>which is<br>exchanged<br>corresponds<br>to the LED<br>color lights. |

| POWER SAVING    | Undefined | Undefined | Undefined | Undefined | Undefined | Undefined   | Indicates that the page | Normal operation |
|-----------------|-----------|-----------|-----------|-----------|-----------|-------------|-------------------------|------------------|
|                 |           |           |           |           |           |             | printer is in           |                  |
|                 |           |           |           |           |           |             | Power Save              |                  |
|                 |           |           |           |           |           |             | Mode (in                |                  |
|                 |           |           |           |           |           |             | which the               |                  |
|                 |           |           |           |           |           |             | fuser is                |                  |
|                 |           |           |           |           |           |             | powered off).           |                  |
| TNR LOW ******* | ON        | ON        | ON        | ON        | Undefined | ON or Blink | Indicator that          | Normal           |
|                 |           |           |           |           |           |             | toner of the            | operation        |
|                 |           |           |           |           |           |             | specified               | This             |
|                 |           |           |           |           |           |             | color is                | message is       |
|                 |           |           |           |           |           |             | running out.            | cleared          |
|                 |           |           |           |           |           |             | However,                | when the         |
|                 |           |           |           |           |           |             | when "LOW               | toner            |
|                 |           |           |           |           |           |             | TONER" is               | cartridge is     |
|                 |           |           |           |           |           |             | set to "OFF",           | replaced.        |
|                 |           |           |           |           |           |             | the                     |                  |
|                 |           |           |           |           |           |             | ATTENTION               |                  |
|                 |           |           |           |           |           |             | indicator               |                  |
|                 |           |           |           |           |           |             | blinks.                 |                  |
| CHG DRUM        | ON        | ON        | ON        | ON        | Undefined | ON          | Indicates               | Normal           |
| *****           |           |           |           |           |           |             | that the end            | operation        |
|                 |           |           |           |           |           |             | of life of a            |                  |
|                 |           |           |           |           |           |             | specified               | This             |
|                 |           |           |           |           |           |             | color drum              | message is       |
|                 |           |           |           |           |           |             | has been                | cleared          |
|                 |           |           |           |           |           |             | reached.                | when the         |
|                 |           |           |           |           |           |             | (The LED of             | specified        |
|                 |           |           |           |           |           |             | the color               | drum is          |
|                 |           |           |           |           |           |             | lights).                | replaced.        |
|                 |           |           |           |           |           |             |                         | After the        |
|                 |           |           |           |           |           |             |                         | drum is          |
|                 |           |           |           |           |           |             |                         | replaced, its    |
|                 |           |           |           |           |           |             |                         | drum             |
|                 |           |           |           |           |           |             |                         | counter must     |
|                 |           |           |           |           |           |             |                         | be reset.        |
|                 |           |           |           |           |           |             |                         | (See the         |
|                 |           |           |           |           |           |             |                         | user's           |
|                 |           |           |           |           |           |             |                         | manual)          |
| FUSER LIFE      | Undefined | Undefined | Undefined | Undefined | Undefined | ON          | Indicates               | Normal           |
|                 |           |           |           |           |           |             | that the end            | operation        |
|                 |           |           |           |           |           |             | of life of the          | -                |
|                 |           |           |           |           |           |             | Fuser Unit              | This             |
|                 |           |           |           |           |           |             | has been                | message is       |
|                 |           |           |           |           |           |             | reached.                | cleared          |
|                 |           |           |           |           |           |             |                         | when the         |
|                 |           |           |           |           |           |             |                         | Fuser Unit is    |
|                 |           |           |           | 1         |           |             |                         | replaced.        |
|                 |           |           |           |           |           |             |                         | After the        |
|                 |           |           |           |           |           |             |                         | fuser unit is    |
|                 |           |           |           |           |           |             |                         | replaced, it's   |
|                 |           |           |           |           |           |             |                         | counter must     |
|                 |           |           |           |           |           |             |                         | be reset.        |
|                 |           |           |           |           |           |             |                         | (See the         |
|                 |           |           |           |           |           |             |                         | user's           |
|                 |           |           |           |           |           |             |                         | manual)          |
| BELT LIFE          | Undefined | Undefined | Undefined | Undefined | Undefined   | ON        | Indicates<br>that the end<br>of life of the<br>Transfer Belt<br>has been<br>reached.                                                                                                    | Normal<br>operation<br>This<br>message is<br>cleared<br>when the<br>transfer belt<br>is replaced.<br>After the<br>Transfer Belt<br>is replaced,<br>its counter<br>must be<br>reset. (See<br>the user's<br>manual). |
|--------------------|-----------|-----------|-----------|-----------|-------------|-----------|----------------------------------------------------------------------------------------------------|----------------------------------------------------------------------------------------------------|
| RESET              | OFF       | OFF       | OFF       | OFF       | OFF         | OFF       | Clears the<br>data left<br>unprinted in<br>the buffer<br>and<br>initializes the<br>printer to the<br>user default<br>status. The<br>temporary<br>DLL, macro,<br>and user<br>patterns are<br>deleted. | Normal<br>operation                                                                                                    |
| PRINT DEMO<br>PAGE | Undefined | Undefined | Undefined | Undefined | Blink or ON | Undefined | Prints out a<br>demo page.<br>This<br>operation is<br>started by a<br>command<br>when the<br>READY LED<br>is on or by a<br>switch when<br>the READY<br>LED is<br>blinking.                           | Normal<br>operation                                                                                                    |
| PRINT MENU         | Undefined | Undefined | Undefined | Undefined | Blink or ON | Undefined | Prints out a<br>menu<br>setting.<br>This<br>operation is<br>started by a<br>command<br>when the<br>READY LED<br>is on or by a<br>switch when<br>the READY<br>LED is<br>blinking                      | Normal<br>operation                                                                                                    |

| OIL ROLLER<br>LIFE | Undefined | Undefined | Undefined | Undefined | Undefined   | ON        | Indicates<br>that the end<br>of life of the<br>Oil roller<br>assy has<br>been<br>reached.<br>(Warning)                                                                                                    | This<br>message is<br>cleared<br>when the oil<br>roller assy is<br>replaced.<br>After the oil<br>roller assy is<br>replaced, its<br>counter must<br>be reset.<br>(See the<br>user's<br>manual) |
|--------------------|-----------|-----------|-----------|-----------|-------------|-----------|----------------------------------------------------------------------------------------------------|----------------------------------------------------------------------------------------------------|
| OIL ROLLER<br>LIFE | Undefined | Undefined | Undefined | Undefined | OFF         | Blink     | Indicates<br>that the end<br>of life of the<br>Oil roller<br>assy has<br>reached.<br>(Alarm)                                                                                                    | This<br>message is<br>cleared<br>when the oil<br>roller assy is<br>replaced.<br>After the oil<br>roller assy is<br>replaced, its<br>counter must<br>be reset.<br>(See the<br>user's<br>manual) |
| PRINT FONTS        | Undefined | Undefined | Undefined | Undefined | Blink or ON | Undefined | Prints out all<br>character<br>sets (fonts)<br>for the<br>printer<br>available.<br>This<br>operation is<br>started by a<br>command<br>when the<br>READY LED<br>is on or by a<br>switch when<br>the READY<br>LED is<br>blinking. | Normal<br>operation                                                                                                    |
| TONER EMPTY        | Blink     | Blink     | Blink     | Blink     | OFF         | Blink     | Displayed<br>when 50<br>pages are<br>printed after<br>"Toner Low"<br>was<br>detected to<br>prompt the<br>user to<br>replace the<br>toner<br>cartridge.                                                                          | This<br>message<br>temporarily<br>disappears<br>when a<br>cover of the<br>page printer<br>is opened,<br>but will be<br>displayed<br>every 20<br>pages until<br>the cartridge<br>is replaced.   |

| WASTE TONER<br>FULL                        | Undefined | Undefined | Undefined | Undefined | OFF | Blink | Displayed<br>when 100<br>pages are<br>printed after<br>Waste Toner<br>NR FULL<br>message is<br>detected,<br>prompting<br>the user to<br>replace the<br>Waste Toner<br>Bottle. | This error is<br>reset when<br>the Waste<br>Toner Bottle<br>is replaced.<br>Printing is<br>suppressed<br>until it is<br>replaced.                                                                                            |
|--------------------------------------------|-----------|-----------|-----------|-----------|-----|-------|----------------------------------------------------------------------------------------------------|----------------------------------------------------------------------------------------------------|
| FRONT TRAY<br>ERROR<br>PRESS<br>RECOVERKEY | Undefined | Undefined | Undefined | Undefined | OFF | Blink | Indicates<br>that the front<br>feeder has<br>caused a<br>home<br>position<br>error.                                                                                           | The front<br>feeder<br>becomes<br>unavailable<br>when the<br>RECOVER<br>switch is<br>pressed.<br>The other<br>tray is<br>available.<br>This<br>message is<br>cleared<br>when the<br>front feeder<br>assembly is<br>replaced. |
| COVER OPEN                                 | Undefined | Undefined | Undefined | Undefined | OFF | Blink | Indicates<br>that the<br>printer cover<br>is open.                                                                                                    | This error is<br>reset when<br>the cover is<br>closed. If<br>this error<br>occurs<br>frequently go<br>to Section<br>6.5.2.                                                                                                   |
| BELT NOT<br>INSTALLED                      | Undefined | Undefined | Undefined | Undefined | OFF | Blink | Indicates<br>that the<br>transfer belt<br>has not been<br>installed.                                                                                                    | This error<br>corrected<br>when the<br>Transfer Belt<br>is installed.<br>Printing is<br>suppressed<br>until the<br>Transfer Belt<br>is installed.                                                                            |
| WASTE TONER<br>BOX NOT<br>INSTALLED        | Undefined | Undefined | Undefined | Undefined | OFF | Blink | Indicates<br>that the<br>Waste Toner<br>Bottle has<br>not been<br>installed.                                                                                                  | This error is<br>corrected<br>when the<br>Waste Toner<br>Bottle is<br>installed.<br>Printing is<br>suppressed<br>until the<br>Waste Toner<br>Bottle is<br>installed.                                                         |

| WASTE TNR<br>NRFULL      | Undefined | Undefined | Undefined | Undefined | Undefined | ON    | Indicates<br>that the<br>Waste Toner<br>Bottle is near<br>full.     | Nothing                                |
|--------------------------|-----------|-----------|-----------|-----------|-----------|-------|---------------------------------------------------------------------|----------------------------------------|
| OIL PAD NOT<br>INSTALLED | Undefined | Undefined | Undefined | Undefined | OFF       | BLINK | Indicates<br>that the Oil<br>Pad Assy<br>has not been<br>installed. | Please<br>install the Oil<br>Pad Assy. |

# Category: Buffer Overflow - Table 6.1

| LCD Status | LED       | LED       | LED       | LED       | READY | ATTENTI | Trouble       | Remedy        |
|------------|-----------|-----------|-----------|-----------|-------|---------|---------------|---------------|
| Message    | ĸ         | С         | М         | Y         |       | ON      | or Status     | _             |
| ERROR      | Undefined | Undefined | Undefined | Undefined | off   | Blink   | Indicates     | This error    |
| MEMORY     |           |           |           |           |       |         | that data     | corrected     |
|            |           |           |           |           |       |         | overflowed    | when the      |
|            |           |           |           |           |       |         | the memory    | RECOVER       |
|            |           |           |           |           |       |         | space.        | switch is     |
|            |           |           |           |           |       |         | - Too much    | pressed.      |
|            |           |           |           |           |       |         | print data in |               |
|            |           |           |           |           |       |         | one page      | Expand        |
|            |           |           |           |           |       |         | - Too much    | RAM or        |
|            |           |           |           |           |       |         | macro data    | reduce data.  |
|            |           |           |           |           |       |         | - Too much    |               |
|            |           |           |           |           |       |         | DLL data      |               |
|            |           |           |           |           |       |         | - Data        |               |
|            |           |           |           |           |       |         | overflow      |               |
|            |           |           |           |           |       |         | after .       |               |
|            |           |           |           |           |       |         | compression   |               |
|            |           |           |           |           |       | <b></b> | of frame data |               |
| ERROR      | Undefined | Undefined | Undefined | Undefined | OFF   | Blink   | Indicates     | This error is |
| RECEIVE    |           |           |           |           |       |         | that the      | corrected     |
| BUFFER     |           |           |           |           |       |         | receive       | when the      |
| OVERFLOW   |           |           |           |           |       |         | Duffer        | RECOVER       |
|            |           |           |           |           |       |         | overnowed.    | SWITCH IS     |
|            |           |           |           |           |       |         |               | pressea.      |
|            |           |           |           |           |       |         |               | Increase the  |
|            |           |           |           |           |       |         |               | setting of    |
|            |           |           |           |           |       |         |               | Receive       |
|            |           |           |           |           |       |         |               | Buffer Size   |
|            |           |           |           |           |       |         |               | (in User      |
|            |           |           |           |           |       |         |               | Maintenance   |
|            |           |           |           |           |       |         |               | Mode), then   |
|            |           |           |           |           |       |         |               | send the      |
|            |           |           |           |           |       |         |               | data from the |
|            |           |           |           |           |       |         |               | host or       |
|            |           |           |           |           |       |         |               | expand        |
|            |           |           |           |           |       |         |               | RAM.          |

#### Category: Tray Paper Out- Table 6.1

| <u>ealegery</u> ma |     |     |     | -   |       |         |           |        |
|--------------------|-----|-----|-----|-----|-------|---------|-----------|--------|
| LCD Status         | LED | LED | LED | LED | READY | ATTENTI | Trouble   | Remedy |
| Message            | K   | С   | М   | Y   |       | ON      | or Status |        |

| PAPER OUT      | Undefined | Undefined | Undefined | Undefined | OFF | Blink | Indicates      | This           |
|----------------|-----------|-----------|-----------|-----------|-----|-------|----------------|----------------|
| mmmmmmm        |           |           |           |           |     |       | that the tray  | message is     |
| mm tttttt      |           |           |           |           |     |       | is empty or    | cleared        |
|                |           |           |           |           |     |       | the cassette   | when paper     |
|                |           |           |           |           |     |       | assembly       | is set in the  |
|                |           |           |           |           |     |       | has not been   | tray or the    |
|                |           |           |           |           |     |       | installed.     | cassette       |
|                |           |           |           |           |     |       |                | assembly is    |
|                |           |           |           |           |     |       | mmm:           | mounted.       |
|                |           |           |           |           |     |       | paper size     |                |
|                |           |           |           |           |     |       | (Letter,       |                |
|                |           |           |           |           |     |       | Executive,     |                |
|                |           |           |           |           |     |       | Legal 14,      |                |
|                |           |           |           |           |     |       | Legal 13, A4,  |                |
|                |           |           |           |           |     |       | A5, A6 or B5   |                |
|                |           |           |           |           |     |       | size)          |                |
|                |           |           |           |           |     |       | HHHH: Trov     |                |
|                |           |           |           |           |     |       | type (Tray 1   |                |
|                |           |           |           |           |     |       | Trav 2 or      |                |
|                |           |           |           |           |     |       | Front)         |                |
| CANNOT LISE    | Undefined | Undefined | Undefined | Undefined | OFF | Blink | Displayed      | The second     |
| A6 PAPER ON    | Ondenned  | ondenned  | ondenned  | ondenned  | 011 | Dinik | when the       | trav           |
| TRAY 2         |           |           |           |           |     |       | second trav    | (optional)     |
|                |           |           |           |           |     |       | (optional)     | cannot use     |
|                |           |           |           |           |     |       | contains       | A6-size        |
|                |           |           |           |           |     |       | A6-size        | paper. The     |
|                |           |           |           |           |     |       | paper.         | A6-size        |
|                |           |           |           |           |     |       | papen          | paper is       |
|                |           |           |           |           |     |       |                | available to   |
|                |           |           |           |           |     |       |                | the first trav |
|                |           |           |           |           |     |       |                | or to the      |
|                |           |           |           |           |     |       |                | front feeder.  |
| TRAY 1 INSTALL | Undefined | Undefined | Undefined | Undefined | OFF | Blink | Indicates      | This           |
|                |           |           |           |           |     |       | that the first | message is     |
|                |           |           |           |           |     |       | tray is pulled | cleared        |
|                |           |           |           |           |     |       | out when the   | when the       |
|                |           |           |           |           |     |       | second tray    | first tray is  |
|                |           |           |           |           |     |       | (optional) is  | mounted        |
|                |           |           |           |           |     |       | used.          | corrected.     |

#### Category: Paper Request - Table 6.1

| LCD Status<br>Message             | LED<br>K  | LED<br>C  | LED<br>M  | LED<br>Y  | READY | ATTENTI<br>ON | Trouble<br>or Status                                                                                                    | Remedy                                                                                                    |
|-----------------------------------|-----------|-----------|-----------|-----------|-------|---------------|----------------------------------------------------------------------------------------------------|----------------------------------------------------------------------------------------------------|
| mmmmmm<br>MANUAL PAPER<br>REQUEST | Undefined | Undefined | Undefined | Undefined | ON    | OFF           | Requests<br>the user to<br>load the<br>specified<br>paper in the<br>manual<br>feeder.<br>mmm:<br>paper size<br>(Letter,<br>Executive,<br>Legal 14,<br>Legal 13, A4,<br>A5, A6 or B5<br>size) | Normal<br>operation<br>This<br>message is<br>cleared<br>when the<br>specified<br>paper is<br>loaded into<br>the manual<br>feeder. |

| mmmmmmm | Undefined | Undefined | Undefined | Undefined | ON | OFF | Requests      | Normal      |
|---------|-----------|-----------|-----------|-----------|----|-----|---------------|-------------|
| MANUAL  |           |           |           |           |    |     | the user to   | operation   |
| PAPER   |           |           |           |           |    |     | load the      | -           |
| REQUEST |           |           |           |           |    |     | specified     | This        |
|         |           |           |           |           |    |     | paper in the  | message is  |
|         |           |           |           |           |    |     | manual        | cleared     |
|         |           |           |           |           |    |     | feeder.       | when the    |
|         |           |           |           |           |    |     |               | specified   |
|         |           |           |           |           |    |     | mmm:          | paper is    |
|         |           |           |           |           |    |     | paper size    | loaded into |
|         |           |           |           |           |    |     | (Letter,      | manual      |
|         |           |           |           |           |    |     | Executive,    | feeder.     |
|         |           |           |           |           |    |     | Legal 14,     |             |
|         |           |           |           |           |    |     | Legal 13, A4, |             |
|         |           |           |           |           |    |     | A5, A6, or    |             |
|         |           |           |           |           |    |     | B5 size).     |             |

#### Category: Paper Size Error - Table 6.1

| LCD Status       | LED       | LED       | LED       | LED       | READY | ATTENTI | Trouble       | Remedy         |
|------------------|-----------|-----------|-----------|-----------|-------|---------|---------------|----------------|
| Message          | ĸ         | С         | М         | Y         |       | ON      | or Status     | -              |
| ERROR PAPER      | Undefined | Undefined | Undefined | Undefined | OFF   | Blink   | Indicates     | Check the      |
| SIZE CHECK ttttt |           |           |           |           |       |         | that wrong    | size of paper  |
|                  |           |           |           |           |       |         | size paper    | in the tray or |
|                  |           |           |           |           |       |         | was fed from  | whether two    |
|                  |           |           |           |           |       |         | the specified | or more        |
|                  |           |           |           |           |       |         | tray.         | paper sheets   |
|                  |           |           |           |           |       |         |               | are fed at a   |
|                  |           |           |           |           |       |         | tttttt: Tray  | time.          |
|                  |           |           |           |           |       |         | type (Tray 1, | When the       |
|                  |           |           |           |           |       |         | Tray 2, or    | cover is       |
|                  |           |           |           |           |       |         | Front)        | opened and     |
|                  |           |           |           |           |       |         |               | closed, this   |
|                  |           |           |           |           |       |         |               | error is reset |
|                  |           |           |           |           |       |         |               | and printing   |
|                  |           |           |           |           |       |         |               | resumes. If    |
|                  |           |           |           |           |       |         |               | this error     |
|                  |           |           |           |           |       |         |               | occurs         |
|                  |           |           |           |           |       |         |               | frequently go  |
|                  |           |           |           |           |       |         |               | to Section     |
|                  |           |           |           |           |       |         |               | 6.5.2.         |

#### Category: Paper Jam Error - Table 6.1

| LCD Status       | LED       | LED       | LED       | LED       | READY | ATTENTI | Trouble       | Remedy         |
|------------------|-----------|-----------|-----------|-----------|-------|---------|---------------|----------------|
| Message          | ĸ         | С         | М         | Y         |       | ON      | or Status     | _              |
| PAPER INPUT      | Undefined | Undefined | Undefined | Undefined | OFF   | Blink   | Indicates     | Check the      |
| JAM CHECK tttttt |           |           |           |           |       |         | that a paper  | size of paper  |
|                  |           |           |           |           |       |         | jam occurred  | in the tray or |
|                  |           |           |           |           |       |         | when paper    | whether two    |
|                  |           |           |           |           |       |         | feeds from    | or more        |
|                  |           |           |           |           |       |         | the specified | paper sheets   |
|                  |           |           |           |           |       |         | tray.         | were fed at a  |
|                  |           |           |           |           |       |         |               | time. When     |
|                  |           |           |           |           |       |         | tttttt: Tray  | the cover is   |
|                  |           |           |           |           |       |         | type (Tray 1, | opened and     |
|                  |           |           |           |           |       |         | Tray 2, or    | closed, this   |
|                  |           |           |           |           |       |         | Front)        | error is reset |
|                  |           |           |           |           |       |         |               | and printing   |
|                  |           |           |           |           |       |         |               | resumes. If    |
|                  |           |           |           |           |       |         |               | this error     |
|                  |           |           |           |           |       |         |               | occurs         |
|                  |           |           |           |           |       |         |               | frequently go  |
|                  |           |           |           |           |       |         |               | to Section     |
|                  |           |           |           |           |       |         |               | 6.5.2.         |

| PAPER FEED<br>JAM tttttt              | Undefined | Undefined | Undefined | Undefined | OFF | Blink | Indicates<br>that paper<br>coming out<br>of the tray<br>jammed.<br>tttttt: Tray<br>type (Tray 1,<br>Tray 2, or<br>Front) | Open the<br>cover and<br>remove the<br>paper jam<br>from the<br>inside of the<br>printer.<br>When the<br>cover is<br>opened and<br>closed, this<br>error is reset<br>and printing<br>resumes.<br>If this error<br>occurs<br>frequently go                         |
|---------------------------------------|-----------|-----------|-----------|-----------|-----|-------|----------------------------------------------------------------------------------------------------|----------------------------------------------------------------------------------------------------|
|                                       |           |           |           |           |     |       |                                                                                                    | to Section                                                                                                    |
| PAPER EXIT<br>JAM REMOVE<br>THE PAPER | Undefined | Undefined | Undefined | Undefined | OFF | Blink | Indicates<br>that paper<br>jammed<br>exiting the<br>printer.                                                             | Open the<br>cover and<br>remove the<br>paper jam<br>from the<br>inside of the<br>printer.<br>When the<br>cover is<br>opened and<br>closed, this<br>error is reset<br>and printing<br>resumes.<br>If this error<br>occurs<br>frequently go<br>to Section<br>6.5.2. |

### Category: Interface Error - Table 6.1

| LCD Status                       | LED       | LED       | LED       | LED       | READY | ATTENTI | Trouble                                                                  | Remedy                                                                                |
|----------------------------------|-----------|-----------|-----------|-----------|-------|---------|--------------------------------------------------------------------------|---------------------------------------------------------------------------------------|
| Message                          | K         | С         | М         | Y         |       | ON      | or Status                                                                |                                                                                       |
| OKI HSP I/F<br>CARD<br>RESETTING | Undefined | Undefined | Undefined | Undefined | OFF   | Blink   | Indicates<br>that the OKI<br>HSP<br>interface<br>card is being<br>reset. | The page<br>printer<br>recovers<br>automatically<br>when<br>resetting is<br>complete. |

| JAM 001 Error                | Undefined | Undefined | Undefined | Undefined | OFF | Blink | Indicates<br>that Process<br>error<br>occurred.                                                                                                    | Notifies that<br>the power<br>supply LSI<br>has been<br>reset due to<br>line noise,<br>etc. (process<br>error)                                                                                                    |
|------------------------------|-----------|-----------|-----------|-----------|-----|-------|----------------------------------------------------------------------------------------------------|----------------------------------------------------------------------------------------------------|
|                              |           |           |           |           |     |       |                                                                                                    | Open cover<br>and remove<br>the paper.<br>Close cover<br>to recover<br>and proceed.                                                                                                    |
| ERROR HOST<br>I/F OKI HSP xx | Undefined | Undefined | Undefined | Undefined | OFF | Blink | Indicates<br>that a fatal<br>OKI HSP<br>interface<br>error has<br>occurred.<br>xx=10:<br>Interface<br>timeout<br>xx=20:<br>Initialization<br>failed 10<br>seconds<br>after the<br>page printer<br>is powered<br>on.<br>xx=21: It<br>takes 3<br>seconds or<br>more before<br>the RUN<br>mode starts<br>or the page<br>printer<br>received a<br>Run Mode<br>command in<br>the power-on<br>mode.<br>xx22:<br>HSP-PC<br>communicati<br>on error. | This page<br>printer<br>recovers<br>from the<br>error when<br>the<br>RECOVER<br>switch is<br>pressed. If<br>this error<br>occurs<br>frequently,<br>replace the<br>OKI HSP<br>interface<br>card or the<br>main board<br>(PCR PCB). |

#### Category: Controller Error - Table 6.1

| LCD Status | LED | LED | LED | LED | READY | ATTENTI | Trouble   | Remedy |
|------------|-----|-----|-----|-----|-------|---------|-----------|--------|
| Message    | K   | С   | М   | Y   |       | ON      | or Status |        |

| EEPROM<br>RESETTING | Undefined | Undefined | Undefined | Undefined | OFF   | Blink | Indicates<br>that the<br>identification<br>number of<br>EEPROM is<br>invalid.                                                                                                    | Set the<br>default<br>values in<br>EEPROM<br>and it will be<br>recovered<br>automatically |
|---------------------|-----------|-----------|-----------|-----------|-------|-------|----------------------------------------------------------------------------------------------------|-------------------------------------------------------------------------------------------|
| ERROR<br>POSTSCRIPT | Undefined | Undefined | Undefined | Undefined | Blink | OFF   | Indicates<br>that the<br>interpreter<br>detected one<br>of the errors<br>given below.<br>The data<br>coming after<br>this error is<br>recovered<br>until the end<br>of the<br>command.<br>When the<br>reception of<br>the<br>completed,<br>this<br>message is<br>reset<br>automatically<br>- Invalid<br>PostScript<br>command<br>- The page is<br>complicated<br>and the<br>vertical<br>memory is<br>full. | Simplify the pages.                                                                       |

хх

Category: Interface Error (continued) - Table 6.1

| LCD Status<br>Message | LED LED LED K C M |  | LED<br>M | LED<br>Y | READY | ATTEN<br>TION | Code<br>(nn) | Trouble<br>or Status | Remedy |  |
|-----------------------|-------------------|--|----------|----------|-------|---------------|--------------|----------------------|--------|--|
|                       |                   |  |          |          |       |               |              | Details of<br>error  | Remedy |  |

|              |           |           |           |           |     |       |    | 1                                                                                                  | -                                                                                                    |
|--------------|-----------|-----------|-----------|-----------|-----|-------|----|----------------------------------------------------------------------------------------------------|----------------------------------------------------------------------------------------------------|
| IERROK<br>nn | Undefined | Undefined | Undefined | Undefined |     | Blink |    | Indicates<br>that an error<br>was found in<br>the program<br>ROM by the<br>program<br>ROM check.   | Power off,<br>then power<br>on the<br>printer. If this<br>error still<br>occurs,<br>replace the<br>program<br>ROM on the<br>main board<br>(PCR PCB)<br>or the main<br>board itself.<br>When<br>replacing the<br>main board<br>(PCR PCB)<br>or the main<br>board itself.<br>When<br>replacing the<br>main board<br>(PCR PCB),<br>remove the<br>EEPROM<br>chip and<br>proms from<br>the old main<br>board and<br>mount it on<br>the new<br>main board. |
|              | Undefined | Undefined | Undefined | Undefined | OFF | Blink | 30 | Indicates<br>that an error<br>was found in<br>the resident<br>RAM by the<br>resident<br>RAM check. | Power off,<br>then power<br>on the<br>printer. If this<br>error still<br>occurs,<br>replace the<br>main board<br>(PCR PCB),<br>the<br>EEPROM<br>chip and<br>proms from<br>the old main<br>board and<br>mount it on<br>the new<br>main board                                                                                                    |

| Undefined | Undefined | Undefined | Undefined | OFF | Blink | 40 | Indicates<br>that an error<br>was found in<br>the<br>EEPROM by<br>the<br>EEPROM<br>check.          | Power off,<br>then power<br>on the<br>printer. If this<br>error still<br>occurs,<br>replace the<br>EEPROM on<br>the main<br>board (PCR<br>PCB) or the<br>main board                                                                                                    |
|-----------|-----------|-----------|-----------|-----|-------|----|----------------------------------------------------------------------------------------------------|----------------------------------------------------------------------------------------------------|
|           |           |           |           |     |       |    |                                                                                                    | When<br>replacing the<br>main board<br>(PCR PCB),<br>remove the<br>EEPROM<br>chip and<br>proms from<br>the old main<br>board and<br>mount it on<br>the new                                                                                                    |
| Undefined | Undefined | Undefined | Undefined | OFF | Blink | 50 | Indicates<br>that an error<br>was found in<br>the optional<br>ROM by the<br>optional<br>ROM check. | main board.<br>Power off,<br>then power<br>on. If this<br>error still<br>occurs,<br>replace the<br>optional<br>ROM on the<br>main board<br>(PCR PCB)<br>or the main<br>board itself.<br>When<br>replacing the<br>main board<br>(PCR PCB),<br>remove the<br>EEPROM<br>chip and<br>proms from<br>the old main<br>board and<br>mount it on<br>the new |

#### 6.5.2 LCD message troubleshooting

If a problem cannot be repaired according to the LCD message problem list, troubleshoot using the troubleshooting chart.

| No. | Trouble                                                   | Flowchart<br>Number |
|-----|-----------------------------------------------------------|---------------------|
| 1   | The printer does not work normally after being turned on. | (1)                 |
| 2   | JAM Error                                                 |                     |
|     | Paper Input Jam (1st Tray)                                | (2) -1              |
|     | Paper Input Jam (Front Feeder)                            | (2) -2              |
|     | Paper Feed Jam                                            | (2) -3              |
|     | Paper Exit Jam 2-4                                        | (2) -4              |
| 3   | Paper Size Error                                          | (3)                 |
| 4   | Image Drum                                                | (4)                 |
| 5   | Fusing Unit Error                                         | (5)                 |
| 6   | Fan Motor Error                                           | (6)                 |
| 7   | Cannot receive data from parallel interface               | (7)                 |
| 8   | Cannot receive data from OKI HSP interface                | (8)                 |

**Note:** When replacing the main board (PCR PCB) and the engine board (PX4 PCB), remove EEPROM chips from the old boards and install them on the new boards.

| $^{\odot}$ | The prin | inter does not work normally after turned on the power of rhe printer.                                                                                                    |  |  |  |  |  |  |  |
|------------|----------|----------------------------------------------------------------------------------------------------|--|--|--|--|--|--|--|
| i          | Turn off | the power of the printer, wait a few seconds, then turn on power again.                                                                                                    |  |  |  |  |  |  |  |
|            | No       | Is the AC cable connected correctly?                                                                                                    |  |  |  |  |  |  |  |
|            |          | No Connect the AC cable correctly.                                                                                                    |  |  |  |  |  |  |  |
|            | Yes      | Does a voltage of +5V are being supplied on the panel connector of the main board (PCR PCB)?<br>Pin 5: +5V Pin 2: 0V                                                                                                    |  |  |  |  |  |  |  |
|            |          | Yes is the operator panel cable connected correctly?                                                                                                    |  |  |  |  |  |  |  |
|            |          | No Connect the cable correctly.                                                                                                    |  |  |  |  |  |  |  |
|            |          | Yes Replace the operator panel cable. Recovered?                                                                                                    |  |  |  |  |  |  |  |
|            |          | No Replace the cover assembly operator panel.                                                                                                    |  |  |  |  |  |  |  |
|            |          | Yes End                                                                                                    |  |  |  |  |  |  |  |
|            | No       | Check the connection of the PU connector. Does a voltage of +5V are being supplied on the PU connector of the main board (PCR PCB)?<br>Pin 6, 15, 26, 35: +5V Pin 1, 3, 5, 11, 20, 21, 40: 0V                                                                                                    |  |  |  |  |  |  |  |
|            |          | Yes Replace the main board.                                                                                                    |  |  |  |  |  |  |  |
|            | No       | Does a voltage of +5V are being supplied on the Power connector of the engine board (PX4 PCB)?<br>Pin 11,12, 13, 14: +5V Pin 3, 4, 5, 6, 23, 24, 5, 26, 27, 28, 29, 30: 0V                                                                                                    |  |  |  |  |  |  |  |
|            |          | No Check the connection of the power connector or replace the low-voltage power supply<br>unit.                                                                                                    |  |  |  |  |  |  |  |
| ļ          | Y Yes    | Replace the engine board.                                                                                                    |  |  |  |  |  |  |  |
| Ť          | Yes      | Do the following voltages are being supplied on the PU connector of the main board?<br>Pin 6, 15, 26, 35: +5V Pin 2, 22: +3.3V<br>Pin 23: -12V Pin 25: +12V Pin 1, 3, 5, 11, 20, 21, 40: 0V                                                                                                    |  |  |  |  |  |  |  |
|            |          | Yes Replace the main board.                                                                                                    |  |  |  |  |  |  |  |
| ţ          | No       | Do the following voltages are being supplied on the power connector of the engine board?           Pin 11, 12, 13, 14: +5V         Pin 15, 16, 17, 18: +3.3V           Pin 1: +12V         Pin 2: -12V         Pin 7, 8, 9, 10: +32V           Pin 3, 4, 5, 6, 23, 24, 25, 26, 27, 28, 29, 30: 0V         Pin 30, 40, 50, 50, 50, 50, 50, 50, 50, 50, 50, 5  |  |  |  |  |  |  |  |
|            |          | Yes Replace the engine board.                                                                                                    |  |  |  |  |  |  |  |
| Ť          | No       | Replace the low-voltage power supply unit.                                                                                                    |  |  |  |  |  |  |  |
|            |          |                                                                                                    |  |  |  |  |  |  |  |
| 1          | Yes      | Do the following voltages are being supplied on the PU connector of the main board?<br>Pin 6, 15, 26, 35: +5V Pin 2, 22: +3.3V<br>Pin 23: -12V Pin 25: +12V Pin 1, 3, 5, 11, 20, 21, 40: 0V                                                                                                    |  |  |  |  |  |  |  |
|            |          | Yes Replace the main board.                                                                                                    |  |  |  |  |  |  |  |
| 1          | No       | Do the following voltages are being supplied on the power connector of the engine board?           Pin 11, 12, 13, 14: +5V         Pin 15, 16, 17, 18: +3.3V           Pin 1: +12V         Pin 2: -12V         Pin 7, 8, 9, 10: +32V           Pin 3, 4, 5, 6, 23, 24, 25, 26, 27, 28, 29, 30: 0V         Pin 3, 4, 5, 6, 23, 24, 25, 26, 27, 28, 29, 30: 0V |  |  |  |  |  |  |  |
|            |          | Yes Replace the engine board.                                                                                                    |  |  |  |  |  |  |  |
| Ť          | No       | Replace the low-voltage power supply unit.                                                                                                    |  |  |  |  |  |  |  |

| 1 | Is the regist motor rotates properly? |                                                                                         |  |  |  |  |  |  |
|---|---------------------------------------|-----------------------------------------------------------------------------------------|--|--|--|--|--|--|
|   | Yes                                   | Replace the feed roller or the paper separation frame assembly of the paper cassette.   |  |  |  |  |  |  |
| Ť | No                                    | Is the resistance of the regist motor about 7.1 ohms?                                   |  |  |  |  |  |  |
|   | No                                    | Replace the regist motor.                                                               |  |  |  |  |  |  |
| Ť | Yes                                   | Is +32V being supplied on the FU2 of the engine board?                                  |  |  |  |  |  |  |
|   | No                                    | Replace the low-voltage power supply.                                                   |  |  |  |  |  |  |
| ¥ | Yes                                   | Check the gear engagement and the connection of the cables or replace the engine board. |  |  |  |  |  |  |
|   |                                       |                                                                                         |  |  |  |  |  |  |

#### 2-2 Paper input jam (Front feeder)

| Ţ | ls the pa | aper jam immediately occur after the page printer is powered on?                                                                                                    |
|---|-----------|----------------------------------------------------------------------------------------------------|
|   | Yes       | is the paper jam occur FF sensor 2?                                                                                                    |
|   |           | Yes Remove the paper jam.                                                                                                    |
|   | Y No      | Do the sensor levers (FF sensor 2) work right?                                                                                                    |
|   |           | No Replace the defective sensor lever (FF sensor 2 ).                                                                                                    |
|   | Yes       | Do the sensor (FF sensor 2) work right? (Operate each sensor lever and check its signal<br>on the related pin of the FSENS connector of the junction board (PXF-PCB).)<br>Pin 4 for FF sensor 2                 |
|   |           | No Check the connection of the signal cable or replace the sensor board (PXM PCB).                                                                                                    |
|   | Yes       | Is the junction board (PXF PCB) operation properly?<br>(Operate each sensor lever and check its signal on the related pin of the PXFIF connector<br>of the junction board (PXF-PCB).)<br>Pin A7 for FF sensor 2 |
|   |           | No Replace the junction board (PXF-PCB).                                                                                                    |
|   | Y Yes     | Check the connection of the cables between the junction board (PXF PCB) and the engine<br>board (PX4 PCB) or replace the engine board.                                                                          |
| Ť | No        | Is the paper jam immediately occur after paper feeding?                                                                                                    |
|   | Yes       | Does the paper reach the FF sensor 2?                                                                                                    |
|   |           | Yes Go to (A).                                                                                                    |
|   | Y No      | Replace the front feeder assembly.                                                                                                    |
| + | No        | Does the front feeder motor rotate properly?                                                                                                    |
|   | No        | Is +32V being supplied on the FU2 of the engine board?                                                                                                    |
|   |           | No Replace the low-voltage power supply.                                                                                                    |
|   | Yes Yes   | Check the connection of cables or replace the engine board.                                                                                                    |
| Ť | Yes       | Check the connection of cables or replace the engine board.                                                                                                    |

2-3 Paper feed jam

| t | Ŀ | s the pa | aper jam immediately occur after the page printer is powered on?                                                                                                    |
|---|---|----------|----------------------------------------------------------------------------------------------------|
|   | t | Yes      | Is there jam med paper at the Write sensor?                                                                                                    |
|   |   | (ā       | Yes Remove the paper jam.                                                                                                    |
|   | 1 | No       | Does the lever of the Write sensor work right?                                                                                                    |
|   |   |          | No Replace the lever of Write sensor.                                                                                                    |
|   | 1 | Yes      | Does the Write sensor work right? (Operate the lever of the Write sensor and check its signal<br>on the related pin of the FSENS connector of the junction board (PXF-PCB).)<br>Pin 2 for Write sensor                       |
|   |   |          | No Check the connection of the cable or replace the sensor board (PXM PCB).                                                                                                    |
|   |   | Yes      | Is the junction board (PXF PCB) operation properly?<br>(Operate the lever of the Write sensor and check its signal on the related pin of the PXFIF<br>connector of the junction board (PXF-PCB).)<br>Pin A8 for Write sensor |
|   |   |          | No Replace the junction board (PXF-PCB).                                                                                                    |
|   | 1 | Yes      | Check the connection of the cables between the junction board (PXF PCB) and the engine board (PX4 PCB). Is the connection properly?                                                                                          |
|   |   |          | No Connect the cables properly.                                                                                                    |
|   | Ŧ | Yes      | Replace the engine board.                                                                                                    |
| Ť | Ņ | lo       | Is the paper jam immediately occur after paper feeding?                                                                                                    |
|   |   | 1 Yes    | Does the paper reach the Write sensor?                                                                                                    |
|   |   |          | Yes Go to (A).                                                                                                    |
|   |   | ¶ No     | Regist motor rotates?                                                                                                    |
|   |   | 1        | No Is the resistance of the regist motor about 7.1 ohms?                                                                                                    |
|   |   |          | No Replace the regist motor.                                                                                                    |
|   |   | •        | Yes Check the gear engagement or replace the engine board.                                                                                                    |
|   | , | Yes      | Replace the resist roller 1 or 2.                                                                                                    |
| Ī |   | No       | Is the paper jam occur when paper loading?                                                                                                    |
|   |   | l Yes    | s is the Belt motor rotates properly?                                                                                                    |
| ₿ | ( | 9        |                                                                                                    |

| ß                  | Ŷ        | 1   | No                      | Is the resistance of belt motor about 7.1 ohms?<br>No Replace the belt motor.                                                                            |
|--------------------|----------|-----|-------------------------|----------------------------------------------------------------------------------------------------|
|                    |          | Ŧ   | Yes                     | Check the gear engagement or replace the engine board.                                                                                                   |
|                    | Ŧ        | Yes | Chec                    | k the gear engagement or replace the belt cassette Assy.                                                                                                 |
| ŧ                  | No       | •   | Does                    | the leading edge of a paper pass by the Exit sensor?                                                                                                    |
|                    | Ŧ        | Yes | Is the                  | e sensor lever in a normal operation?                                                                                                    |
|                    |          | •   | No                      | Replace the defective sensor lever (Exit sensor)                                                                                                    |
|                    | 1        | Yes | ls the<br>(Ope<br>engir | e Exit sensor in a normal operation?<br>rate the sensor lever and check its signal on pins land 6 of the RSENS connector of the<br>ne board (PX-4-PCB).} |
|                    |          | •   | No                      | Check the connection of the signal cable or replace the sensor board (PXL-PCB).                                                                          |
|                    | ł        | Yes | Repl                    | ace the engine board (PX4-PCB).                                                                                                    |
| ł                  | No       |     | Repl                    | ace the engine board (PX4-PCB).                                                                                                    |
| ②-4 Paper Exit Jam |          |     |                         |                                                                                                    |
| 1                  | ls the p |     | aper j                  | am immediately occur after the page printer is powered on?                                                                                               |
|                    | 1        | Yes | is th                   | e jammed paper at the Exit sensor?                                                                                                    |
|                    |          |     | Yes                     | Remove the paper .                                                                                                    |
|                    | 1        | No  | Doe                     | s the sensor lever work correctly?                                                                                                    |
|                    |          |     | No                      | Replace the defective sensor lever.                                                                                                    |
|                    | 1        | Yes | Doe<br>1 an             | s the Exit sensor work correctly? (Operate the sensor lever and check its signal on pins<br>d 6 of the RSENS connector of the engine board (PX4-PCB).)   |
|                    |          |     | No                      | Check the connection of the signal cable or replace the sensor board (PXL PCB).                                                                          |
|                    | Ť        | Yes | Rep                     | lace the engine board.                                                                                                    |
| 1                  | Ν        | 0   | ls th                   | e Faceup stacker open or closed completely?                                                                                                    |
|                    |          | No  | Ope                     | n or close the faceup stacker completely.                                                                                                    |
| ł                  | Y        | es  | ls th                   | e Heat motor rotating properly?                                                                                                    |
|                    | Ţ        | No  | ls th                   | e resistance of heater motor about 7.1 ohms?                                                                                                    |
|                    |          |     | No                      | Replace the heater motor.                                                                                                    |
|                    | 1        | Yes | ls +3                   | 32V being supplied on the FU2 of the engine board?                                                                                                    |
|                    |          |     | No                      | Replace the low-voltage power supply.                                                                                                    |
|                    | ¥        | Yes | Che                     | ck the connection of the cables or replace the engine board.                                                                                             |

- Yes Is the Guide paper ejecting Assy work correctly?
  - No Replace the guide paper ejecting Assy.
- Yes Replace the engine board.

Ÿ

- ③ Paper Size Error
  - Is the paper which being used under the specification?
    - No Use paper which is under the specification.
      - Yes Is the paper jam med at the Lever regist sensor or the Write sensor?

Yes Remove the paper.

- Yes Does the sensor levers (Lever regist sensor ) work correctly?
  - No Replace the defective sensor lever (Lever regist sensor).
- Yes Does the sensor (Lever regist sensor) work correctly? (Operate each sensor lever and check its signal on the related pin of the FSENS connector of the

junction board (PXF-PCB). Pin 4 for Lever regist sensor

- No Check the connection of the cables or replace the sensor board (PXM-PCB).
- Yes Does the Write sensor lever work correctly?
  - No Replace the Write sensor lever.
- Yes Does the Write sensor work correctly? (Operate the sensor lever and check its signal on the related pin of the FSENS connector of the junction board (PXF-PCB).) Pin 2 for Write sensor
  - No Check the connection of the cables or replace the sensor board (PXM PCB).
- Yes Is the Junction board (PXF PCB) work correctly? (Operate the Write sensor lever and check its signal on the related pin of the PXFIF connector of the junction board (PXF-PCB).) Pin A8 for Write sensor
  - No Replace the junction board (PXF-PCB).
- Yes Check the connection of the cables between the junction board (PXF PCB) and the engine board (PX4 PCB) or replace the engine board. Connection correctly?
  - No Connect the cables correctly.
- Yes Replace the engine board.

- ④ Image Drum Unit (IDU) Up/Down Error
- · Turn off power to the page printer, wait a few seconds, then turn on power again.

Each image drum unit (IDU) motor rotating for printout?

No is the value of IDU motor resistance about 7.1 ohms?

No Replace the defective IDU motor.

Yes Is +32V being supplied on the FU2 of the engine board?

No Replace the low-voltage power supply.

- Yes Check the connection of the cables or replace the engine board.
- Yes Each IDU sensor lever work correctly?
- No Check the gear engagement and the sensor lever operation or replace the gear or the sensor lever.

| Ī | Yes  | Is each IDU sensor work correctly?<br>(Cover up for each IDU sensor to shut off light and check its signal on the related pin of the<br>PXFI connector of the junction board (PXF PCB).) |
|---|------|----------------------------------------------------------------------------------------------------|
|   |      | Pin B13 for the yellow IDU sensor Pin A13 for the magenta IDU sensor Pin B14 for the<br>cyan IDU sensor Pin A14 for the black IDU sensor                                                 |
|   | • No | Replace the junction board (PXF PCB).                                                                                                    |
| ¥ | Yes  | Check the connection of the cables between the junction board (PXE PCB) and the engine                                                                                                   |

- Yes Check the connection of the cables between the junction board (PXF PCB) and the engine board (PX4 PCB) or replace the engine board.
- ⑤ Fusing Unit Error

1

Is the Fusing unit trouble occur immediately after the page printer is powered on?

| <ul> <li>Yes Is Heat roller thermistor open or shorted? (See Figure 6.1.)<br/>(Normal registance and temperature are about between 90 ohms the 700 of<br/>temperature between 0°C the 43°C)</li> </ul> |    |               | eat roller thermistor open or shorted? (See Figure 6.1.)<br>mal registance and temperature are about between 90 ohms the 700 ohms at room<br>erature between 0°C the 43°C) |
|----------------------------------------------------------------------------------------------------|----|---------------|----------------------------------------------------------------------------------------------------|
|                                                                                                    | 1  | Yes           | Is the voltage being supplied on pin 8 of the THERM connector of the engine board (PX4 PCB)?<br>Normaly Voltage: between 0.03V and 0.25V                                   |
|                                                                                                    |    |               | Yes Replace the engine board.                                                                                                    |
|                                                                                                    | Ŧ  | No            | Replace the fusing unit.                                                                                                    |
| No Is Backup roller thermistor open or shorted?<br>(about 90 ohms to 700 ohms at room tempe                                                                                                    |    | ls Ba<br>(abo | ckup roller thermistor open or shorted? (See Figure 6.1.)<br>ut 90 ohms to 700 ohms at room temperature 0°C to 43°C)                                                       |
|                                                                                                    | 1  | Yes           | is the voltage being supplied on Pin4 of the THERM connector of the engine board (PX4 PCB) normal?<br>Normaly Voltage: between 0.03V and 0.25V                             |
|                                                                                                    |    |               | No Replace the engine board.                                                                                                    |
| _                                                                                                    | ¥  | Yes           | Replace the fusing unit.                                                                                                    |
| • •                                                                                                    | No |               |                                                                                                    |

| Ť                                                                                  | No      | Is Fusing unit trouble occur about 3 minutes elapsed after the page printer is powered on?                                              |  |  |  |  |
|------------------------------------------------------------------------------------|---------|----------------------------------------------------------------------------------------------------|--|--|--|--|
|                                                                                    | • No (  | Go to (A).                                                                                                    |  |  |  |  |
| Ť                                                                                  | Yes     | Is Fusing unit heater turn on? (Is the heater hot?)                                                                                     |  |  |  |  |
|                                                                                    | • Yes   | Is the voltage being supplied on pin 6 of the THERM connector of the engine board (PX4<br>PCB) normal?<br>Rated voltage: 0.03V to 0.25V |  |  |  |  |
|                                                                                    |         | Yes Replace the engine board. Halogenlamp                                                                                               |  |  |  |  |
|                                                                                    | Y No    | Replace the fusing unit. Backup roller thermistor                                                                                       |  |  |  |  |
| t                                                                                  | No      | Is AC voltage appears between pins 1 and 3 of the CN1 connector of the low-voltage power supply?                                        |  |  |  |  |
|                                                                                    | No      | Replace the low-voltage power supply.                                                                                                   |  |  |  |  |
| Yes Replace the fusing unit.                                                       |         |                                                                                                    |  |  |  |  |
| 6                                                                                  | Fan Mol | tor Error                                                                                                    |  |  |  |  |
| Is the Low-voltage power supply fan rotating after the page printer is powered on? |         |                                                                                                    |  |  |  |  |
|                                                                                    | 1 No    | Is +32V being supplied on the FU2 of the engine board (PX4 PCB)?                                                                        |  |  |  |  |
|                                                                                    | 1       | No Is +32V being supplied on the power connector of the engine board (PX4 PCB)?<br>32V: Pin 7, 8, 9, 10                                 |  |  |  |  |
|                                                                                    |         | No Check the connection of the cable or replace the low-voltage power supply.                                                           |  |  |  |  |
|                                                                                    | 1       | Yes Replace the engine board.                                                                                                    |  |  |  |  |
|                                                                                    | Yes Yes | Is the resistance about 700 ohms of the low-voltage power supply fan about 700 ohms?                                                    |  |  |  |  |
|                                                                                    |         | No Replace the fan of the low-voltage power supply.                                                                                     |  |  |  |  |
|                                                                                    | Y Yes   | Check the connection of the cable or replace the low-voltage power supply.                                                              |  |  |  |  |
| Ŧ                                                                                  | Yes     | Is the Engine board fan rotating after the page printer is powered on again?                                                            |  |  |  |  |
|                                                                                    | No      | Is +32V being supplied on the FU2 of the engine board (PX4 PCB)?                                                                        |  |  |  |  |
|                                                                                    | 1       | No 32V on the power connector of the engine board (PX4 PCB)?<br>32V: Pin 7, 8, 9, 10                                                    |  |  |  |  |
|                                                                                    |         | No Check the connection of the cable or replace the low-voltage power supply.                                                           |  |  |  |  |
|                                                                                    | ¥       | Yes Replace the engine board.                                                                                                    |  |  |  |  |
|                                                                                    | Yes     | Is the resistance about 800 ohms of the engine board fan about 800 ohms?                                                                |  |  |  |  |
|                                                                                    |         | No Replace the fan of the engine board.                                                                                                 |  |  |  |  |
|                                                                                    | Y Yes   | Check the connection of the cable or replace the low-voltage power supply.                                                              |  |  |  |  |
| Y                                                                                  | Yes     | End                                                                                                    |  |  |  |  |

| Cannot Receive Data from Parallel Interface.   |                                                                                                    |  |  |
|------------------------------------------------|----------------------------------------------------------------------------------------------------|--|--|
| Is "PARALLEL I/F" (in menu 1) set to "ENABLE"? |                                                                                                    |  |  |
| No                                             | Set the "PARALLEL I/F" (in menu 1) to "ENABLE."                                                                                                  |  |  |
| Yes                                            | Is Parallel interface of the host computer set to "Bidirectional Communication"?                                                                 |  |  |
| Yes                                            | Set the "Bidirectional Communication" of "Parallel Interface" (in menu 2) to "ENABLE."                                                           |  |  |
| No                                             | Set the "Bidirectional Communication" of "Parallel Interface" (in menu 2) to "DISABLE."                                                          |  |  |
| Is Data                                        | printed out?                                                                                                    |  |  |
| Yes                                            | End                                                                                                    |  |  |
| No                                             | Is Parallel interface cable connected correctly?                                                                                                 |  |  |
| No                                             | Connect the cable correctly.                                                                                                    |  |  |
| Yes                                            | Check the connection of the parallel interface cable (for wire disconnections or bent pins).<br>Is it recovered?                                 |  |  |
| No                                             | Replace the parallel interface cable.                                                                                                    |  |  |
| Yes                                            | Replace the main board (PCR PCB) or check hardware and software of the host computer.                                                            |  |  |
|                                                |                                                                                                    |  |  |
| ③ Cannot Receive Data from OKI HSP Interface.  |                                                                                                    |  |  |
| Is OKI                                         | HSP I/F board connected correctly to the main board (PCR PCB)?                                                                                   |  |  |
| No                                             | Connect the OKI HSP I/F board correctly to the main board (PCR PCB).                                                                             |  |  |
| Yes                                            | Is there Any bent or broken pin on the OKI HSP I/F board?                                                                                        |  |  |
| Yes                                            | Replace the OKI HSP I/F board.                                                                                                    |  |  |
| No                                             | Replace the main board.                                                                                                    |  |  |
| Repair                                         | ed?                                                                                                    |  |  |
| Yes                                            | s End                                                                                                    |  |  |
| No                                             | The OKI HSP I/F board may be not defective. Check the settings of the host computer or<br>the connection of the interface cables and the others. |  |  |
|                                                | Cannot I<br>Is "PARJ<br>No<br>Yes<br>No<br>Is Data J<br>Yes<br>No<br>Yes<br>Canno<br>Is OKI<br>No<br>Yes<br>No<br>Yes<br>No<br>Repair<br>Yes     |  |  |

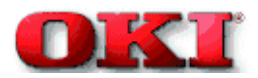

#### 6.5.3 Image Troubleshooting

When the printout images are not satisfactory, follow the troubleshooting steps listed below.

| Printout problem                                            | Reference flowchart No. |
|-------------------------------------------------------------|-------------------------|
| Light or blurred images (Figure 6.2-A)                      | (1)                     |
| Dark background (Figure 6.2-B)                              | (2)                     |
| Blank paper (Figure 6.2-C)                                  | (3)                     |
| Vertical black (Figure 6.2-D)                               | (4)                     |
| Vertical white (Figure 6.2-F)                               | (5)                     |
| Poor fusing (Images are blurred or peeled off when touched) | (6)                     |
| Evenly spaced, repeating marks (Figure 6.2-E)               | (7)                     |
| Missing characters or colors                                | (8)                     |
| Poor synthesization Color                                   | (9)                     |
| Printout colors different from original colors              | (1)                     |

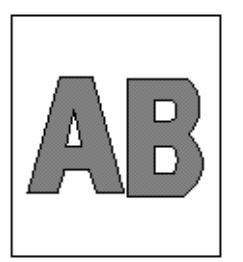

(A) Light or blurred images

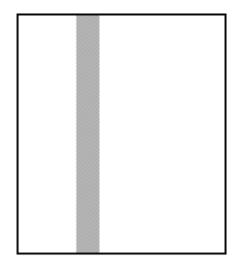

(D) Vertical lines

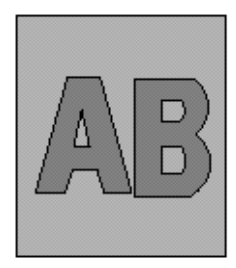

(B) Dark background

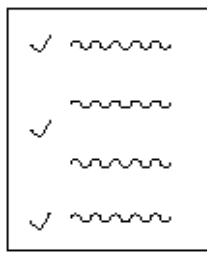

(E) Evenly space, repeating marks

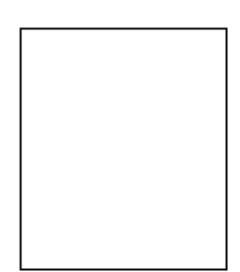

(C) Blank paper

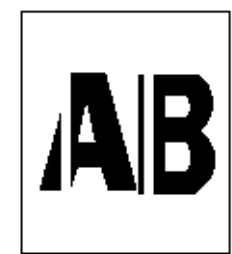

(D) Vertical lines

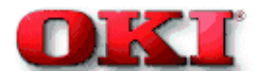

#### Blank paper

÷.

| T | Is each LED head assembly connected to the junction board (PD6 PCB) correctly? |                                                                                                    |  |
|---|--------------------------------------------------------------------------------|----------------------------------------------------------------------------------------------------|--|
|   | No                                                                             | Connect the LED head assembly to the junction board correctly.                                                                                                    |  |
| Ť | Yes                                                                            | Check the connection of the cables or replace the LED head assembly. Is the problem recovered?                                                                                                    |  |
|   | Yes                                                                            | End                                                                                                    |  |
| ŧ | No                                                                             | Check the connection of the cables or replace the junction board (PD6 PCB). Recovered?                                                                                                    |  |
|   | Yes                                                                            | End                                                                                                    |  |
| ŧ | No                                                                             | Is engine board (PX4 PCB) connected to the junction board (PD6 PCB) correctly?                                                                                                    |  |
|   | No                                                                             | Connect the engine board to the junction board correctly.                                                                                                    |  |
| t | Yes                                                                            | Check the connection of the cables or replace the engine board (PX4 PCB). Is the problem recovered?                                                                                                    |  |
|   | Yes                                                                            | End                                                                                                    |  |
| ţ | No                                                                             | Is Each terminal of each image drum unit connected to the contact assembly correctly? (See Figure 6.2.)                                                                                                    |  |
|   | No                                                                             | Make the terminals be in contact with the contact assembly correctly.                                                                                                    |  |
| Ŧ | Yes                                                                            | Replace the image drum unit.                                                                                                    |  |
|   | Notes:                                                                         | <ol> <li>When replacing the engine board (PX4 PCB), demount the EEPROM chip from the old<br/>engine board and remount it on the new one.</li> <li>After replacing the image drum unit, be sure to reset its counter in the User Maintenance<br/>mode.</li> <li>After replacing the LED head assembly, be sure to adjust its drive time and correct its color<br/>deviation.</li> </ol> |  |

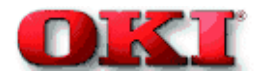

#### Vertical black

| ۲ | Black stripe or lines in the vertical direction                                |                                                                                                    |  |
|---|--------------------------------------------------------------------------------|----------------------------------------------------------------------------------------------------|--|
| t | Is each LED head assembly connected to the junction board (PD6 PCB) correctly? |                                                                                                    |  |
|   | No                                                                             | Connect the LED head assembly to the junction board correctly.                                                                                                    |  |
| Ť | Yes                                                                            | Check the connection of the cables or replace the LED head assembly. Is the problem recovered?                                                                                                    |  |
|   | Yes                                                                            | End                                                                                                    |  |
| Ť | No                                                                             | Check the connection of the cables or replace the junction board (PD6 PCB). Recovered?                                                                                                    |  |
|   | Yes                                                                            | End                                                                                                    |  |
| Ť | No                                                                             | is engine board (PX4 PCB) connected to the junction board (PD6 PCB) correctly?                                                                                                    |  |
|   | No                                                                             | Connect the engine board to the junction board correctly.                                                                                                    |  |
| Ť | Yes                                                                            | Check the connection of the cables or replace the engine board (PX4 PCB). Is the problem recovered?                                                                                                    |  |
|   | Yes                                                                            | End                                                                                                    |  |
| Ť | No                                                                             | is Each terminal of each image drum unit connected to the contact assembly correctly? (See Figure 6.2.)                                                                                                    |  |
|   | No                                                                             | Make the terminals be in contact with the contact assembly correctly.                                                                                                    |  |
| Ŧ | Yes                                                                            | Replace the the image drum unit.                                                                                                    |  |
|   | Notes:                                                                         | <ol> <li>When replacing the engine board (PX4 PCB), demount the EEPROM chip from the old<br/>engine board and remount it on the new one.</li> <li>After replacing the image drum unit, be sure to reset its counter in the User Maintenance<br/>mode.</li> <li>After replacing the LED head assembly, be sure to adjust its drive time and correct its color<br/>deviation.</li> </ol> |  |

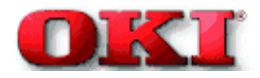

#### Vertical white

| t | ls each | LED head lens contaminated?                                                                                                    |  |  |
|---|---------|----------------------------------------------------------------------------------------------------|--|--|
|   | Yes     | Clean the LED head lens.                                                                                                    |  |  |
| Ť | No      | is each LED head assembly connected to the junction board (PD6 PCB) correctly?                                                                                                    |  |  |
|   | No      | Connect the LED head assembly to the junction board (PD6 PCB) correctly.                                                                                                    |  |  |
| Ť | Yes     | Check the connection of the cables or replace the LED head assembly. Is the problem recovered?                                                                                                    |  |  |
|   | Yes     | End                                                                                                    |  |  |
| Ť | No      | Check the connection of the cables or replace the junction board (PD6 PCB). Is the problem recovered?                                                                                                    |  |  |
|   | Yes     | End                                                                                                    |  |  |
| Ť | No      | is engine board (PX4 PCB) connected to the junction board correctly?                                                                                                    |  |  |
|   | No      | Connect the boards correctly.                                                                                                    |  |  |
| Ť | Yes     | Check the connection of the cables or replace the engine board (PX4 PCB). Is the problem recovered?                                                                                                    |  |  |
|   | Yes     | End                                                                                                    |  |  |
| Ť | No      | is each terminal of each image drum unit connected to the contact assembly correctly?<br>(See Figure 6.2.)                                                                                                    |  |  |
|   | No      | Make the terminals be in contact with the contact assembly correctly.                                                                                                    |  |  |
| Ŧ | Yes     | Replace the the image drum unit.                                                                                                    |  |  |
|   | Notes:  | <ol> <li>When replacing the engine board (PX4 PCB), demount the EEPROM chip from the old<br/>engine board and remount it on the new one.</li> <li>After replacing the image drum unit, be sure to reset its counter in the User Maintenance<br/>mode.</li> <li>After replacing the LED head assembly, be sure to adjust its drive time and correct its color<br/>deviation.</li> </ol> |  |  |

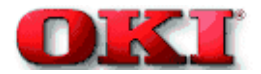

| Ī                                                                                                    | is the p                                                                                                    | aper under specification being used?                                                                                                    |  |  |  |
|----------------------------------------------------------------------------------------------------|----------------------------------------------------------------------------------------------------|----------------------------------------------------------------------------------------------------|--|--|--|
|                                                                                                    | No Use the paper under the specification.                                                                                                    |                                                                                                    |  |  |  |
| ŧ                                                                                                    | Yes                                                                                                    | Is contacts of the fusing unit assembly connected correctly?                                                                                                    |  |  |  |
|                                                                                                    | No                                                                                                    | Connect the contacts correctly.                                                                                                    |  |  |  |
| Ŧ                                                                                                    | Yes Are there any rollers of the fusing unit (heat roller, oil roller, or cleaning oil roller) contaminated?                                                                                                    |                                                                                                    |  |  |  |
|                                                                                                    | Yes                                                                                                    | Replace the fusing unit assembly or oil roller assembly.                                                                                                    |  |  |  |
| 1                                                                                                    | No Is the setting of "MEDIA TYPE" (in menu 1)correctly?<br>LIGHT:60g/m <sup>2</sup> LIGHT MIDIUM:67.5g/m <sup>2</sup> MEDIUM:75g/m <sup>2</sup> MEDIUM HEAVY:90g/m <sup>2</sup><br>HEAVY:105g/m <sup>2</sup> ULTRA HEAVY:120g/m <sup>2</sup> TRANSPARENCY:0HP |                                                                                                    |  |  |  |
|                                                                                                    | No                                                                                                    | Set the "MEDIA TYPE" correctly.                                                                                                    |  |  |  |
| Ť                                                                                                    | Yes                                                                                                    | Is AC voltage between pin 1 and 3 of the CN1 connector of the low-voltage power supply<br>being supplied?                                                                                                    |  |  |  |
|                                                                                                    | No                                                                                                    | Replace the low-voltage power supply.                                                                                                    |  |  |  |
| Ť                                                                                                    | Yes Is resistance range of the heat roller thermistor under the regulation? (See Figure 6.1.) (It's<br>about between 90 ohms and 700 ohms at room temperature of 0°C to 43°C)                                                                                 |                                                                                                    |  |  |  |
|                                                                                                    | No                                                                                                    | Replace the fusing unit assembly.                                                                                                    |  |  |  |
| Yes Is resistance range of the backup roller thermistor under the regulation? (See Figure 6.1.)<br>(It's about between 90 ohms and 700 ohms at room temperature of 0°C to 43°C) |                                                                                                    |                                                                                                    |  |  |  |
|                                                                                                    | No                                                                                                    | Replace the fusing unit assembly.                                                                                                    |  |  |  |
|                                                                                                    | Yes                                                                                                    | Is the signal THERM1 on pin 6 of the THERM connector of the engine board (PX4 PCB) in<br>the following range?<br>LIGHT and LIGHT MEDIUM:2.8V~3.5V<br>MEDIUM HEAVY:3.1V~3.9V<br>ULTRA HEAVY:3.4V~4.1V<br>HEAVY:3.4V~4V<br>TRANSPARENCY default value:3.4V~4V                                                                                                    |  |  |  |
|                                                                                                    | No                                                                                                    | Replace the fusing unit assembly.                                                                                                    |  |  |  |
| Ŧ                                                                                                    | Yes                                                                                                    | Replace the fusing unit assembly.                                                                                                    |  |  |  |
|                                                                                                    | Notes:                                                                                                    | <ol> <li>When replacing the engine board (PX4 PCB), demount the EEPROM chip from the old<br/>engine board and remount it on the new one.</li> <li>After replacing the image drum unit, the fusing unit, and the belt cassette assembly, be sure<br/>to reset their counters in the User Maintenance mode.</li> <li>After replacing the LED head assembly, be sure to adjust its drive time and correct its color<br/>deviation.</li> </ol> |  |  |  |

Poor fusing (Images are blurred or peeled off when touched)

-

#### Evenly spaced, repeating marks

|         | Possibly defective part | Repairing                           |
|---------|-------------------------|-------------------------------------|
| 94.2 mm | Image Drum              | Replace the image drum unit.        |
| 44.0 mm | Developing Roller       | Replace the image drum unit.        |
| 28.3 mm | toner Supply Roller     | Replace the image drum unit.        |
| 28.3 mm | Charging Roller         | Replace the image drum unit.        |
| 114 mm  | Heat Roller             | Replace the fusing unit assembly.   |
| 47.1 mm | Transfer Roller         | Replace the Transfer Belt assembly. |

**Note:** After replacing the image drum unit the fusing unit and the Transfer Belt cassette assembly, be sure to reset their counters in the User Maintenance mode.

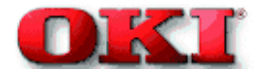

### Missing characters or colors

| T      | is each i | ach LED head lens contaminated?                                                                                                    |  |  |
|--------|-----------|----------------------------------------------------------------------------------------------------|--|--|
|        | Yes       | Clean the lens of LED head.                                                                                                    |  |  |
| Ť      | No        | Is each LED head assembly connected to the junction board (PD6 PCB) correctly?                                                                                                    |  |  |
|        | No        | Check the connection of the cables (between each LED head and the junction board) or<br>connect the LED head cables to the junction board correctly.                                                                                                    |  |  |
| Ť      | Yes       | Is +3.3V on the following pins of the HEADPOW connector of the junction board (PD6 PCB)<br>being supplied?<br>+3.3V: Pin 1, 2, 3, 4, 5, 6                                                                                                    |  |  |
|        | • Yes     | Is +3.3V being supplied to each LED head assembly from the junction board (PD6 PCB)?<br>Pins 1, 2, 3, 4, 5 and 6 of the YPOW connector for the yellow LED head assembly<br>Pins 1, 2, 3, 4, 5 and 6 of the MPOW connector for the magenta LED head assembly<br>Pins 1, 2, 3, 4, 5 and 6 of the CPOW connector for the cyan LED head assembly<br>Pins 1, 2, 3, 4, 5 and 6 of the BPOW connector for the black LED head assembly |  |  |
|        |           | No Replace the junction board (PD6 PCB).                                                                                                    |  |  |
|        | Yes       | Check the connection of the cables or replace the LED head assembly.                                                                                                    |  |  |
| Ť      | No        | Is +3.3V being supplied on the following pins of the HEADPOW connector of the engine<br>board (PX4 PCB) being supplied?<br>+3.3V: Pin 1, 2, 3, 4, 5, 6                                                                                                    |  |  |
|        | Yes       | Replace the HEADPOW cable.                                                                                                    |  |  |
| t      | No        | Is +3.3V on the following pins of the POWER connector of the engine board (PX4 PCB)?<br>+3.3V: Pin 15, 16, 17, 18                                                                                                    |  |  |
|        | Yes       | Replace the engine board.                                                                                                    |  |  |
| Ť      | No        | Check the connection of the cables or replace the low-voltage power supply. Is the problem recovered?                                                                                                    |  |  |
|        | Yes       | End                                                                                                    |  |  |
| Ť      | No        | Is +32V on the power connector of the engine board (PX4 PCB) being supplied?<br>+32V: Pin 7, 8, 9, 10                                                                                                    |  |  |
|        | No        | Check the connection of the cables or replace the low-voltage power supply.                                                                                                    |  |  |
| Ť      | Yes       | Is +32V on pin 2 of the HVOLT connector of the engine board (PX4 PCB) being supplied?                                                                                                    |  |  |
|        | No        | Replace the engine board.                                                                                                    |  |  |
| Ť      | Yes       | Check the connection of the cables, replace the high-voltage power supply or belt cassette<br>assembly. Is the problem recovered?                                                                                                    |  |  |
|        | Yes       | End                                                                                                    |  |  |
| Ĭ      | No        | Is each terminal of each image drum unit connected to the contact assembly correctly? (See Figure 6.3.)                                                                                                    |  |  |
| $\sim$ |           | 6 - 39                                                                                                    |  |  |

| Ø<br>Y | No  | Make the terminals be in contact with the contact assembly correctly. |
|--------|-----|-----------------------------------------------------------------------|
|        | Yes | Replace the the image drum unit.                                      |

Notes: 1. When replacing the engine board (PX4 PCB), demount the EEPROM chip from the old engine board and remount it on the new one.

After replacing the image drum unit and the belt cassette assembly, be sure to reset their counters in the User Maintenance mode.

After replacing the LED head assembly, be sure to adjust its drive time and correct its color deviation.

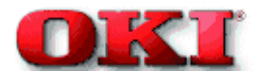

#### **Poor synthesization Color**

| I        | Correct<br>recover                       | orrect color deviations of each LED head by "COLOR REG ADJUST EXECUTE." Is the problem<br>acoverd?                                                                                                    |  |  |
|----------|------------------------------------------|----------------------------------------------------------------------------------------------------|--|--|
|          | Yes                                      | End                                                                                                    |  |  |
| Ť        | No                                       | Are there any gear broken of the unit (Image drum unit gear assembly, front feeder<br>assembly, belt unit assembly or belt motor assembly, etc.)?                                                                                                    |  |  |
|          | Yes                                      | Replace the broken gear assembly.                                                                                                    |  |  |
| ŧ        | No                                       | is each LED head unit connected to the junction board (PD6 PCB) correctly?                                                                                                    |  |  |
|          | No                                       | Connect the boards correctly.                                                                                                    |  |  |
| Ť        | Yes                                      | Check the connection of the cables or replace the LED head assembly. Is the problem recovered?                                                                                                    |  |  |
|          | Yes                                      | End                                                                                                    |  |  |
| Ť        | No                                       | Check the connection of the cables or replace the junction board (PD6 PCB). Is the problem recovered?                                                                                                    |  |  |
|          | Yes                                      | End                                                                                                    |  |  |
| ŧ.       |                                          |                                                                                                    |  |  |
| 1        | No                                       | Is engine board (PX4 PCB) connected to the junction board (PD6 PCB) correctly?                                                                                                    |  |  |
|          | No<br>No                                 | Is engine board (PX4 PCB) connected to the junction board (PD6 PCB) correctly?<br>Connect the boards correctly.                                                                                                    |  |  |
| ŗ        | No<br>No<br>Yes                          | Is engine board (PX4 PCB) connected to the junction board (PD6 PCB) correctly?<br>Connect the boards correctly.<br>Check the connection of the cables or replace EEPROM of the engine board. Is the problem<br>recovered?                                                                                                    |  |  |
|          | No<br>No<br>Yes<br>Yes                   | Is engine board (PX4 PCB) connected to the junction board (PD6 PCB) correctly?<br>Connect the boards correctly.<br>Check the connection of the cables or replace EEPROM of the engine board. Is the problem<br>recovered?<br>End                                                                                                    |  |  |
| <b>,</b> | No<br>No<br>Yes<br>Yes<br>No             | Is engine board (PX4 PCB) connected to the junction board (PD6 PCB) correctly?<br>Connect the boards correctly.<br>Check the connection of the cables or replace EEPROM of the engine board. Is the problem<br>recovered?<br>End<br>Replace the engine board. Recovered?                                                                                                    |  |  |
| <b>.</b> | No<br>Yes<br>Yes<br>No<br>Yes            | Is engine board (PX4 PCB) connected to the junction board (PD6 PCB) correctly?<br>Connect the boards correctly.<br>Check the connection of the cables or replace EEPROM of the engine board. Is the problem<br>recovered?<br>End<br>Replace the engine board. Recovered?<br>End                                                                                                    |  |  |
|          | No<br>Yes<br>Yes<br>No<br>Yes<br>No      | Is engine board (PX4 PCB) connected to the junction board (PD6 PCB) correctly?<br>Connect the boards correctly.<br>Check the connection of the cables or replace EEPROM of the engine board. Is the problem recovered?<br>End<br>Replace the engine board. Recovered?<br>End<br>Is each terminal of each image drum unit connected to the contact assembly correctly? (See Figure 6.3.)                                                                          |  |  |
| *        | No<br>No<br>Yes<br>No<br>Yes<br>No<br>No | Is engine board (PX4 PCB) connected to the junction board (PD6 PCB) correctly?<br>Connect the boards correctly.<br>Check the connection of the cables or replace EEPROM of the engine board. Is the problem recovered?<br>End<br>Replace the engine board. Recovered?<br>End<br>Is each terminal of each image drum unit connected to the contact assembly correctly? (See Figure 6.3.)<br>Make the terminals be in contact with the contact assembly correctly. |  |  |

#### Notes:

1. When replacing the engine board (PX4 PCB), demount the EEPROM chip from the old engine board and remount it on the new one.

2. After replacing the image drum unit, be sure to reset its counter in the User Maintenance mode.

3. After replacing the LED head assembly, be sure to adjust its drive time and correct its color deviation.

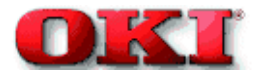

# Printout colors different from original colors

| t  | Is each LED head lens contaminated? |                                                                                                    |  |  |
|----|-------------------------------------|----------------------------------------------------------------------------------------------------|--|--|
|    | Yes                                 | Clean the LED head lens.                                                                                                    |  |  |
| ŧ. | No                                  | Is each LED head assembly connected to the junction board (PD6 PCB) correctly?                                                                                                    |  |  |
|    | No                                  | Check the connection of the cables (between each LED head and the junction board) or<br>connect the LED head cables to the junction board correctly.                                                                                                    |  |  |
| Ť  | Yes                                 | Is +3.3V on the following pins of the HEADPOW connector of the junction board (PD6 PCB)<br>being supplied?<br>+3.3V: Pin 1, 2, 3, 4, 5, 6                                                                                                    |  |  |
|    | • Yes                               | Is +3.3V being supplied to each LED head assembly from the junction board (PD6 PCB)?<br>Pins 1, 2, 3, 4, 5 and 6 of the YPOW connector for the yellow LED head assembly<br>Pins 1, 2, 3, 4, 5 and 6 of the MPOW connector for the magenta LED head assembly<br>Pins 1, 2, 3, 4, 5 and 6 of the CPOW connector for the cyan LED head assembly<br>Pins 1, 2, 3, 4, 5 and 6 of the BPOW connector for the black LED head assembly |  |  |
|    |                                     | No Replace the junction board (PD6 PCB).                                                                                                    |  |  |
|    | Y Yes                               | Check the connection of the cables or replace the LED head assembly.                                                                                                    |  |  |
| 1  | No                                  | Is +3.3V on the following pins of the HEADPOW connector of the engine board (PX4 PCB)<br>being supplied?<br>+3.3V: Pin 1, 2, 3, 4, 5, 6                                                                                                    |  |  |
|    | Yes                                 | Replace the HEADPOW cable.                                                                                                    |  |  |
| ţ  | No                                  | Is +3.3V on the following pins of the POWER connector of the engine board (PX4 PCB)<br>being supplied?<br>+3.3V: Pin 15, 16, 17, 18                                                                                                    |  |  |
|    | Yes                                 | Replace the engine board.                                                                                                    |  |  |
| Ť  | No                                  | Check the connection of the cables or replace the low-voltage power supply. Is the problem<br>recovered?                                                                                                    |  |  |
|    | Yes                                 | End                                                                                                    |  |  |
| Ť  | No                                  | Is +32V on the power connector of the engine board (PX4 PCB) being supplied?<br>+32V; Pin 7, 8, 9, 10                                                                                                    |  |  |
|    | No                                  | Check the connection of the cables or replace the low-voltage power supply.                                                                                                    |  |  |
| Ť  | Yes                                 | Is +32V on pin 2 of the HVOLT connector of the engine board (PX4 PCB) being supplied?                                                                                                    |  |  |
|    | No                                  | Replace the engine board.                                                                                                    |  |  |
| Ť  | Yes                                 | Check the connection of the cables, replace the high-voltage power supply or belt cassette<br>assembly. Is the problem recovered?                                                                                                    |  |  |
|    | Yes                                 | End                                                                                                    |  |  |
| Ĭ  | No                                  | Is Each terminal of each image drum unit connected to the contact assembly correctly? (See Figure 6.3.) 6 - 42                                                                                                    |  |  |

Page:

No Make the terminals be in contact with the contact assembly correctly.

Yes Replace the the image drum unit.

Ø

Y

- Notes: 1. When replacing the engine board (PX4 PCB), demount the EEPROM chip from the old engine board and remount it on the new one.
  - After replacing the image drum unit and the belt cassette assembly, be sure to reset their counters in the User Maintenance mode.
  - After replacing the LED head assembly, be sure to adjust its drive time and correct its color deviation.

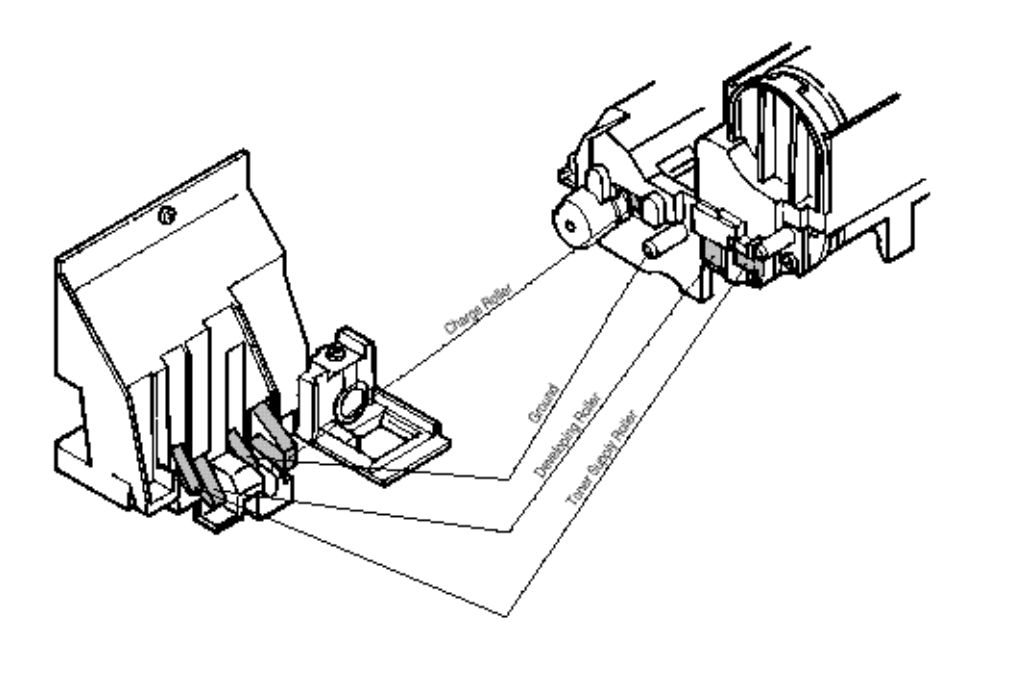

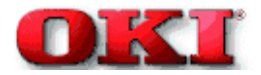

# Service Guide - OKIPAGE 8c Chapter 7 Wiring Diagram

#### 7.1 Resistance Check

| Unit       | Circuit Diagram                                                                                                    | Illustration | Resistance                                                             |
|------------|----------------------------------------------------------------------------------------------------|--------------|------------------------------------------------------------------------|
| Belt motor | $1 \leftrightarrow \frac{\text{White}}{2} \leftrightarrow \frac{\text{White}}{2} \leftrightarrow \frac{\text{White}}{2} \leftrightarrow \frac{1}{2} \leftrightarrow \frac{1}{2} \leftrightarrow$ |              | Between pins 1 and 2: $7.1\Omega$ Between pins 3 and 4: $7.1\Omega$    |
| YIDU motor | $1 \xrightarrow{\text{Yellow}} M$ $2 \xrightarrow{\text{Yellow}} M$ $3 \xrightarrow{\text{Yellow}} 00$ $4 \xrightarrow{\text{Yellow}}$                                                                                                    |              | Between pins 1 and 2: $7.1\Omega$<br>Between pins 3 and 4: $7.1\Omega$ |
| MIDU motor | $1 \xrightarrow{\text{Red}} M$ $2 \xrightarrow{\text{Red}} 00$ $3 \xrightarrow{\text{Red}} 00$ $4 \xrightarrow{\text{Red}} 00$                                                                                                    |              | Between pins 1 and 2: $7.1\Omega$ Between pins 3 and 4: $7.1\Omega$    |

| Unit         | Circuit Diagram                                                                                                    | Illustration | Resistance                                               |
|--------------|----------------------------------------------------------------------------------------------------|--------------|----------------------------------------------------------|
| CIDU motor   | $1 \leftrightarrow \frac{Blue}{M}$ $2 \leftrightarrow \frac{Blue}{M}$ $3 \leftrightarrow \frac{Blue}{M}$ $4 \leftrightarrow \frac{Blue}{M}$                             |              | Between pins 1 and 2: 7.1Ω<br>Between pins 3 and 4: 7.1Ω |
| BIDU motor   | $1 \xrightarrow{\text{Black}} M$ $2 \xrightarrow{\text{Black}} 00$ $3 \xrightarrow{\text{Black}} 00$ $4 \xrightarrow{\text{Black}} 00$                                  |              | Between pins 1 and 2: 7.1Ω<br>Between pins 3 and 4: 7.1Ω |
| Resist motor | $1 \leftrightarrow \frac{\text{Orange}}{M}$ $2 \leftrightarrow \frac{\text{Orange}}{3} \leftrightarrow \frac{\text{Orange}}{4} \leftrightarrow \frac{\text{Orange}}{3}$ |              | Between pins 1 and 2: 7.1Ω<br>Between pins 3 and 4: 7.1Ω |

| Unit         | Circuit Diagram                                                                                            | Illustration | Resistance                                                          |
|--------------|----------------------------------------------------------------------------------------------------|--------------|---------------------------------------------------------------------|
| Heater motor | 1 ↔ Brown<br>2 ↔ Brown<br>3 ↔ Brown<br>4 ↔ Brown                                                           |              | Between pins 1 and 2: 7.1Ω<br>Between pins 3 and 4: 7.1Ω            |
| FF motor     | $1 \xrightarrow{White} M$ $2 \xrightarrow{White} 00$ $3 \xrightarrow{White} 00$ $4 \xrightarrow{White} 00$ |              | Between pins 1 and 2: $7.1\Omega$ Between pins 3 and 4: $7.1\Omega$ |

| Unit                               | Circuit Diagram                                                                                                    | Illustration             | Resistance                                                                                                    |
|------------------------------------|----------------------------------------------------------------------------------------------------|--------------------------|----------------------------------------------------------------------------------------------------|
| Fan 1<br>(To: Low Power<br>supply) | FANALM-N<br>2 oBlack<br>0 v                                                                                                    |                          | Between pins 1 and 2: 700Ω                                                                                                    |
| Fan 2<br>(To: PX4-PC8)             | FANALM-N<br>2 o Black<br>0 V                                                                                                    |                          | Between pins 1 and 2: 800Ω                                                                                                    |
| Fusing Unit                        | a Contraction of the steer of the steer of t | Pusing unt<br>Lover side | Between pins c and d: $205k\Omega$ (at $25^{\circ}$ C)<br>Between pins e and f: $205k\Omega$ (at $25^{\circ}$ C)<br>Between pins a and b: $2.3\Omega$ (120V, at $25^{\circ}$ C)<br>8.5 $\Omega$ (240V, at $25^{\circ}$ C) |

Copyright 1998, Okidata, Division of OKI America, Inc. All rights reserved. See the OKIDATA Business Partner Exchange (BPX) for any updates to this material. (http://bpx.okidata.com)

14

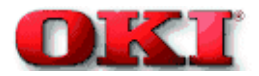

# Service Guide - OKIPAGE 8c Chapter 7 Wiring Diagram

### 7.2 Program/Font ROM Location

### (1) PCR-PCB (Main Board)

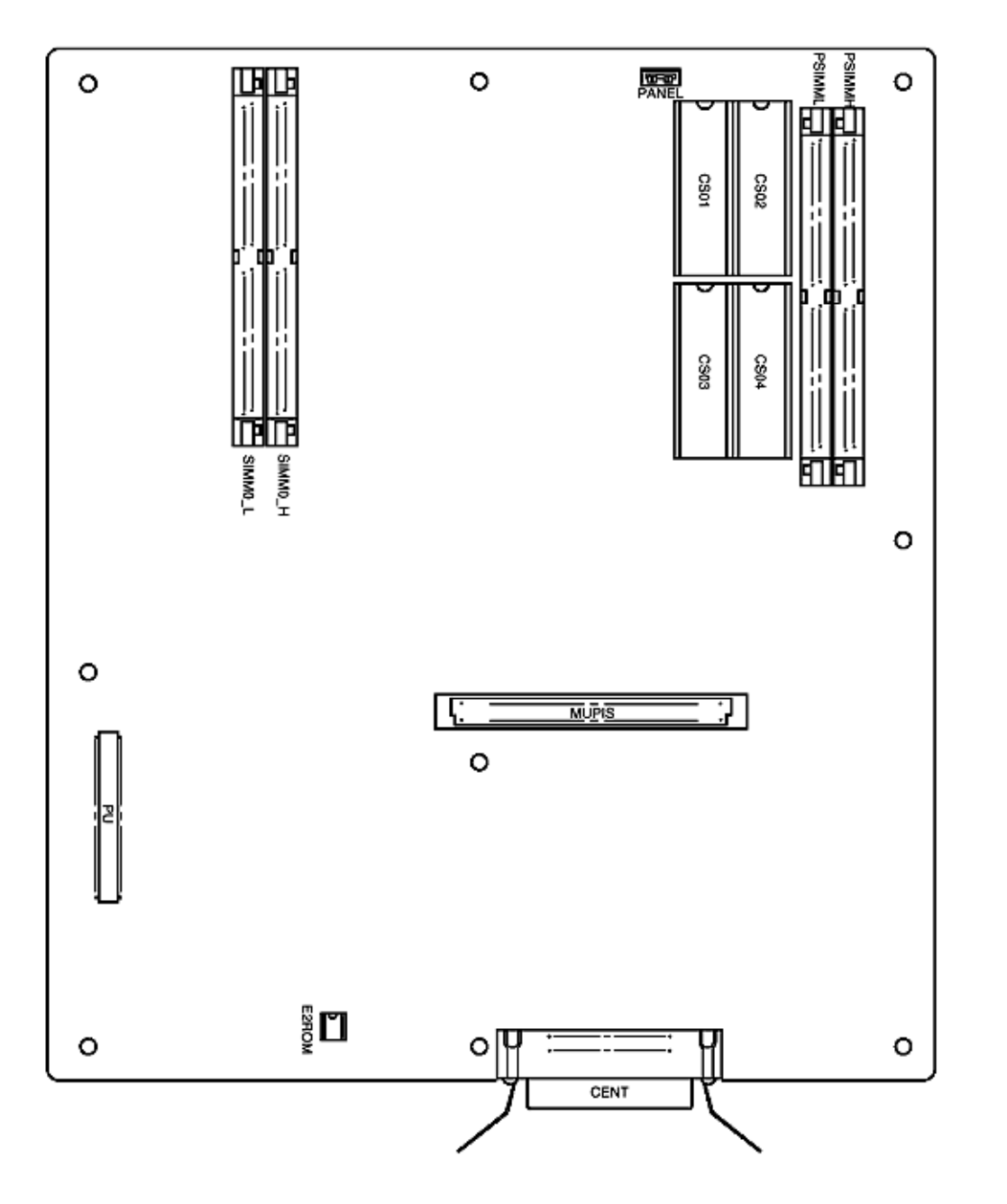

<sup>(2)</sup> PX4-PCB (Engine Board)

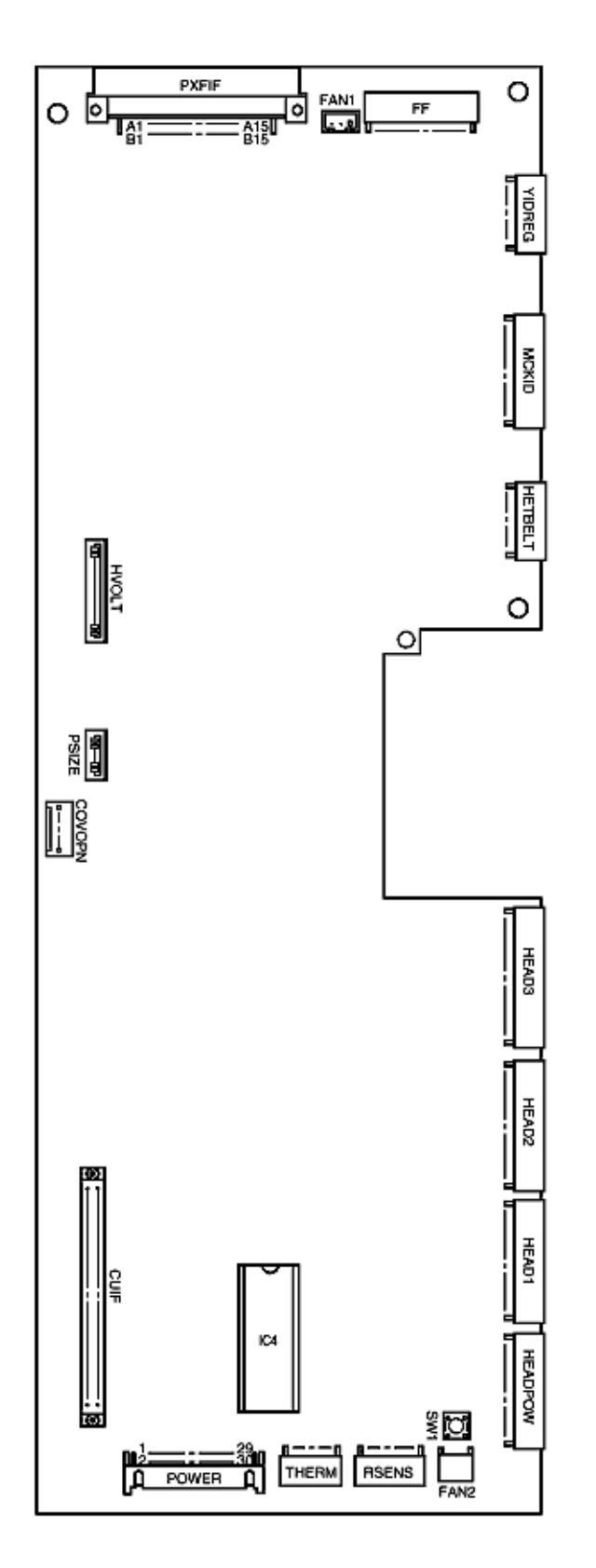

(3) Power-Supply PCB
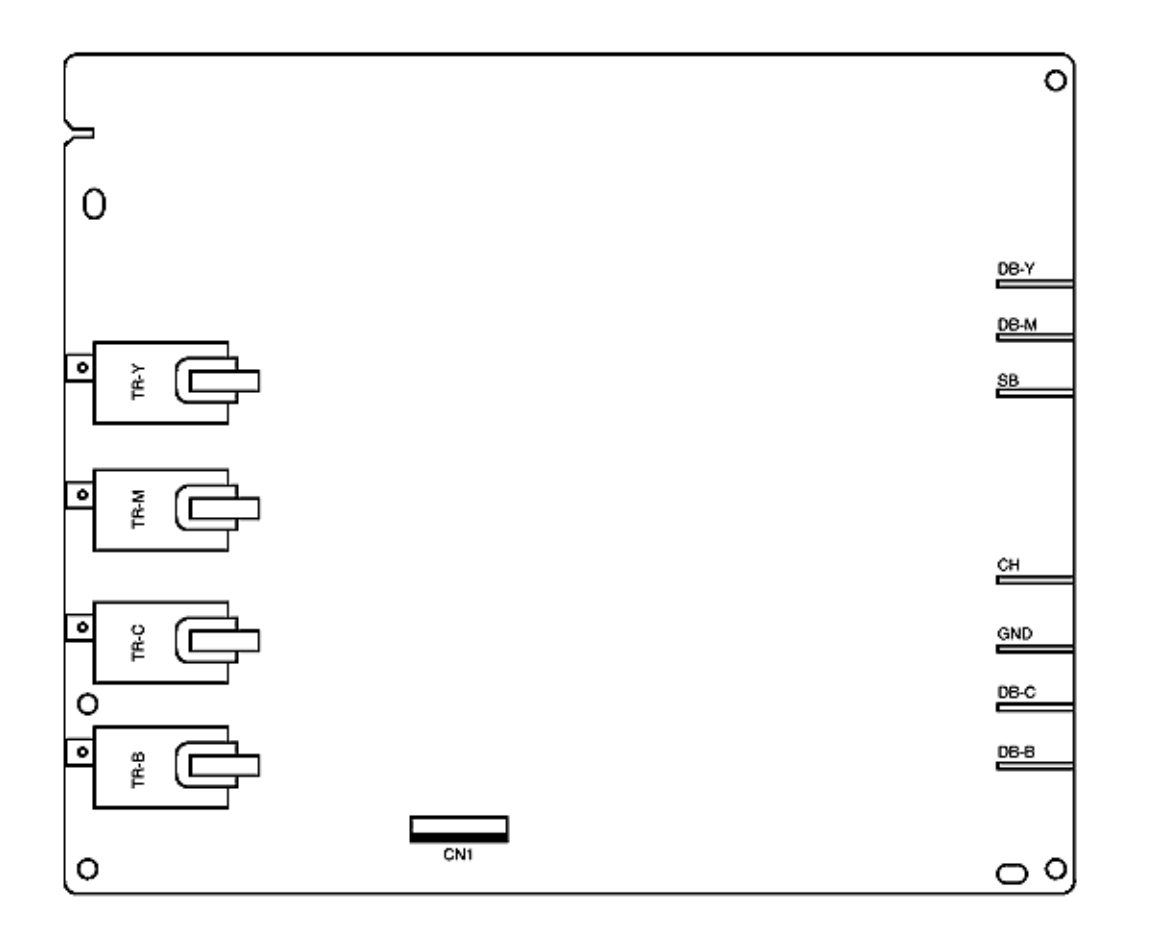

(4) PCO PCB

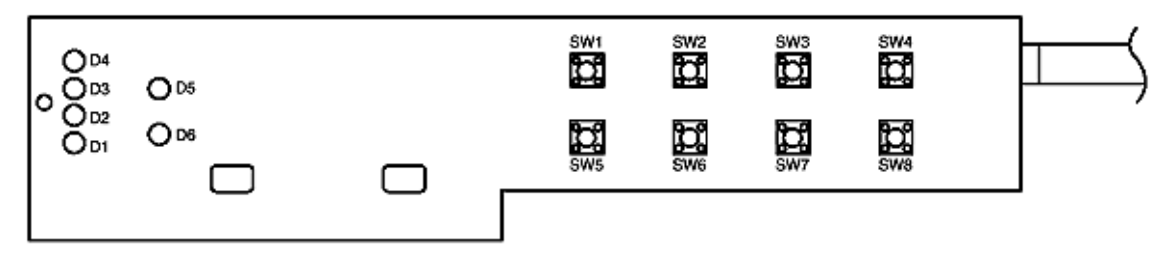

(5) PXF PCB

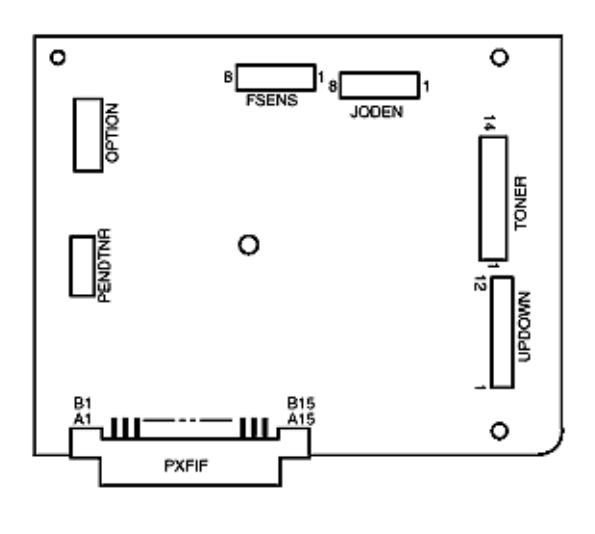

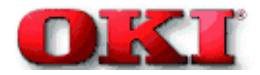

#### **Centronics Parallel Interface**

- 1) Connector
- Printer side : 36-pin receptacle (single port) Type 57RE-40360-830B-D29A (made by Daiichi Denshi), or equivalent
   Cable side : 36-pin plug Type 57-30360 (made by Daiichi Denshi) or equivalent Plug-552274-1 (AMP), 552073-1 (AMP) or equivalent
   Cable
  - Cable length : 6 ft (1.8 m) max.

(A Shielded cable composed of twisted pair wires is recommended for noise prevention.)

Note: Cable is not supplied with the printer, and is not available from Oki.

3) Table of Parallel I/F Signals

| Pin No. | Signal name       | Signal direction | Functions                                        |
|---------|-------------------|------------------|--------------------------------------------------|
| 1       | DATA STROBE       | -• PR            | Parallel data sampling strobe                    |
| 2       | DATA BIT - 1      |                  |                                                  |
| 3       | DATA BIT - 2      |                  |                                                  |
| 4       | DATA BIT - 3      |                  |                                                  |
| 5       | DATA BIT - 4      | - PR             | PR Parallel input and output data                |
| 6       | DATA BIT - 5      |                  |                                                  |
| 7       | DATA BIT - 6      |                  |                                                  |
| 8       | DATA BIT - 7      |                  |                                                  |
| 9       | DATA BIT - 8      |                  |                                                  |
| 10      | ACKINOWLEDGE      | ← PR             | Completion of data input or end of a<br>function |
| 11      | BUSY              | ← PR             | During print processing or alarm                 |
| 12      | PAPER END         | + PR             | End of paper                                     |
| 13      | SELECT            | ➡ PR             | Select state (ON-LINE)                           |
| 14      | AUTOFEED          | - PR             | Request to change mode                           |
| 15      |                   |                  | (Not used)                                       |
| 16      | ov                |                  | Signal ground                                    |
| 17      | CHASSIS<br>GROUND |                  | Chaseis ground                                   |
| 18      | +5V               | - PR             | 50 mA max.                                       |
| 19      |                   |                  |                                                  |
|         | 0V                |                  | Signal ground                                    |
| 30      |                   |                  |                                                  |
| 31      | INPUT PRIME       | - PR             | Initializing signal                              |
| 32      | FAULT             | + PR             | End of paper or during alarm                     |
| 33      | -                 |                  | Signal ground                                    |
| 34      |                   |                  | (Nat used)                                       |
| 35      |                   |                  | High level (3.3 $k\Omega$ )                      |
| 36      | SELECT IN         | - PR             | Request to change mode                           |

• Connector pin arrangement

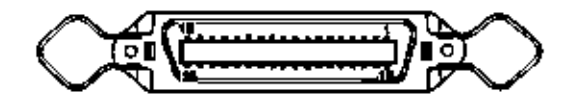

4) Signal Level

- LOW : 0 V to +0.8 V
- HIGH : +2.4 V to 5.0 V

## 5) Specifications

| Item            | Description                                                  |
|-----------------|--------------------------------------------------------------|
| Mode            | Compatibility mode, Nibble mode, ECP mode                    |
| Data bit length | 8 bits (in the compatibility mode)                           |
| Input prime     | Valid/Invalid                                                |
| Receive buffer  | 8K, 20K, 50K, 100K, 1M Bytes                                 |
| Control         | Handshaking control is performed in each mode.               |
|                 | Data received from the host is stored in the receive buffer. |
|                 | Busy control is performed.                                   |
|                 | Signal lead control is performed.                            |

## 6) Timing Charts

### Data receiving timing

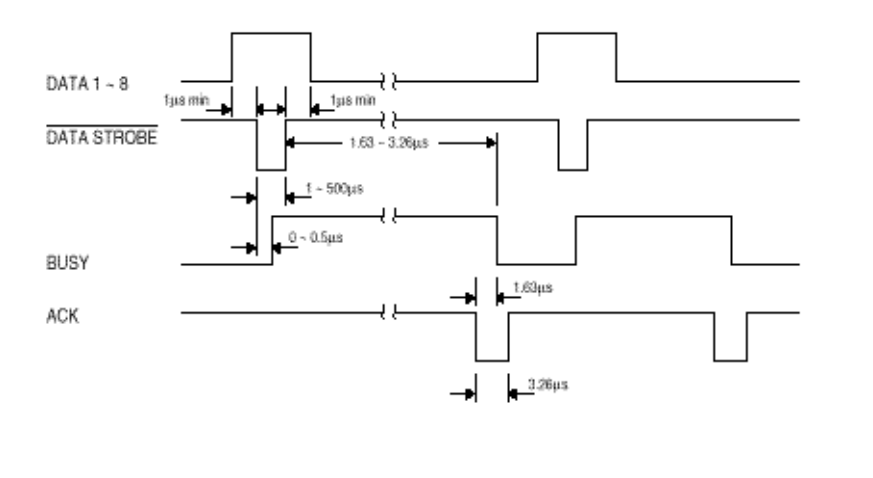

Page: 103

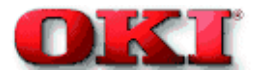

Service Guide - OKIPAGE 8c Chapter A Illustrated Parts List

# Diagram A1: Covers (Top & Sides)

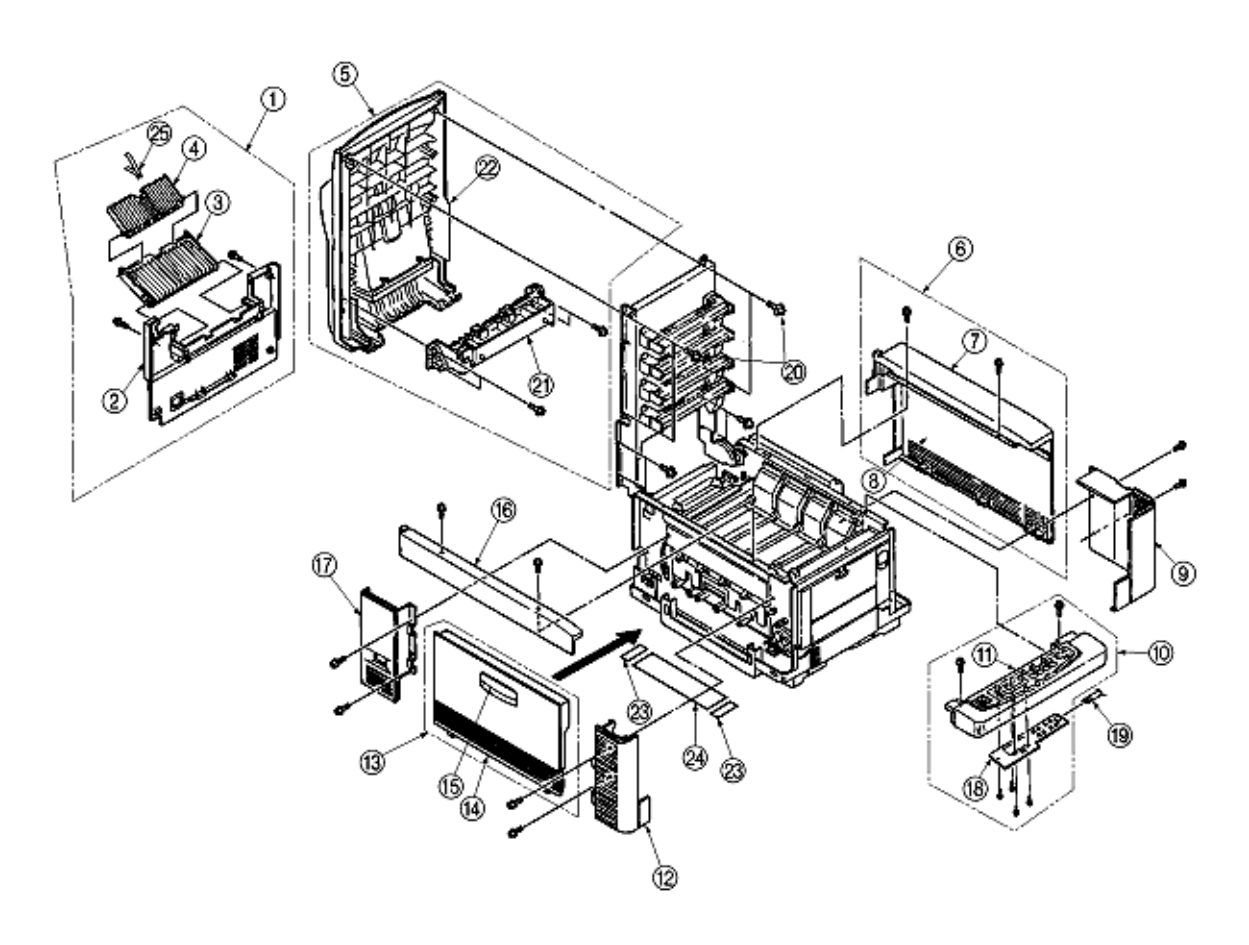

| Number Number Description | Diagram | OKI Part | Univerisal Part | Part        |
|---------------------------|---------|----------|-----------------|-------------|
|                           | Number  | Number   | Number          | Description |

| 1  | 51025202 | Plate: G | round (Contact)              |
|----|----------|----------|------------------------------|
| 2  | 40098401 | Cover R  | ear                          |
| 3  | 40187501 | Stacker  | Faceup                       |
| 4  | 40187601 | Support  | Stacker                      |
| 5  | 40314801 | Cover A  | ssy. Stacker                 |
| 6  | 40315001 | Cover A  | ssy. Side (R)                |
| 7  | 0        | Cover S  | de (R)                       |
| 8  | 0        | Frame S  | ide Right                    |
| 9  | 40098301 | Cover F  | ront (R)                     |
| 10 | 40314901 | Cover A  | ssy. OP Panel                |
| 10 | 40314902 | Cover A  | ssy. OP Panel (OEL/INT 230V) |
| 11 | 40492601 | Cover S  | ub Assy. OP Panel            |
| 12 | 40098201 | Cover F  | ront (L)                     |
| 13 | 40315101 | Cover A  | ssy. Side (L)                |
| 14 | 0        | Cover Si | de (L)                       |
| 15 | 0        | Cover K  | hob                          |
| 16 | 40195601 | Frame S  | ide (L)                      |
| 17 | 40195701 | Cover R  | ear (L)                      |
| 18 | 40387201 | PCB:PC   | 0                            |
| 19 | 56636205 | CABLE:   | OP                           |
| 20 | 50318701 | Screw    |                              |
| 21 | 40303601 | Guide E  | ect FD Assy.                 |
| 22 | 40449901 | Cover S  | ub Assy. Stacker             |
| 23 | 40728601 | Film Wa  | ste Toner                    |
| 24 | 40728701 | Foam Se  | eal (Cover)                  |
| 25 | 40664701 | Spring : | Support                      |

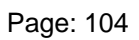

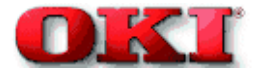

# Diagram A2: Printer Unit

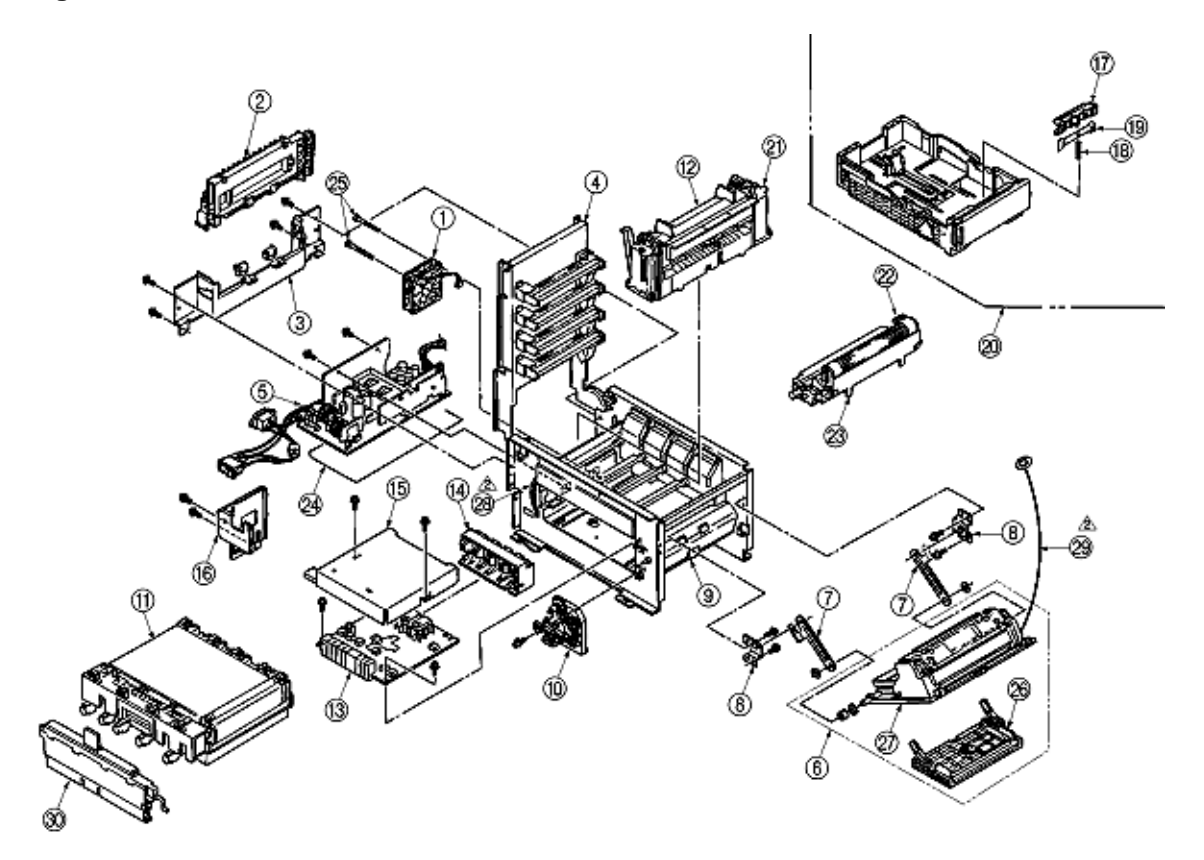

| Diagram | OKI Part | Univerisal Part | Part        |
|---------|----------|-----------------|-------------|
| Number  | Number   | Number          | Description |

| 1  | 40255201 | Motor Fan (80-25)                     |
|----|----------|---------------------------------------|
| 2  | 40303501 | Frame Eject Assy.                     |
| 3  | 40303401 | Guide Paper Eject Assy.               |
| 4  | 40410701 | Frame Upper Assy.                     |
| 5  | 40019001 | Power Unit ACDC Switching (230v)      |
| 5  | 40018901 | Power Unit ACDC Switching (120v)      |
| 6  | 40311201 | FDR Unit Front                        |
| 7  | 40193501 | Plate FFLink                          |
| 8  | 40193601 | Bracket FF Link                       |
| 9  | 40303301 | Guide Paper Input Assy.               |
| 10 | 40309801 | Holder Gear Toner Assy.               |
| 11 | 40490801 | Belt Unit                             |
| 12 | 40645301 | Oil Roller Unit                       |
| 13 | 40065601 | High Voltage Power Supply Unit        |
| 14 | 40325001 | Bracket HV (BT) Assy.                 |
| 15 | 40168001 | Plate HV                              |
| 16 | 40193201 | Holder Innret                         |
| 17 | 40607001 | Separator Frame assy.                 |
| 18 | 40744501 | Separation Spring                     |
| 19 | 40795501 | Spring: Damper assy.                  |
| 20 | 40744401 | Paper Cassette Assy                   |
| 21 | 40490904 | Fuser Unit (230V)                     |
| 21 | 40490901 | Fuser Unit                            |
| 22 | 40370603 | Magenta Toner Cartridge Kit "Type C1" |
| 22 | 40370602 | Yellow Toner Cartridge Kit "Type C1"  |
| 22 | 40370604 | Cyan Toner Cartridge Kit "Type C1"    |
| 22 | 40370601 | Black Toner Cartridge Kit "Type C1"   |
| 23 | 40370201 | Black Image Drum Kit "Type C1"        |
| 23 | 40370302 | Magenta Image Drum Kit "Type C1"      |
| 23 | 40370301 | Yellow Image Drum Kit "Type C1"       |
| 23 | 40370303 | Cyan Image Drum Kit "Type C1"         |
| 24 | 40191201 | Sheet Insuration                      |
| 25 | 54122930 | Screw / PSW2W3-30C                    |
| 26 | 55700401 | Hand hopper Assy.                     |
| 27 | 40449001 | FDR Unit Main Assy.                   |
| 28 | 40294201 | CONN Cord Wire                        |
| 29 | 40641801 | CONN Cord Wire                        |
| 30 | 40645401 | Waste Toner Box                       |
|    |          |                                       |

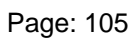

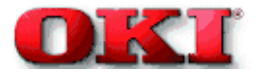

# Diagram A3: Main Chassis Unit (1)

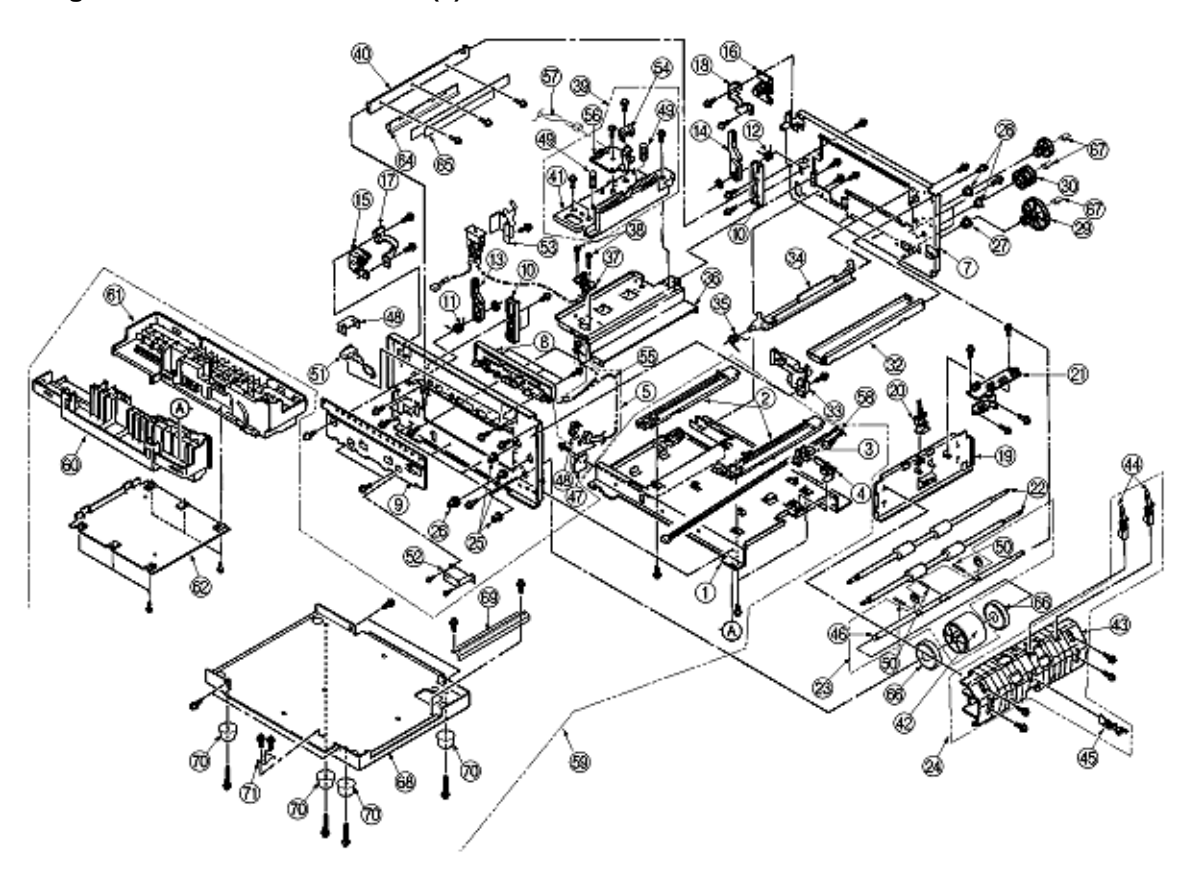

| Diagram | OKI Part | Univerisal Part | Part        |
|---------|----------|-----------------|-------------|
| Number  | Number   | Number          | Description |

| 1        | 40175701 | Plate Base                     |
|----------|----------|--------------------------------|
| 2        | 40096401 | Guide Belt (F)                 |
| 3        | 40135301 | Photo Interrupter              |
| 4        | 50808201 | Lever Paper End                |
| 5        | 40450401 | Sensor Assy. Box Toner         |
| 6        | 40171401 | Frame Side (L)                 |
| 7        | 40171301 | Frame Side (R)                 |
| 8        | 40308801 | Contact SB Assy.               |
| 9        | 40290201 | Plate Blind                    |
| 10       | 40163401 | Guide Side Heat unit           |
| 11       | 40163701 | Spring Lock (L)                |
| 12       | 40163702 | Spring Lock Heat               |
| 13       | 40163501 | Lever Lock Heat unit (L)       |
| 14       | 40163601 | Lever Lock Heat unit (R)       |
| 15       | 40383701 | Limiter-2Way (L)               |
| 16       | 40383801 | Limiter-2Way (R)               |
| 17       | 40335001 | Plate Guard (L)                |
| 18       | 40335101 | Plate Guard (R)                |
| 19       | 40171201 | Stay Lower (FIOIII)            |
| 20       | 40144501 |                                |
| 21       | 40437601 | POD.FAM<br>Pollor Pogistration |
| 22       | 40130601 | Roller Assy Hopping            |
| 23       | 40310001 | Guide Rober Input Acey         |
| 24       | 40303301 | Bearing Honning                |
| 25       | 40201301 | Geor(720)                      |
| 20       | 51609001 | Bearing                        |
| 27       | 51607301 | Bushing ADE                    |
| 20       | 40250901 | Gear Oneway (96)               |
| 30       | 40164501 | Gear Oneway (748/48)           |
| 31       | 40164301 | GearOneway (240/40)            |
| 32       | 40171101 | Stav Upper (Front)             |
| 33       | 40388501 | Bracket SW                     |
| 34       | 40195101 | Plate Latch lever (FD)         |
| 35       | 40195001 | Spring Latch lever (ED)        |
| 36       | 40175201 | Stav Heat                      |
| 37       | 40563101 | Conection cord wire            |
| 38       | 50318601 | Screw / PB4043-4718P001        |
| 39       | 40162101 | Guide Assy. Heat Unit          |
| 40       | 40175101 | Stay EP                        |
| 41       | 40449401 | Guide Assy. Heat               |
| 42       | 40449701 | Hopping Roller Boss Assy.      |
| 43       | 40097301 | Guide Paper Input A            |
| 44       | 40144301 | Lever Input Sensor             |
| 45       | 40144401 | Lever 2nd Feed Sensor          |
| 46       | 40189601 | Shaft Hopping roller (1st)     |
| 47       | 40450201 | Bracket Switch                 |
| 48       | 40408601 | Holder Switch                  |
| 49       | 40264401 | Spring Eject Heat              |
| 50       | 50608118 | Knock Pin                      |
| 51       | 40447201 | CONN Cord Wire                 |
| 52       | 40388401 | Bracket Switch (Side)          |
| 53       | 40446501 | InterLock SW Cable Assy.       |
| 54       | 40162201 | Cover Sensor                   |
| 55       | 40172401 | AMP6P-AMP4P                    |
| 56       | 40437501 | PCB:PXL                        |
| 57       | 40171801 |                                |
| 58       | 40447301 | Cordwire JS16P-AMP3PX2         |
| 59       | 40303201 | Plate Base Assy.               |
| 60       | 40303101 | Guide Cassette (L) Assy.       |
| 61       | 40302901 | Guide Cassette (R) Assy.       |
| 62<br>62 | 40104601 | Conaction cord wire            |
| 64       | 40440301 | Diate Shield Heat              |
| 65       | 40331301 | Heat-Sink (801)                |
| 66       | 40714401 | Roller Assy, Honning           |
| 67       | 40743701 | Spacer Register Gear           |
| 68       | 40661001 | Cover Bottom (Weld)            |
| 60       | 40661501 | Plate Guide                    |
| 70       | 40671001 | Rubber Foot                    |

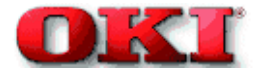

# Diagram A4: Main Chassis Unit (2)

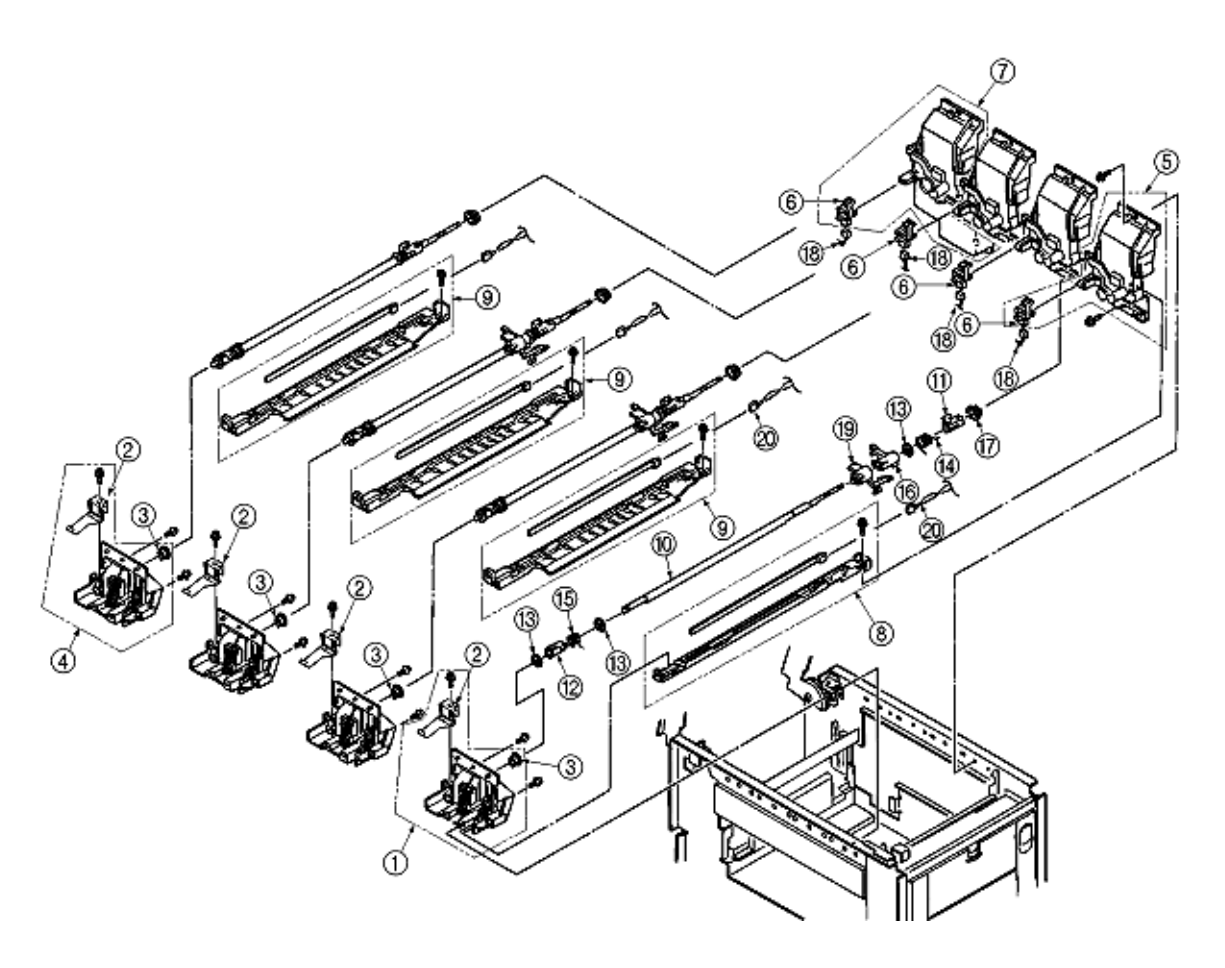

| Diagram | OKI Part | Univerisal Part | Part        |
|---------|----------|-----------------|-------------|
| Number  | Number   | Number          | Description |

| 1  | 40324501 |                 | Contact (BL-L) Assy.       |
|----|----------|-----------------|----------------------------|
| 2  | 40278101 |                 | Plate Earth (LK)           |
| 3  | 51608901 |                 | Bearing                    |
| 4  | 40324401 |                 | Contact (CL-L) Assy.       |
| 5  | 40324601 |                 | Contact Bkt (BL R) assy    |
| 6  | 40135301 |                 | Photo Interrupter          |
| 7  | 40309001 |                 | Contact BKT (CL-R) Assy    |
| 8  | 40308501 |                 | Eraser BKT Assy.           |
| 9  | 40324301 |                 | Eraser BKT (KCM) Assy.     |
| 10 | 40167901 |                 | Shaft Link                 |
| 11 | 40132301 |                 | Lever Link (R)             |
| 12 | 40132401 |                 | Lever Link(L)              |
| 13 | 50705301 |                 | E Ring                     |
| 14 | 40168401 |                 | Spring Support (R)         |
| 15 | 40188501 |                 | Spring Support (L)         |
| 16 | 40136201 |                 | Bracket Sensor Toner (KCM) |
| 17 | 0        | PP3522-3568P001 | Bearing                    |
| 18 | 40173301 |                 | AMP14P-AMP3PX4             |
| 19 | 40449501 |                 | Sensor Assy. T (KCM)       |
| 20 | 40172701 |                 | AMP8P-AMP2PX4              |

Page: 107

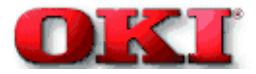

Service Guide - OKIPAGE 8c Chapter A Illustrated Parts List

# Diagram A5: Main Chassis Motor/PCB

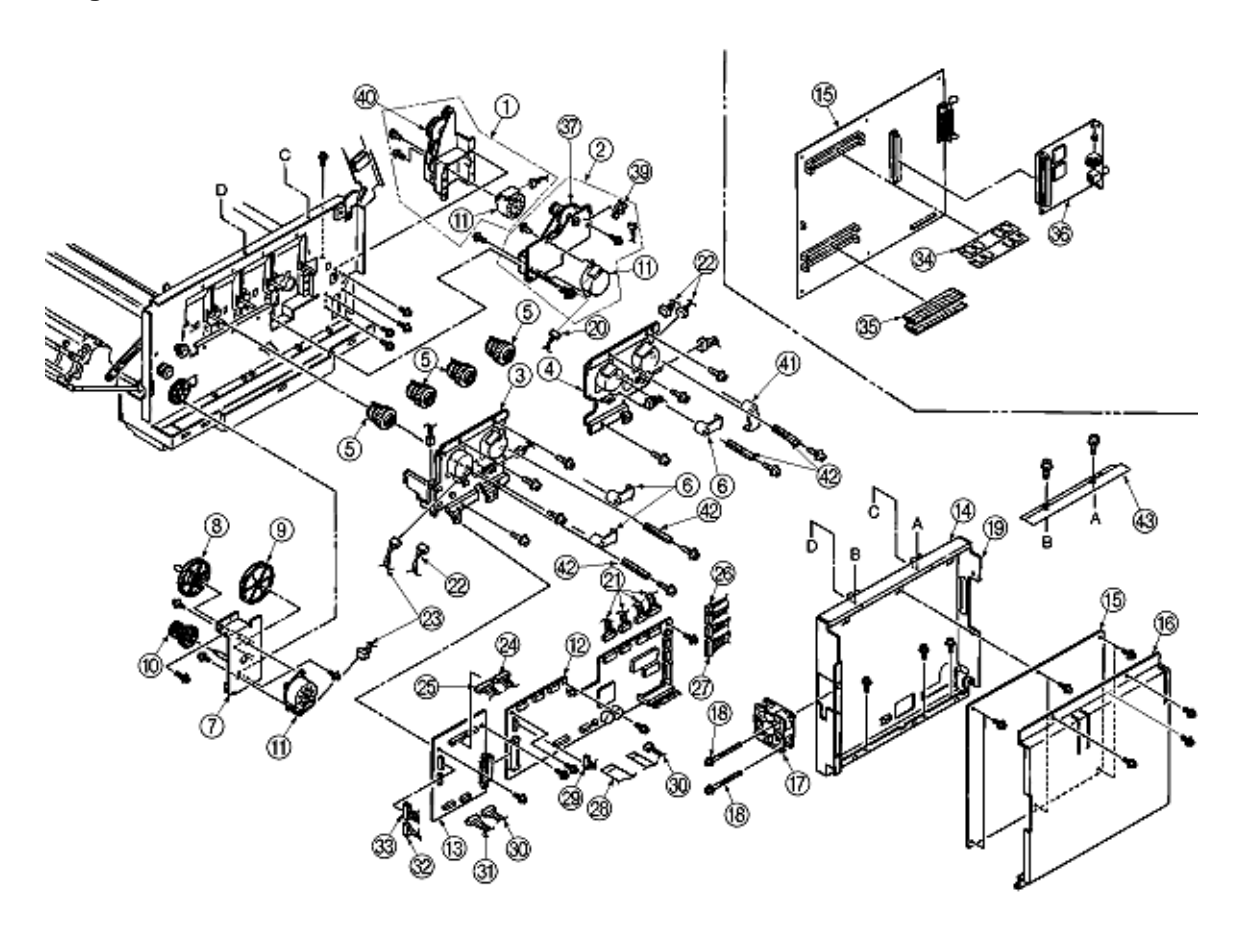

| Diagram | OKI Part | Univerisal Part | Part        |
|---------|----------|-----------------|-------------|
| Number  | Number   | Number          | Description |

| 1  | 40310001 | Gear Heat Assv.        |
|----|----------|------------------------|
| 2  | 40392301 | Motor Assy. Belt       |
| 3  | 40309101 | Main Motor (A) Assy.   |
| 4  | 40309201 | Main Motor (B) Assy    |
| 5  | 40208101 | Gear Oneway (Z30)      |
| 6  | 40664401 | LEVER: UP/DOWN 2 (YMC) |
| 7  | 40175001 | Bracket Hopping Motor  |
| 8  | 40143401 | Gear Idle (92)         |
| 9  | 40143501 | Gear Feed (118/17)     |
| 10 | 40164401 | Gear Oneway (Z48/74)   |
| 11 | 40124101 | Motor Pulse (ID)       |
| 12 | 40634102 | PCB: PX4 (Engine)      |
| 13 | 40437201 | PCB:PXF                |
| 14 | 40233901 | Cover CU               |
| 15 | 40604802 | PCB: PCR (Main)        |
| 16 | 40376901 | Plate Sealed           |
| 17 | 40197101 | Motor Fan              |
| 18 | 54122925 | Screw                  |
| 19 | 40377001 | Board IF               |
| 20 | 40171002 | AMP8P-AMP4PX2          |
| 21 | 40456101 | JST12 AMP15 AMP10 AMP9 |
| 22 | 40173001 | AMP12P-AMP3PX2         |
| 23 | 40171001 | AMP8P-AMP4PX2          |
| 24 | 40447101 | AMP12P-AMP3PX4         |
| 25 | 40173301 | AMP14P-AMP3PX4         |
| 26 | 40171801 | AMP7P-AMP7P            |
| 27 | 40172401 | AMP6P-AMP4P            |
| 28 | 0        | HCUJ (1.25)-16F-300    |
| 29 | 40172801 | AMP12-AMP4,3X2         |
| 30 | 40447301 | Cordwire JST6P-AMP3PX2 |
| 31 | 40177701 | Connector Cord         |
| 32 | 40447001 | JST8P-JST8P            |
| 33 | 40172701 | AMP8P-AMP2PX4          |
| 34 | 000000   | PS-SIMM                |
| 35 | 000000   | DRAM SIMM              |
| 36 | 0        | Network Card           |
| 37 | 40450001 | Belt Motor Mech Assy.  |
| 38 | 0        | Unknown                |
| 39 | 40135301 | Photo Interrupter      |
| 40 | 40448901 | Gear Heat Mech Assy.   |
| 41 | 40664501 | LEVER: UP/DOWN 2 (K)   |
| 42 | 40583901 | Plate-Earth(LKR)       |
| 43 | 40704901 | Plate-Shield CU        |
| 44 | 40447201 | CONN Cord Wire         |
|    |          |                        |

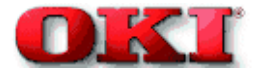

# Diagram A6: Frame Upper Assy

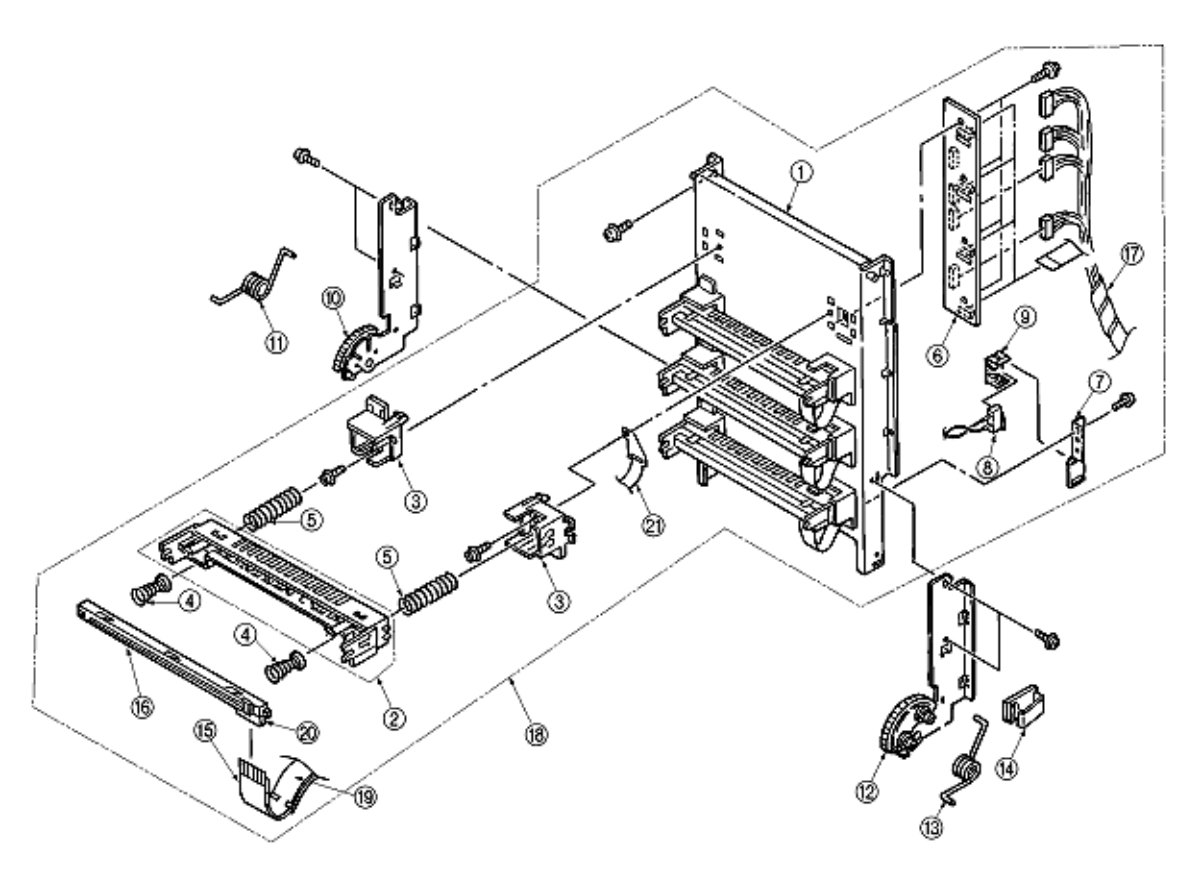

| Diagram | OKI Part | Univerisal Part | Part                                |
|---------|----------|-----------------|-------------------------------------|
| Number  | Number   | Number          | Description                         |
| 1       | 40187901 |                 | Frame Upper                         |
| 2       | 40449101 |                 | Holder LED Assy.                    |
| 3       | 40187801 |                 | Guide Holder                        |
| 4       | 40293601 |                 | Spring Head                         |
| 5       | 40197701 |                 | Spring EP                           |
| 6       | 40536001 |                 | PCB: PD6 Board                      |
| 7       | 40394201 |                 | Plate Oil Sensor                    |
| 8       | 40171702 |                 | AMP2P-MSW                           |
| 9       | 40408601 |                 | Holder Switch                       |
| 10      | 40449301 |                 | Plate Support (L) Assy.             |
| 11      | 40197401 |                 | Torsion Spring (A)                  |
| 12      | 40449201 |                 | Plate Support (R) Assy.             |
| 13      | 40218301 |                 | Torsion Spring (B)                  |
| 14      | 56636301 |                 | Flat Cable Clip                     |
| 15      | 56636201 |                 | HCUJ(1.25)-14F-140-10S6(B)-MI(2896) |
| 16      | 40547301 |                 | LED HEAD                            |
| 17      | 40456101 |                 | JST12 AMP15 AMP10 AMP9              |
| 18      | 40410701 |                 | Frame Upper Assy.                   |
| 19      | 56636206 |                 | HGCUJ(1.25)-12F-160                 |
| 20      | 56730960 |                 | PXW26-1250B                         |
| 21      | 40700401 |                 | Film_FG                             |

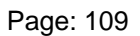

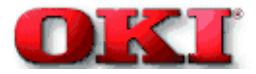

## Diagram A7: Guide Cassette (R) Assy

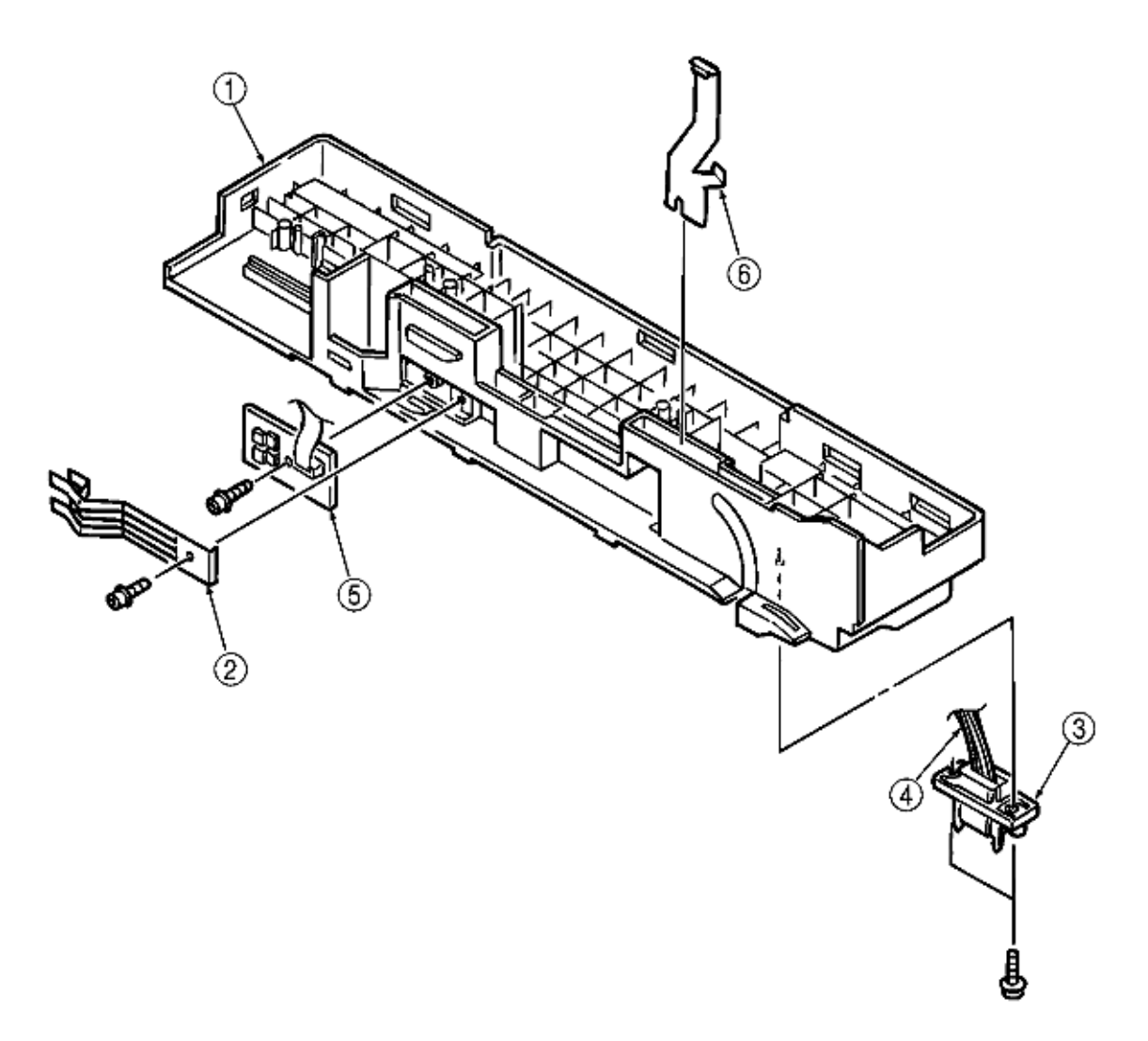

| Diagram | OKI Part | Univerisal Part | Part                         |
|---------|----------|-----------------|------------------------------|
| Number  | Number   | Number          | Description                  |
| 1       | 40449801 |                 | Guide Cassette (R) Sub Assy. |
| 2       | 50928901 |                 | Spring Detector              |
| 3       | 56730640 |                 | Square shaped connector      |
| 4       | 40177701 |                 | Connector Cord               |
| 5       | 40368301 |                 | PCB:PXC                      |
| 6       | 53346601 |                 | Plate Earth                  |

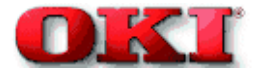

# Diagram A8: Main Motor (A) Assy

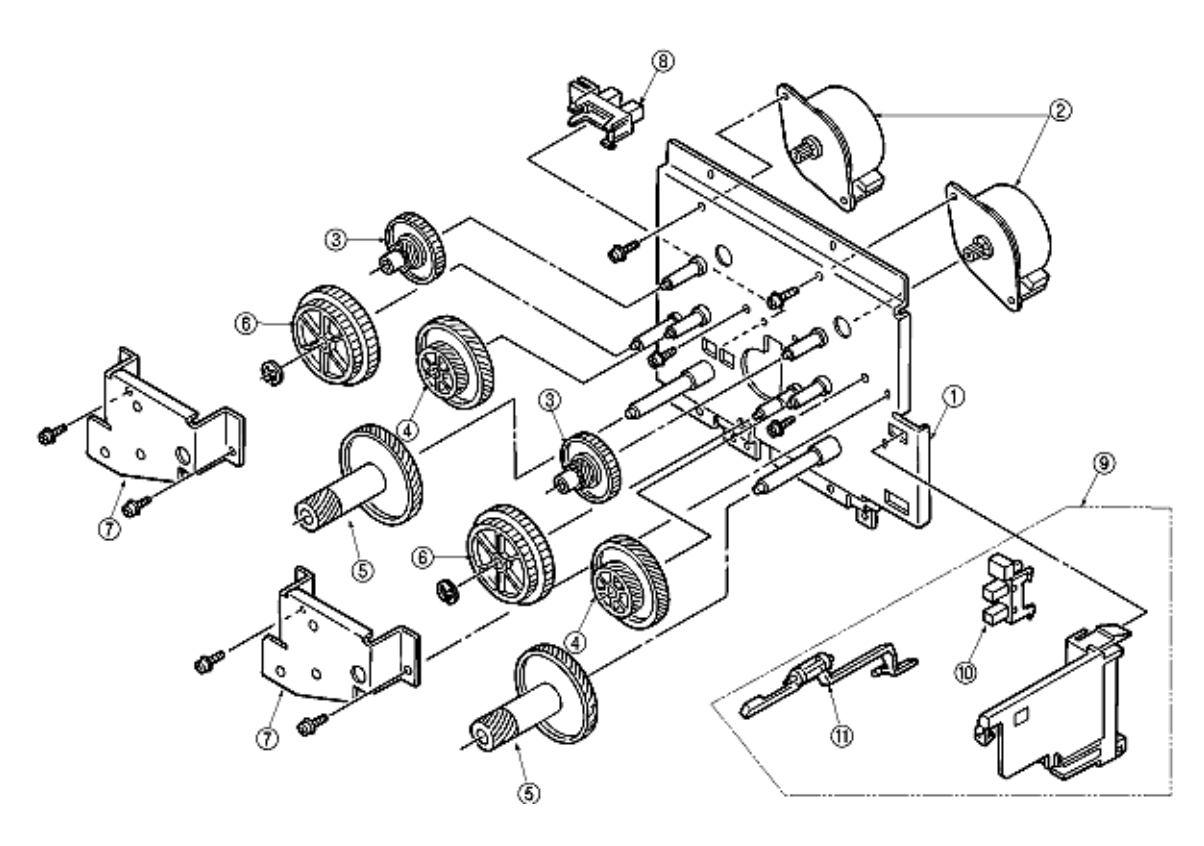

| Diagram | OKI Part | Univerisal Part | Part                    |
|---------|----------|-----------------|-------------------------|
| Number  | Number   | Number          | Description             |
| 1       | 40165301 |                 | Frame Motor (ID1)       |
| 2       | 40124101 |                 | Motor Pulse (ID)        |
| 3       | 40129901 |                 | Gear (25/75)            |
| 4       | 40130701 |                 | Gear Helical (67/43/24) |
| 5       | 40130601 |                 | Gear Helical (67/18)    |
| 6       | 40130201 |                 | Gear Z53/44             |
| 7       | 40129501 |                 | Bracket Support (ID)    |
| 8       | 40135301 |                 | Photo Interrupter       |
| 9       | 40308601 |                 | Toner Sensor (Y) Assy.  |
| 10      | 40135301 |                 | Photo Interrupter       |
| 11      | 40449601 |                 | Sensor Assy. T (Y)      |

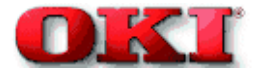

## Diagram A9: Main Motor (B) Assy

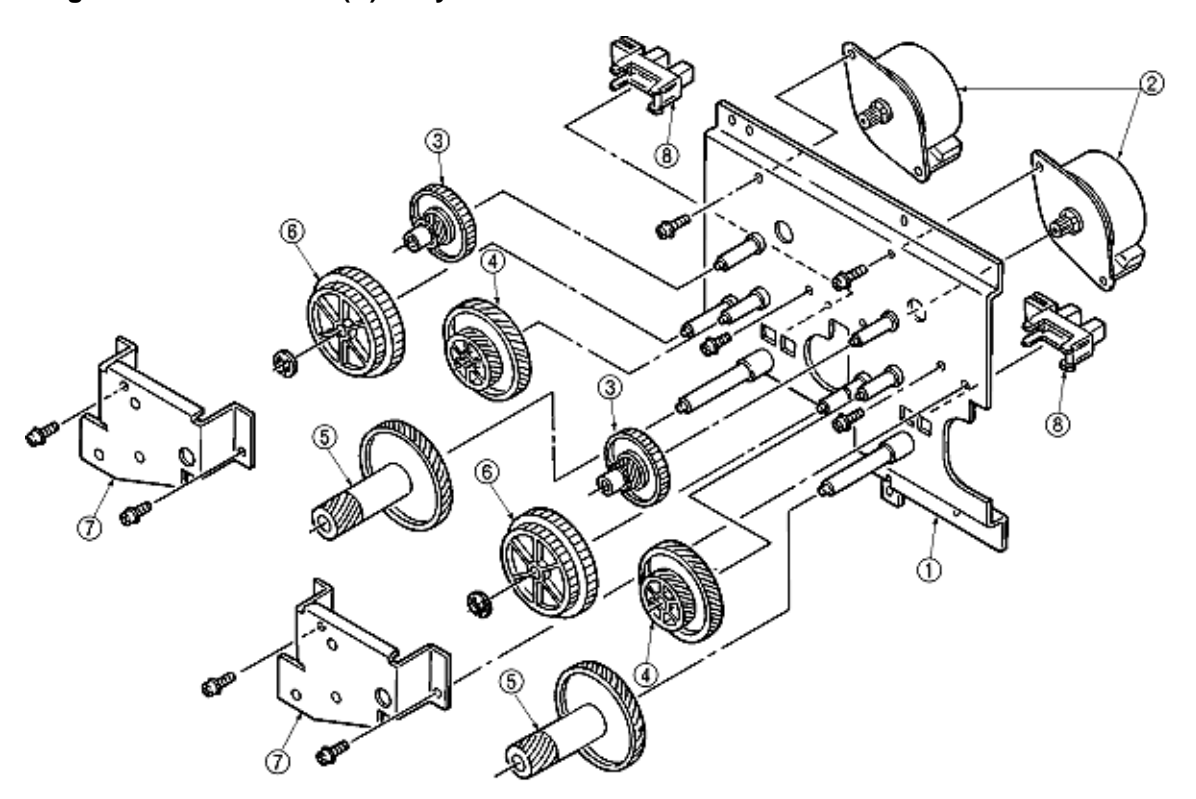

| Diagram | OKI Part | Univerisal Part | Part                    |
|---------|----------|-----------------|-------------------------|
| Number  | Number   | Number          | Description             |
| 1       | 40129401 |                 | Frame Motor (ID)        |
| 2       | 40124101 |                 | Motor Pulse (ID)        |
| 3       | 40129901 |                 | Gear (25/75)            |
| 4       | 40130701 |                 | Gear Helical (67/43/24) |
| 5       | 40130601 |                 | Gear Helical (67/18)    |
| 6       | 40130201 |                 | Gear Z53/44             |
| 7       | 40129501 |                 | Bracket Support (ID)    |
| 8       | 40135301 |                 | Photo Interrupter       |

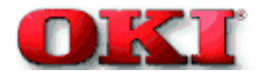

#### Preface

This Maintenance Manual is intended for the maintenance personnel and describes the field maintenance methods for High Capacity Second Paper Feeder option of OKIPAGE 10i Series LED Page Printer.

Refer to the Printer Handbook for equipment handling and operation methods.

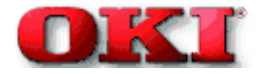

### 1.0 Outline

**1.1 Functions** 

-

**1.2 External View and Component Names** 

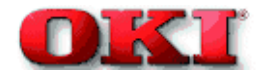

### **1.1 Functions**

The printer is mounted on top of this High Capacity Second Paper Feeder. The High Capacity Second Paper Feeder supplies paper automatically through the operation of pulse motor (hopping), which is driven by signals sent from the printer.

The main functions are the following:

• Paper that can be used:

[Paper Type]

- Standard paper: Xerox 4200 (20-lb)
- Special paper: OHP sheets (for PPC), Label sheets (PPC sheets); use of envelopes or thick paper is not possible.
- Cut sheet size: A4, A5, B5, Letter, Executive, Legal13, Legal14
- Special size: Paper width: 148 to 216mm; Paper length: 210 to 355.6mm

### [Weight]

- 16-lb to 24-lb (60 to 90 g/m<sup>2</sup>)
- Paper setting quantity: 500 sheets of paper weighing 64 g/m<sup>2</sup>

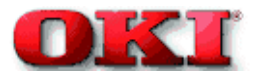

## **1.2 External View and Component Names**

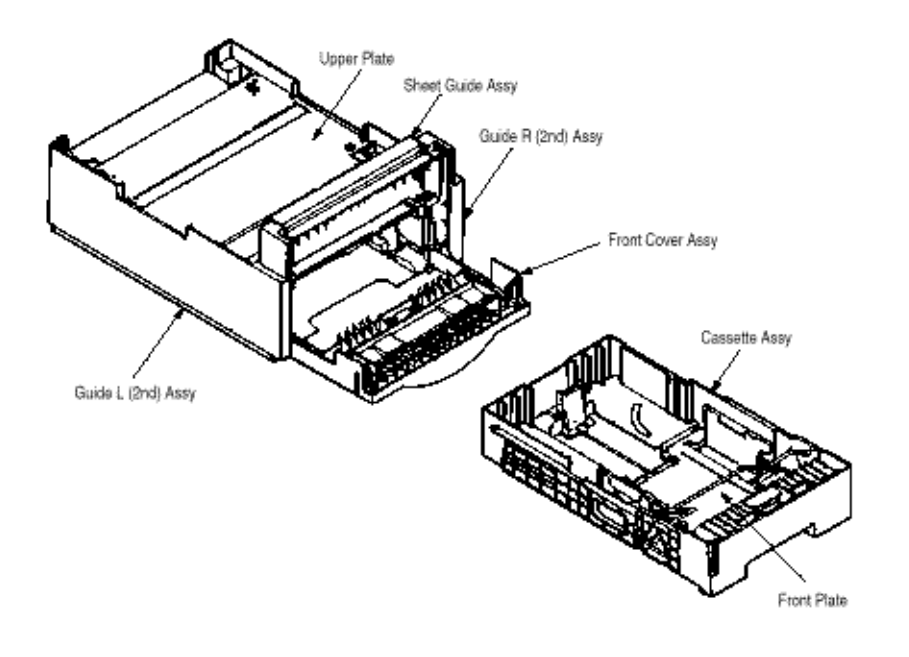

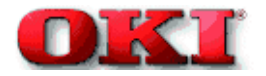

### 2.0 Mechanism Description

- 2.1 General Mechanism
- 2.2 Hopper Mechanism

-

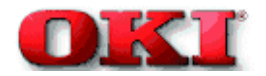

### 2.1 General Mechanism

The sheet at the very top of the stack in the paper cassette is fed into the printer, one sheet at a time, when the High Capacity Second Paper Feeder receives the signal from the printer.

(1) First, the hopping motor rotates in the direction of arrow A. The hopping gear is turned, via the idle gear, and the roller C on the same shaft is also turned. At the same time, the planet gear D' moves in the direction of the arrow E, and roller G turns; the paper is fed for a predesignated distance until its leading edge reaches roller G.

(2) Next, the hopping motor rotates in the direction of arrow B. While the hopping gear also turns at the same time, (due to the one-way bearing being engaged at the hopping gear), the roller C does not turn. The planet gear D' moves in the direction of the arrow F, drives the Roller G and feeds the paper into the printer, until it reaches the registration roller of the printer.

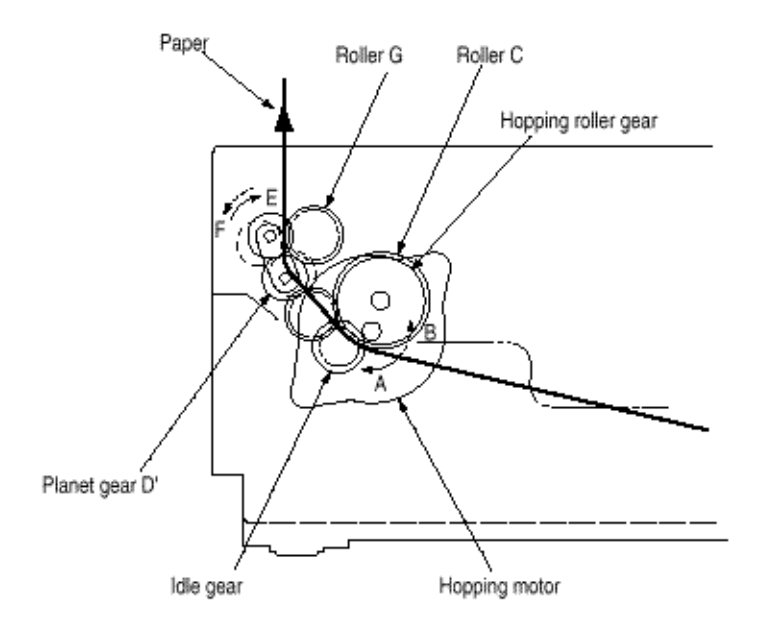

Once the delivered into the printer, the paper is then controlled and fed through by the registration motor of the printer.

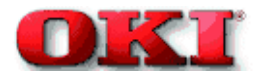

### 2.2 Hopper Mechanism

The hopper automatically feeds the printer with the paper being sent, single sheet at a time. When the paper is loaded in the paper cassette, it is then transported by the hopping motor, carrying forward only a single sheet at a time, caught by hopping roller at a time.

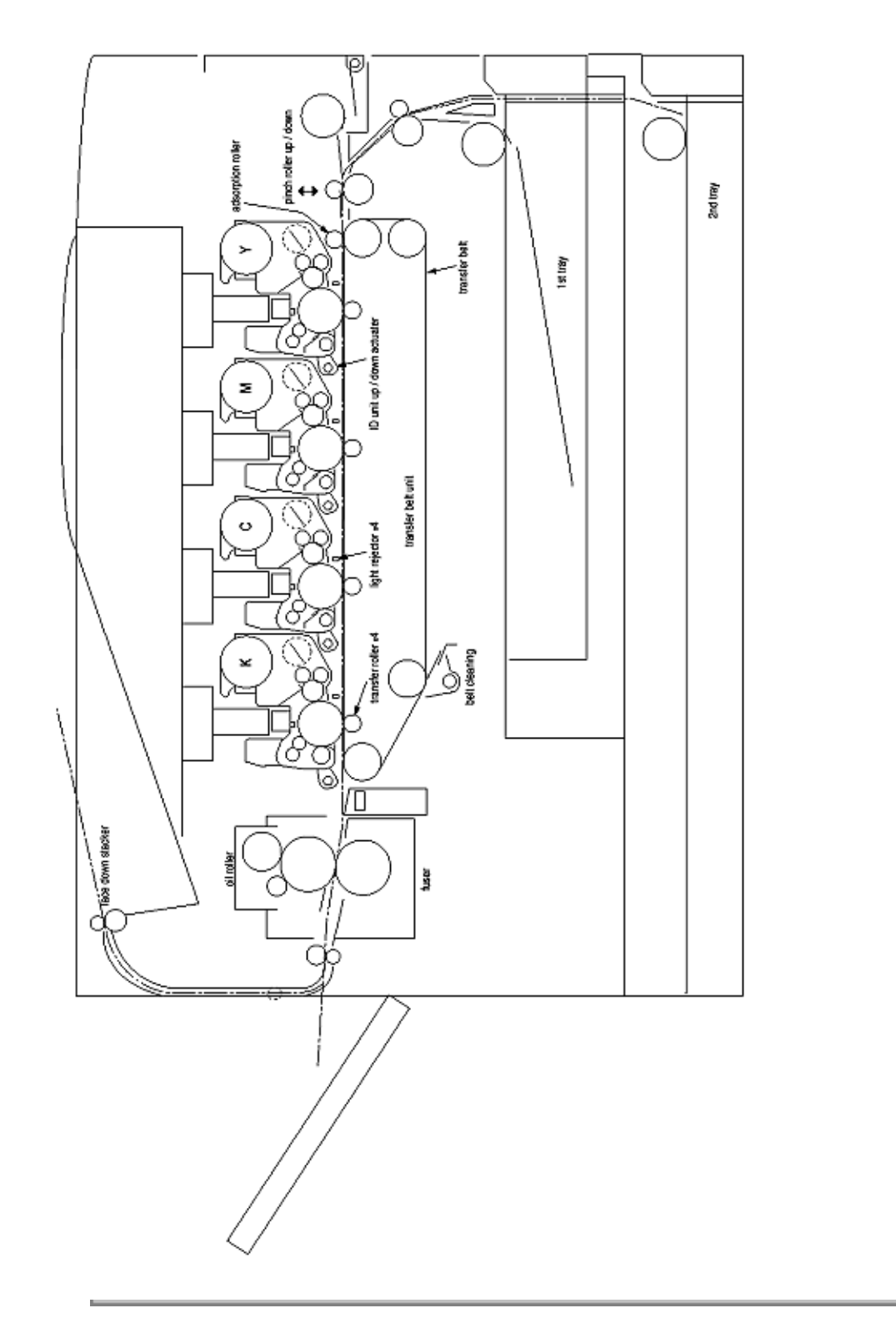

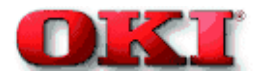

### 3.0 PARTS REPLACEMENT

This section covers the procedures for the disassembly, reassembly and installations in the field. This section describes the disassembly procedures, and for reassembly procedures, basically proceed with the disassembly procedures in the reverse order.

### **3.1 Precautions Concerning Parts Replacement**

### 3.2 Parts Layout

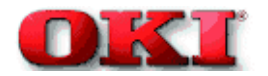

### 3.1 Precautions Concerning Parts Replacement

(1) Parts replacements must be carried out, by first turning the printer power switch off "O" and removing the printer from the High Capacity Second Paper Feeder.

(2) Do not disassemble the High Capacity Paper Feeder if it is operating normally.

(3) Establish the extent of disassembly suitable for the purpose of the procedure, and do not disassemble any more than necessary.

(4) Only specified service tools may be used.

(5) Disassembly must be carried out according to the prescribed procedures. Parts may be damaged if such procedures are not followed.

(6) Small parts such as screws and collars can easily be lost. Therefore, these parts should be temporarily fixed in the original location.

(7) When handling printed circuit boards, do not use any glove which may generate static electricity.

(8) Do not place the printed circuit boards directly on the equipment or floor.

| No. | Service Tools |                               |   | Place of use               | Remarks |
|-----|---------------|-------------------------------|---|----------------------------|---------|
| 1   |               | No. 1-100 Philips screwdriver | 1 | 2~2.5 mm screws            |         |
| 2   |               | No. 2-100 Philips screwdriver | 1 | 3~5 mm screws              |         |
| 3   |               | No. 3-100 screwdriver         | 1 |                            |         |
| 4   |               | No. 5-200 screwdriver         | 1 |                            |         |
| 5   |               | Digital multimeter            | 1 |                            |         |
| 6   | A             | Pliers                        | 1 |                            |         |
| 7   | Q             | Handy cleaner                 | 1 |                            |         |
| 8   |               | Connector remover             | 1 | OKI P/N:<br>4PP4076-5395P1 |         |

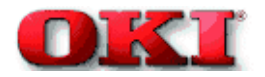

## 3.2 Parts Layout

This section describes the layout of the main components.

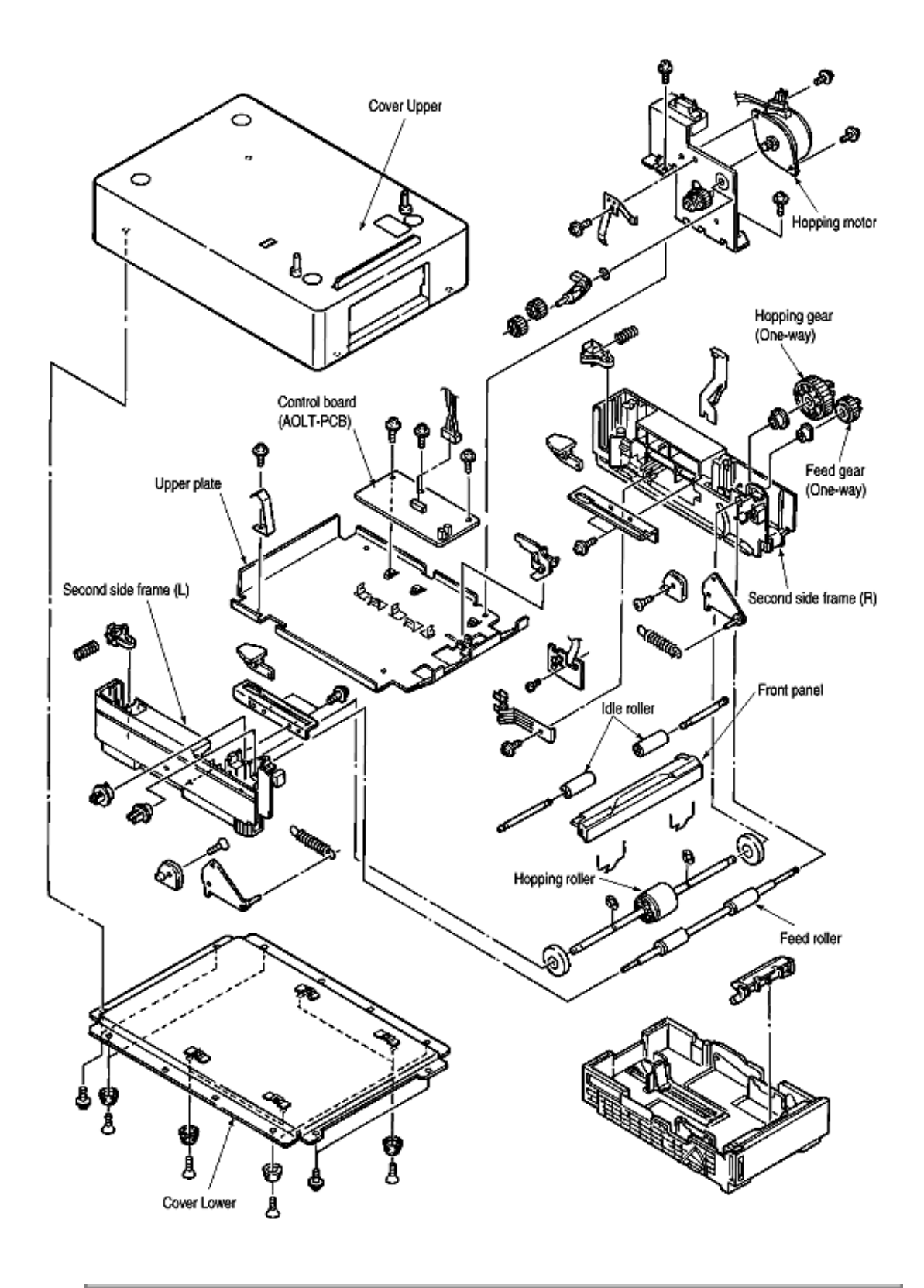

Copyright 1998, Okidata, Division of OKI America, Inc. All rights reserved. See the OKIDATA Business Partner Exchange (BPX) for any updates to this material. (http://bpx.okidata.com)

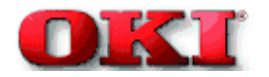

### **3.3 Parts Replacement Methods**

This section describes the parts replacement methods for the components listed in the disassembly order diagram below.

Idle rollers (3.3.1)

AOLT-PCB (3.3.2)

Hopping motor (3.3.3)

Feed roller (3.3.4)

Hopping roller (3.3.5)

Side frame (L) assy (3.3.6)

Side frame (R) assy (3.3.7)

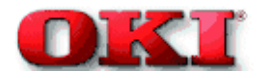

## 3.3.1 Idle rollers

- (1) Remove 16 screws 6 and remove Cover Upper 4 and Cover Lower 5.
  (1) Remove two screws 1 and remove the front panel assy 2.
  (2) Remove two idle rollers 3.
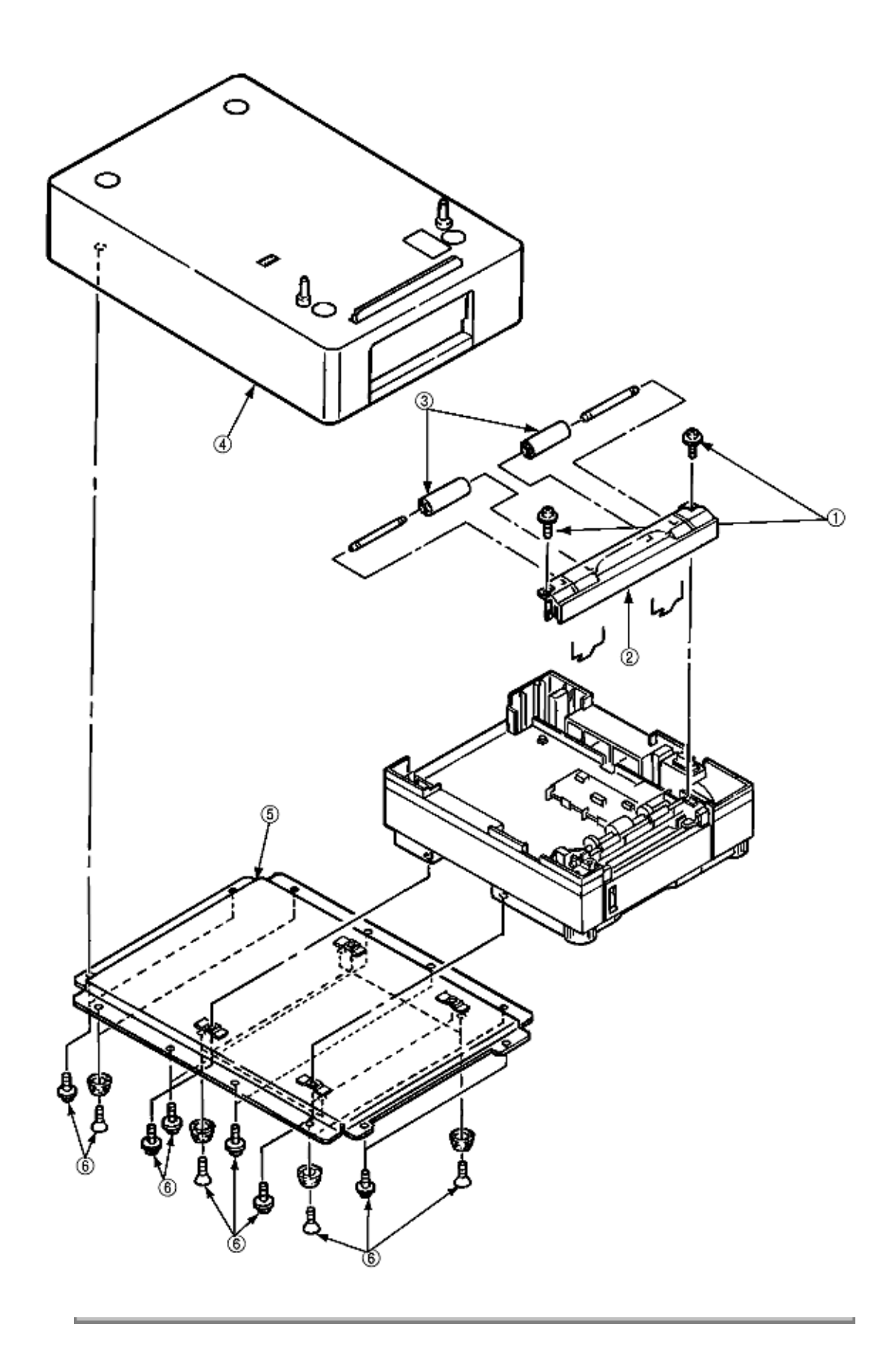

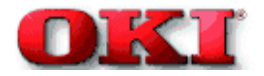

### 3.3.2 AOLT-PCB

- (1) Remove 16 screw (1) and remove the Cover Lower (2), Cover Upper (6).
- (2) Remove three connectors (3) and three screws (4).
- (3) Remove the AOLT-PCB (5).

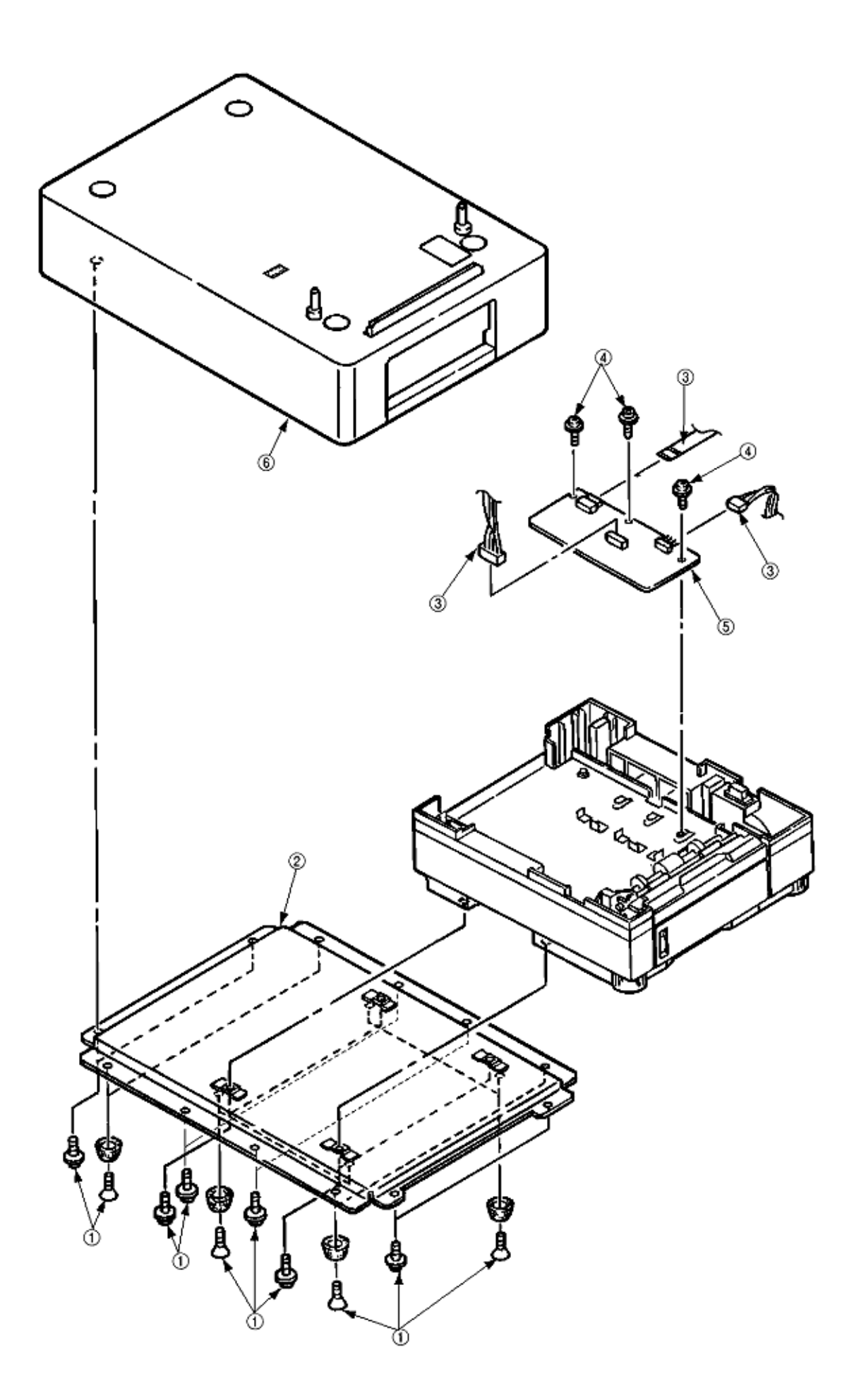

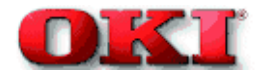

#### 3.3.3 Hopping motor

(1) Remove the Cover Upper and Cover Lower (see 3.3.1 step 1).

(2) Remove the front panel assy (see 3.3.1 step 2).

(3) Remove two connectors (2) and two screws (3), then remove the hopping motor assy (4). Three gears (5) and the connecting lever (6), as well as the wave washer (7) all come off at the same time, so be careful not to lose them.

(4) Remove two screws (8) and remove the hopping motor (9).

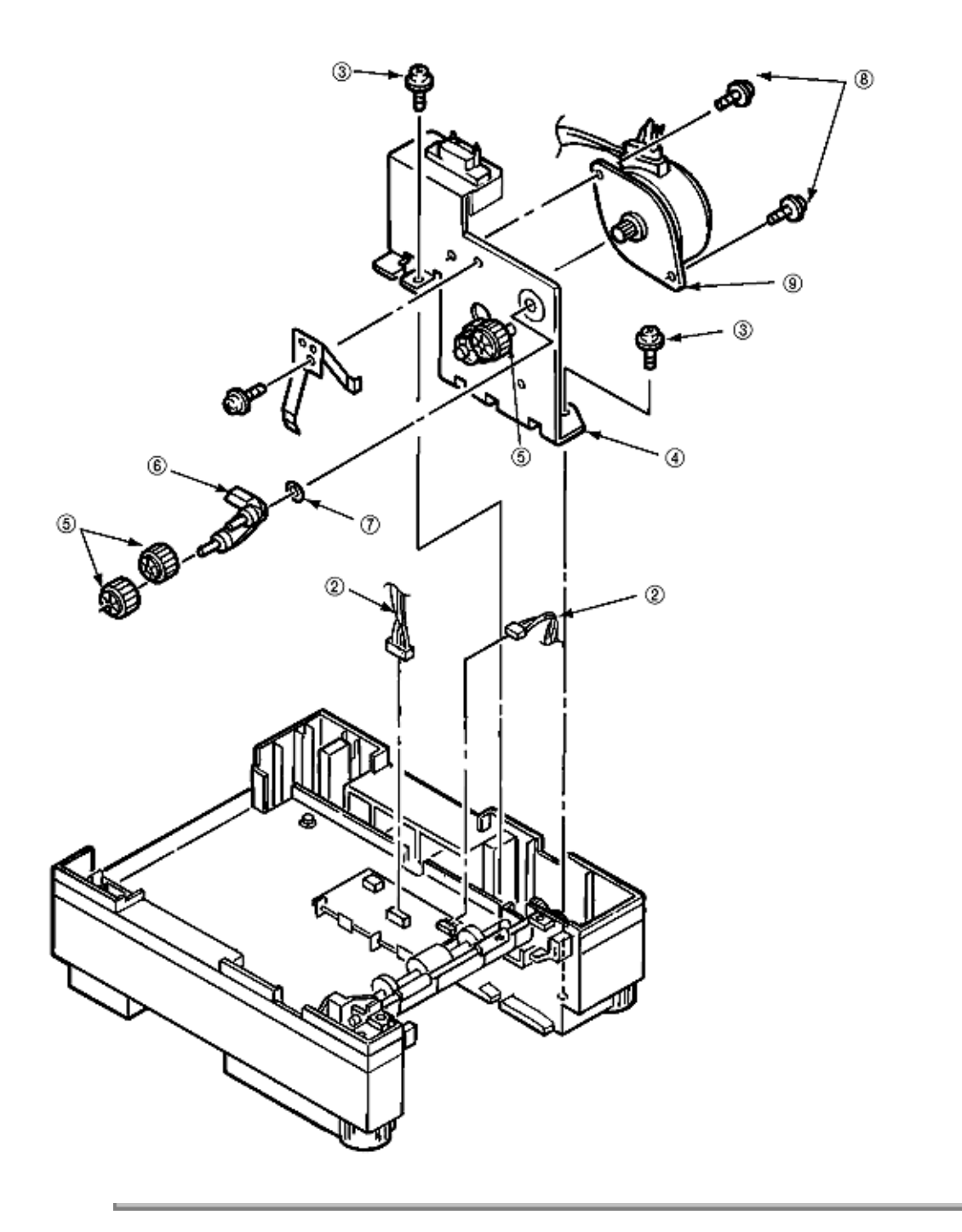

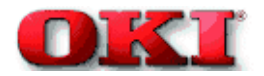

#### 3.3.4 Feed roller

- (1) Remove 16 screws and remove Cover Upper and Cover Lower (see 3.3.1 step1).
- (2) Remove the front panel assy (see 3.3.1 step2).
- (3) Remove the AOLT-PCB (see 3.3.2).
- (4) Remove the hopping motor assy (see 3.3.3).
- (5) Remove the latch on the feed roller gear (1) and remove the feed roller gear (1).
- (6) Remove the latch on the feed roller bearing (2) and remove the feed roller bearing (2).
- (7) Shift the feed roller (3) to the right side and lift it out, holding it on the left side.

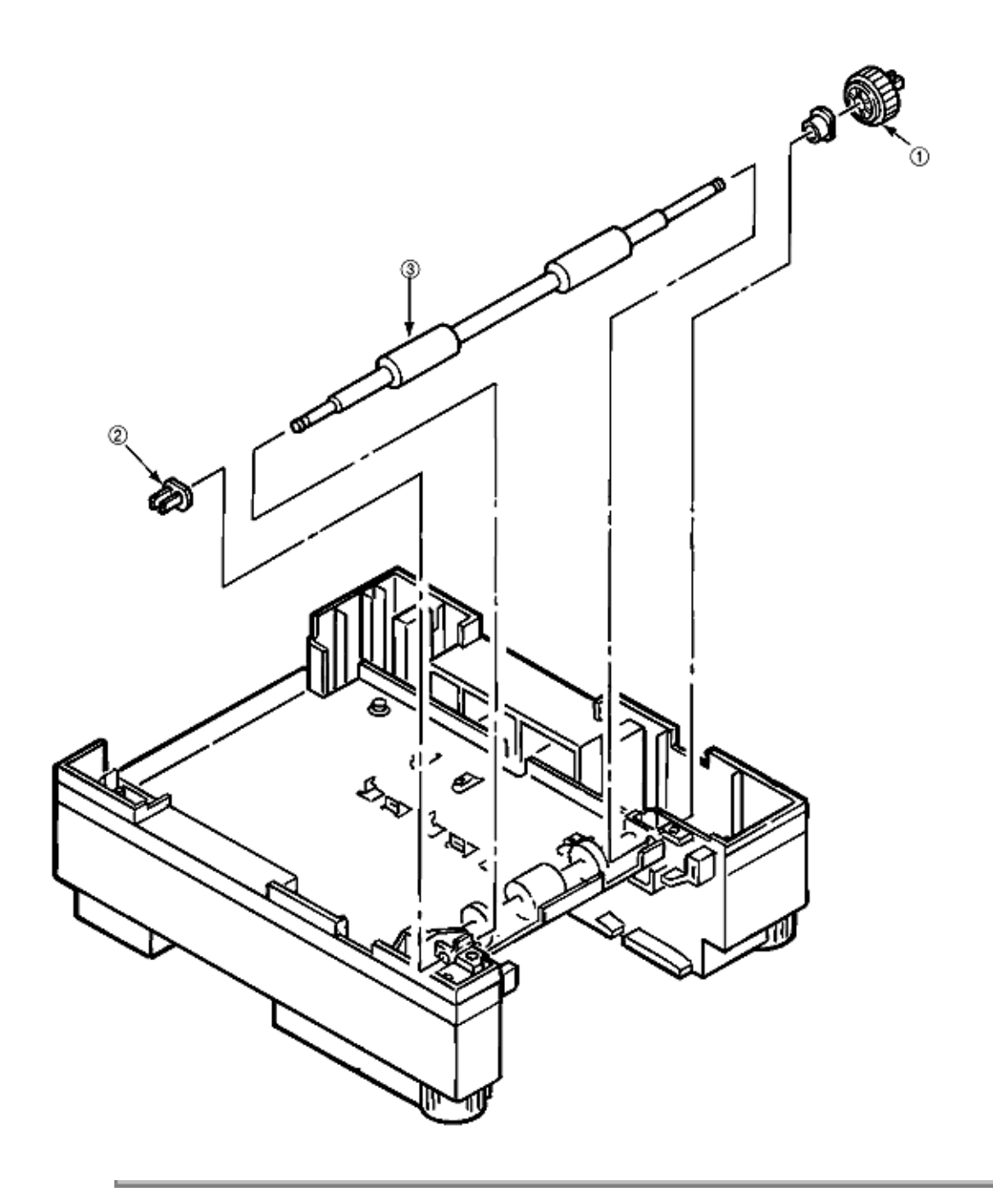

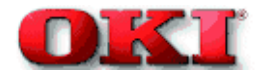

#### 3.3.5 Hopping roller

(1) Remove the feed roller (see 3.3.4).

(2) Remove the latch on the hopping roller gear 1 and remove the hopping roller gear 1. The bearing F (2) comes off at the same time, so be careful not to lose it.

- (3) Remove the latch on bearing L (3) and remove the bearing L (3).
- (4) Remove the hopping roller (sub) (4) and remove the hopping roller rubber (5) from it.

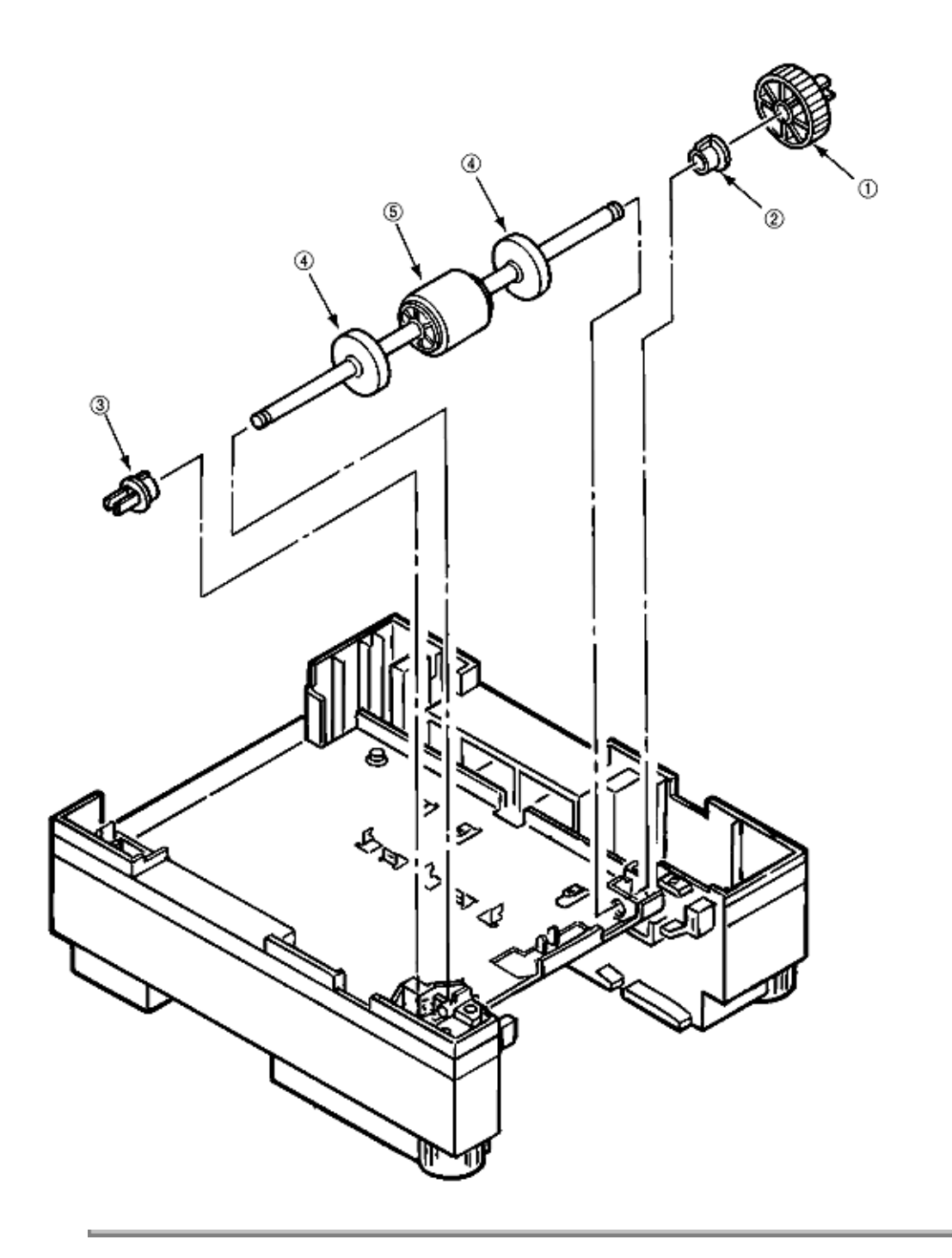

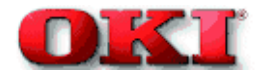

#### 3.3.6 Side frame (L) assy

- (1) Remove the hopping roller (see 3.3.5).
- (2) Remove three screws (1) and remove the upper plate (2).

(3) Remove the cassette lock spring (3), link (4), pull block (5) (note the directions of the hooks of the cassette lock spring (3)).

- (4) Remove the spring (7) and cassette stopper (8).
- (5) Remove the screw (9) and remove the link support (10).

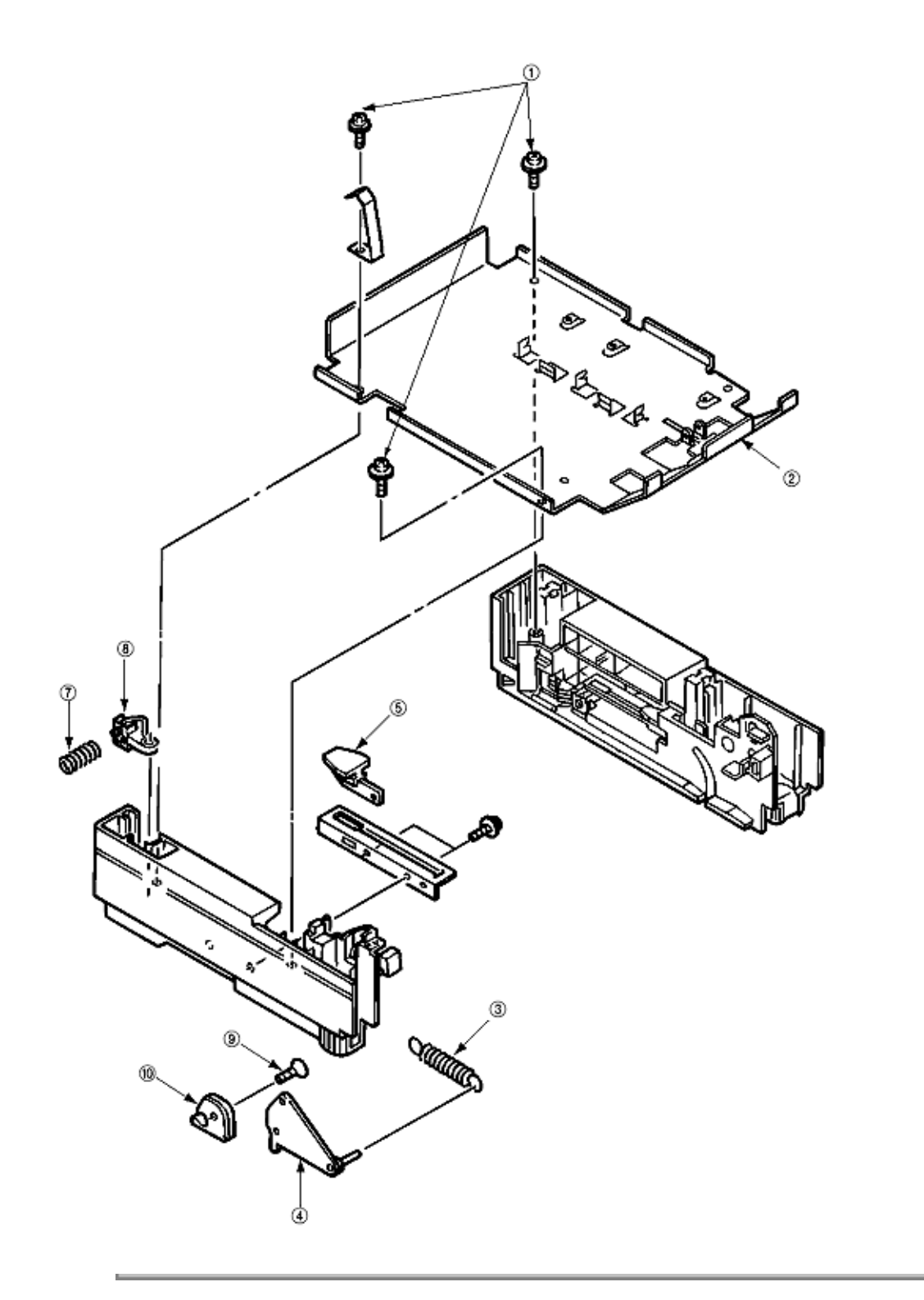

Copyright 1998, Okidata, Division of OKI America, Inc. All rights reserved. See the OKIDATA Business Partner Exchange (BPX) for any updates to this material. (http://bpx.okidata.com)

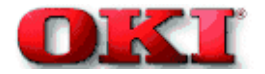

#### 3.3.7 Side frame (R) assy

- (1) Remove the hopping roller (see 3.3.5).
- (2) Remove three screws (1) and remove the upper plate (2).

(3) Remove the cassette lock spring (3), link (4), pull block (5) and earth plate (6) (note the directions of the hooks of the cassette lock spring 3).

- (4) Remove the spring (7) and remove the cassette stopper (8).
- (5) Remove the screw (9) and remove the link support (10).
- (6) Remove the screw (11) and remove the detector spring (12).
- (7) Remove the screw (13) and remove the AOLD-PCB (14).

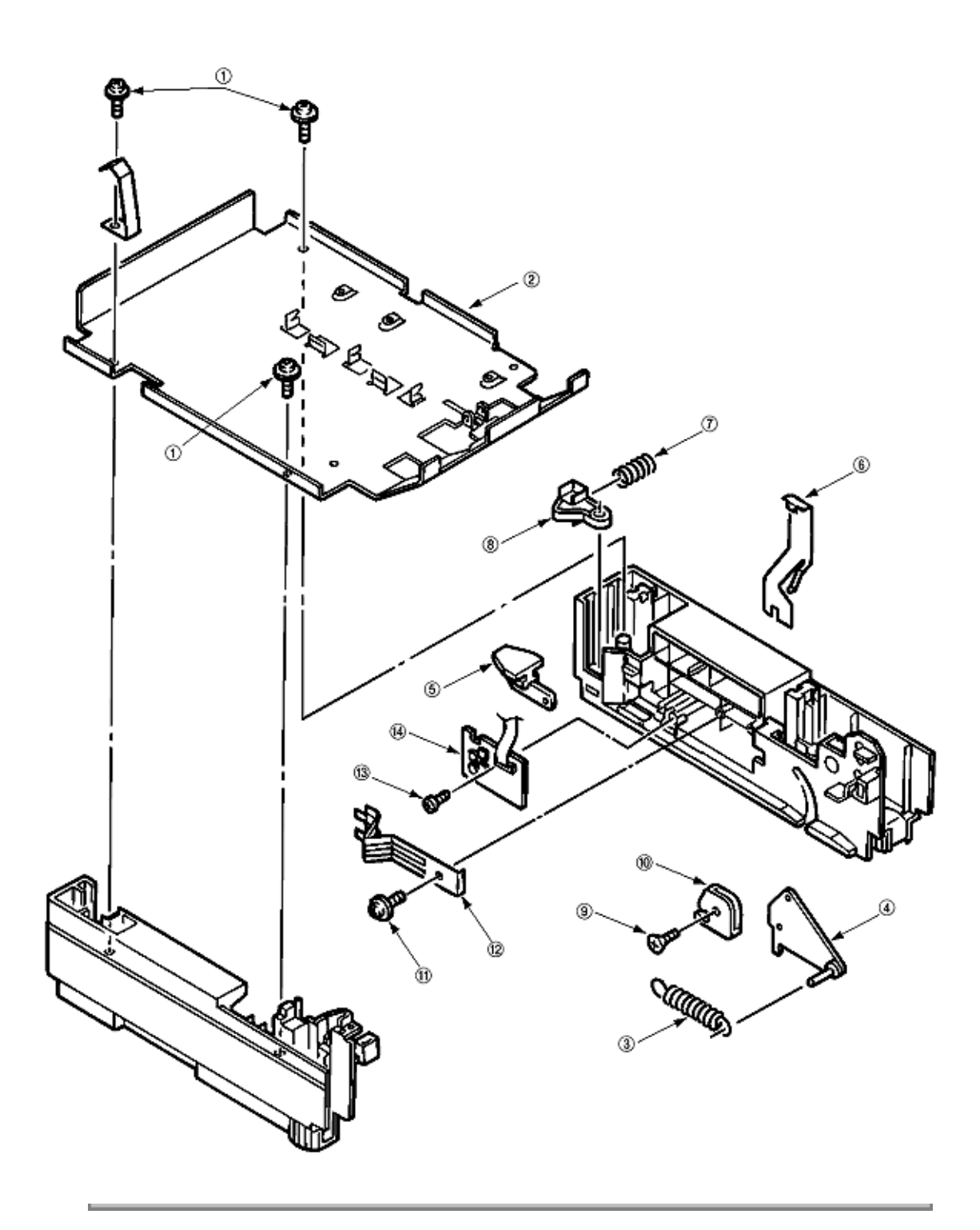

Page: 130

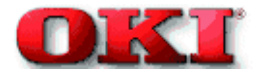

# Service Guide - OKIPAGE 8c Chapter Product Accessory: I. Second Paper Feed

### 4.0 Troubleshooting

- 4.1 Precautions Prior to the Troubleshooting
- 4.2 Preparations for the Troubleshooting
- 4.3 Troubleshooting Method
- 4.3.1 LCD Status Message List

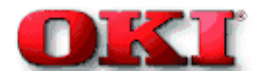

#### 4.1 Precautions Prior to the Troubleshooting

- (1) Go through the basic checking items provided in the Printer Handbook.
- (2) Obtain detailed information concerning the problem from the user.
- (3) Check in conditions similar to that in which the problem occurred.

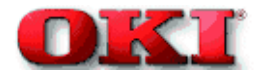

#### 4.2 Preparations Prior to the Troubleshooting

#### (1) Display on the Operator panel

The status of the problem is displayed on the LCD (Liquid Crystal Display) on the Operator panel. Go through the appropriate troubleshooting procedures according to the messages displayed on the LCD.

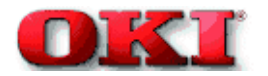

#### 4.3 Troubleshooting Method

When a problem occurs, go through the troubleshooting according to the following procedure.

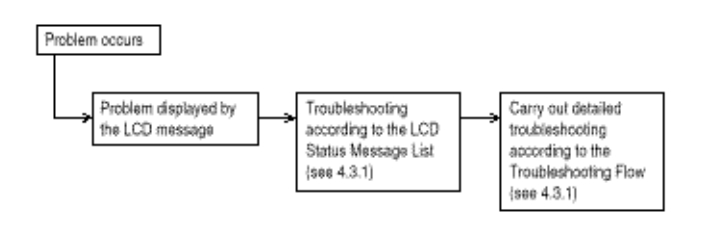

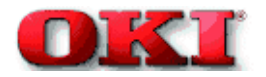

### 4.3.1 LCD Status Message List

The listing of the statuses and problems displayed in the form of messages on the LCD is provided in Table 4-1.

| Classification   | LCD Status Message        | Description                | Recovery method                            |
|------------------|---------------------------|----------------------------|--------------------------------------------|
| lam error        |                           | Notifies of occurrence     | - Check the paper in the High              |
| (feeding)        | TRAY2                     | of iam while the paper     | Canacity Second Paper                      |
| (reeding)        | FEED GAM                  | is being feed from High    | Feeder carry out the recover               |
|                  |                           | Capacity Second Paper      | printing by opening and                    |
|                  |                           | Feeder                     | closing the cover and turn the             |
|                  |                           |                            | error display off                          |
|                  |                           |                            |                                            |
|                  |                           |                            | - When the problem occurs                  |
|                  |                           |                            | frequently, go through the                 |
|                  |                           |                            | Troubleshooting.                           |
| Jam error        |                           | Notifies of occurrence     | - Check the paper in the                   |
| (ejection        | TRAY2                     | of jam while the paper     | printer. Carry out the recovery            |
|                  | EXIT OAM                  | is being ejected from      | printing by opening and                    |
|                  |                           | the printer.               | closing the cover, and turn the            |
|                  |                           |                            | error display off.                         |
| Paper size error | TD & V2                   | Notifies of incorrect size | - Check the paper in the High              |
| -                | EXIT JAM                  | paper feeding from High    | Capacity Second Paper                      |
|                  | LITET OTHE                | Capacity Second Paper      | Feeder. Also check to see if               |
|                  |                           | Feeder.                    | there was a feeding of multiple            |
|                  |                           |                            | sheets. Carry out the recovery             |
|                  |                           |                            | printing by opening and                    |
|                  |                           |                            | closing the cover, and turn                |
|                  |                           |                            | the error display off.                     |
| Tray paper out   | TRAY2                     | Notifies of no paper       | <ul> <li>Load the paper in High</li> </ul> |
|                  | PAPEROUT                  | state of the High          | Capacity Second Paper                      |
|                  |                           | Capacity Second Paper      | Feeder.                                    |
|                  |                           | Feeder.                    |                                            |
| Paper size       | TRAY2                     | Notifies of correct paper  | - Load the requested size in               |
| request          | OOOREQUEST                | size for the High          | the High Capacity Second                   |
|                  | 000 · Daara siza          | Capacity Second Paper      | Paper Feeder.                              |
|                  | (M Latter Legal etc.)     | Feeder.                    |                                            |
|                  | (A4, Letter, Leyal, etc.) |                            |                                            |

# Table 4-1

### • (JAM error)

Paper Inlet Jam

| Does paper jam at the inlet when the power is turned on? |                               |                                                                                                    |  |  |
|----------------------------------------------------------|-------------------------------|----------------------------------------------------------------------------------------------------|--|--|
|                                                          | YES                           | Is the paper located above the sensor plate (intel)?                                                                     |  |  |
|                                                          |                               | • YES Remove the paper.                                                                                                  |  |  |
|                                                          | NO                            | Is the sensor plate (inlef) operating normally?                                                                          |  |  |
|                                                          |                               | NO Replace the sensor plate (inlet).                                                                                     |  |  |
|                                                          | <b>T</b> YES                  | Replace the power supply/sensor board or inlet sensor.                                                                   |  |  |
| NO                                                       | When the pay                  | per is fed in, does the paper inlet jam occur?                                                                           |  |  |
|                                                          | YES                           | Is the paper being fed to above sensor plate (inlet)?                                                                    |  |  |
|                                                          |                               | YES is the sensor plate (inlet) operating normally?                                                                      |  |  |
|                                                          |                               | NO Replace the sensor plate. (inlet)                                                                                     |  |  |
|                                                          |                               | YES Clean the inlet sensor on the power supply/sensor board or<br>replace the power supply/sensor board or inlet sensor. |  |  |
|                                                          | ₹ <sub>NO</sub>               | Replace the hopping roller shaft assy or paper cassette.                                                                 |  |  |
| NO                                                       | Are the hopp                  | are the hopping roller and feed roller rotating?                                                                         |  |  |
|                                                          | • YES                         | Set the paper property.                                                                                                  |  |  |
| NO                                                       | ) Is the pulse motor turning? |                                                                                                    |  |  |
|                                                          | • YES                         | Replace the hopping roller shaft assy or one-way clutch gear on the feed<br>roller assy.                                 |  |  |
| NO                                                       | Is the connect                | tor being connected property?                                                                                            |  |  |
|                                                          | • NO                          | Connect the connector properly.                                                                                          |  |  |
| YES                                                      | Check the co<br>is it normal? | coil resistance (approx, $4.3\Omega$ ) of the pulse motor.                                                               |  |  |
|                                                          | • NO                          | Replace the stepping motor.                                                                                              |  |  |
| YES                                                      | ES Replace the TQSB-2 PCB.    |                                                                                                    |  |  |

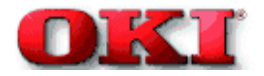

### 4.3.2 Troubleshooting Flow

#### Paper Input Jam

in.

| Does paper jam occur at the inlet when the power is turned on? |                                                                                      |                                                                                                    |  |
|----------------------------------------------------------------|--------------------------------------------------------------------------------------|----------------------------------------------------------------------------------------------------|--|
|                                                                | YES Is the paper located above the sensor plate (Inlet)?                             |                                                                                                    |  |
|                                                                |                                                                                      | YES Remove the paper.                                                                                   |  |
|                                                                | NO                                                                                   | is the sensor plate (Inlet) operating normally?                                                         |  |
|                                                                |                                                                                      | NO Replace the sensor plate (inlet).                                                                    |  |
|                                                                | YES                                                                                  | Replace the power/sensor board or inlet sensor.                                                         |  |
| NO                                                             | When the pape                                                                        | r is fed in, does the paper input jam occur?                                                            |  |
|                                                                | YES                                                                                  | is the paper being fed to above sensor plate (infet)?                                                   |  |
|                                                                |                                                                                      | YES Is the sensor plate (Inlet) operating normally?                                                     |  |
|                                                                |                                                                                      | NO Replace the sensor plate. (Inlet)                                                                    |  |
|                                                                |                                                                                      | YES Clean the inlet sensor on the power/sensor board or replace the power/sensor board or inlet sensor. |  |
|                                                                | ₹ <sub>NO</sub>                                                                      | Replace the hopping roller shaft assy or paper cassette.                                                |  |
| NO                                                             | is the hopping i                                                                     | roller shaft rotating?                                                                                  |  |
|                                                                | • YES                                                                                | Set the paper properly.                                                                                 |  |
| NO                                                             | NO is the stepping motor turning?                                                    |                                                                                                    |  |
|                                                                | • YES                                                                                | Replace the one-way clutch gear on the hopping roller shaft<br>assembly.                                |  |
| NO                                                             | Is the connecto                                                                      | r cable being connected property?                                                                       |  |
|                                                                | • NO                                                                                 | Connect the connector cable properly.                                                                   |  |
| YES                                                            | Check the coil resistance (approx. $4.3\Omega)$ of the stepping motor. Is it normal? |                                                                                                    |  |
|                                                                | • NO                                                                                 | Replace the stepping motor.                                                                             |  |
| YES                                                            | Replace the AC                                                                       | DLT-PCB.                                                                                                |  |

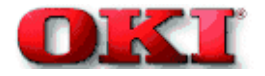

#### **5.0 CONNECTION DIAGRAM**

5.1 Interconnection Diagram

5.2 PCB Layout

-

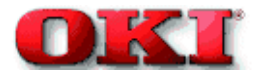

#### 5.1 Interconnection Diagram

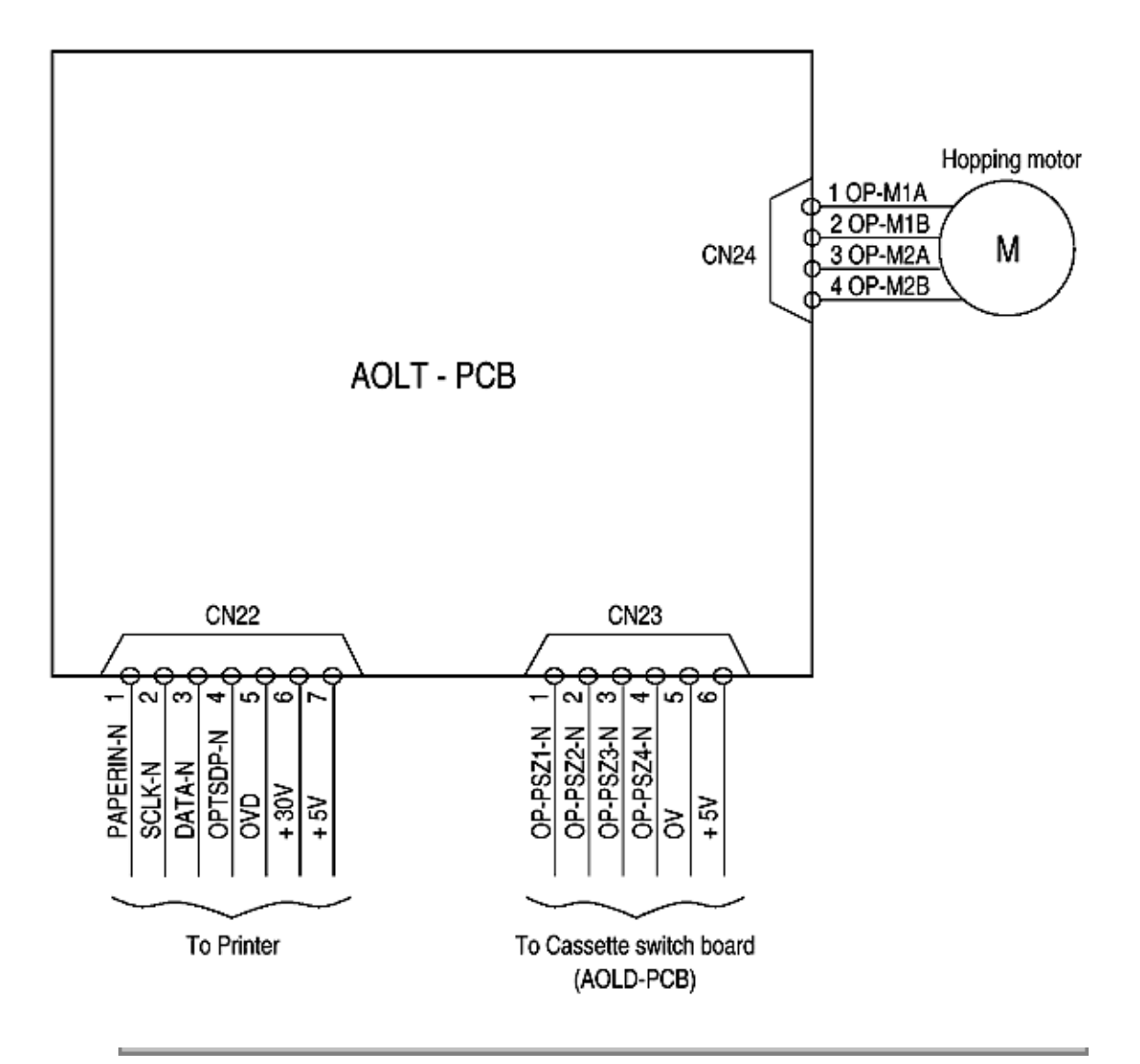

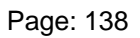

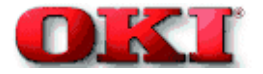

5.2 PCB Layout

TQSB-2 PCB

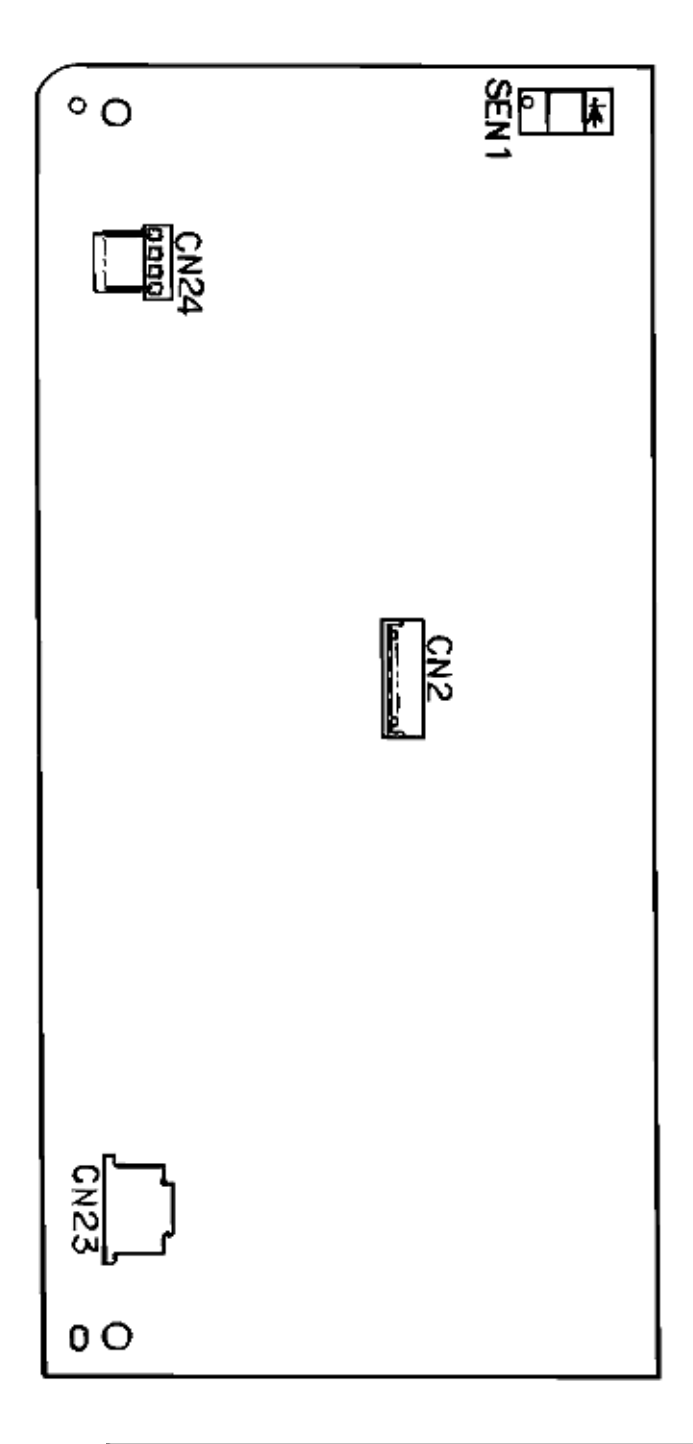

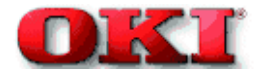

#### 6. PARTS LIST

High Capacity Second Paper Feeder

2nd Tray Assembly

1

Page: 140

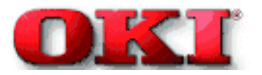

Service Guide - OKIPAGE 8c Chapter Product Accessory: I. Second Paper Feed

High Capacity Second Paper Feeder

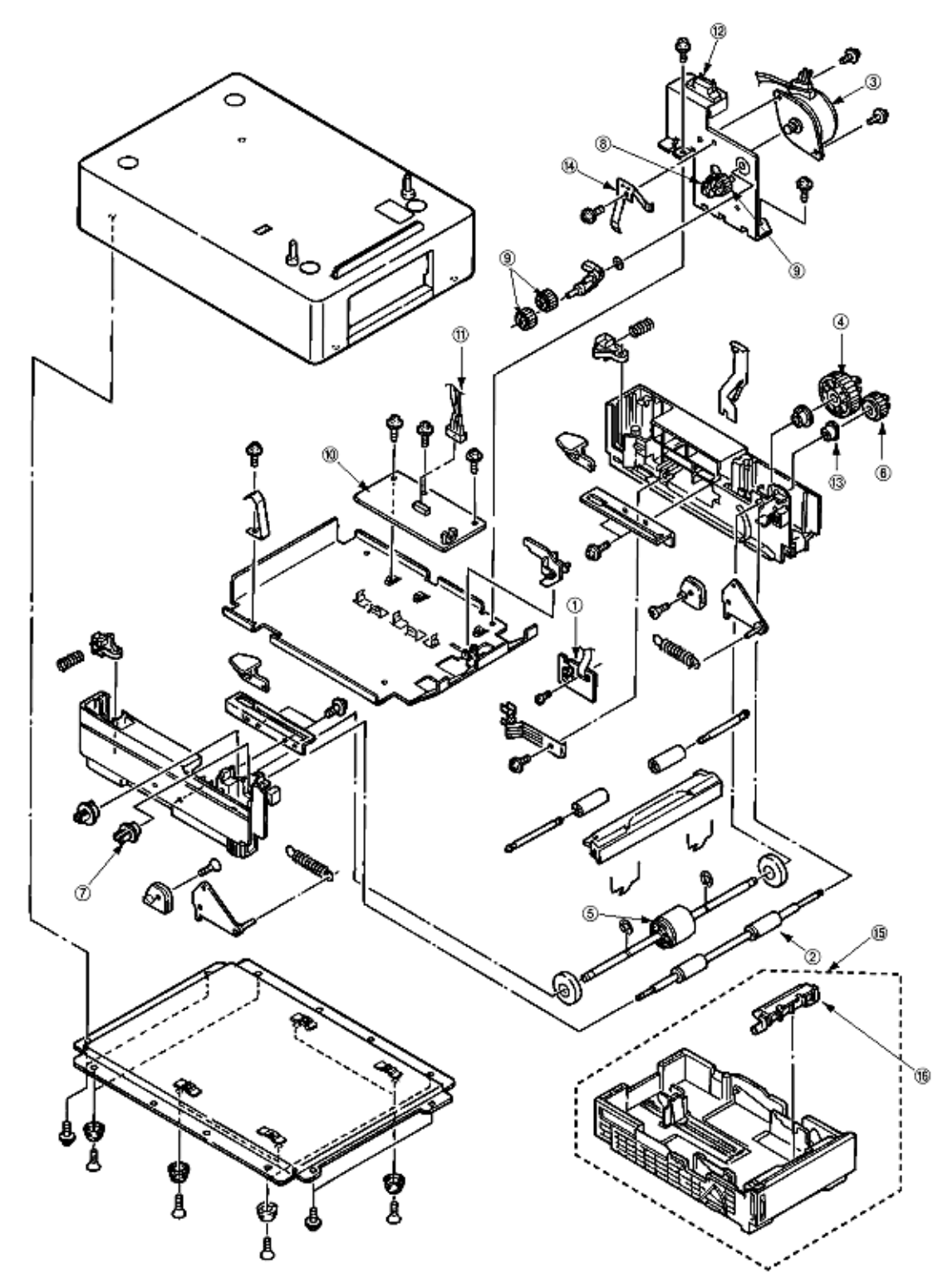

Table 6-1 High Capacity Second Paper Feeder

| No. | Description | OKI-J Part # | Qty |
|-----|-------------|--------------|-----|
| 1   | AOLD-PCB    | -            | 1   |
| 2   | Feed roller | 56408701     | 1   |

| 3  | Hopping motor           | 56511901 | 1 |
|----|-------------------------|----------|---|
| 4  | Hopping gear            | 51235001 | 1 |
| 5  | Hopping roller assy     | 50407901 | 1 |
| 6  | Feed roller gear        | -        | 1 |
| 7  | Feed roller bearing     | -        | 1 |
| 8  | Feed idle gear          | 51235201 | 1 |
| 9  | Planet gear             | 51235301 | 3 |
| 10 | AOLT-PCB                | 55077511 | 1 |
| 11 | Connector Cord          | 56730803 | 1 |
| 12 | Square-shaped connector | 56730803 | 1 |
| 13 | Bush                    | 56730641 | 1 |
| 14 | Shaft earth plate       | 53346801 | 1 |
| 15 | Paper cassette assy     | 40744401 | 1 |
| 16 | Separator frame assy    | 40607701 | 1 |
|    |                         |          |   |

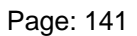

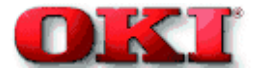

2nd Tray Assembly

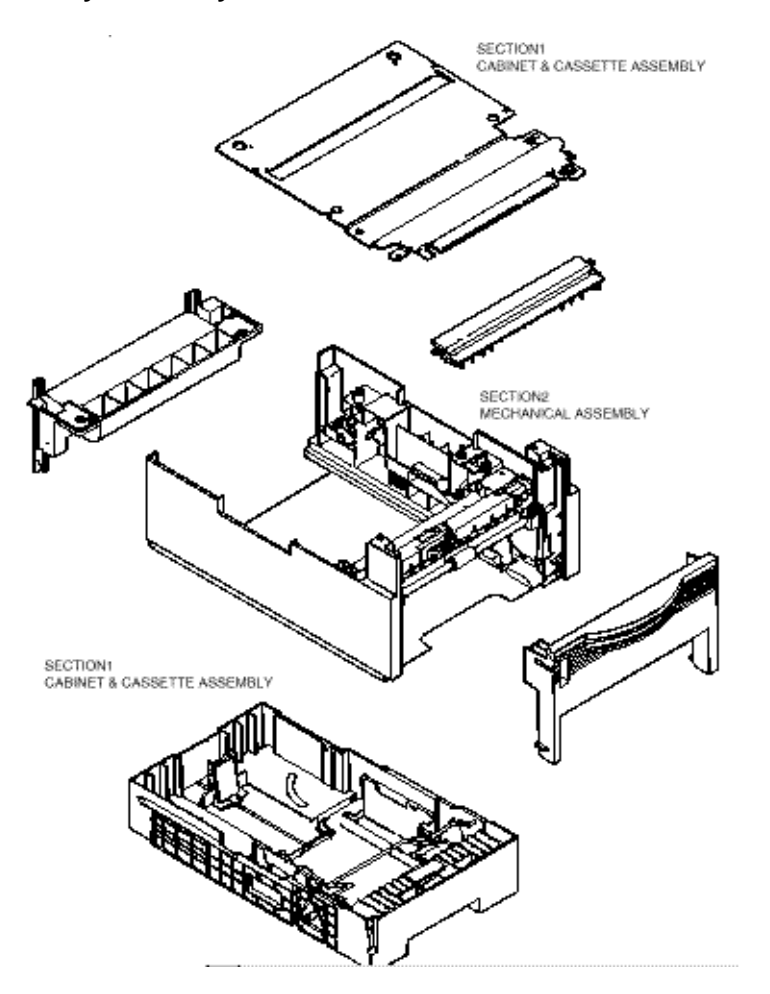

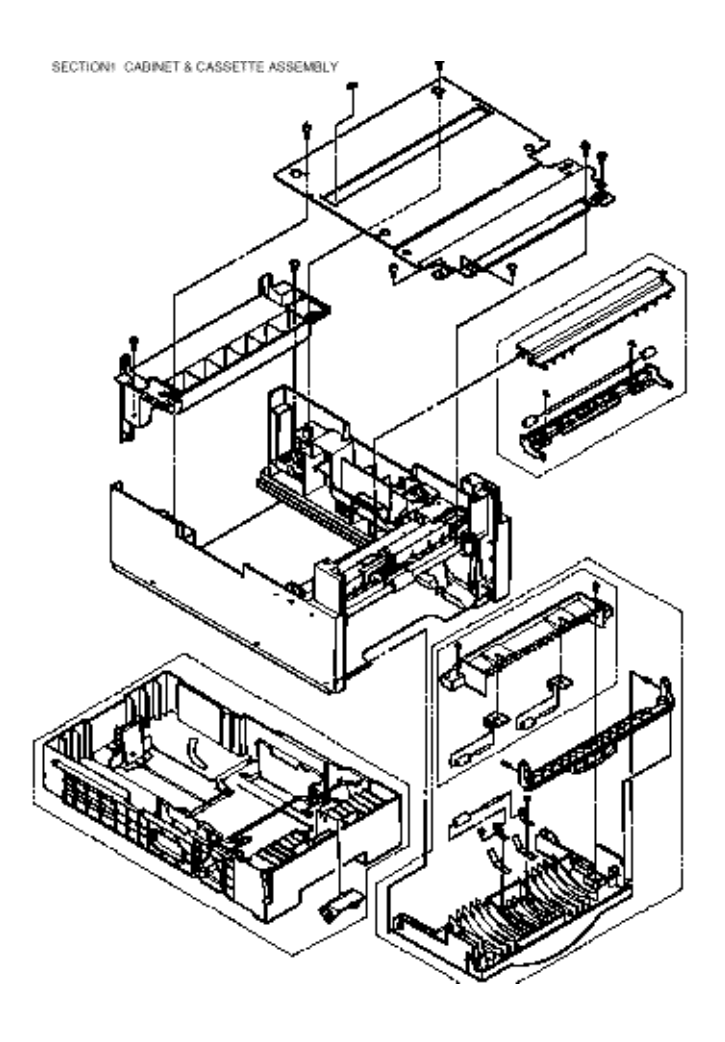

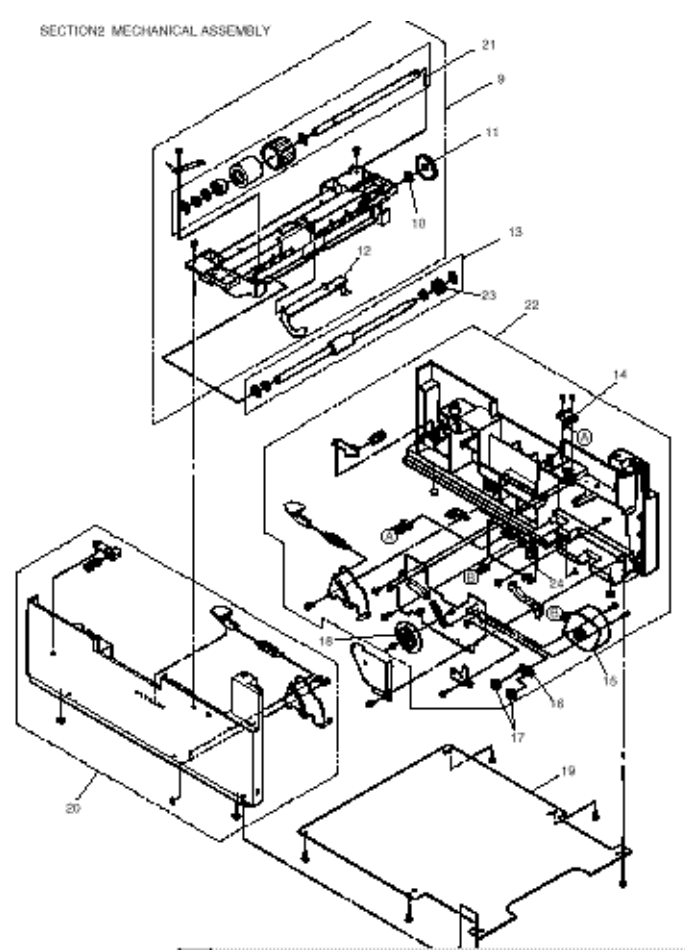

| No. | Description                  | OKI Part No.     | Qty/U | 500 | 1000 |
|-----|------------------------------|------------------|-------|-----|------|
| 1   | Plate, upper                 | 1PP4122-1401P001 | 1     | 3   | 5    |
| 2   | Sheet guide assembly         | 3PA4122-1370G001 | 1     | 3   | 5    |
| 3   | Front cover assembly         | 1PA4122-1369G001 | 1     | 3   | 5    |
| 4   | Inner guide assembly         | 3PA4122-1371G001 | 1     | 3   | 5    |
| 5   | Cassette assembly (2nd tray) | 1PA4122-1362G004 | 1     | 3   | 6    |
| 6   | Separation frame assembly    | 4PP4120-1009G001 | 1     | 6   | 12   |
| 7   | Cover, rear                  | 1PA4122-1323P001 | 1     | 3   | 5    |
| 8   | Stick finger                 | 4PB4122-1441P001 | 1     | 3   | 5    |
| 9   | Hopping flame assembly       | 1PA4122-1366G001 | 1     | 3   | 6    |
| 10  | Bush, metal (ADF)            | 4PP3522-3568P001 | 1     | 3   | 5    |
| 11  | Gear (z70)                   | 4PP4122-1207P001 | 1     | 3   | 5    |
| 12  | Lever, sensor (p)            | 3PP4122-1331P001 | 1     | 3   | 5    |
| 13  | Feed roller assembly         | 3PA4122-1393G001 | 1     | 3   | 5    |
| 14  | Cable & connector            | 3YS4111-3528P001 | 1     | 3   | 5    |
| 15  | Stepping motor               | 3PB4122-1399P001 | 1     | 3   | 6    |
| 16  | Bracket                      | 4PP4122-1384G001 | 1     | 3   | 5    |
| 17  | Gear (z24)                   | 4PP4122-1383P001 | 2     | 3   | 5    |
| 18  | Gear (z87/z60)               | 4PP4122-1226P001 | 1     | 3   | 5    |
| 19  | Plate, bottom                | 2PP4122-1389P001 | 1     | 3   | 5    |
| 20  | 2nd cassette guide (L) assy  | 1PA4122-1365G001 | 1     | 3   | 6    |
| 21  | Hopping roller assembly      | 3PA4122-1367G001 | 1     | 3   | 6    |
| 22  | 2nd cassette guide (R) assy  | 1YX4122-1364G002 | 1     | 3   | 6    |

| 23 | One-way clutch gear | 4PB4122-1382P001 | 1 | 6 | 12 |
|----|---------------------|------------------|---|---|----|
| 24 | TQSB-2 PCB          | 4YA4046-1651G002 | 1 | 3 | 6  |